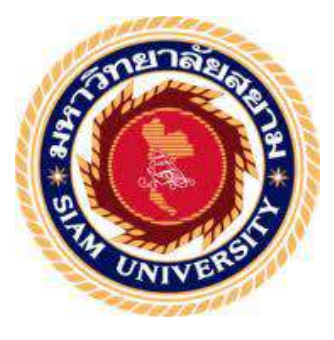

## รายงานการปฏิบัติงานสหกิจศึกษา

# ระบบฐานข้อมูลเกี่ยวกับคลังสินค้า

Warehouse's Database System for U.P. Medical Center Warehouses

โดย

คุ้มวิเชียร

5904300027

นาย พชร

นาย ชาตรี

วีรเคชคำรงกุล 5904300063

รายงานนี้เป็นส่วนหนึ่งของวิชาสหกิจศึกษา

ภาควิชาการจัดการทั่วไป

คณะบริหารธุรกิจ มหาวิทยาลัยสยาม

ภาคการศึกษา 3 ปีการศึกษา 2561

หัวข้อโครงงาน ระบบฐานข้อมูลเกี่ยวกับคลังสินค้า

Warehouse's Database System for U.P. Medical Center Warehouses

รายชื่อผู้จัดทำ นาย ชาตรี คุ้มวิเชียร

5904300027

นาย พชร วีรเคชคำรงกุล 5904300063

ภาควิชา การจัดการทั่วไป

อาจารย์ที่ปรึกษา อาจารย์โสภิดา ทะสังขา

อนุมัติให้โครงงานนี้เป็นส่วนหนึ่งของการปฏิบัติงานสหกิจศึกษาภาควิชาการจัดการทั่วไป ประจำภาคการศึกษาที่ 3 ปีการศึกษา 2561

คณะกรรมการการสอบ โครงงาน

....อาจารย์ที่ปรึกษา

(อาจารย์โสภิคา ทะสังขา)

am 2/11/ คณะกรรมการกลาง (อาจารย์เอกภพ มณีนารถ)

......พนักงานที่ปรึกษา (นางสาววีระนุช โปธิมา)

.....ผู้ช่วยอธิการบดีและผู้อำนวยการสำนักสหกิจศึกษา

(ผศ.ดร.มารุจ ถิ่มปะวัฒนะ)

| ชื่อโครงงาน            | : ระบบฐานข้อมูลเกี่ยวกับคลังสินค้ำ |
|------------------------|------------------------------------|
| ชื่อนักศึกษา           | : นาย ชาตรี กุ้มวิเชียร            |
|                        | : นาย พชร วีรเคชคำรงกุล            |
| อาจารย์ที่ปรึกษา       | : อาจารย์โสภิคา ทะสังขา            |
| ระดับการศึกษา          | : ปริญญาตรี                        |
| ภาควิชา                | : การจัดการทั่วไป                  |
| คณะ                    | : บริหารธุรกิจ                     |
| ภาคการศึกษา/ปีการศึกษา | : 3/2561                           |

#### บทคัดย่อ

โครงงานฉบับนี้ จัดทำขึ้นโดยมีวัตถุประสงค์เพื่อจัดทำระบบฐานข้อมูลคลังสินค้าของ บริษัท ยู.พี.เมคิกอล ซอลเตอร์ จำกัด ด้วยโปรแกรม Microsoft Excel

คณะผู้จัดทำได้ดำเนินการ โดยเริ่มต้องแต่การศึกษาข้อมูลเกี่ยวกับคลังสินค้าที่ต้องการ บันทึกเพื่อกำหนดแนวทางในการจัดทำระบบฐานข้อมูล การสร้างระบบฐานข้อมูลเกี่ยวกับ คลังสินค้าด้วยโปรแกรม Microsoft Excel การบันทึกข้อมูลสินค้าลงในระบบ

ผลที่ได้รับจากการจัดทำโครงงานคือ ข้อมูลเกี่ยวกับคลังสินค้ำมีความเป็นระบบระเบียบ มากขึ้น สามารถเรียกดูข้อมูลได้อย่างรวดเร็ว สะดวกในการใช้งาน การตรวจสอบข้อมูลเกี่ยวกับ ปริมาณสินค้าทำได้ง่าย ช่วยให้บริษัทสามารถบริหารคลังสินค้า ทั้งการวางแผนในการสั่งซื้อและ การจัดการกับสินค้าได้ง่ายและมีประสิทธิภาพมากยิ่งขึ้น

กำสำคัญ : คลังสินค้า , ระบบฐานข้อมูล , Microsoft Excel

| Project Title:            | Warehouse's Database System for     | r U.P. Medical Center Warehouses |  |
|---------------------------|-------------------------------------|----------------------------------|--|
| Credit:                   | 5                                   |                                  |  |
| By:                       | Chatree Khumwichian                 | 5904300027                       |  |
|                           | Pochara Veeradatdamrongkul          | 5904300063                       |  |
| Advisor:                  | Sopida Tasangkha                    |                                  |  |
| Degree:                   | Bachelor of Business Administration |                                  |  |
| Major:                    | General Management                  |                                  |  |
| Faculty:                  | Business Administration             |                                  |  |
| Semester / Academic Year: | 3/2018                              |                                  |  |

The purpose of this project is to create a database of U.P. Medical Centre's warehouses by using Microsoft Excel. In the beginning, the production teams have studied the warehouses in order to specify the approaches to create a database system. The production teams use Microsoft Excel to record all data into the system. For the result of this project, the data is in order, and it will be easier for to search for the information. Also, inventory checking is more accurate. Lastly, these can help the company to work more efficiently in the ways of ordering and managing goods.

Keyword: Warehouse, Database System, Microsoft Excel

| App | prov | ved | by |
|-----|------|-----|----|
| A   | K    | /   | /  |
| 1   | 1    |     |    |
| 1   |      |     |    |

#### กิตติกรรมประกาศ

#### (Acknowledgement)

คณะผู้จัดทำได้มาปฏิบัติงานในโครงการสหกิจศึกษา ณ บริษัท ยู.พี.เมดิคอล ซอลเตอร์ จำกัดตั้งแต่วันที่ 14 พฤษภาคม 2562 ถึงวันที่ 30 สิงหาคม 2562 ส่งผลให้คณะผู้จัดทำได้รับความรู้ และประสบการณ์ต่างๆที่มีค่ามากมาย สำหรับรายงานสหกิจศึกษาฉบับนี้สำเร็จลงได้ด้วยดีจาก ความร่วมมือและสนับสนุนจากหลายฝ่ายดังนี้

|   | 1. คุณวีระนุช    | โปธิมา   | หัวหน้าฝ่ายบุคคล      |
|---|------------------|----------|-----------------------|
|   | 2. คุณอุไรวรรณ   | ณันชุมภู | หัวหน้าฝ่ายคลังสินค้า |
| ł | 3. อาจารย์โสภิคา | ทะสังขา  | อาจารย์ที่ปรึกษา      |

และบุคคลท่านอื่นๆที่ไม่ได้กล่าวนามทุกท่าน ที่ได้ให้คำแนะนำช่วยเหลือในการจัดทำรายงาน คณะผู้จัดทำขอขอบพระคุณผู้ที่มีส่วนเกี่ยวข้องทุกท่านที่มีส่วนร่วมในการให้ข้อมูล และ เป็นที่ปรึกษาในการทำรายงานฉบับนี้จนเสร็จสมบูรณ์ ตลอดจนให้การดูแลและให้ความเข้าใจกับ ชีวิตของการทำงานจริง ซึ่งคณะผู้จัดทำขอขอบพระคุณเป็นอย่างสูงไว้ ณ ที่นี้ด้วย

คณะผู้จัดทำ

นายชาตรี คุ้มวิเชียร นายพชร วีรเคชคำรงกุล 30 กันยายน 2562

| หน้า                                                      |
|-----------------------------------------------------------|
| จดหมายนำส่งรายงานก                                        |
| กิตติกรรมประกาศน                                          |
| บทกัดย่อค                                                 |
| Abstract                                                  |
| บทที่ 1 บทนำ                                              |
| 1.1 ความเป็นมาและความสำคัญของปัญหา 1                      |
| 1.2 วัตถุประสงค์ของโครงงาน 1                              |
| 1.3 ขอบเขตของโครงงาน                                      |
| 1.4 ประโยชน์ที่ได้รับ2                                    |
| บทที่ 2 ทบทวนเอกสาร/วรรณกรรมที่เกี่ยวข้อง                 |
| 2.1 บทบาทของสินค้ำคงคลัง                                  |
| 2.2 การบริหารสินค้าคงคลัง                                 |
| 2.3 แนวคิดโปรแกรม Microsoft Excel                         |
| บทที่ 3 รายละเอียดการปฏิบัติงาน                           |
| 3.1 ชื่อและสถานที่ตั้งของผู้ประกอบการ                     |
| 3.2 ลักษณะการประกอบการ14                                  |
| 3.3 รูปแบบการจัดองค์กร                                    |
| 3.4 ตำแหน่งและลักษณะงานที่นักศึกษาได้รับมอบหมาย           |
| 3.5 ชื่อและตำแหน่งของพนักงานที่ปรึกษา                     |
| 3.6 ระยะเวลาปฏิบัติงาน                                    |
| 3.7 ขั้นตอนและวิธีการดำเนินงาน                            |
| 3.8 อุปกรณ์และเครื่องมือที่ใช้                            |
| บทที่ 4 ผลการปฏิบัติงานตามโครงงาน                         |
| 4.1 การพัฒนาระบบในคลังสินค้าโดยใช้โปรแกรม Microsoft Excel |
| 4.2 การบันทึกข้อมูลคลังสินค้าด้วยโปรแกรม Microsoft Excel  |
| 4.3 การใช้งานระบบฐานข้อมูลคลังสินค้า58                    |
| บทที่ 5 สรุปผลการปฏิบัติงาน                               |
| 5.1 สรุปผลโครงงาน                                         |
| 5.2 สรุปผลจากการจัดทำโครงงาน 60                           |
| 5.3 สรุปผลการปฏิบัติงานสหกิจศึกษา61                       |

## สารบัญ

| 5.4 ข้อเสนอแนะสำหรับงานการปฏิบัติงานสหกิจ     |
|-----------------------------------------------|
| บรรณานุกรม                                    |
|                                               |
| ภาคผนวก                                       |
| ภาคผนวก ก. ภาพการปฏิบัติงาน                   |
| ภาคผนวก ข. แบบรายงานผลการปฏิบัติงานสหกิจศึกษา |
| ภาคผนวก ค. บทความวิชาการ                      |
| ภาคผนวก ง. โปสเตอร์                           |

TOOL

ประวัติ

นายชาตรี คุ้มวิเชียร นายพชร วีรเคชคำรงกุล

# สารบัญตาราง

|                                                          | หน้า |
|----------------------------------------------------------|------|
| ตารางที่ 3.7.1 ตารางแสดงระยะเวลาในการดำเนินงานของโครงงาน | 17   |

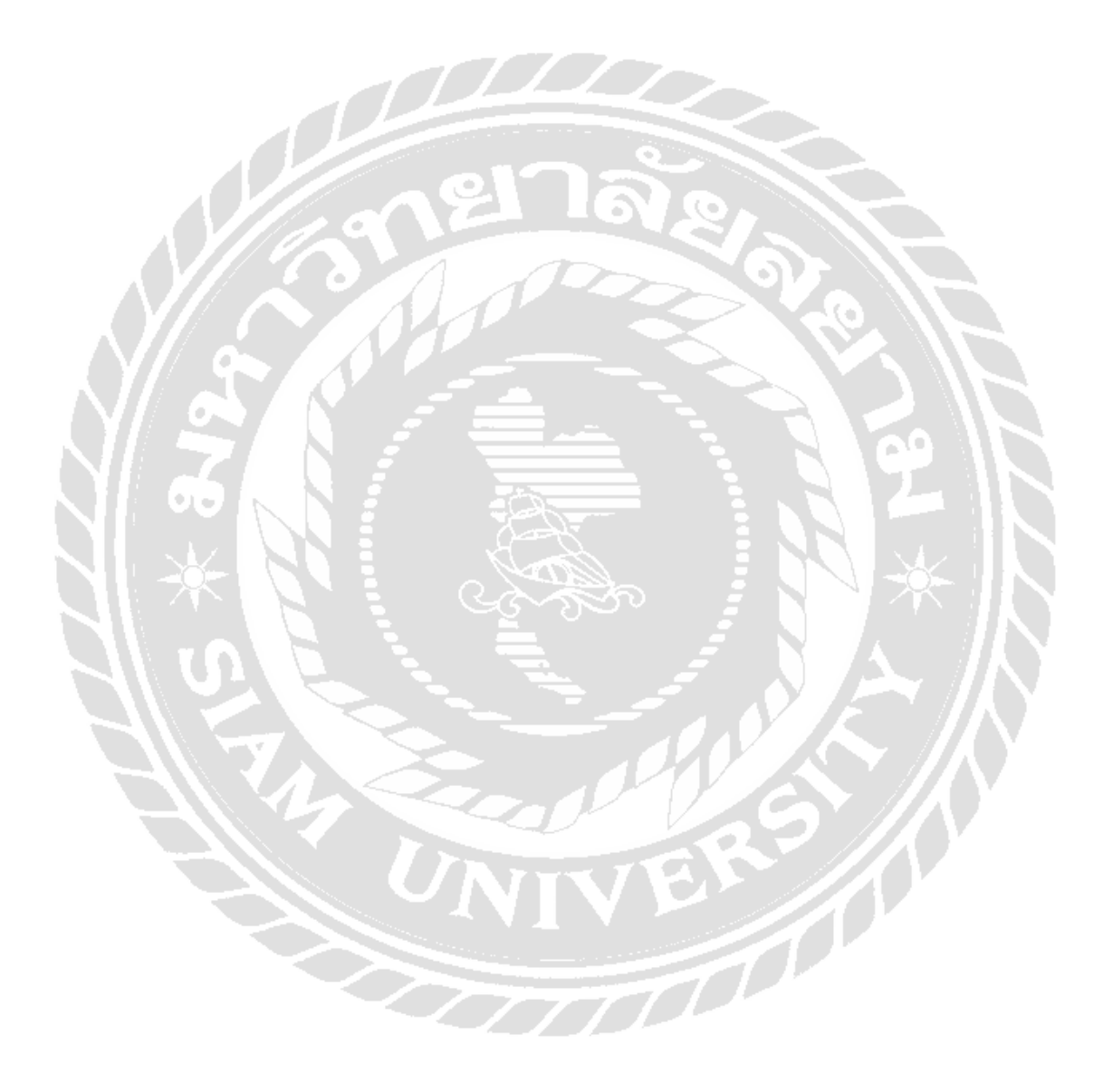

## สารบัญรูปภาพ

| หน้                                                                  | น้ำ  |
|----------------------------------------------------------------------|------|
| รูปที่ 3.1.1 บริษัท ยู.พี.เมดิคอล ซอลเตอร์ จำกัด                     | . 13 |
| รูปที่ 3.1.2 ที่ตั้งแผนที่บริษัท ยู.พี.เมดิคอล ซอลเตอร์ จำกัด        | . 13 |
| รูปที่ 4.1.1 ตัวอย่างใบเช็คคลังสินค้าเคิม                            | . 20 |
| รูปที่ 4.1.2.1.1 เลือก Blank workbook                                | . 21 |
| รูปที่ 4.1.2.1.2 รูปแบบโปรแกรม                                       | . 21 |
| รูปที่ 4.1.2.2.1 เพิ่มหน้า Worksheet เป็นหน้าบันทึก                  | . 22 |
| รูปที่ 4.1.2.2.2 สร้างตารางในหน้าบันทึกข้อมูล                        | . 22 |
| รูปที่ 4.1.2.2.3 ใช้คำสั่ง Format Cells                              | . 23 |
| รูปที่ 4.1.2.2.4 ใช้คำสั่ง Outline,Inside                            | . 23 |
| รูปที่ 4.1.2.2.5 สร้างตารางสำเร็จ                                    | . 24 |
| รูปที่ 4.1.2.2.6 เสร็จสิ้นขั้นตอนการใส่ข้อมูลในตารางหน้าบันทึกข้อมูล | . 25 |
| รูปที่ 4.1.2.3.1 เพิ่ม Worksheet เป็นหน้าฐานข้อมูล                   | . 26 |
| รูปที่ 4.1.2.3.2 สร้างตารางในหน้าฐานข้อมูล                           | . 26 |
| รูปที่ 4.1.2.3.3 ใช้คำสั่ง Format Cells                              | . 27 |
| รูปที่ 4.1.2.3.4 ใช้คำสั่ง Outline,Inside                            | . 27 |
| รูปที่ 4.1.2.3.5 สร้างตารางสำเร็จ                                    | . 28 |
| รูปที่ 4.1.2.3.6 เสร็จสิ้นขั้นตอนการใส่ข้อมูลหน้าฐานข้อมูล           | . 29 |
| รูปที่ 4.1.2.4.1 เปิดหน้าบันทึกข้อมูล                                | . 29 |
| รูปที่ 4.1.2.4.2 ทำการใส่สูตร                                        | . 30 |
| รูปที่ 4.1.2.4.3 ใช้คำสั่ง Lookup_value                              | . 30 |
| รูปที่ 4.1.2.4.4 ใช้คำสั่ง Lookup_value                              | . 31 |
| รูปที่ 4.1.2.4.5 ใช้คำสั่ง Table_array                               | . 31 |
| รูปที่ 4.1.2.4.6 ใช้คำสั่ง Col_index_num                             | . 32 |
| รูปที่ 4.1.2.4.7 ใช้คำสั่ง Range_lookup                              | . 32 |
| รูปที่ 4.1.2.4.8 เสร็จสิ้นขั้นตอนการใช้คำสั่ง VLOOKUP                | . 33 |
| รูปที่ 4.1.2.4.9 ลากสูตรมาใส่ตามช่องที่ต้องการ                       | . 33 |
| รูปที่ 4.1.2.5.1 ใส่สูตรในหน้าฐานข้อมูล                              | . 34 |
| รูปที่ 4.1.2.5.2 ทำการใส่สูตรในช่องรับเข้า                           | . 34 |

## สารบัญรูปภาพ (ต่อ)

| หน้า                                                                     |
|--------------------------------------------------------------------------|
| รูปที่ 4.1.2.5.3 ใช้คำสั่ง SUMIF                                         |
| รูปที่ 4.1.2.5.4 ใช้คำสั่ง Range                                         |
| รูปที่ 4.1.2.5.5 ใช้คำสั่ง Criteria                                      |
| รูปที่ 4.1.2.5.6 ใช้คำสั่ง Sum_range                                     |
| รูปที่ 4.1.2.5.7 รูปแบบการใส่สูตร                                        |
| รูปที่ 4.1.2.5.8 รูปแบบการใส่สูตรในช่องรับเข้า                           |
| รูปที่ 4.1.2.5.9 ลากสูตรตามช่องที่ต้องการ                                |
| รูปที่ 4.1.2.5.10 ใช้คำสั่ง fx                                           |
| รูปที่ 4.1.2.5.11 ใช้คำสั่ง SUMIF                                        |
| รูปที่ 4.1.2.5.12 ใช้คำสั่ง Range                                        |
| รูปที่ 4.1.2.5.13 ใช้คำสั่ง Criteria                                     |
| รูปที่ 4.1.2.5.14 ใช้คำสั่ง Sum_range 40                                 |
| รูปที่ 4.1.2.5.15 รูปแบบเมื่อใส่สูตรเสร็จสิ้น                            |
| รูปที่ 4.1.2.5.16 เสร็จสิ้นขั้นตอนการใส่สูตร                             |
| รูปที่ 4.1.2.6.1 ลากสูตรในช่องเบิก                                       |
| รูปที่ 4.1.2.6.2 ใส่สูตรในช่องคงเหลือ                                    |
| รูปที่ 4.1.2.6.3 วิธีใส่สูตรในช่องคงเหลือ                                |
| รูปที่ 4.1.2.6.4 ลากสูตรในช่องคงเหลือ                                    |
| รูปที่ 4.1.2.6.5 วิธีใส่ตัวคำ ตัวแคง                                     |
| รูปที่ 4.1.2.6.6 กลุมที่ช่องสินค้าคงเหลือ                                |
| รูปที่ 4.1.2.6.7 ใช้คำสั่ง Conditional Formatting                        |
| รูปที่ 4.1.2.6.8 ใช้คำสั่ง Format only cells that contain 45             |
| รูปที่ 4.1.2.6.9 ใช้คำสั่ง Less than or equal to                         |
| รูปที่ 4.1.2.6.10 วิธีการตั้งปริมาณขั้นต่ำของสินค้า                      |
| รูปที่ 4.1.2.6.11 เลือก Format                                           |
| รูปที่ 4.1.2.6.12 ใช้คำสั่ง Fill 47                                      |
| รูปที่ 4.1.2.6.13 เสร็จสิ้นขั้นตอนการสร้างระบบคลังสินค้าด้วยโปรแกรมExcel |
| รูปที่ 4.2.1.1 คลังสินค้าชั้น3 50                                        |
| รูปที่ 4.2.1.2 คลังสินค้าชั้น1                                           |

# สารบัญรูปภาพ (ต่อ)

|                                                             | หน้า |
|-------------------------------------------------------------|------|
| รูปที่ 4.2.1.3 คลังสินค้ำชั้นลอย                            |      |
| รูปที่ 4.2.1.4 นับสินค้าเข้าจากต่างประเทศ                   |      |
| รูปที่ 4.2.1.5 ชุคลมยา                                      | 52   |
| รูปที่ 4.2.1.6 ข้อต่อ                                       | 52   |
| รูปที่ 4.2.2.1 การใส่รหัสสินค้า                             | 53   |
| รูปที่ 4.2.2.2 ใส่จำนวนสินค้าที่ช่อง จำนวนสต๊อก             | 54   |
| รูปที่ 4.2.2.3 ช่อง รับเข้า,เบิก,คงเหลือ เป็นช่องที่ใส่สูตร | 54   |
| รูปที่ 4.2.2.4 บันทึกข้อมูลสินค้าเข้า                       | 55   |
| รูปที่ 4.2.2.5 ดูข้อมูลในช่อง รับเข้า                       | 55   |
| รูปที่ 4.2.2.6 ใส่ข้อมูลสินค้า ออก หรือ เบิก                | 56   |
| รูปที่ 4.2.2.7 ดูในช่อง เบิก ในหน้า ฐานข้อมูล               | 56   |
| รูปที่ 4.2.2.8 วิธีการบันทึกในหน้า บันทึกข้อมูล             | 57   |
| รูปที่ 4.2.2.9 วิธีดูสินก้าในช่องคงเหลือ                    | 57   |
| รูปที่ 4.3.1 ดูสินค้าในช่องคงเหลือ                          | 58   |
| รูปที่ 4.3.2 วิธีตรวจสอบ เข้า,เบิก                          | 59   |

۰.

บทที่1 บทนำ

#### 1.1 ความเป็นมาและความสำคัญของปัญหา

บริษัท ยู.พี.เมคิคอล ซอลเตอร์ จำกัด คำเนินธุรกิจเกี่ยวกับการผลิตและจำหน่ายอุปกรณ การแพทย์ในประเทศไทยและประเทศเพื่อนบ้าน เพื่อใช้ในการรักษาอาการบาดเจ็บของผู้ป่วย โดย ได้รับการสนับสนุนจากประเทศได้หวัน ซึ่งทางบริษัทได้ดำเนินธุรกิจมามากกว่า 10 ปี

คณะผู้จัดทำได้เข้ามาปฏิบัติงานตามโครงการสหกิจศึกษาที่ บริษัท ยู.พี.เมดิกอล ซอลเตอร์ จำกัด ในตำแหน่งพนักงานผู้ช่วยด้านคลังสินค้า มีหน้าที่ตรวจนับสินค้า และตรวจสอบสินค้าใน กลังสินค้า รวมทั้งการบันทึกข้อมูลสินค้า ซึ่งบริษัทมีการนำเข้าสินค้าหลายรายการ ทำให้ต้องทำ การบันทึกรายการสินค้าเป็นจำนวนมาก โดยในปัจจุบันระบบบันทึกข้อมูลคลังสินค้าของบริษัท จะ เป็นการบันทึกข้อมูลโดยการจดลงสมุดบันทึก ซึ่งก่อให้เกิดปัญหาความล่าช้าในการทำงาน การ ตรวจสอบ และสืบค้นข้อมูล เนื่องจากอุปกรณ์แต่ละชิ้นมีรายละเอียดก่อนข้างมากทั้งเรื่องของ กุณสมบัติ จำนวน อายุการใช้งาน อีกทั้งยังยากต่อการตรวจสอบจำนวนคงแหลือของสินค้าแต่ละ ประเภทเพื่อวางแผนการสั่งซื้อสินค้า

ดังนั้นคณะผู้จัดทำจึงได้รับมอบหมายให้จัดทำโครงงานเรื่อง การจัดทำระบบฐานข้อมูล คลังสินค้าของบริษัท ยู.พี.เมคิคอล ซอลเตอร์ จำกัด ด้วยโปรแกรม Microsoft Excel เพื่อให้การ จัดเก็บข้อมูลมีความเป็นระบบยิ่งขึ้น ส่งผลให้สามารถใช้งานและตรวจสอบข้อมูลต่างๆ ได้สะดวก รวดเร็วมากยิ่งขึ้น

1.2 วัตถุประสงค์ของโครงงาน

เพื่อจัดทำระบบฐานข้อมูลคลังสินค้าของบริษัท ยู.พี.เมดิคอล ซอลเตอร์ จำกัด ด้วย โปรแกรม Microsoft Excel

1.3 ขอบเขตของโครงงาน

**1.3.1 ขอบเขตด้านเนื้อหา** เป็นการจัดทำระบบฐานข้อมูลคลังสินค้าของบริษัท ยู.พี.เมดิ กอลซอลเตอร์จำกัด ด้วยโปรแกรม Microsoft Excel

1.3.2 ขอบเขตด้านข้อมูล เจ้าหน้าที่กลังสินค้า จำนวน 3 คน

1.3.3 ขอบเขตด้านพื้นที่ บริษัท ยู.พื. เมดิคอล ซอลเตอร์ จำกัด ตั้งอยู่ที่ 30/122 ถนน พุทธมณฑลสาย 2 ซอย11 หมู่บ้านรวมเก้า ซอย 4/3 แขวงบางใผ่ เขตบางแค จังหวัด กรุงเทพมหานคร 10160

1.3.4 ขอบเขตด้านเวลา ระยะเวลาในการจัดเก็บข้อมูล ระหว่างวันที่ 14 พฤษภาคม – 30 สิงหาคม 2562

1.4 ประโยชน์ที่ได้รับ

- 1.4.1 การจัดเก็บข้อมูลเกี่ยวกับคลังสินค้ามีความเป็นระบบระเบียบมากยิ่งขึ้น
- 1.4.2 ง่ายต่อการบันทึก การตรวจสอบและการค้นหาข้อมูลเกี่ยวกับสินค้าในคลังสินค้า

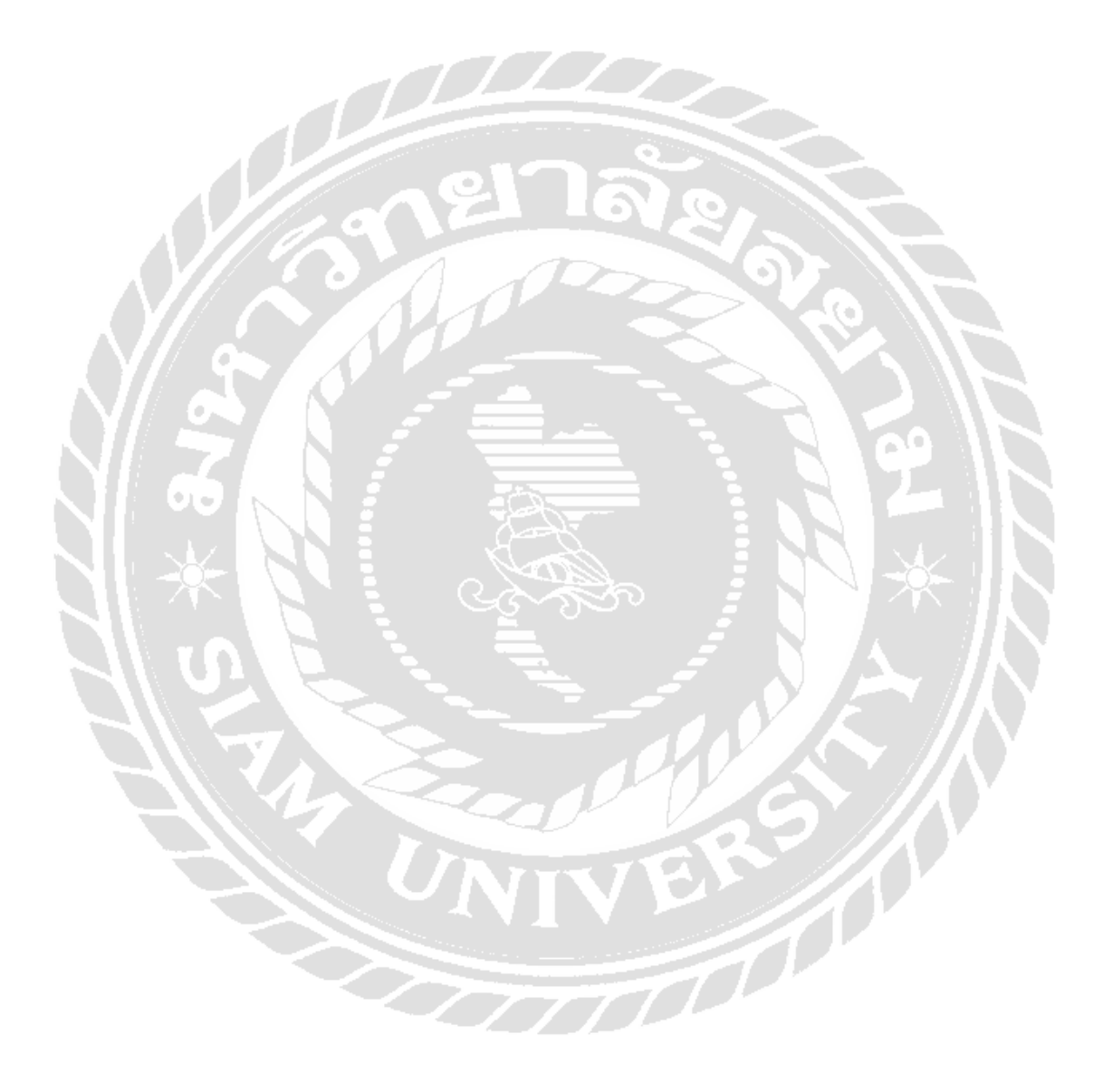

# บทที่ 2

## การทบทวนเอกสาร/วรรณกรรมที่เกี่ยวข้อง

โครงงานนี้เป็นการคำเนินงานเกี่ยวระบบบันทึกข้อมูลคลังสินค้า โดยใช้โปรแกรม Microsoft Excel ซึ่งมีแนวกิดและทฤษฎีที่เกี่ยวข้องดังนี้

### 2.1 บทบาทของสินค้าคงคลัง

- 2.1.1 ความหมายของสินค้ำคงคลัง (Stock)
- 2.1.2 เหตุผลที่ต้องมีสินค้าคงคลังในระบบ

### 2.2 การบริหารสินค้าคงคลัง

- 2.2.1 ความหมายคลังสินค้า
- 2.2.2 วัตถุประสงค์ของการจัดการสินค้าคงคลัง
- 2.2.3 ความสำคัญของคลังสินค้า
- 2.2.4 แนวทางการบริหาร

### 2.3 แนวคิดโปรแกรม Microsoft Excel

- 2.3.1 ความหมายของโปรแกรม Microsoft Excel
- 2.3.2 ประโยชน์การใช้งานโปรแกรม Microsoft Excel
- 2.3.3 ฐานข้อมูลคืออะไร

#### **2.1 บทบาทของสินค้าคงคลัง** (อรุณ บริรักษ์.2553:42-53)

#### 2.1.1 ความสำคัญ

Stock มีผลกระทบกับตัวธุรกิจ ทั้งด้านการเงินและการขาย เพราะสินด้ำเป็นทรัพย์สิน หมุนเวียน บริษัททั่วไปจะมีสินค้าคงคลังมูลก่าประมาณ 10 – 50% ของทรัพย์สินทั้งหมด และเป็น 50% ของเงินทุนหมุนเวียน ซึ่งมีผลกระทบต่อกำไรของกิจการ เพราะเมื่อ Stock เพิ่มขึ้น หรือ Stock ลดลง มีผลกระทบต่อกำไรแน่นอน ในขณะที่แนวโน้มในตลาดไม่ต้องการเก็บสินค้าคงคลัง แต่ก็มี บางสถานการณ์ที่มีความจำเป็นต้องมีสินค้า เพื่อสนองหลักการของความประหยัด ถ้าไม่เก็บสินค้า บางตัว หรือไม่มีการ Stock อาจมีผลกระทบต่อการดำเนินงาน หรือ ถ้ามีการเก็บ (Stock) บางตัวมาก เกินไป ก็จะมีผลกระทบต่อการดำเนินงานเช่นกัน ฉะนั้นปัจจัยของ Inventory Cost ได้แก่ **1.ต้นทุน** – เงินทุน (capital cost) ที่นำเงินไปซื้อ Stock เข้ามา **2.ค่าจัดเก็บ (Storage cost)** เมื่อนำสินค้าเข้า มาเก็บ Stock ก็ต้องกิดค่าพื้นที่ อย่าคิคว่าเป็นบ้านเราเองเป็นของตายอยู่แล้ว หรือกรณีที่ต้องเช่าที่ เก็บ Stock ต้องมีต้นทุนเพื่อไม่ให้เกิดข้อผิดพลาด **3.ค่าล่าสมัย (Obsolescence cost)** เมื่อจัดเก็บแล้ว ขายไม่ได้ก็ต้องมีก่าเสื่อม เพราะการเก็บนานอาจทำให้สินค้าใช้การไม่ได้ ก็ต้องทิ้ง ต้องเผื่อตัวเลข ตรงนี้ไว้ด้วย **4.ค่าดุณภาพ (Quality cost)** เพราะสินด้าบางตัวต้องเก็บไว้ในห้องกวบกุมอุณหภูมิ เพื่อรักษาจุณภาพ เพราะสินค้าบางตัวต้องเก็บอย่างดี พอไม่ได้มาตรฐานถูกค้าปฏิเสธไม่รับสินด้า

ในทางกลับกันถ้าไม่เก็บ Stock ก็จะมีผลกระทบกับต้นทุน คือ 1.ขาดกำไร 2.ลูกค้าไม่เชื่อ ใจ เพราะเวลาลูกค้ามาซื้อสินค้าแต่ทางร้านไม่มีสินค้าจำหน่ายให้ ทำให้ลูกค้าเสียความรู้สึก (customer goodwill) ไม่มาอีก ทำให้ทางร้าน เสียรายได้ เสียกำไร (lost margin) เสียลูกค้า(lost customer) เสียโอกาสทางธุรกิจ เหล่านี้เป็นต้นทุนพวกที่สูญเสียทั้งหมด

ด้นทุนมี 2 ด้าน ได้แก่ 1.ต้นทุนของเงินทุน 2.ต้นทุนของการขาดสินค้า เพราะการเก็บ Stock ก็มีต้นทุน และการขาด Stock ก็มีต้นทุนเช่นกัน ฉะนั้นผู้ที่มีหน้าที่ดู Rack ควบคุมสินค้า อย่าง ผู้จัดการคงปวดหัวแน่นอน เพราะทำอะไรก็โดนทั้งขึ้นทั้งล่อง การเป็นผู้บริหารคลังสินค้าที่ดีต้อง ทำสองฝั่งให้สมดุลกัน สินค้าต้องไม่ขาดหรือถ้าขาดจะขาดได้เท่าไรถึงจะไม่ขาดทุนมาก ซึ่งไม่ใช่ เรื่องง่ายที่จะทำ Balance Trade-off อย่างปัญหาระหว่างฝ่ายคลังสินค้ากับฝ่ายขาย ซึ่งฝ่ายขาย บางครั้งอาจมองว่าบริหารอย่างไรถึงไม่มี Stock ไม่มีของขาย อันเป็นการขัดแย้งกับคลังสินค้า

### 2.1.2 เหตุผลที่ต้องมีสินค้าคงคลังในระบบ

ทำไมต้องมีการ Stock เพื่อลดการเสียโอกาสในการขาย ซึ่งไม่มีใครอยากเสียโอกาส เพื่อให้ เกิด economic of scale ในการสั่งซื้อ ขนส่ง และการผลิต เวลาลูกค้ามาแล้วขายของไม่ได้จะรู้สึกไม่ ดี บางครั้งจำเป็นต้องซื้อทั้งๆที่ไม่อยากซื้อเลย เพราะอาจต้องซื้อมากกว่าจำนวนที่ใช้ เนื่องจากราคา เป็นตัวกำหนด ซื้อมากราคาต่ำ ต้นทุนต่ำ แต่มีค่าเก็บ Stock ต้องทำสมดุลให้ได้แล้ว

เพื่อให้เกิดสมดุลระหว่าง Supply กับ Demand ซึ่งเป็นหน้าที่ของ Inventory Manager ต้อง ทำงานควบคู่ไปกับฝ่ายขาย ถ้าฝ่ายขายต้องการขายสินค้านี้ และมีการ Forecast การขายมาแล้ว ก็ ต้องซื้อสินค้ามา Stock ให้พอดีกับ Supply ด้วย แต่ก็คงไม่มีใครเคยเห็นว่าการที่ซื้อ Stock เข้า มาแล้ว ฝ่ายขาย ขายได้จนเป็นศูนย์ (0) เพราะเป็นเรื่องยาก

เพื่อทำการผลิตสินค้าอย่างต่อเนื่องและช่วยลดด้นทุนการผลิต และ เพื่อลดความเลี่ยงใน การดำเนินงานที่มีผลกระทบการบริการลูกค้าและต้นทุนที่สูงขึ้น อย่างในแง่ของการผลิต การไม่มี วัตถุดิบบางตัว (ที่ถือว่าเป็น Stock เหมือนกัน) ส่งเข้าในสายการผลิต ทำให้การผลิตต้องหยุดชะงัก (production line shutdown) ส่งผลทำให้บริษัทสูญเสียมหาศาล เพราะค่าแรงคนบังต้องง่ายตลอด หยุดจ่ายค่าแรงไม่ได้ ถ้าวันนี้จ้างคน 700 คน มาทำงานใน Line การผลิต แต่ไม่มีวัตถุดิบป้อนเข้า Line การผลิต คนงานทั้ง 700 คน ต้องหยุดงานกรึ่งวัน บริษัทจะเสียหายมาก ต้องจ่ายค่าแรงโดย ใม่ได้ผลผลิตออกมา และเสี่ยงต่อการเปลี่ยนใจของลูกค้าที่จะไปซื้อกับคนอื่น และเสี่ยงต่อต้นทุนก์ จะเพิ่มขึ้น เพราะต้องหาวัตถุดิบเข้ามาให้เร็วขึ้นเพื่อตอบสนองลูกค้า

2.2 การบริหารสินค้าคงคลัง (คำนาย อภิปรัชญาสกุล.2547:42-53)

2.2.1 การคลังสินค้า หมายความว่าการรับทำการเก็บรักษาสินค้า หรือ การรับทำการเก็บ รักษาสินค้าและให้บริการเกี่ยวกับสินค้านั้น เพื่อบำเหน็จเป็นทางค้าปกติ ไม่ว่าบำเหน็จนั้นจะเป็น เงินค่าตอบแทนหรือประโยชน์อื่นใด

กระบวนการ (Process) คือกิจการ หรือหน้าที่ในการจัดการที่เป็นขั้นตอนตามลำดับซึ่ง ผู้บริหารจะต้องกระทำ ซึ่งได้แก่

1.การวางแผน (Planning) เป็นเรื่องเกี่ยวกับการกำหนดวัตถุประสงค์ นโยบายโครงการ และวิธีการคำเนินการ เพื่อให้บรรลุตามวัตถุประสงค์ นโยบาย และโครงการที่กำหนดไว้ โดยเฉพาะ การวางแผนหมายถึงการศึกษาพิจารณาปัญหา หรือการงานที่ต้องปฏิบัติอันหนึ่งเพื่อหาหนทาง ปฏิบัติที่จะได้ผลดีที่สุดไว้ล่วงหน้า โดยใช้ทรัพยากรให้สิ้นเปลืองไปแต่น้อยที่สุด การวางแผนเป็น เรื่องของการที่กำหนดขึ้นมาว่า จะทำอะไร จะทำเมื่อไหร่ จะทำอย่างไร และจะให้ใครทำ

2.การจัดองค์กร (Organizing) เป็นเรื่องของการจัดโครงสร้างและบทบาทต่างๆ โดย พิจารณากำหนดกิจกรรมต่างๆที่จำเป็นสำหรับการบรรลุเป้าหมายขององค์การ รวมทั้งการจัด รวมกลุ่มกิจกรรม และการจัดให้กลุ่มกิจกรรมนั้นๆ มีผู้รับผิดชอบ พร้อมทั้งมอบอำนาจหน้าที่ที่จะ ดำเนินกิจกรรมเหล่านั้นจนสำเร็จ

3.การจัดคนเข้าทำงาน (Staffing) เป็นเรื่องของการจัดการเกี่ยวกับตัวบุคคลและการจัดให้ บุคคลเข้าทำงานในตำแหน่งที่กำหนดไว้ในโครงสร้างขององค์การ จึงจำเป็นต้องมีการกำหนดความ ต้องการเกี่ยวกับกำลังคนที่จะมาทำงาน ทั้งนี้ยังรวมถึงงานทะเบียนบุคคล การประเมินบุคคล และ การเลือกสรรบุคคลที่เหมาะสมสำหรับตำแหน่งต่างๆการจ่ายค่าตอบแทนตลอคจนการฝึกอบรม ซึ่ง เป็นการพัฒนาบุคคล ทั้งที่เป็นคนเดิมและคนที่เข้ามาใหม่

4.การสั่งการ (Directing) เป็นเรื่องของการให้แนวทางและการบังคับบัญชา โดยเฉพาะการ สั่งการหมายถึงการออกคำสั่งการปฏิบัติที่ถูกต้องเหมาะสมเพื่อให้ดำเนินการเป็นไปตามที่วางแผน ้ไว้ คำสั่งการปฏิบัติที่ออกไปจะต้องบอกให้ทราบอย่างแจ้งชัดว่า อะไรที่จะต้องทำ จะต้องทำเมื่อไร และจะต้องทำอย่างไร

5.การประสานงาน (Co-ordination) เป็นเรื่องผ้บริหารจะต้องใช้มาตรการที่เหมาะสม เพื่อให้กิจกรรมกลุ่มย่อย อันเป็นองค์ประกอบขององค์การเป็นส่วนรวมคำเนินไป

6.การควบคุม ( Controlling) เป็นเรื่องเกี่ยวกับการกำหนดว่าทำอย่างไรจึงจะให้แผนที่วาง ้ไว้ ได้นำมาปฏิบัติอย่างมีประสิทธิผล ซึ่งเป็นลำดับขั้นสุดท้ายของการจัดการ การควบคุมช่วยให้ ้ผ้บริหารได้ทราบถึงสถานภาพของการปฏิบัติกิจกรรมแต่ละอย่างในระหว่างขั้นตอนทั้งหลาย และ ้สามารถสั่งการแก้ไขได้ทันท่วงที่ หากกิจกรรมใดมิได้ดำเนินการไปอย่างเหมาะสมหรือมี ข้อบกพร่อง การมีความเข้าใจเรื่องโดยตลอด และได้รับข่าวสารที่ถูกต้องเกี่ยวกับกิจกรรมทั้งปวง ทำให้สามารถขจัดการทำงานในลักษณะกาดเดาออกไปจากแนวทางการจัดการ และสามารถ นำมาใช้เป็นหลักที่มีค่าสำหรับการวางแผนและการตกลงใจในคราวต่อไป

#### 2.2.2 วัตถุประสงค์ของการจัดการสินค้าคงคลัง

วัตถุประสงค์หลักในการจัดการสินค้าคงคลัง ก็เพื่อรักษาระดับการบริการที่ตั้งใจเป้าหมาย ไว้ และเมื่อทำเกินความกาดหมายของถูกก้าเมื่อเวลาอันสมควร เพื่อลดต้นทุนในการมีสินก้ากงกลัง ในขณะเดียวกันรักษาต้องระดับการบริการไว้ และเร่งการหมุนของสินค้าคงคลังใน Supply Chain.

#### 2.2.3 ความสำคัญของคลังสินค้า

การประกอบกิจการค้าขายที่เกี่ยวกับสินค้าชนิดต่างๆนั้น นับว่าเป็นธุรกิจที่มีความสำคัญต่อ ระบบเศรษฐกิจของประเทศเป็นอย่างมากเลยทีเดียว ไม่ว่าสินค้านั้นจะเป็นผลผลิตทางการเกษตร หรือ ผลผลิตทางอุตสาหกรรมประเภทใดก็ตาม กิจการคลังสินค้านับว่าเป็นอุปกรณ์หรือเครื่องมือที่ สำคัญในอันที่จะให้การประกอบธุรกิจการค้าขายเกี่ยวกับสินค้าบรรลุผลสำเร็จตามวัตถุประสงค์ได้ ้ กลังสินค้ามีความสำคัญโดยทั่วไป และ โดยเฉพาะต่อกิจการต่างๆ จะได้แยกอธิบายเป็นแต่ละเรื่อง ไปดังต่อไปนี้ TO O O O

- ความสำคัญโดยทั่วไป 1.1
- ความสำคัญต่อกิจการผลิตสินค้า 1.2
- ความสำคัญต่อกิจการตลาด 1.3
- ความสำคัญต่อกิจการบริหาร 1.4
- ความสำคัญต่อวงการธุรกิจ 1.5
- ความสำคัญต่อการคำเนินนโยบายทางเศรษฐกิจของรัฐ 1.6

### 1.1 ความสำคัญโดยทั่วไป

้คลังสินค้าเป็นกิจกรรมเชื่อมต่อที่สำคัญกิจกรรมหนึ่ง ซัพพลายเชนของการกระจายสินค้า ้จากผู้ลิตไปยังผู้บริโภคและในการเป็นกิจกรรมเชื่อมนี้ คลังสินค้าทำหน้าที่รักษาสมคุลระหว่างการ ้บริโภคซึ่งมีอัตราความต้องการขึ้นลง ไม่เป็นการแน่นอนและคาคหมายถ่วงหน้าได้ยาก กับการผลิค

ซึ่งมีอัตตราของผลผลิตเป็นประมาณที่ค่อนข้างแน่นอนกว่า แม้ว่าการวางแผนการผลิตสินค้าต้องศัย ้อัตราการบริโภคประมาณการณ์ไว้ล่วงหน้าเป็นปัจจัยพิจารณาอย่างสมเหตุสมผลก็ตามแต่ความไม่ ้คงที่แน่นอนของความต้องการในการบริโภคอาจทำให้เกิดความไม่สมดุลขึ้นได้ในห้วงเวลาใดเวลา หนึ่ง ระบบการผลิตต้องคำเนินไปอย่างต่อเนื่องตามที่วางแผนไว้ ถ้าในห้วงเวลาใคที่ผลผลิตออกมา ้เกินความต้องการในการบริโภค คลังสินค้าก็จะถูกใช้เป็นเครื่องมือในการสะสมประมาณส่วนที่เกิด ้ความต้องการนั้นไว้ ต่อเมื่ออัตราความต้องการบริโภคสูงขึ้นเกินกว่าประมาณการผลิตในห้วงเวลา ใด คลังสินค้าก็จะทำหน้าที่ระบายสินค้าที่สะสมไว้นั้นออกสู่ตลาคเพื่อให้เพียงพอกับความต้องการ ทำให้เกิดความสมดุลโดยเฉลี่ยในระยะยาว ยิ่งกว่านั้นในเมื่อการผลิตเกิดอุปสรรกขัดข้องต้องหยุดช งักชั่วระยะเวลาหนึ่งด้วยสาเหตุใดๆก็ตาม เช่นเกิดการชำรุดเสียหายของเครื่องจักรกลในการผลิต ต้องซ่อมแซม หรือเกิดการขาดตอนของพัสดุการผผลิต หรือเกิดกรณีพิพาททางด้านแรงงานมีการ หยุดงาน เป็นต้น สินก้าที่เก็บสะสมอยู่ในคลังสินก้าก็จะถูกนำออกมาสู่ตลาดเป็นการชดเชย แม่จะ ้ไม่เพียงพอกับความต้องการตามปกติที่กิจการผลิตยังดำเนินงานอยู่ แต่ก็เป็นส่วนหนึ่งที่สามารถ ้บรรเทาความเคือคร้อนของผู้บริโภคลงได้บ้างในระดับหนึ่งจนกว่าจะแก้ไขข้อขัดข้องของการผลิต ้ลงได้คลังสินค้าที่กระจายอยู่ตามภูมิภาคต่างๆ หากได้มีการวางแผนอย่างเหมาะสมไว้ในการวาง สินก้าไว้ในคลังสินก้าเหล่านั้นในเวลา ปริมาณ และตำแหน่งที่ถูกต้องแล้ว ก็จะเป็นที่เชื่อมั่นได้ว่า จะสามารถนำสินก้าออกจำหน่ายสนองความต้องการของผู้บริ โภคได้อย่างต่อเนื่องไม่ขาดตอนอัน จะเป็นผลดีแก่ทั้งผู้ผลิตและผู้บริ โภคต่อระบบเศรษฐกิจของประเทศอันเป็นส่วนรวมอีกด้วย

#### 1.2 ความสำคัญต่อกิจการผลิตสินค้า

กิจการผลิตสินก้าทางอุตสาหกรรมสมัยใหม่ เป็นการผลิตด้วยเครื่องจักรที่มีกระบวนการ ผลิตเป็นสายงานอย่างต่อเนื่องทุกขั้นตอนของการผลิตต้องรับช่วงติดต่อกันไปตามสำคับเริ่มตั้งแต่ การป้อนวัสดุ การผลิตเข้าไปจนได้ผลผลิตออกมาเป็นสิก้าสำเร็จรูป และเป็นการผลิตจำนวนมากที่ เรียกว่า Mass Production การผลิตสินก้าในระบบนี้จำเป็นอย่างมาที่จะต้องมีวัสดุการผลิตอย่างเพียง พอที่จะป้อนเข้าสู่กระบวนการผลิตอย่างไม่ขาดตอน กลังสินก้าบทบาทสำคัญในการจัดให้มีการ สะสมวัสดุการผลิตไว้อย่างเพียงพอ เพื่อให้กระบวนการผลิตคำเนินการไปได้อย่างต่อเนื่องไม่ขาด สายการเก็บรักษาวัสดุการผลิตสะสมไว้เพื่อการนี้ ผู้ผลิตสินก้าอาจลงทุนจัดตั้งและดำเนินการ กลังสินก้าของตนเองเป็นส่วนหนึ่งของระบบการผลิตที่จัดอยู่ในจำพวกกลังสินก้าประเภทกลังเก็บ พัสดุของกิจการผลิตสินก้าหรือผู้ผลิตสินก้าอาจเลือกใช้บริการของกลังสินก้าสาธารณะเพื่อการนี้ได้

#### 1.3 ความสำคัญต่อกิจการตลาด

กลังสินค้าเป็นเครื่องมือในการกระจายสินค้าออกสู่ตลาดจากมือของผู้ผลิตผ่านไปสู่ ผู้บริโภค ผู้ผลิตสินค้าใช้คลังสินค้าในการเก็บรักษาสินค้าสำเร็จรูปที่เป็นผลผลิตของตนในขั้นแรก ไม่ว่าเป็นผลิตผลทางการเกษตรหรือผลผลิตทางอุตสาหกรรมก็ตาม และใช้คลังสินค้าที่กระจายอยู่ ในภูมิภาคต่างๆ ในการกระจายสินค้าของตนออกสู่ผู้บริโภคอย่างทั่วถึงและต่อเนื่อง คลังสินค้า เหล่านั้นอาจเป็นคลังสินค้าส่วนบุคลลของผู้ผลิต คลังสินค้าส่วนบุคคลของผู้จำหน่ายหรืออาจเป็น คลังสินค้าสาธารณะก็ได้

สำหรับผู้ประกอบกิจการจำหน่ายสินค้าเอง คลังสินค้าก็เป็นเครื่องมือสำคัญในการเก็บ สะสมสินค้าไว้ในปริมาณที่เหมาะสม เพื่อสนับสนุนกิจการจำหน่ายให้เป็นไปอย่างมีประสิทธิผล โดยให้มีสินค้าออกวางขายทดแทนจำนวนที่จำหน่ายออกไปในแต่ละวันอย่างท่วงทีอย่างไม่ขาด ขั้นตอน เพื่อการนี้ผู้จำหน่ายสินค้าอาจะใช้คลังสินค้าส่วนบุคคลของจำหน่ายนั้นเอง หรือเลือกใช้ บริการของคลังสินค้าสาธารณะในการเก็บรักษาเป็นส่วนใหญ่ก็ได้

#### 1.4 ความสำคัญต่อกิจการบริการ

คลังสินค้าเป็นธุรกิจบริการที่ต้องใช้ทั้งในภาคธุรกิจเอกชนและองค์การของรัฐบาล รวมไป ถึงสหกรณ์และหน่วยงานราชการรัฐ จำเป็นต้องมีการสะสมเก็บรักษาพัสอุสำหรับการใช้ในกิจการ นั้นอย่างเพียงพอ คลังสินค้าจำพวกคลังเก็บพัสอุมีบทบาทสำคัญในลักษณะเป็นเครื่องมือของ กิจการบริการทุกประเภททำหน้าที่เก็บรักษาพัสอุสะสมเพื่อสนับสนุนการคำเนินงานให้เป็นไป อย่างต่อเนื่องและบรรลุผลสำเร็จตามวัตถุประสงค์ของกิจการบริการนั้นๆ

#### 1.5 ความสำคัญต่อวงการธุรกิจ

คลังสินค้าสาธารณะเป็นแหล่งให้เครคิตแก่นักธุรกิจที่สำคัญแหล่งหนึ่งเช่นเดียวกันกับ สถาบันบริการทางการเงินอื่น หรือจากบุคคลใดๆ โดยใช้ตราสารการรับฝากของคลังสินค้าจำนำ เป็นประกันได้ด้วย ซึ่งวิธีการจำนำสินค้าในลักษณะนี้จะกระทำได้ก็เฉพาะแต่สำหรับสินค้าที่ฝากไว้ กับคลังสินค้าสาธารณะเท่านั้น ไม่ว่าจะเป็นคลังสินค้าสาธารณะของบริษัทเอกชน คลังสินค้า สาธารณะขององค์การรัฐบาล หรือคลังสินค้าของสหกรณ์ที่ประกอบกิจการคลังสินค้าก็สามารถทำ ได้ในทำนองเดียวกัน

#### 1.6 ความสำคัญต่อการดำเนินนโยบายทางเศรษฐกิจของรัฐบาล

ความสำคัญในเรื่องนี้อาจเป็นคลังสินค้าสาธารณะของบริษัทเอกชน คลังสินค้ำสาธารณะ ขององค์การรัฐบาล คลังสินค้าส่วนบุคคลขององค์การรัฐบาลหรือคลังสินค้าสหกรณ์ได้ ที่คำเนิน กิจการเกี่ยวข้องกับสินค้าประเภทพืชผลทางการเกษตรและสินค้าอื่นๆที่มีความสำคัญต่อเสรษฐกิจ ของประเทศ โดยรัฐบาลอาจใช้คลังสินค้าเหล่านี้ในการสะสมเก็บรักษาสินค้า รัฐบาลเข้าไปรับซื้อ เพื่อแทรกแซงตลาค รักษาระดับราคาในขณะที่สินค้านั้นมีปริมาณมากในฤดูกาลที่ผลิตผลออกสู่ ตลาคใหม่ๆเป็นการช่วยเหลือผู้หลิตให้สามารถขายสินค้าได้ในราคาที่เป็นธรรมและนำสินค้าที่เก็บ รักษาไว้ ออกสู่ตลาคเมื่อถึงคราวขาคแคลนเพื่อรักษาระดับราคาและปริมาณให้อยู่ในระดับที่ไม่เป็น การเดือคร้อนแก่ประชาชนโดยทั่วไปเป็นต้น

#### 2.2.4 แนวทางในการบริหารสินค้าคงคลัง

ยกตัวอย่าง การนำเข้ามาจากต่างประเทศ ส่วนมากต้องเสียเวลาสั่งซื้อ เสียเวลาในการรอ คอย ส่วนมาก Lead Time ในการสั่ง Stock เก็บไว้ประมาณ 60 วัน ในรายที่ซัพพลายเออร์มี ความสามารถในการจัดส่งเข้ามาตรงเวลา แต่ซัพพลายเออร์ ไม่เคยตรงเวลาตัวนี้กี่กำหนดยาก ก็ต้อง เผื่อไว้ประมาณ 90 วัน และต้องเผื่อเวลาสำหรับการ Load – unload ของขึ้นเครื่องบินหรือลงเรือ ด้วย

บางครั้งอาจสั่งซื้อจนเต็มตู้คอนเทนเนอร์ เพราะ Cost ต่อหน่วยที่ถูกลงสินค้าบางตัว น้ำหนักเบา มีจำนวนน้อยก็จัดส่งมาทางเครื่องบินได้ shipping time หรือระยะเวลาในการขนส่งเร็ว ถึง 3 วัน ของก็ถึงแล้ว ก็ Stock น้อยลงได้ อาจจะเหลือแค่ 45 วัน แต่บางตัวที่ผลิตในประเทศ จะมี Lot Size มาเกี่ยวข้องอีก คือถ้าไม่สั่งตามที่กำหนดขนาดไว้ ก็ไม่ผลิตให้ ก็จะเป็นตัวกำหนด Stock ด้วย

ยกตัวอย่าง สินก้ำตัวหนึ่งเป็นยาควบคุมฮอร์โมนของผู้หญิง ผลิตจากรถของสัตว์ชนิหนึ่ง ตอนนั้นความต้องการของรกสัตว์ชนิดนี้มากจน Supply ไม่ทัน ไม่มีวัตถุดิบเพียงพอต่อการผลิต ทำ ให้ Stock ยาตัวนี้ขาดตลาด Stock ชื่อต ภาพรวมเรื่องนี้ คือ ทำอะไรไม่ได้ เพราะใส่โปรแกรมไว้ แล้ว ต้องได้ของในแต่ละเดือนเท่าไร แต่พอ Stock ชื่อต ก็เกิดปัญหา วางแผนไว้ก็รวนหมด ต้องกอย ติดตามว่าจะส่งมาให้เท่าไร สั่งไป 100 อาจได้แก่ 50 ก็ต้องกอยดูอย่างใกล้ชิดว่า ได้มาแก่ 50 จะทำ อย่างไร

ถ้าพิจารณาว่าตัวไหนควรมี ตัวไหนไม่ควรมีต้องพิจารณาจาก 1.ถ้าขาคสินค้าตัวนั้นจะเกิด ผลกระทบต่อธุรกิจอย่างไร แน่นอน ตัวสินค้าที่กำหนดเป็นสินค้ากลุ่ม A คือ Fast Moving ที่มี จำนวนต่อยอดขายมากที่สุดของบริษัท จะเกินไม่ได้ ถ้าขาดไปแย่แน่ 2.เป็นสินค้าที่ต้องการใน ขณะนั้น เช่น ความนิยมในท้าวจตุคามที่ช่วงหนึ่งทุกคนอยากได้เป็นเจ้าของ คนที่ไม่คิดว่าจะอยาก ได้ก็อยากได้ไปด้วย 3.ถ้าสินค้านั้นง่ายต่อการ Forecast แสดงว่าสินค้าตัวนั้น supplier ส่งของให้ตรง เวลา supplier มีตารางการผลิตที่แน่นอน ก็ไม่จำเป็นต้องเก็บ Stock ไว้มาก เพราะ Fast Turn บริษัท ไหนที่สามารถส่งสินค้าให้ลูกค้าได้อย่างรวดเร็ว ยอดขายจะหมุนเร็ว และจะโตเร็ว ลูกค้าก็พอใจ เพราะไม่ต้องเก็บ Stock มาก ขายได้เร็ว เงินหมุนเวียนได้เร็ว สินค้าสุดใหม่เสมอ

เรื่องความสามารถของผู้ชาย (Supplier capability) ว่ามีความยึดหยุ่นในการทำงานอย่างไร (Operational Flexibility) เช่น บางรายบอกว่าต้องสั่งซื้อตามตารางการผลิต ถ้าไม่ผลิตก็ซื้อไม่ได้ ดังนั้นต้องกลับมาปรับ Orderไปตามตารางการผลิตของ supplier ยกตัวอย่าง เครื่องไฟฟ้ายี่ห้อหนึ่ง เราสั่งสินค้าตามนี้ แต่ supplier บอกไม่ได้ เราก็ต้องสั่งตามตารางการผลิตของ supplier ดังนั้นเราก็ ต้องไปนำตารางมาผลิตของ supplier มาและใส่จำนวน Order ไปตามตารางนั้น ซึ่งไม่ดีกับเรา เพราะเรามีสินค้ามาหมุนตามที่ต้องการได้ จำเป็นต้อง Stock มากขึ้น

พวกสินค้าที่หมดอายุหรือเสื่อมสภาพง่าย สินค้ามีอายุการขายสั้น เช่น ขนมปัง มีอายุการ ขายของบนชั้นวางขายแก่ 5 วัน เราจะ Stock มากก็ไม่ได้ เพราะต้องดูสถิติการซื้อของลูกค้าว่าซื้อไป เท่าไรในแต่ละอาทิตย์ ก็สั่งไปเท่านั้นเพื่อไม่ให้เหลือมาก ซึ่งดูแล้วถ้าสั่งเท่านั้น แต่ปรากฏว่า สัปดาห์นั้นไม่มีใครมาเอาขนมปังเลย ถ้าไม่มี supplier การรับคืนตรงนั้นก็ถือเป็นต้นทุนที่เสื่อมไป เลย

#### 2.3 แนวคิดโปรแกรม Microsoft Excel

2.3.1 ความหมายของโปรแกรม Microsoft Excel (ควงพร เกี้ยงคำ.2017:4)

Microsoft Excel เป็นโปรแกรมประเภท สเปรคชีต (Speadsheet) หรือโปรแกรมตารางงาน ซึ่งจะเก็บข้อมูลต่าง ๆ ลงบนแผ่นตารางงาน คล้ายกับการเขียนข้อมูลลงไปในสมุคที่มีการตีช่อง ตารางทั้งแนวนอนและแนวตั้ง ซึ่งช่องตารางแต่ละช่องจะมีชื่อประจำแต่ละช่อง ทำให้ง่ายต่อการ ป้อนข้อมูล การแก้ไขข้อมูล สะควกต่อการกำนวณและสามารถวิเคราะห์เปรียบเทียบความแตกต่าง ได้ นำข้อมูลไปประยุกต์ใช้ สามารถจัดข้อมูลต่าง ๆ ได้อย่างเป็นหมวดหมู่และเป็นระเบียบมาก ยิ่งขึ้น

2.3.2 ประโยชน์การใช้งานโปรแกรม Microsoft Excel (ฝ่ายผลิตหนังสือตำราวิชาการ กอมพิวเตอร์.2557:108-109)

1. ใช้กำนวณสูตรทางกณิตศาสตร์ได้ เช่น บวก,ลบ,คูณ,หาร เป็นต้น

2. ใช้สร้างแผนภูมิต่างๆเพื่อจัดเก็บสถิติ เช่น แผนภูมิแท่ง,แผนภูมิวงกลม เป็นต้น

3. สามารถใช้สร้างเป็นระบบฐานข้อมูลของสินค้าหรือรายชื่อต่างๆ ได้

4. ใช้สร้างตารางการทำงานจัดตารางให้สวยงาม

5. ใช้สร้างมุมมองในการสรุปผลต่างๆได้ เช่น ตารางยอดขายประจำเดือน,ตารางยอดสินค้า ในคลังสินค้า,สรุปงบประมาณ,ตารางในการผลิตสินค้าประจำวัน เป็นต้น

 6. ใช้เป็นโปรแกรมในการทำงานของบริษัทได้ เช่น ระบบเบิก-จ่ายสินค้า,ระบบคิด เงินเดือนพนักงาน,ระบบคิดค่าน้ำ-ค่าไฟ เป็นต้น

2.3.3 ฐานข้อมูล Microsoft Excel คืออะไร (วิศัลย์ พัวรุ่งโรจน์.2553:21-27)

ฐานข้อมูลมากจากคำภาษาอังกฤษว่า Database คำว่า "ฐาน" หมายถึงที่ตั้ง ดังนั้นฐานข้อมูล ก็หมายถึงที่ตั้งของข้อมูล หรือที่เก็บข้อมูล ซึ่งโปรแกรมที่เกี่ยวกับฐานข้อมูล โดยตรง เช่น โปรแกรม DB2 ,Oracle รือกระทั่ง Access ดังนั้น คำว่า "ฐานข้อมูล" จึงมีความหมายละเอียดโดยมี รายละเอียดปลีกย่อยมากกว่าความหมายของฐานข้อมูลที่ใช้ใน Excel

แต่อย่างไรก็ตาม ความหมายของฐานข้อมูลที่ใช้ใน Excel จะเริ่มจากการกำหนดข้อมูลเป็น ลักษณะของช่วงข้อมูลที่มีลักษณะเป็นคอลัมน์และแถวแล้ว ไมโครซอฟท์ยังได้พัฒนาฐานข้อมูลให้ มีลักษณะเป็นฐานข้อมูลมากขึ้น เมื่อได้เพิ่มคุณสมบัติของลิสต์ (List) ใน Excel 2003 และเริ่มเห็น คุณสมบัติของฐานข้อมูลที่เด่นชัดขึ้น เมื่อถูกพัฒนาเป็นตาราง (Table) ใน Excel 2007 เป็นต้นมา

แม้คำว่าฐานข้อมูลใน Excel จะยังห่างใกลจากคำว่าบานข้อมูลที่ใช้ใน Access หรือ โปรแกรมของฐานข้อมูลโดยตรงก็ตามตัวอย่าง เช่น ลักษณะการเชื่อมโยงข้อมูลใน Access ที่ใช้กิว รี(Query) แต่การเชื่อมโยงข้อมูลของ Excel ยังมีฟังก์ชั่น VLOOKUP เป็นตัวช่วยที่มีประโยชน์ เช่นเดียวกัน เพียงแต่ผู้ใช้ต้องเพิ่มคุณสมบัติหลายอย่างเข้าไป เพื่อให้ข้อมูลเหล่านั้นมีลักษณะการ ทำงานเป็นอัตโนมัติมากยิ่งขึ้น เช่น การใช้วิธีการตั้งชื่อของช่วงข้อมูลที่มีลักษณะเป็น Dynamic กล่าวคือ เมื่อเพิ่มข้อมูลหรือลดข้อมูล ชื่อของช่วงนี้ก็ยังสามารถใช้ได้แบบยืดหยุ่น หรือการป้อน ข้อมูล โดยให้ผู้ใช้เลือกจากรายการสามารถกำหนดได้ในกำสั่งของ Data Validation เป็น **ธานข้อมูลใน Excel** 

ฐานข้อมูลที่ใช้ใน Excel จะเป็น 3 ชนิคที่สำคัญ คือ

- ฐานข้อมูลที่เป็นช่วงข้อมูล
- ฐานข้อมูลที่เป็นลิสต์
- ฐานข้อมูลที่เป็นตาราง

### ฐานข้อมูลที่เป็นลิสต์ใน Excel 2003

ฐานข้อมูลประเภทนี้ถูกพัฒนาขึ้นมาจากฐานข้อมูลประเภทที่1 ที่เป็นช่วงข้อมูล และจะ ใช้ได้กับ Excel 2003 เท่านั้น ในการกำหนดให้ข้อมูลเป็นลิสต์ทำได้ดังนี้

1.เรียกโปรแกรม Excel 2003

2.ป้อนข้อมูล

## ฐานข้อมูลที่เป็นตารางใน Excel 2007 ขึ้นไป

ฐานข้อมูลที่เป็นตารางได้ถูกพัฒนาให้มีลักษณะการใช้งานจากเดิมใน Excel 2003 ที่เป็น ลิสต์ (List) มีความเป็นฐานข้อมูลมากขึ้นสามารถใช้ใน Excel 2007 และได้เพิ่มคุณสมบัติหลาย อย่างขึ้นไป ส่วนการกรองข้อมูลและการใช้งานอื่นๆใน Excel 2010 ซึ่งเป็นเวอร์ชั่นที่ถือว่าน่าใช้ ที่สุดในปัจจุบัน ในการกำหนดให้ข้อมูลเป็นตารางทำได้ดังนี้

1.เรียกโปรแกรม Excel

2.ป้อนข้อมูล

### สิ่งที่ควรรู้เกี่ยวกับโปรแกรม Microsoft Excel

- การใช้สมุดทำงานของ Excel ย่อมดีกว่าการใช้สมุดที่เป็นกระดาษ เพราะสามารถ ใช้งาน แก้ไขงานได้ง่าย และ Excel สามารถคำนวณตัวเลขได้อย่างแม่นยำ
- ส่วนประกอบหลักของ Excel คือ สมุคทำงานที่มี Worksheet ทั้งหมค 225 หน้า
- เซล คือ ช่องตารางที่เกิดจากการตัดกันของเส้นในแนวนอนและแนวตั้ง ส่วนใหญ่ สิ่งที่จะป้อนลงไปในเซลคือ ตัวเลขและคำอธิบายตัวเลขนั้นๆ
- เซล ที่มีกรอบเส้นคู่สีเข้มล้อมรอบคือเซลล์ที่กำลังเรียกใช้อยู่ และกรอบเส้นคู่สีเข้ม นั้นคือ " ตัวบ่งชี้ เซล" เมื่อตัวบ่งชี้เซลอยู่ที่เซลใด ทุกอย่างที่ถูกพิมพ์ลงไปจะอยู่ใน เซลนั้น

- เวลาที่ใส่ตัวเลขลงในเซลจงใส่คำอธิบายให้ตัวเลขเหล่านั้นเสมอ
- ศรชี้เม้าส์ จะมีรูปร่างเปลี่ยนไปตามตำแหน่งที่มันอยู่บนจอภาพ และจะสามารถ ทราบได้ว่า ขณะนั้นศรชี้เม้าส์ทำหน้าที่อะไรโดยดูจากรูปร่างของมัน เช่น ถ้าเป็น รูปกากบาท หมายถึง สามารถใช้เลือกเซลหรือกลุ่มเซล ถ้าเปลี่ยนเป็นรูปลูกศร หมายถึง ใช้สำหรับเลือกคำสั่งจากเมนูหรือใช้คลิกปุ่มคำสั่งต่างๆ และถ้าเป็นรูป I หมายถึงสามารถกลิกให้เกิดเคอร์เซอร์ เพื่อพิมพ์หรือแก้ไขข้อความต่างๆได้
- ขั้นตอนทั่วไปในการสร้าง Worksheet คือ 1.ใส่ตัวเลขและคำอธิบายของตัวเลขนั้น
   2.สร้างสูตรเพื่อคำนวณหาผลลัพธ์ 3.ตรวจความถูกต้องของผลลัพธ์ 4.เก็บบันทึก แฟ้มข้อมูล และ 5.พิมพ์งานลงกระคาษ
- นอกจาก Worksheet แล้ว Excel ยังมีเครื่องมือเพื่อช่วยในการทำงานอื่นๆอีก เช่น รายการข้อมูล แผนภูมิ และมาโคร

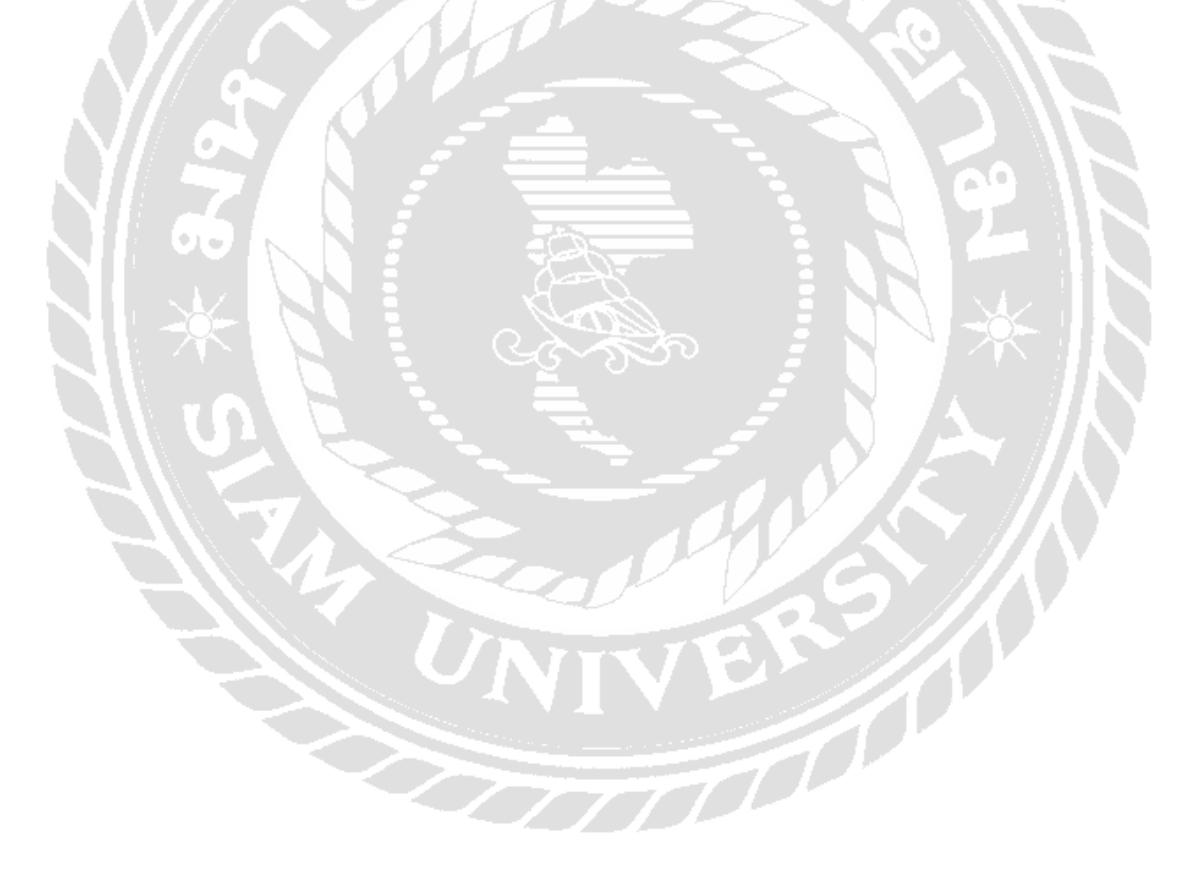

# บทที่3 รายละเอียดการปฏิบัติงาน

## 3.1 ชื่อและสถานที่ตั้งของผู้ประกอบการ

บริษัท ยู.พี.เมดิคอล ซอลเตอร์ จำกัด ตั้งอยู่ที่ 30/122 ถนนพุทธมณฑลสาย 2 ซอย11 หมู่บ้านรวมเก้า ซอย4/3 แขวงบางไผ่ เขตบางแค จังหวัดกรุงเทพมหานคร 10160

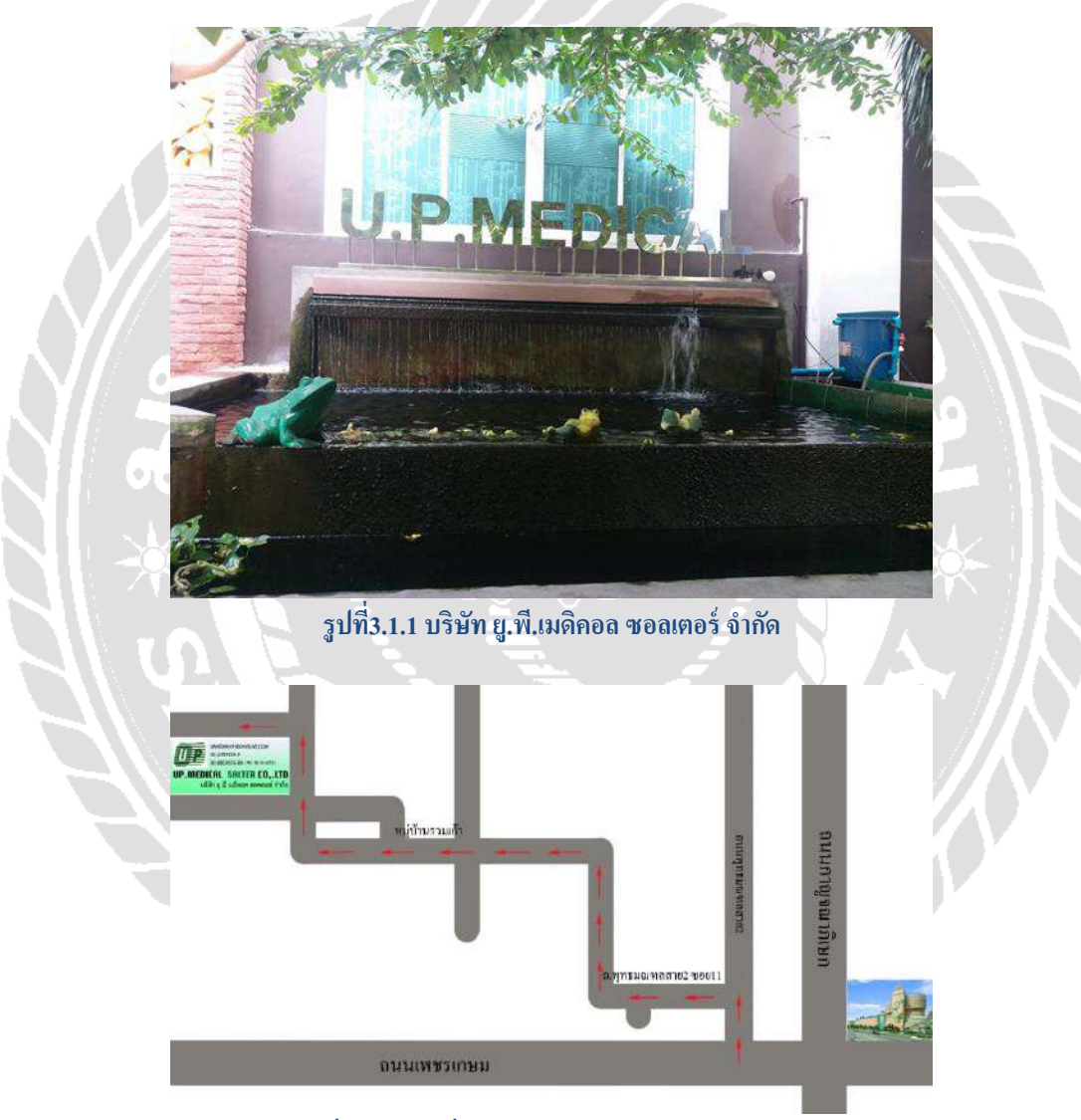

รูปที่3.1.2 แผนที่บริษัทยู.พี.เมดิคอล ซอลเตอร์ จำกัด

#### 3.2 ลักษณะการประกอบการ

บริษัท ยู.พี.เมคิกอล ซอลเตอร์ จำกัด ได้ก่อตั้งขึ้นเมื่อวันที่ 8 กันยายน 2535 ซึ่งเป็นบริษัท เกี่ยวกับอุปกรณ์การแพทย์ทุกชนิด บริษัทยู.พี.เมคิกอล ซอลเตอร์ จำกัด มีความต้องการที่จะเป็น บริษัทชั้นนำ จึงได้มาตราฐานให้กับบริษัทโดยผลิตและจำหน่ายสินค้าที่มีคุณภาพ พร้อมต่อการใช้ งาน ปลอดภัยต่อผู้ใช้

บริษัท ยู.พี.เมดิกอล ซอลเตอร์ จำกัด เติบโตอย่างรวดเร็วและต่อเนื่องภายใต้การดูแลของ กุณชายธง บุญเรือง และบุกลากรที่มีความรู้และความสามารถภายในบริษัท ต่อมาบริษัท ยู.พี.เมดิ กอล ซอลเตอร์ จำกัด ได้มีการขยายสาขาทั้งในประเทศและประเทศเพื่อนบ้าน มีการนำเข้าสินค้า เพื่อนำมาผลิตโดยมอบหน้าที่ให้กับพนักงานภายในบริษัทให้ประกอบสินค้าเพื่อที่จะทำให้ เกรื่องมือแพทย์พร้อมใช้งานในการดูแลผู้ป่วย ซึ่งพนักงานทุกกนได้รับการอบรมและสอนงานเป็น ที่เรียบร้อยแล้วทำให้สินค้าที่ส่งออกและจัดจำหน่ายมีความปลอดภัยและมีประสิทธิภาพ เพียงพอ ต่อความต้องการของลูกค้า

แต่เดิมบริษัท ยุ.พี.เมดิกอล ซอลเตอร์ จำกัด ตั้งอยู่ที่ 125 ซอยปิ่นนคร4 ถ.บรมราชชนนี แขวงตลิ่งชัน เขตตลิ่งชัน จังหวัดกรุงเทพมหานคร 10170 ต่อมาได้ย้ายมาดำเนินธุรกิจอยู่ที่ 30/122 ถนนพุทธมณฑลสาย2 ซอย11 หมู่บ้านรวมเก้า ซอย4/3 แขวงบางไผ่ เขตบางแค 10160 ซึ่งเป็น อาการสำนักงานสูง 3 ชั้นและเป็นสถานที่ตั้งในปัจจุบัน

3.3 รูปแบบการจัดการองค์กร

3.3.1โครงสร้างการบริหาร

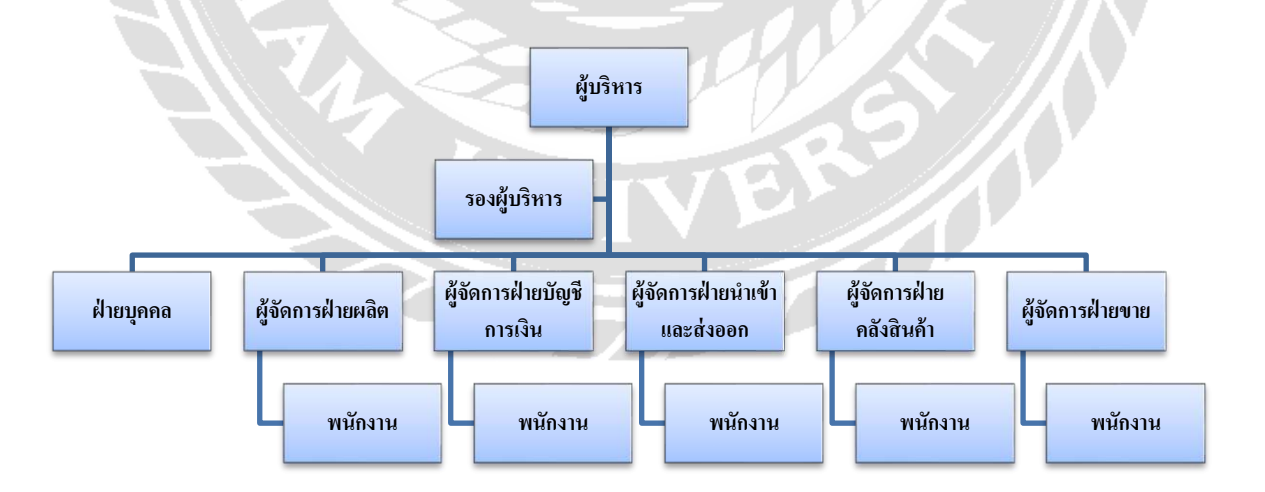

### หน้าที่และความรับผิดชอบของโครงสร้างมีดังนี้

- ผู้บริหาร ทำหน้าที่เป็นกรรมการบริหารและสนับสนุนการทำงานขององค์กร บริหาร การจัดด้านภาษี การเงิน รวมถึงการจัดการความเสี่ยง บริหารจัดการทรัพยากรบุคคลใน องค์กรและจัดการด้านงบประมาณเพื่อพัฒนาองค์กร
- รองผู้บริหาร ทำหน้าที่ควบคุมดูแล การวางแผนในระดับบริษัท รวมถึงควบคุมการ ดำเนินงานให้เป็นไปตามเป้าหมายของบริษัท
- 3. ฝ่ายบุคคล ทำหน้าที่รับนโยบายจากผู้บริหารระดับสูงเพื่อนำไปปฏิบัติให้สอดคล้อง เป็นมาตรฐานเดียวกัน, ควบคุมดูแลด้านการวางแผนอัตรากำลังคน, ตรวจสอบและ แก้ไขปัญหาที่เกิดขึ้นจากการประสานงานและปฏิบัติงานของผู้ใต้บังกับบัญชา และทำ หน้าที่จัดเก็บข้อมูลสแกนลายมือ สรุปขาดลามาสาย สรรหาพนักงาน ดูแลข้อพิพาท ความเป็นระเบียบในการปฏิบัติงานภายในองค์กร, จัดงานด้านฝึกอบรมและงานด้าน สวัสดิการพนักงานเป็นต้น
- ผู้จัดการฝ่ายผลิต ทำหน้าที่ควบคุมดูแลการผลิตสินค้าให้เป็นไปตามแผนที่ทางบริษัท กำหนดไว้ รวมถึงควบคุมคุณภาพการผลิตสินค้าให้ดีเยี่ยมอยู่เสมอ
- ผู้จัดการฝ่ายบัญชีและการเงิน ทำหน้าที่กำหนดนโยบายและวางแผนงานค้านบัญชีและ การเงิน รวมทั้งกำหนดระบบบัญชีและการเงินให้สอดกล้องกับแนวทางการดำเนินงาน ของบริษัท
- ผู้จัดการฝ่ายนำเข้าและส่งออก ทำหน้าที่จัดทำเอกสารยื่นใบสั่งซื้อสินก้าและรับสินก้า ทั้งขาเข้าและขาออก
- 7. ผู้จัดการฝ่ายคลังสินค้า ทำหน้าที่สนับสนุนการพัฒนาระบบงานคลังสินค้าและจัดส่ง ให้มีความถูกต้องตรงเวลา ตรวจสอบและควบคุมการปฏิบัติงานของพนักงานในฝ่าย ให้เป็นไปตามที่บริษัทกำหนดควบคุมงานตรวจเช็คคลังสินค้าประจำปี,จัดเตรียมและ ควบคุมงานเอกสารทั้งภายในหน่วยงานและหน่วยงานอื่นที่เกี่ยวข้อง
- 8. ผู้จัดการฝ่ายขาย ทำหน้าที่วางแผนกำหนดกลยุทธ์การตลาดเพื่อกระดุ้นยอดขาย สำรวจวิเคราะห์ติดตามการแข่งขันของคู่แข่ง,วางแผนหาลูกค้ารายใหม่ดูแลลูกค้าราย เก่า เพื่อสร้างความสัมพันธ์ที่ดีและเพิ่มยอดขายให้บริษัท ดูแลการทำงาน หาแนวทาง การทำงาน รายงานวิเคราะห์การขายและการตลาดของบริษัทต่อผู้บริหาร
- 9. พนักงานฝ่ายผลิต ทำหน้าที่ผลิตสินก้าตามที่ผู้บังกับบัญชาสั่งการ
- 10. พนักงานฝ่ายบัญชีและการเงิน ทำหน้าที่ตรวจสอบเอกสารการเบิกจ่ายว่าถูกต้อง หรือไม่ จัดทำเช็คหรือโอนเงินค่าใช้จ่ายต่างๆของบริษัท และบันทึกบัญชีที่เกี่ยวข้อง ตั้งแต่การตั้งหนี้ไปจนถึงการตัดจ่ายเจ้าหนี้ ทำทุกอย่างที่เกี่ยวข้องกับบัญชี ไม่ว่าจะเป็น บัญชีเจ้าหนี้,บัญชีถูกหนี้,บัญชีแยกประเภท,บัญชีสินทรัพย์,บัญชีภาษี เป็นต้น

- 11. พนักงานฝ่ายนำเข้าและส่งออก ทำหน้าที่ประสานงานจากต่างประเทศ ให้บริการจัดส่ง สินก้า,จัดทำเอกสารใบขน ใบงาน รวมทั้งจัดทำเอกสารและพิธีการศุลกากร,ติดตาม การขนส่งสินก้านำเข้าและส่งออก,ประสานงานกับกลังสินก้าสำหรับการโหลดสินก้า ส่งออกและขนถ่ายสินก้านำเข้า
- พนักงานฝ่ายคลังสินค้า ทำหน้าที่จัดทำเอกสารที่เกี่ยวข้องกับฝ่ายคลังสินค้าและตามที่ ลูกค้าร้องขอประสานงานกับกับแผนกต่างๆทั้งในและนอกบริษัทและงานอื่นๆตามที่ ได้รับมอบหมาย
- 13. พนักงานฝ่ายขาย ทำหน้าที่ติดต่อประสานงานเพื่อขายสินด้าให้กับลูกด้า ภายในประเทศ ติดต่อประสานงานกับลูกด้าต่างประเทศเพื่อรับจ้างผลิตสินด้าและ ส่งออก สำรวจวิเคราะห์และติดตามสภาพการแข่งขันของการขาย ข้อมูลสินด้า คู่ แข่งขันเพื่อกำหนดทิศทางและวางแผนทางการขาย รวมทั้งปรับปรุงระบบระบบการ ขายให้มีประสิทธิภาพยิ่งขึ้น

### 3.4 ตำแหน่งและลักษณะงานที่นักสึกษาได้รับมอบหมาย

| ชื่อนักศึกษา            | นายชาตรี คุ้มวิเชียร     | รหัสนักศึกษา 5904300027 |
|-------------------------|--------------------------|-------------------------|
| ตำแหน่งที่ได้รับมอบหมาย | พนักงานผู้ช่วยคลังสินค้า |                         |
| ชื่อนักศึกษา            | นายพชร วีรเดชดำรงกุล     | รหัสนักศึกษา 5904300063 |
| ตำแหน่งที่ได้รับมอบหมาย | พนักงานผู้ช่วยคลังสินค้า |                         |

ลักษณะงานที่ได้รับมอบหมาย

บันทึกข้อมูลคลังสินค้าด้วยโปรแกรม Microsoft Excel กล่าวคือ ทำหน้าที่บันทึกข้อมูล
 เข้า-ออก ในคลังสินค้า โดยมีขั้นตอนการปฏิบัติดังนี้

- 1.1 เก็บข้อมูลใบสั่งสินค้าออกในเวลา 13.00 ของทุกๆ วัน
- 1.2 นำข้อมูลเข้าสู่ระบบ Microsoft Excel
- 1.3 ตรวงนับสินค้าที่มีอยู่เดิม
- 1.4 ตรวจสอบข้อมูลการบันทึกว่าถูกต้องหรือไม่แล้วจึงนำไปเสนอพนักงานขาย
   1.5 เสร็จขั้นตอนการบันทึกข้อมูลคลังสินค้า

 การทำงานในด้านฝ่ายผลิต กล่าวคือ ทำหน้าที่ผลิตสินค้า ประกอบสินค้าควบคุมดูแล สินค้าไม่ให้มีความเสียหายให้การผลิต มีขั้นตอนดังนี้

- 2.1 รับใบสั่งซื้อสินค้า เพื่อไปผลิตตามจำนวนและวางแผนในการปฏิบัติงาน
- 2.2 ตรวจเช็กสินค้าที่ทำเสร็จแล้วว่ามีสินค้าเสียหายหรือไม่
- 2.3 นำสินค้าใส่กล่องและนับจำนวนสินค้าว่าครบตามใบสั่งซื้อสินค้าหรือไม่

4.การแนะนำสินค้าและวิธีใช้ กล่าวคือ เป็นการแนะนำสินค้ากับทางผู้ใช้ที่เป็นผู้ใช้ทั่วไป ซึ่งก่อนที่จะสามารถออกไปแนะนำสินค้าได้นั้นต้องผ่านการอบรมจากผู้บริหารก่อน ประมาณ เชม.แล้วจึงสามารถออกไปทำตามหน้าที่ที่ได้รับมอบหมายได้เพื่อให้ลูกค้า สามารถใช้สินค้าได้อย่างเต็มประสิทธิภาพ

5.งานอื่นๆที่ได้รับมอบหมาย กล่าวคือ นำสินก้าส่วนที่เกินอยู่ภายในกลังสินก้าย้ายไปเก็บ ไว้ในกลังสินก้าเก่า และมีการขนส่งของแบบเร่งรีบจึงได้รับมอบหมายให้ไปส่งสินก้าที่ ขนส่ง เช่น การส่งสินก้า การยกของ เป็นต้น

3.5 ชื่อและตำแหน่งของพนักงานที่ปรึกษา

| ชื่อพนักงานที่ปรึกษา | นางสาววีระนุช โปธิมา |
|----------------------|----------------------|
| ตำแหน่ง              | เจ้าหน้าที่ฝ่ายบุคคล |

3.6 ระยะเวลาในการปฏิบัติงาน

ตั้งแต่วันที่ 14 พฤษภาคม 2562 ถึงวันที่ 30 สิงหาคม 2562

## 3.7 ขั้นตอนและวิธีการดำเนินงาน

ตารางที่ 3.7.1 ตารางแสดงระยะเวลาในการคำเนินงานของโครงการ

| ขั้นตอนการดำเนินงาน                 | พ.ค.              | ນີ.ຍ.                   | ก.ค. | ส.ค.          |
|-------------------------------------|-------------------|-------------------------|------|---------------|
| 1.การกำหนดขอบเขตโครงงาน             | $\leftrightarrow$ |                         |      |               |
| 2.การศึกษาและเก็บรวบรวมข้อมูล       |                   | $ \longleftrightarrow $ |      | $\mathcal{N}$ |
| 3.การลงมือปฏิบัติงานตามแผนที่วางไว้ | VIV               | ER                      |      | V             |
| 4.การสรุปผลดำเนินงานและจัดทำรูปเล่ม |                   |                         |      |               |

## โครงงานฉบับนี้คณะผู้จัดทำได้ดำเนินงานตามขั้นตอนดังนี้

 การกำหนดขอบเขตโครงงาน ทำการปรึกษาอาจารย์ที่ปรึกษาและพนักงานที่ปรึกษาเรื่อง การกำหนดหัวข้อโครงงาน โดยดูจากลักษณะงานที่ได้รับมอบหมาย งานที่รับผิดชอบตลอดจน ปัญหาที่พบในการทำงาน เพื่อดูว่าหัวข้อที่กำหนดมีความเหมาะสมกับงานที่ได้รับมอบหมาย หรือไม่ 2.**การศึกษาและเก็บรวบรวมข้อมูล** ทำการค้นหาข้อมูลเกี่ยวกับเอกสารต่างๆ ในการบันทึก ข้อมูล ศึกษาระบบการบันทึกข้อมูลแบบเก่าและหาวิธีเพื่อพัฒนาระบบการบันทึกข้อมูลวิธีใหม่ที่ สามารถตรวจเช็คสินค้าง่ายขึ้น โดยการใช้โปรแกรม Microsoft Excel

3.การลงมือปฏิบัติงานตามแผนที่วางไว้ ทำการสร้างฐานข้อมูลโดยการใช้โปรแกรม Microsoft Excel โดยการกำหนดสูตรในการคำนวณสินค้าภายในคลังสินค้า จากนั้นรวบรวมข้อมูล ที่เกี่ยวกับคลังสินค้า เช่น ใบอินวอย ใบสั่งซื้อสินค้า ใบเสร็จสินค้าด่วน และนำข้อมูลใส่ใน โปรแกรมเพื่อให้ทราบสินค้าคงเหลือ และนำมาเสนอพนักงานขาย

4. การสรุปผลการดำเนินงานและจัดทำรูปเล่มโครงงานสหกิจศึกษา ทำการสรุปผลการ ดำเนินงานและจัดทำรูปเล่มโครงงานสหกิจศึกษา

# 3.8 อุปกรณ์เครื่องมือที่ใช้

- 3.8.1 Hardware
  - 1.แฟ้มเก็บเอกสาร
  - 2.กระดาษ
  - 3.เครื่องถ่ายเอกสาร/Printer
  - 4.คอมพิวเตอร์
- 3.8.2 Software
  - 1. โปรแกรม Microsoft Excel

## บทที่ 4 ผลการปฏิบัติงานตามโครงการ

โครงงานฉบับนี้เป็นการจัดทำระบบบันทึกข้อมูลเกี่ยวกับคลังสินค้าของบริษัท ยู.พี.เมดิคอล ซอลเตอร์ จำกัด โดยคณะผู้จัดทำมีวัตถุประสงค์เพื่อสร้างระบบฐานข้อมูลเกี่ยวกับคลังสินค้าโดยใช้ โปรแกรมMicrosoft Excel โดยมีการคำเนินงานดังนี้

#### 4.1 การพัฒนาระบบในคลังสินค้าโดยใช้โปรแกรม Microsoft Excel

4.1.1 การสำรวจระบบบันทึกข้อมูลเกี่ยวกับคลังสินค้าที่ใช้อยู่เดิม

4.1.2 การสร้างระบบบันทึกข้อมูลคลังสินค้าด้วยโปรแกรม Microsoft Excel

4.2 การบันทึกข้อมูลคลังสินค้าด้วยโปรแกรม Microsoft Excel

4.2.1 การนับคลังสินค้ำตามที่ได้รับมอบหมาย

4.2.2 การบันทึกข้อมูลลงในลงในระบบบันทึกข้อมูลคลังสินค้า

4.3 การใช้งานระบบฐานข้อมูลคลังสินค้า

4.1 การพัฒนาระบบในคลังสินค้าโดยใช้โปรแกรม Microsoft Excel

4.1.1 การสำรวจระบบบันทึกข้อมูลเกี่ยวกับคลังสินค้าที่ใช้อยู่เดิม

ทำการสำรวจข้อมูลกลังสินก้าเดิมและจดบันทึกข้อมูลว่าสินค้าในกลังมีกี่ประเภท อะไรบ้างเพื่อนำมาเป็นข้อมูลในการพัฒนาระบบการเช็กกลังสินค้า ซึ่งพบว่าการเช็กกลังสินค้าแต่ เดิมมีปัญหาหลายอย่างที่ส่งผลให้การเช็กสินค้ากลาดเกลื่อน

ขั้นตอนการบันทึกข้อมูลแบบเคิมที่ใช้อยู่

1. มีการสำรวจสินก้าในคลังสินก้าโดยการไปตรวจเช็คสินก้า

 มีการจดบันทึกข้อมูลคลังสินค้าแบบรายปีลงในสมุดบันทึกข้อมูล กณะผู้จัดทำพบว่าปัญหาที่พบคือ

- มีความยุ่งยากในการตรวจสอบข้อมูลและค้นหาข้อมูลเพราสินค้าแต่ละชิ้นวางอยู่ไม่ ตรงจุดที่วางเอาไว้
- เมื่อมีสินค้าออกจะ ไม่มีการบันทึกลงสมุดบันทึกข้อมูลเพราะสมุดบันทึกข้อมูล ไม่มี การเช็คแบบรายวันเป็นการเช็คข้อมูลแบบรายปี
- ไม่สามารถดูขอดคงเหลือ ได้เนื่องจาก ไม่มีการบันทึกอย่างละเอียดจึงทำให้ยากต่อการ นำเข้าสินค้าทำให้สินค้าขาดสต๊อกและเกินสต๊อกสินค้า

| ใช้กรุ.พี. เมลิคอม ขอ<br>เบบฟอร์มเพีย | มแข่งร่ากัด<br>อการตรวจนับสินด้า        |          | mit : 2          |                         |
|---------------------------------------|-----------------------------------------|----------|------------------|-------------------------|
| 1 คลังสำนักงวนใ                       | жġ                                      |          | วันที่นับ        |                         |
| รพัดสินค้า                            | ชื่อสินคำ                               | ขึ้นเกีย | -<อ<br>หน่วยใหญ่ | อดตรวจนับ><br>หน่วยย่อย |
| 34                                    | *************************************** | ******   |                  |                         |
| 35                                    | กระเป็าแพทธ์เหลื่อนที่สะพายใหญ่         |          |                  | lu                      |
| 36                                    |                                         |          | *****            |                         |
| 37                                    | Pipe Line Protector                     |          |                  | ex                      |
| 38                                    | Wall Plate P.wieumy                     |          |                  |                         |
| 39                                    |                                         |          |                  |                         |
| 40                                    | and Hose HP                             |          |                  |                         |
| 41                                    |                                         |          |                  |                         |
| 42                                    |                                         |          |                  |                         |
| 43                                    |                                         |          |                  |                         |
| 44                                    |                                         |          |                  |                         |
| 45                                    | อาร์ม-สลึง ดาซ่ายนั้ม สีน้ำเงิน No.S    |          |                  | १०                      |
| 46                                    | อาร์ม-สมิง ตาซายนั้ม สีน้ำเงิน NO.M     |          |                  |                         |
| 47                                    | อาร์ม-สลัง ตาซ่ายนั้ม สีน้ำเงิน No.L    |          |                  |                         |
| 48                                    | อาร์-สอัง ตาซาย สีน้ำเงิน No.XL         |          |                  |                         |
| 49                                    |                                         |          |                  |                         |

รูปที่ 4.1.1 ตัวอย่างใบเช็คคลังสินค้าเดิม

#### 4.1.2 การสร้างระบบบันทึกข้อมูลคลังสินค้าด้วยโปรแกรม Microsoft Excel

การพัฒนาระบบคลังสินค้าเดิม จึงเลือกใช้โปรแกรม Microsoft Excel เพราะมีกุณสมบัติที่ เหมาะสมต่อการพัฒนาระบบคลังสินค้าให้มีความถูกต้องและแม่นยำตามความต้องการของ เจ้าหน้าที่ฝ่ายคลังสินค้าในการสร้างระบบฐานข้อมูลคลังสินค้าต้องมีการสืบค้นข้อมูลว่า การสร้าง โปรแกรมแบบใดจึงจะเหมาะสมกับการสร้างระบบคลังสินค้า และทำการสอบถามผู้จัดการฝ่าย คลังสินค้าว่าสามารถใช้ได้จริงหรือไม่ โดยวิธีการสร้างระบบฐานข้อมูลสามารถทำได้ดังนี้

- 1. การสร้างหน้าตาราง แบ่งออกเป็น 2 หน้า คือ หน้าบันทึกข้อมูล และหน้าฐานข้อมูล
- 2. วิธีการสร้างตารางในหน้าบันทึกข้อมูล หน้าบันทึกข้อมูลเป็นหน้าเกี่ยวกับการบันทึก

- 3. วิธีการสร้างตารางในหน้าฐานข้อมูล หน้าฐานข้อมูลเป็นการบันทึกข้อมูล
- 4. วิธีการสร้างเชื่อมโยงตาราง คือ การใส่สูตรในแต่ละหน้า Worksheet เพื่อ
- 5. การใส่สูตรในหน้าฐานข้อมูล
- 6. ในการตรวจเช็กสินก้ำส่วนที่สำคัญอีกหนึ่งส่วนคือ ช่องสินก้ำคงเหลือ

การสร้างหน้าตาราง แบ่งออกเป็น 2 หน้า คือ หน้าบันทึกข้อมูล และหน้าฐานข้อมูล
 เปิดโปรแกรม Microsoft Excel นำเมาส์ไปคลิกที่ Blank workbook

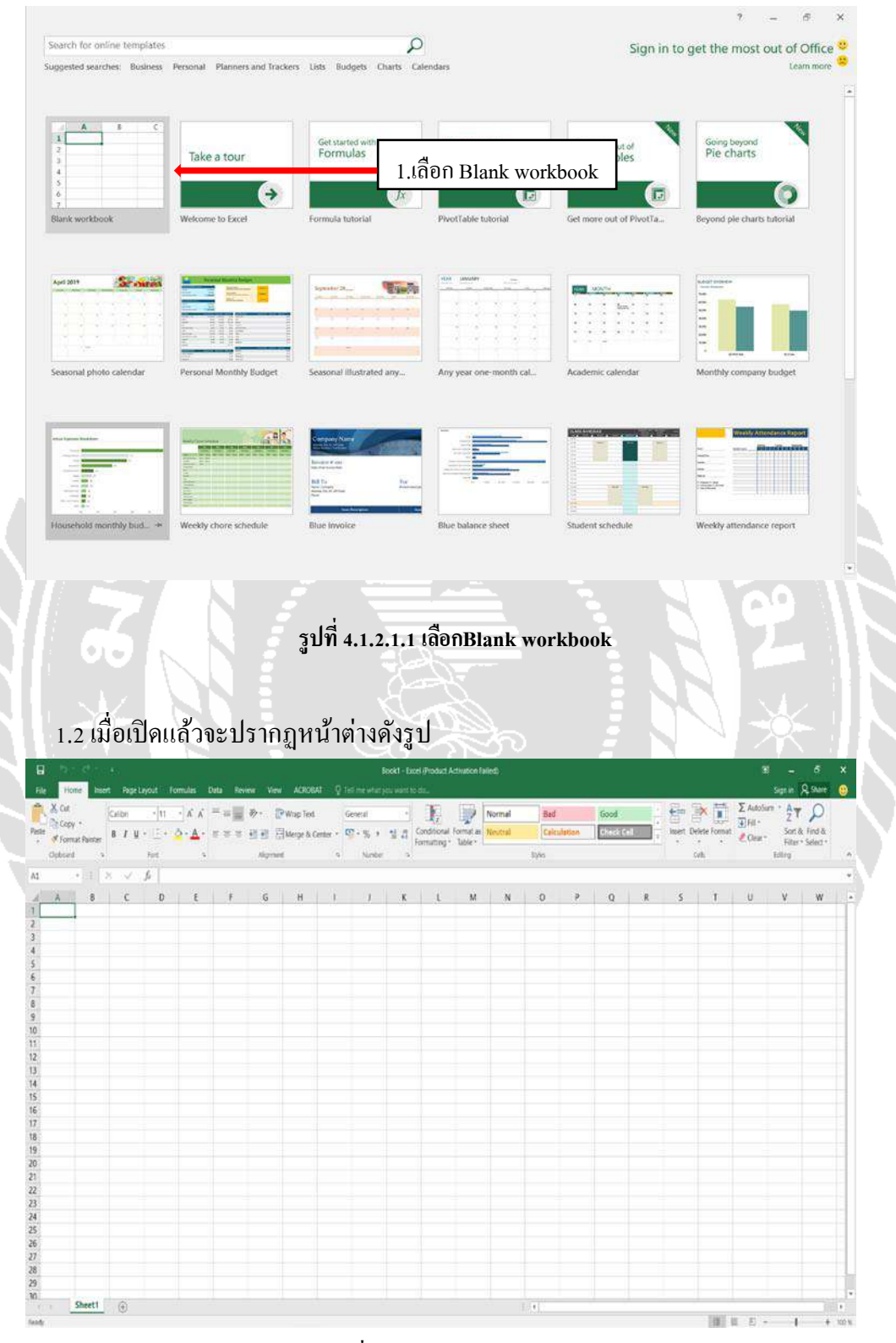

รูปที่ 4.1.2.1.2 รูปแบบโปรแกรม

 2. วิธีการสร้างตารางในหน้าบันทึกข้อมูล หน้าบันทึกข้อมูลเป็นหน้าเกี่ยวกับการบันทึก สินค้าเข้า-ออก ของสินค้าทุกประเภท

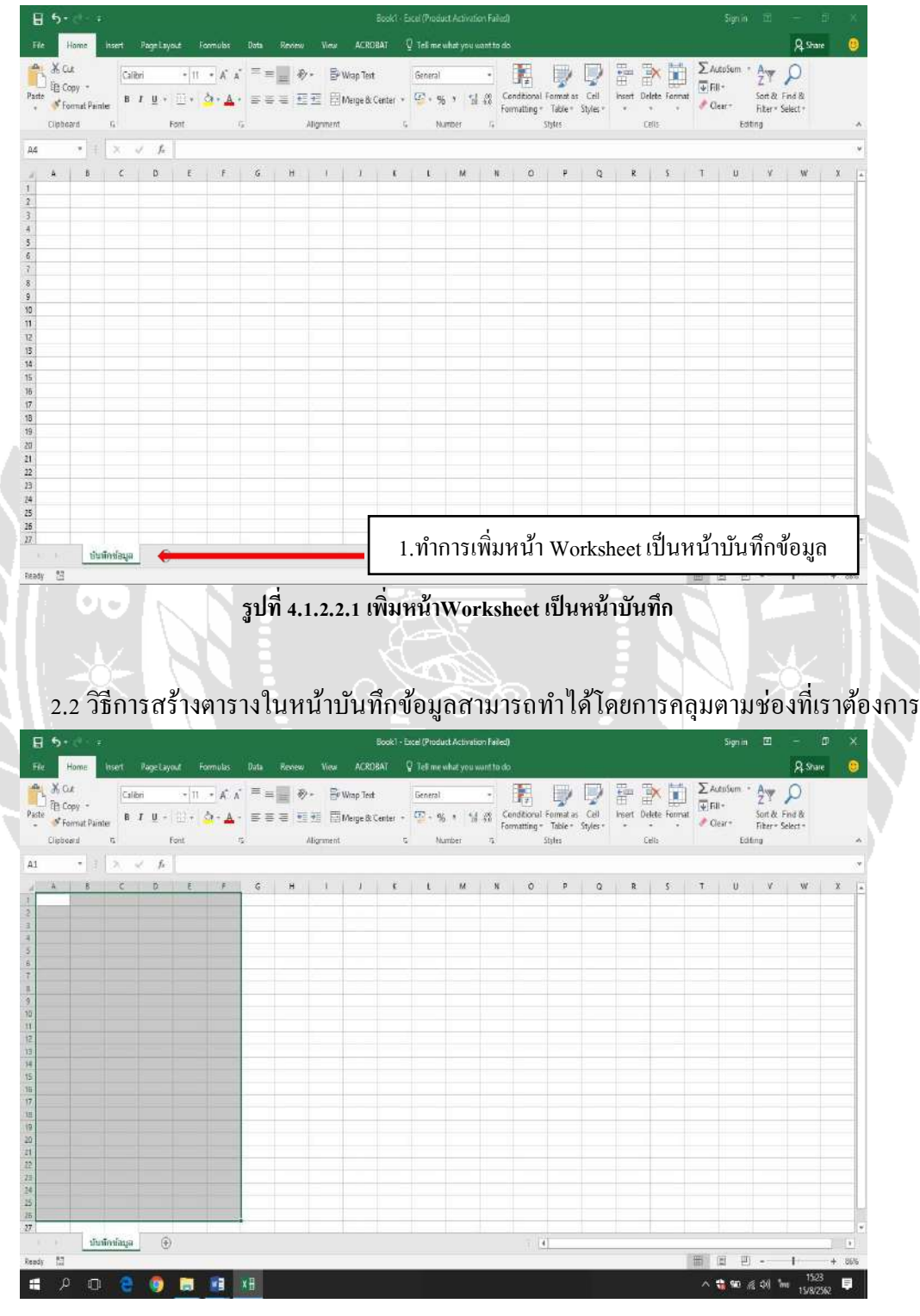

2.1 ทำการเพิ่มหน้า Worksheet เป็นหน้าบันทึกข้อมูล

รูปที่ 4.1.2.2.2 สร้างตารางในหน้าบันทึกข้อมูล

### 2.3 นำเม้าส์ไปคลิกที่ Format cells

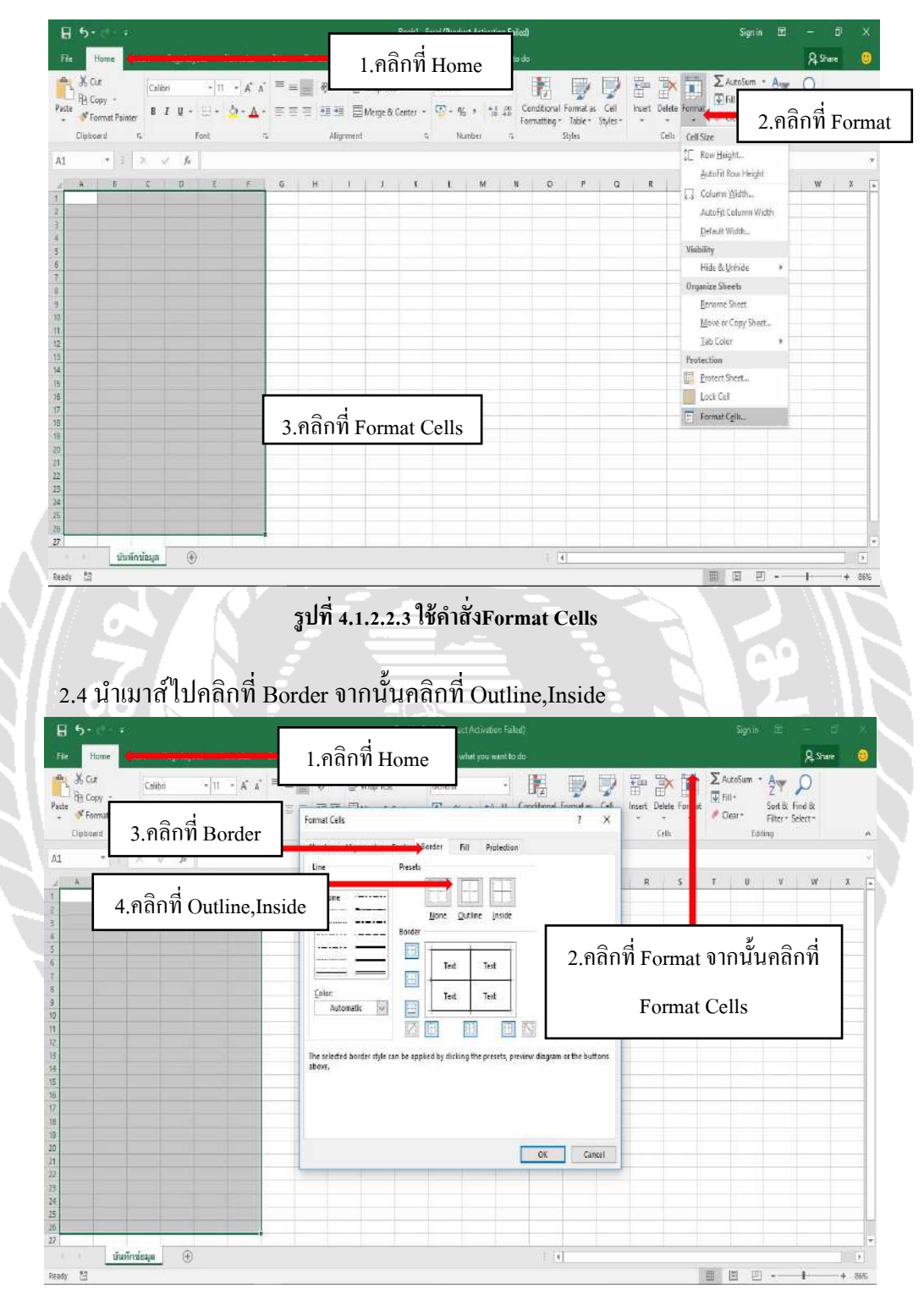

รูปที่ 4.1.2.2.4 ใช้คำสั่ง Outline,Inside

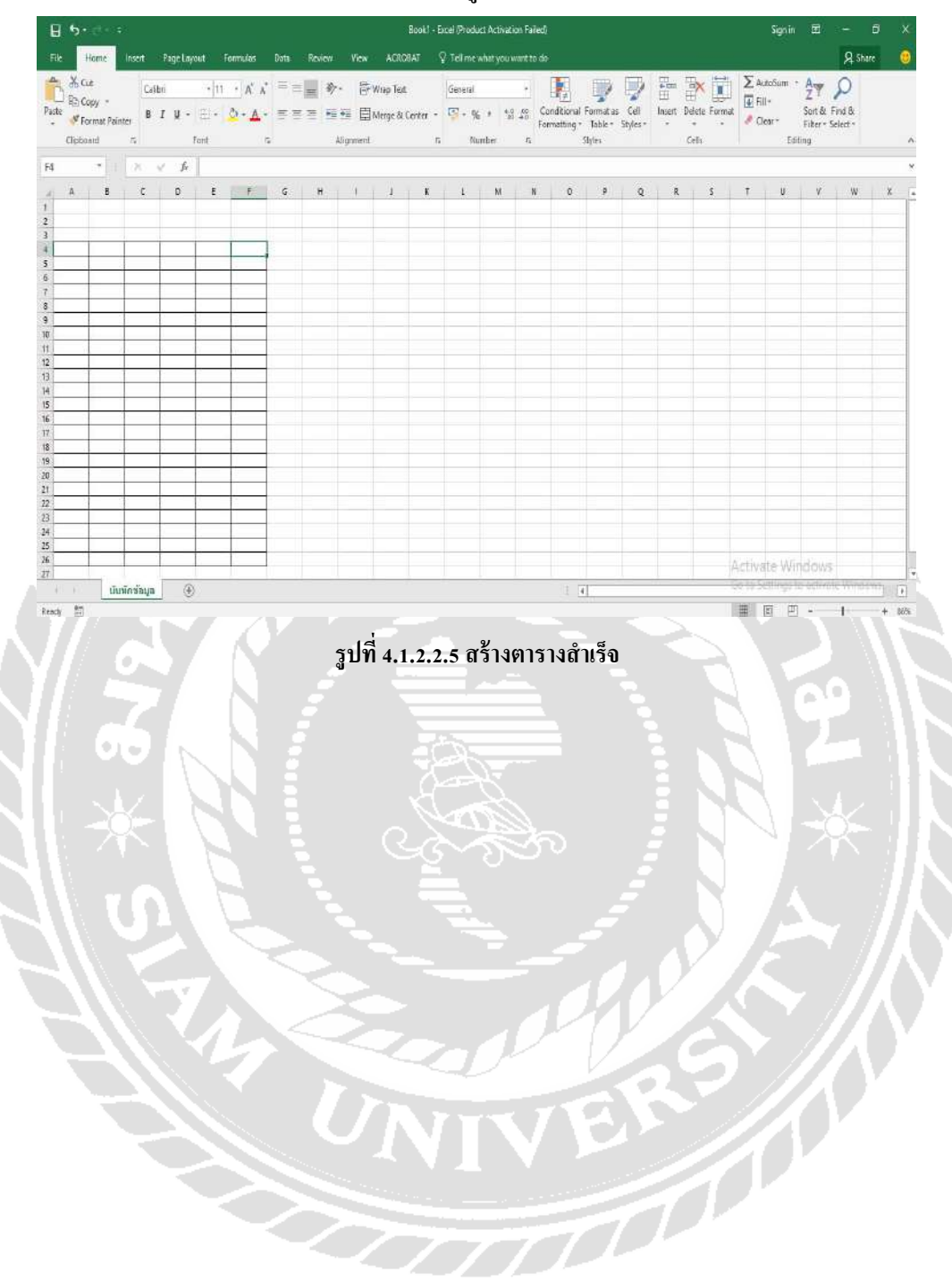

## 2.5 นำเม้าส์ไปคลิกที่ Ok จะได้ตารางในรูปแบบที่เราต้องการ

2.6 สร้างชื่อตารางของแต่ละช่องตามที่บริษัทได้กำหนดไว้ให้ดังนี้
1.คอลัมน์ A1 = บริษัท ยู.พี.เมดิกอล ซอลเตอร์ จำกัด
2.กอลัมน์ A2 = แบบฟอร์มเพื่อการตรวจนับสินด้า
3.คอลัมน์ A3 = ลงชื่อผู้ตรวจสินด้า
4.กอลัมน์ E3 = วันที่นับสินด้า
5.กอลัมน์ A4 = วันที่
6.กอลัมน์ B4 = ลำดับ
7.กอลัมน์ D4 = ชื่อสินด้า
9.กอลัมน์ E4 = รับเข้า
10.กอลัมน์ F4 = เบิก

| 8 5.                      |                       |                    |                                 |              | Bookt - Eo   | cel (Product A | ctivation Failed) |               |            |             |                                                                                                    | Sign in            | · 🖽 -                 | - 0     |      |
|---------------------------|-----------------------|--------------------|---------------------------------|--------------|--------------|----------------|-------------------|---------------|------------|-------------|----------------------------------------------------------------------------------------------------|--------------------|-----------------------|---------|------|
| Tile H                    | loone. I Inse         | nt PageLayout Form | nulas Oata Review               | View ACR     | OBAT Q       | Tell me wha    | you want to do    |               |            |             |                                                                                                    |                    |                       | 2 Share |      |
| Paste & Cu                | t<br>py =             | Calibri • 10 •     | ∧ , <sup>×</sup> = = <b>→</b> → | • 🖶 Wrap Ter | e            | General        | · Fardtan         | Engrant as    | Cel Inse   | et Delete I | ormat                                                                                                    | AutoSum *<br>Fill* | AT Sort & Find        | )<br>a  |      |
| , for<br>Clipbor          | nnat Painter<br>Ind G | Fort               |                                 | *วิธีสั      | ึ่งเกต       | ວ່າເຮາ         | ใส่ข้อมูล         | able* 5<br>rs | ityles * * | Cells       |                                                                                                    | Clear<br>Edit      | Filter × Selec<br>ing | 1+      |      |
| ្រ<br>រ A<br>ប្រវិមើម ជូ. | 8<br>พิ.เมส์ดอล ช     | C<br>เอลเตอร์      |                                 | ពូវ          | าคอล้        | ัมน์ห่         | รือไม่            | Ť             | Ĵ          | ĸ           | L                                                                                                    | М                  | N                     | 0       | *    |
| เ แบบฟอร์                 | แฟ้อการตรว            | จนับสินคำ          |                                 |              |              |                |                   |               |            |             |                                                                                                    |                    |                       |         |      |
| ลงชอยุต                   | รวจสนต่า              |                    |                                 |              | วินที่นี่บลา | usi_/          | 2                 |               |            |             |                                                                                                    |                    |                       |         |      |
| 2110                      | สาดบ                  | รหสสนดา            | ช่อสินคำ                        |              | 20121.1      | เปล            |                   |               |            |             |                                                                                                    |                    |                       |         |      |
| 5                         | -                     |                    |                                 |              | -            |                |                   |               |            |             |                                                                                                    |                    |                       |         |      |
| 5                         | -                     |                    |                                 |              | -            | -              |                   |               |            |             |                                                                                                    |                    |                       |         |      |
| 6-1<br>                   | -                     |                    |                                 |              |              |                |                   |               |            |             |                                                                                                    |                    |                       |         |      |
| 10                        | -                     |                    |                                 |              |              |                |                   |               |            |             |                                                                                                    |                    |                       |         |      |
| ł                         | -                     |                    |                                 |              | -            | -              |                   |               |            |             |                                                                                                    |                    |                       |         |      |
| 0                         | _                     |                    |                                 |              |              |                |                   |               |            |             |                                                                                                    |                    |                       |         |      |
| 1                         | -                     |                    |                                 |              | -            | -              |                   |               |            |             |                                                                                                    |                    |                       |         |      |
| 2                         |                       |                    | -                               |              | 1            | -              | 2                 | -             |            |             |                                                                                                    |                    |                       |         | -    |
| 5                         | -                     | -                  |                                 |              | -            | -              |                   |               |            |             |                                                                                                    |                    |                       |         | -    |
| 4<br>c                    | -                     |                    |                                 |              | -            | -              |                   |               |            |             |                                                                                                    |                    |                       |         |      |
| 5                         | -                     |                    |                                 |              | -            | -              |                   |               |            |             |                                                                                                    |                    |                       |         |      |
| 7                         | -                     |                    |                                 |              | +            |                |                   |               |            |             |                                                                                                    |                    |                       |         | -    |
| n -                       | -                     |                    |                                 |              | +            |                |                   |               |            |             |                                                                                                    |                    |                       |         | - 10 |
| 0                         | -                     |                    |                                 |              | -            | -              |                   |               |            |             |                                                                                                    |                    |                       |         |      |
| 0                         |                       | -                  | 1                               |              | -            | -              |                   |               |            |             |                                                                                                    |                    |                       |         |      |
| 1                         |                       |                    | 1                               |              | 1            | 1              | 9                 |               |            |             |                                                                                                    |                    |                       |         |      |
| 2                         | 1                     |                    |                                 |              | 1            | 1              |                   |               |            |             |                                                                                                    |                    |                       |         |      |
| 10.10                     | บันทึกข่              | janis 🕘            |                                 |              |              |                |                   | 4             |            |             | in the second second second second second second second second second second second second second second second |                    |                       | 1       | 9    |
| Redy 🖽                    |                       |                    |                                 |              |              |                |                   |               |            |             | Ⅲ                                                                                                    | 0 11               |                       | +       | 106% |

 3. วิธีการสร้างตารางในหน้าฐานข้อมูล หน้าฐานข้อมูลเป็นการบันทึกข้อมูลเกี่ยวกับ รายละเอียคสินค้าว่ามีจำนวนเท่าไหร่ มีกี่ประเภท รวมถึงบันทึกการรับเข้า-ออก ของสินค้า ซึ่งจะ สามารถแสดงฐานข้อมูลของสินค้าทั้งหมดว่าเหลือจำนวนเท่าไหร่
### 3.1 ทำการเพิ่ม Worksheet เป็นหน้าฐานข้อมูล

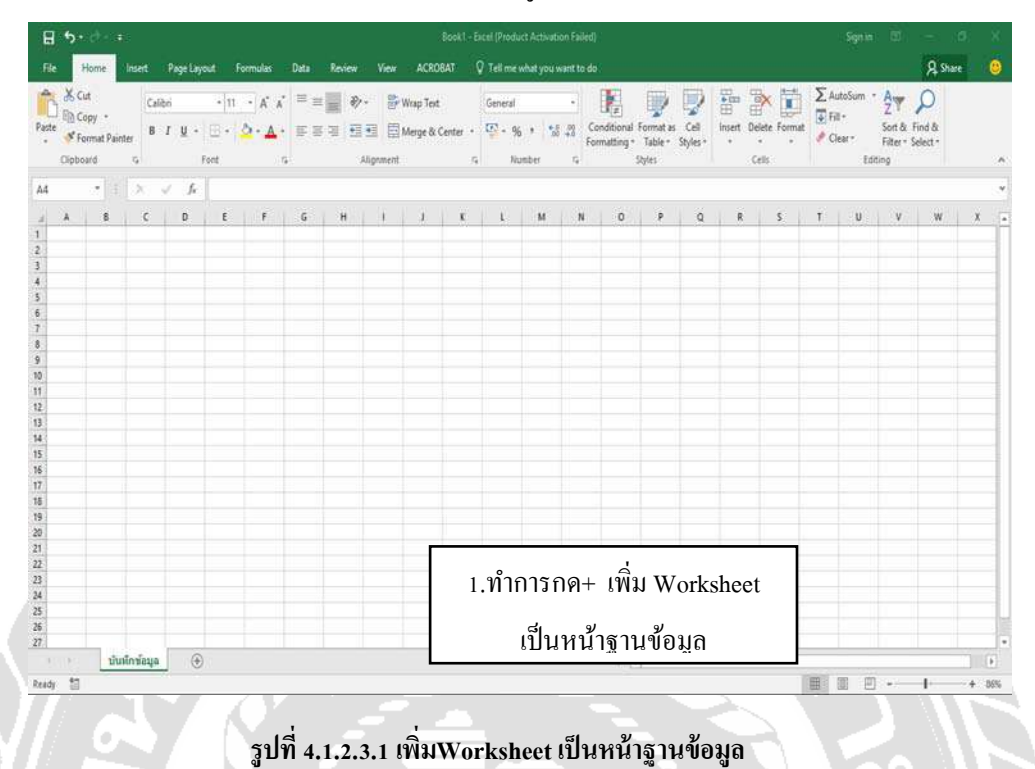

# 3.2 วิธีการสร้างตารางในหน้าฐานข้อมูลสามารถทำได้โดยการคลุมตามช่องที่เราต้องการ

|    | 5- e                                    |         |               |                 |                         |       |             |      |                   | Boo                | ik'i (versio          | n 1) (Aut   | osaved)                 | Excel (P) | iduct Ai | tivation Fail            | ed)                           |                 |                |          |       |                    | gn in                  |                       |                     |   |   |
|----|-----------------------------------------|---------|---------------|-----------------|-------------------------|-------|-------------|------|-------------------|--------------------|-----------------------|-------------|-------------------------|-----------|----------|--------------------------|-------------------------------|-----------------|----------------|----------|-------|--------------------|------------------------|-----------------------|---------------------|---|---|
|    | Home                                    | ine     |               | lage Lays       | iut: For                | mulas | Date        | Re   | aen -             | View               | ACROB                 | ar A        | Tell m                  | what yo   |          |                          |                               |                 |                |          |       |                    |                        |                       | R Share             |   | 0 |
| te | K Cut<br>∃ Copy<br>✓ Format<br>lipbowrd | Painter | Calibr<br>B J | <u>Ш</u> +<br>F | * 11<br>13 * 14<br>cent | · A . | 4' ≡<br>• ⊡ | 11 H | ぞ・<br>日日<br>Alige | 副 W<br>国 M<br>ment | rap Text<br>erge & Ci | nter +<br>S | Genera<br>Genera<br>+ 1 | ó * *     | •        | Conditiona<br>Formatting | el Formal<br>- Table<br>Syter | s Cel<br>Styles | Hill<br>Insert | Delete F | ormat | ∑ AutoSi<br>Fill - | um • 1<br>S<br>Editing | ort & Fi<br>iter = Se | P<br>nd &<br>lect * |   |   |
|    |                                         | 1 3     | v             | fz              |                         |       |             |      |                   |                    |                       |             |                         |           |          |                          |                               |                 |                |          |       |                    |                        |                       |                     |   |   |
| A  | 6                                       | ¢       | 1.11          | a               | ŧ 1                     |       | G           | н    | - E               | ġ.                 | ĸ                     | t           | М                       | N         | 0        | р                        | a                             | R.              | 5              | 7        | U     | v                  | w                      | X                     | Y                   | Z |   |
|    |                                         |         |               |                 |                         |       |             |      |                   |                    |                       |             |                         |           |          |                          |                               |                 |                |          |       |                    |                        |                       |                     |   |   |
|    |                                         |         |               |                 |                         |       |             |      |                   |                    |                       |             |                         | 2.ค       | ດຸນ      | ตามา                     | ช่อง <sup>ะ</sup>             | ที่ต้อ          | งกา            | រេ       |       |                    |                        |                       |                     |   |   |
|    |                                         |         |               |                 |                         |       |             |      |                   |                    |                       |             |                         |           |          |                          |                               |                 |                |          |       |                    |                        |                       |                     |   |   |
|    |                                         |         |               |                 |                         |       |             |      |                   |                    |                       |             |                         |           |          |                          |                               |                 |                |          |       |                    |                        |                       |                     |   |   |
|    |                                         |         |               |                 |                         |       |             |      |                   |                    |                       |             |                         |           |          |                          |                               |                 |                |          |       |                    |                        |                       |                     |   |   |
|    |                                         |         |               |                 |                         |       |             |      |                   |                    |                       |             |                         |           |          |                          |                               |                 |                |          |       |                    |                        |                       |                     |   |   |
|    |                                         |         | _             |                 |                         |       | 34          |      |                   |                    |                       |             |                         |           |          |                          |                               |                 |                |          |       |                    |                        |                       |                     |   |   |

#### รูปที่ 4.1.2.3.2 สร้างตารางในหน้าฐานข้อมูล

26

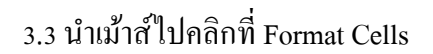

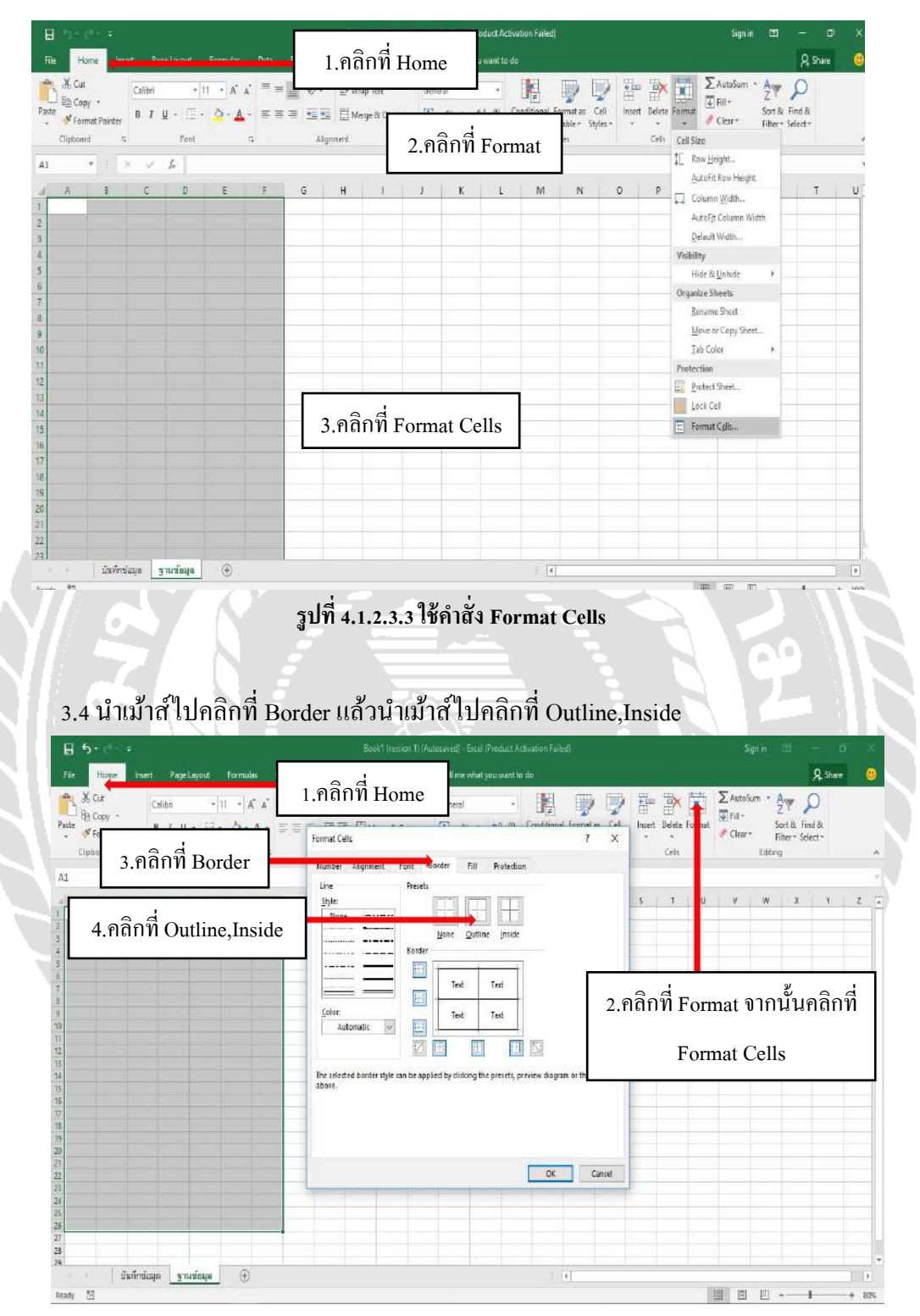

### รูปที่ 4.1.2.3.4 ใช้คำสั่งOutline,Inside

### 3.5 นำเม้าส์คลิกที่ Ok จะได้ตารางตามที่เราต้องการ

| 8    | 5- 0                                 |           |               |          |                          |                      |                             |          |    |                 | Ba                     | ok'i (versio            | nn 1) (Aut  | osaved) - | incel (Pro | duct Acti        | vation Fail             | ed)                            |                   |         |                 |        | S                                    | ign in                      | đ                          | 6              | 3   |
|------|--------------------------------------|-----------|---------------|----------|--------------------------|----------------------|-----------------------------|----------|----|-----------------|------------------------|-------------------------|-------------|-----------|------------|------------------|-------------------------|--------------------------------|-------------------|---------|-----------------|--------|--------------------------------------|-----------------------------|----------------------------|----------------|-----|
|      | Hom                                  | e ins     | et a          | Page Lay |                          | Formul               | as 🔅                        | Data     | Re | iew 🗤           | View                   | ACROE                   | AT Ç        | Telime    | shat you   | want to d        |                         |                                |                   |         |                 |        |                                      |                             |                            | A Share        |     |
| aste | X Cut<br>E Copy<br>Forme<br>Noticent | t Painter | Calibr<br>B J | Ш -      | *   1<br>  []] +<br>Fort | 1 • /<br><u>\$</u> • | Са <sup>т</sup><br>Д-<br>т, | н н<br>Н | -  | 新・<br>三王<br>All | 日<br>日<br>日<br>groment | Vrap Test<br>Aerge & Cr | nter +<br>G | General   | n ber      | •<br>1 81  <br>5 | Conditions<br>comaiting | l Format<br>* Table*<br>Styles | as Cell<br>Styles | Hatta a | Delete<br>Gelis | Format | ∑ Auto!<br>■ Fil -<br><i>P</i> Clear | ium •<br>S<br>• F<br>Editin | ort 81. Fin<br>Iter * Sele | 0<br>88<br>81* |     |
| 1    |                                      |           | x: v          | f,       |                          |                      |                             |          |    |                 |                        |                         |             |           |            |                  |                         |                                |                   |         |                 |        |                                      |                             |                            |                |     |
|      | 5 mil                                | -         |               | 0        | +                        | Ŧ.                   | 5                           | 1        | Ĥ  | - P             | i.                     | ĸ                       | 1           | м         | N          | 0                | P                       | Q                              | R.                | \$      | Ţ               | u      | V                                    | W                           | x                          | ¥.             | 1   |
| -    | -                                    |           | -             |          | -                        |                      |                             | -        |    |                 |                        |                         |             |           |            |                  |                         |                                |                   |         |                 |        |                                      |                             |                            |                |     |
|      |                                      |           |               |          |                          |                      |                             |          |    |                 |                        |                         |             |           |            |                  |                         |                                |                   |         |                 |        |                                      |                             |                            |                |     |
| _    |                                      |           |               |          | -                        |                      |                             | -        |    |                 |                        | -                       |             |           | -          |                  |                         |                                |                   |         |                 |        |                                      |                             |                            |                |     |
|      |                                      |           |               | - 23     |                          |                      | 2                           |          |    |                 |                        |                         |             |           |            |                  |                         |                                |                   |         |                 |        |                                      |                             |                            |                |     |
|      | 1                                    | 1         | 1             | 1        |                          |                      |                             |          |    |                 |                        |                         |             |           |            |                  |                         |                                |                   |         |                 |        |                                      |                             |                            |                |     |
| _    | -                                    |           |               | -        | -                        |                      |                             |          |    |                 |                        |                         |             |           |            |                  |                         |                                |                   |         |                 |        |                                      |                             |                            |                | -   |
|      |                                      |           |               |          |                          |                      |                             |          |    |                 |                        |                         |             |           |            |                  |                         |                                |                   |         |                 |        |                                      |                             |                            |                |     |
| _    |                                      | _         | _             |          | _                        |                      |                             |          |    |                 |                        | -                       |             |           |            |                  |                         |                                |                   |         |                 |        |                                      |                             |                            |                |     |
| -    |                                      |           |               |          |                          |                      |                             |          |    |                 |                        |                         |             |           |            |                  |                         |                                |                   |         |                 |        |                                      |                             |                            |                |     |
|      |                                      |           | 1             | - 22     |                          |                      | <u> </u>                    |          |    |                 |                        |                         |             |           |            |                  |                         |                                |                   |         |                 |        |                                      |                             |                            |                |     |
| _    | -                                    |           | -             |          | -                        | _                    | 10                          |          |    |                 |                        | -                       |             |           |            |                  |                         |                                |                   |         |                 |        |                                      |                             |                            |                |     |
|      |                                      |           |               | 13       |                          |                      |                             |          |    |                 |                        |                         |             |           |            |                  |                         |                                |                   |         |                 |        |                                      |                             |                            |                |     |
|      |                                      |           |               | - 21     |                          |                      | 11                          |          |    |                 |                        |                         |             |           |            |                  |                         |                                |                   |         |                 |        |                                      |                             |                            |                |     |
| -    | -                                    |           |               | - 23     | -                        | _                    | 1.5                         |          |    |                 |                        |                         |             |           |            |                  |                         |                                |                   |         |                 |        |                                      |                             |                            |                |     |
|      |                                      |           | -             | 1        |                          |                      |                             |          |    |                 |                        |                         |             |           |            |                  |                         |                                |                   |         |                 |        |                                      |                             |                            |                |     |
|      | 14                                   |           | 1             | - 22     |                          |                      | 8                           |          |    |                 |                        |                         |             |           |            |                  |                         |                                |                   |         |                 |        |                                      |                             |                            |                |     |
| _    | -                                    |           | 1             | - 22     | -                        |                      | .C.                         |          | -  |                 |                        | -                       |             | -         |            | -                |                         |                                |                   |         |                 |        |                                      |                             |                            |                |     |
|      |                                      |           |               |          |                          |                      |                             |          |    |                 |                        |                         |             |           |            |                  |                         |                                |                   |         |                 |        |                                      |                             |                            |                |     |
| 2    |                                      |           |               |          |                          |                      |                             |          |    |                 |                        |                         |             |           |            |                  |                         |                                |                   |         |                 |        |                                      |                             |                            |                |     |
|      | _                                    |           | -             |          |                          |                      |                             | 1        |    |                 |                        | -                       |             |           |            | -                |                         |                                |                   |         |                 |        | -                                    |                             |                            |                |     |
|      |                                      |           |               |          |                          |                      |                             |          |    |                 |                        |                         |             |           |            |                  |                         |                                |                   |         |                 |        |                                      |                             |                            |                |     |
|      |                                      | มันทักร   | izyn          | ฐานช่    | nga                      | Ð                    |                             |          |    |                 |                        |                         |             |           |            |                  |                         | 4                              |                   |         |                 |        |                                      |                             |                            |                | 111 |

รูปที่ 4.1.2.3.5 สร้างตารางสำเร็จ

3.6 สร้างชื่อตารางของแต่ละช่องตามที่บริษัทได้กำหนดไว้ให้ดังนี้
1.กอลัมน์ A1 = บริษัท ยู.พี.เมดิกอล ซอลเตอร์ จำกัด
2.กอลัมน์ A2 = แบบฟอร์มเพื่อการตรวจนับสินค้า
3.กอลัมน์ A3 = ลงชื่อผู้ตรวจสินค้า
4.กอลัมน์ F3 = วันที่นับสินก้า
5.กอลัมน์ A4 = วันที่
6.กอลัมน์ B4 = ลำดับ
7.กอลัมน์ C4 = รหัสสินค้า
8.กอลัมน์ D4 = ชื่อสินค้า
9.กอลัมน์ E4 = จำนวนสตีอก
10.กอลัมน์ F4 = รับเข้า
11.กอลัมน์ G4 = เบิก
12.กอลัมน์H4 = คงเหลือ

13.คอถัมน์I4 = ราคาสินค้า

| 8 5          | 1 ( <sup>1</sup> )         | hi i                                                                                                    |                                                                     |                                   | Boo                   | ikt - Excel (j | Product Activ                | ution Failed)        |             |                   |       |                   |   |                    |          |                                   | =                 | 5                     | ×    |
|--------------|----------------------------|----------------------------------------------------------------------------------------------------|---------------------------------------------------------------------|-----------------------------------|-----------------------|----------------|------------------------------|----------------------|-------------|-------------------|-------|-------------------|---|--------------------|----------|-----------------------------------|-------------------|-----------------------|------|
| File He      | one Nort                   | Page Layout Formu                                                                                                    | As Data Review View Ad                                              | CROBAT IS Q Tell III              |                       |                |                              |                      |             |                   |       |                   |   |                    |          |                                   | Sign in A         | Share                 |      |
| Tacter & Cot | y •<br>nat Painter<br>II 9 | atori + [11 +]<br>8 J U + [] + []<br>Hat                                                                                                    | A' A' = = = ₩ ≫ · PWap<br>A' A = = = ₩ ₩ PWap<br>A · = = = ₩ ₩ PWap | n Text Gener<br>ne & Center + 🕎 + | ai<br>% + *<br>Norber | * Cor<br>For   | ditional For<br>natting - 1a | mut as Neu<br>sble * | nañ<br>trai | Bad<br>Celculatio | an ]] | icod<br>Heck Cell |   | kisen Dele<br>crit | e Format | ∑ AutoSun<br>∓ Fi8 *<br>€ Clear * | Sort & Filter + S | P<br>Find &<br>ident* |      |
| K\$9         |                            |                                                                                                    | *7                                                                  | สีสังเกตว่า                       | ปใส่ข้                | ,<br>ดาเลเ     | กกดด                         | เล้าเบ้า             | เรือไป      |                   |       |                   |   |                    |          |                                   |                   |                       | . *  |
| 1 A          | 8                          | C                                                                                                    | D C                                                                 | Del terrer                        | 1 0 61 0              | 0 13 11        | a nino                       | 6100 061             | 100 800     |                   | 1     | М                 | N | 0                  | p        | Q                                 | R                 | s                     |      |
| า บริษัทธู   | .ที. เมลิคอล               | ขอลเอว์ จำกัด                                                                                                    |                                                                     |                                   |                       |                |                              |                      |             | _                 |       |                   |   |                    |          |                                   |                   |                       |      |
| 2 แบบทไอร์   | โมเพื่อนการค               | ววงนับสินค้า                                                                                                    |                                                                     |                                   |                       |                |                              |                      |             |                   |       |                   |   |                    |          |                                   |                   |                       |      |
| 3 องชื่ออักด | ลววงสินด้ำ                 |                                                                                                    |                                                                     |                                   | วันที่หับสื           | นอ้า /         | 1                            |                      |             |                   |       |                   |   |                    |          |                                   |                   |                       |      |
| 4 104        | สารัน                      | งเสล้นค่า                                                                                                    | ร้อไปดำ                                                             | รายามสมัยก                        | ຈົນໜ່າ                | -tin           | ระสงเรล                      | ราคาสัมคำ            |             |                   |       |                   |   |                    |          |                                   |                   |                       | -1   |
| 5            | 1 1                        |                                                                                                    |                                                                     |                                   |                       |                |                              |                      |             |                   |       |                   |   |                    |          |                                   |                   |                       |      |
| 6            | 2                          |                                                                                                    |                                                                     |                                   |                       |                |                              |                      |             |                   |       |                   |   |                    |          |                                   |                   |                       |      |
| 7            | 3                          |                                                                                                    |                                                                     |                                   |                       |                |                              |                      |             |                   |       |                   |   |                    |          |                                   |                   |                       |      |
| 8            | 4                          |                                                                                                    |                                                                     |                                   |                       |                |                              |                      |             |                   |       |                   |   |                    |          |                                   |                   |                       |      |
| 9            | 5                          |                                                                                                    |                                                                     |                                   |                       |                |                              |                      |             |                   |       |                   |   |                    |          |                                   |                   |                       |      |
| 10           | 6                          |                                                                                                    |                                                                     |                                   |                       |                |                              |                      |             |                   |       |                   |   |                    |          |                                   |                   |                       |      |
| 11           | 7                          |                                                                                                    |                                                                     |                                   |                       |                |                              |                      |             |                   |       |                   |   |                    |          |                                   |                   |                       |      |
| 12           | 8                          |                                                                                                    |                                                                     |                                   |                       |                |                              |                      |             |                   |       |                   |   |                    |          |                                   |                   |                       |      |
| 13           | 9                          |                                                                                                    |                                                                     |                                   |                       |                |                              |                      |             |                   |       |                   |   |                    |          |                                   |                   |                       |      |
| 14           | 10                         |                                                                                                    |                                                                     |                                   |                       |                |                              |                      |             |                   |       |                   |   |                    |          |                                   |                   |                       |      |
| 15           | 11                         |                                                                                                    |                                                                     |                                   |                       |                |                              |                      |             |                   |       |                   |   |                    |          |                                   |                   |                       |      |
| 16           | 12                         |                                                                                                    |                                                                     |                                   |                       |                |                              |                      |             |                   |       |                   |   |                    |          |                                   |                   |                       |      |
| 17           | 13                         |                                                                                                    |                                                                     |                                   |                       |                |                              | 1                    |             |                   |       |                   |   |                    |          |                                   |                   |                       |      |
| 18           | 14                         |                                                                                                    |                                                                     |                                   |                       |                |                              |                      |             |                   |       |                   |   |                    |          |                                   |                   |                       |      |
| 19           | 15                         |                                                                                                    |                                                                     |                                   |                       |                |                              |                      |             |                   |       |                   |   |                    |          |                                   |                   |                       |      |
| 20           | 16                         |                                                                                                    |                                                                     |                                   |                       |                |                              |                      |             |                   |       |                   |   |                    |          |                                   |                   |                       |      |
| 21           | 17                         |                                                                                                    |                                                                     |                                   |                       |                |                              |                      |             |                   |       |                   |   |                    |          |                                   |                   |                       |      |
| 22           | 18                         |                                                                                                    |                                                                     |                                   | -                     |                |                              |                      |             |                   |       |                   |   |                    |          |                                   |                   |                       |      |
| 23           | 19                         |                                                                                                    |                                                                     |                                   |                       |                |                              |                      |             |                   |       |                   |   |                    |          |                                   |                   |                       |      |
| 24           | 20                         |                                                                                                    |                                                                     |                                   |                       |                |                              |                      |             |                   |       |                   |   |                    |          |                                   |                   |                       |      |
| 25           | 21                         |                                                                                                    |                                                                     |                                   |                       |                |                              |                      |             |                   |       |                   |   |                    |          |                                   |                   |                       |      |
| 26           | n                          | and the second second s |                                                                     | 1.                                |                       |                |                              | 1 8                  |             |                   |       |                   |   |                    |          |                                   |                   |                       |      |
|              | รักที่กร่อนุล              | ราบข่อมูล 💮                                                                                                    |                                                                     |                                   |                       |                |                              |                      | 10.6        |                   |       |                   |   |                    |          |                                   |                   |                       | 1.   |
| leady        |                            |                                                                                                    |                                                                     |                                   |                       |                |                              |                      |             |                   |       |                   |   |                    | (前) 四    | E -                               | 1                 | -+                    | 100- |

รูปที่ 4.1.2.3.6 เสร็จสิ้นขั้นตอนการใส่ข้อมูลหน้าฐานข้อมูล

4. วิธีการสร้างเชื่อมโยงตาราง คือ การใส่สูตรในแต่ละหน้า Worksheet เพื่อ การใส่สูตรในหน้าบันทึกข้อมูล

4.1 คลิกที่หน้าบันทึกข้อมูล

| X Cut<br>Copy<br>I Copy<br>Form<br>Distoard | Conter B    | ins (11 - )<br>I U - E - O -<br>hor | $\mathbf{x} \in \mathbf{x} = \mathbf{x} \otimes \mathbf{x}$<br>$\mathbf{x} \in \mathbf{x} = \mathbf{x} \otimes \mathbf{x}$<br>$\mathbf{y} = \mathbf{x} \otimes \mathbf{x}$<br>$\mathbf{y} = \mathbf{x}$ | 🕑 Wrap Test<br>🔠 Merge Ix Cen<br>rent | Ger<br>ter - D | eral<br>- % +<br>Norter | 1 / C<br>1 | It and the second second secon | rmat as <mark>Na</mark><br>Table * | ernel<br>utral | Ead<br>Calcule<br>Thirt | elión | Good<br>Check Cell |   | Inter Only | k 📰 | ∑ AutoSum<br>(E) F8 +<br>€ Cear + | * A<br>Sott& 1<br>Fiter • 5<br>Etting | P<br>lint &<br>ielect • |
|---------------------------------------------|-------------|-------------------------------------|----------------------------------------------------------------------------------------------------|---------------------------------------|----------------|-------------------------|------------|----------------------------------------------------------------------------------------------------|------------------------------------|----------------|-------------------------|-------|--------------------|---|------------|-----|-----------------------------------|---------------------------------------|-------------------------|
|                                             | 11 N        | √_fi                                |                                                                                                    |                                       |                |                         |            |                                                                                                    |                                    |                |                         |       |                    |   |            |     |                                   |                                       |                         |
| A                                           | 1           | C                                   | Ð                                                                                                    | E                                     | F              | G                       | н          | 1                                                                                                    | - 3                                | K              | 1                       | м     | N                  | D | P          | Q   | R                                 | 5                                     | ा                       |
| ก็ษัท สุ.ท                                  | . เมลิศอล ข | อลเอร์ จำกัด                        |                                                                                                    |                                       |                |                         |            |                                                                                                    |                                    |                |                         |       |                    |   |            |     |                                   |                                       |                         |
| บบพ่อมัน                                    | เพื่อนการคล | วงนับสินด้า                         |                                                                                                    |                                       |                |                         |            |                                                                                                    |                                    |                |                         |       |                    |   |            |     |                                   |                                       |                         |
| 4.4                                         |             | 5777582.2015                        |                                                                                                    | 1.41.0                                |                |                         |            |                                                                                                    |                                    |                |                         |       |                    |   |            |     |                                   |                                       |                         |
| รสอมิงพร                                    | 200002      |                                     |                                                                                                    | 260000                                | 163_1_         | -                       |            |                                                                                                    |                                    |                |                         |       |                    |   |            |     |                                   |                                       |                         |
| itel .                                      | UBra        | จะไสสัมตัว                          | rindule                                                                                                    | Sunh                                  | ណីម            |                         |            |                                                                                                    |                                    |                |                         |       |                    |   |            |     |                                   |                                       |                         |
|                                             | 2           |                                     |                                                                                                    | -                                     | -              |                         |            |                                                                                                    |                                    |                |                         |       |                    |   |            |     |                                   |                                       |                         |
| - 1                                         | 3           |                                     |                                                                                                    | -                                     |                |                         |            |                                                                                                    |                                    |                |                         |       |                    |   |            |     |                                   |                                       |                         |
| 1                                           | 4           |                                     |                                                                                                    |                                       |                | 1                       |            |                                                                                                    |                                    |                |                         |       |                    |   |            |     |                                   |                                       |                         |
|                                             | 5           |                                     |                                                                                                    |                                       |                |                         |            |                                                                                                    |                                    |                |                         |       |                    |   |            |     |                                   |                                       |                         |
|                                             | 6           |                                     |                                                                                                    |                                       |                | -                       |            |                                                                                                    |                                    |                |                         |       |                    |   |            |     |                                   |                                       |                         |
|                                             | 7           |                                     |                                                                                                    | -                                     |                | -                       | 1          |                                                                                                    |                                    |                |                         |       |                    |   |            |     |                                   |                                       |                         |
|                                             | 8           |                                     |                                                                                                    | -                                     |                | -                       |            |                                                                                                    |                                    |                |                         |       |                    |   |            |     |                                   |                                       |                         |
|                                             | 10          |                                     |                                                                                                    | -                                     |                |                         |            |                                                                                                    |                                    |                |                         |       |                    |   |            |     |                                   |                                       |                         |
| 1                                           | 11          |                                     |                                                                                                    |                                       |                |                         |            |                                                                                                    |                                    |                |                         |       |                    |   |            |     |                                   |                                       |                         |
| - 3                                         | 12          |                                     |                                                                                                    |                                       |                |                         |            |                                                                                                    |                                    |                |                         |       |                    |   |            |     |                                   |                                       |                         |
| -                                           | 13          |                                     |                                                                                                    |                                       |                |                         |            |                                                                                                    |                                    |                |                         |       |                    |   |            |     |                                   |                                       |                         |
| 2                                           | 14          |                                     |                                                                                                    | -                                     |                | -                       |            |                                                                                                    |                                    |                |                         |       |                    |   |            |     |                                   |                                       |                         |
| - 1                                         | 15          |                                     |                                                                                                    | -                                     | -              |                         |            |                                                                                                    |                                    |                |                         |       |                    |   |            |     |                                   |                                       |                         |
| -                                           | 17          |                                     |                                                                                                    |                                       |                | -                       |            |                                                                                                    |                                    |                |                         |       |                    |   |            |     |                                   |                                       |                         |
|                                             | 18          |                                     |                                                                                                    |                                       |                | 1                       |            |                                                                                                    |                                    |                |                         |       |                    |   |            |     |                                   |                                       |                         |
| - 8                                         | 19          |                                     |                                                                                                    | -                                     |                |                         |            |                                                                                                    |                                    |                |                         |       |                    |   |            |     |                                   |                                       |                         |
| -                                           | 20          |                                     |                                                                                                    |                                       |                |                         |            |                                                                                                    |                                    |                |                         |       |                    |   |            |     |                                   |                                       |                         |
|                                             | 21          |                                     |                                                                                                    | -                                     | -              |                         |            |                                                                                                    |                                    |                |                         |       |                    |   |            |     |                                   |                                       |                         |
|                                             | 22          |                                     |                                                                                                    |                                       |                |                         |            |                                                                                                    |                                    |                |                         |       |                    |   |            |     |                                   |                                       |                         |
|                                             | 43          |                                     |                                                                                                    |                                       |                | ~                       | 1          |                                                                                                    |                                    |                |                         |       |                    |   |            |     |                                   |                                       |                         |

รูปที่ 4.1.2.4.1 เปิดหน้าบันทึกข้อมูล

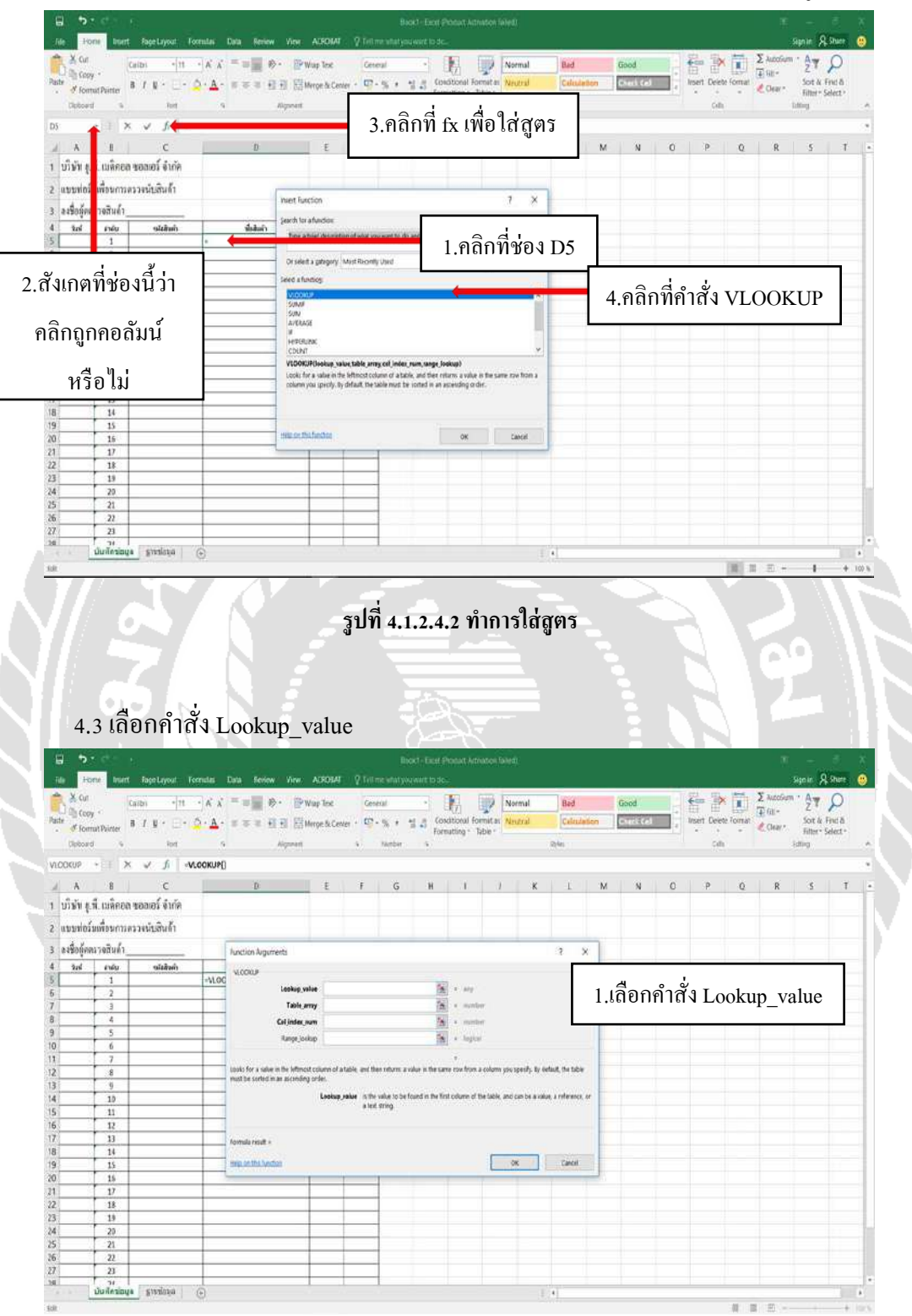

4.2 ให้นำเมาส์ไปคลิกที่ช่อง ชื่อสินค้า และนำเมาส์ไปคลิกที่ fx เพื่อทำการใส่สูตร

รูปที่ 4.1.2.4.3 ใช้คำสั่ง Lookup\_value

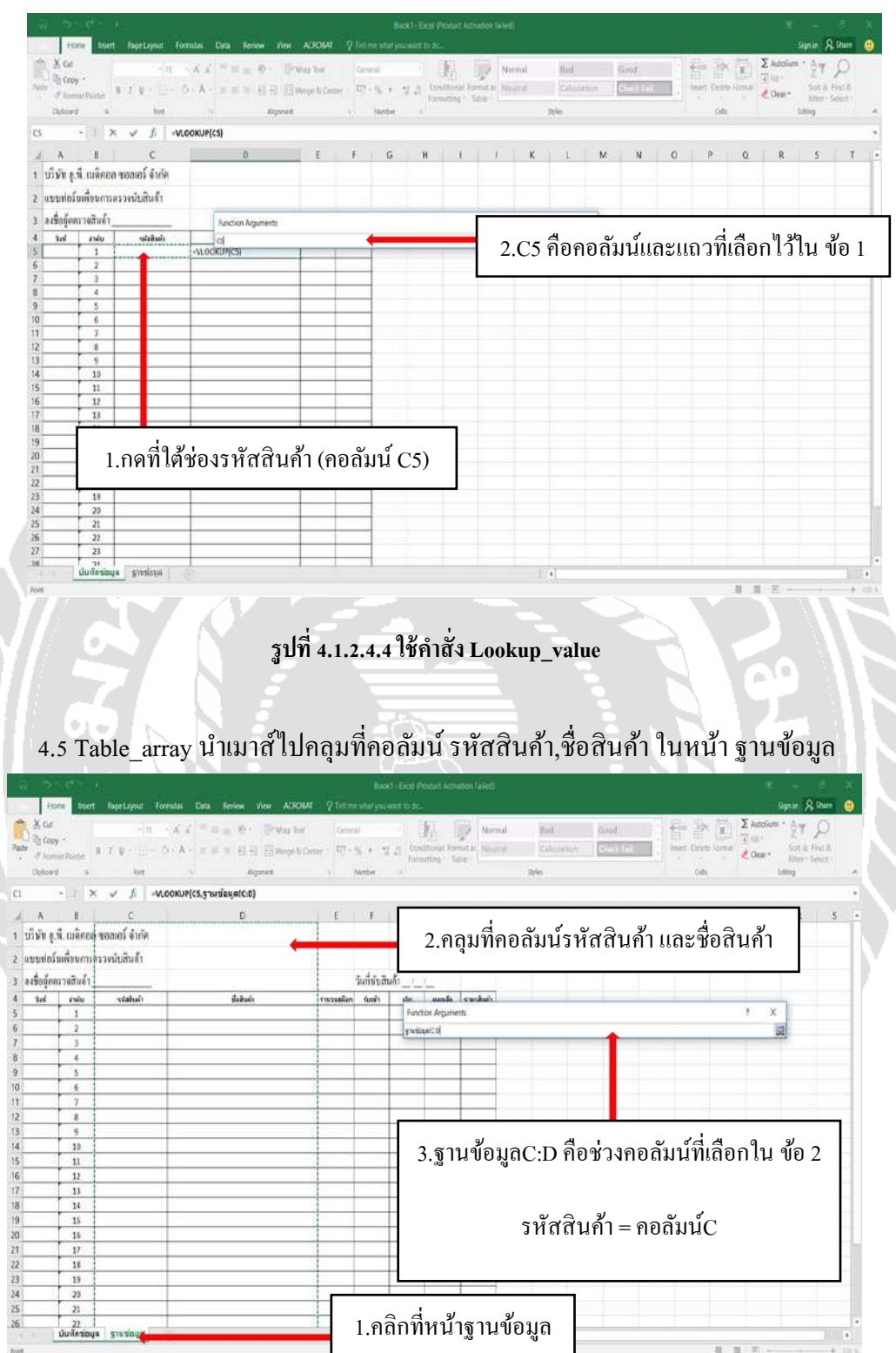

4.4 Lookup\_value นำเมาส์ไปคลิกที่ใต้ช่องรหัสสินค้า

รูปที่ 4.1.2.4.5 ใช้คำสั่ง Table\_array

4.6 Col\_index\_num กลับมาที่หน้าบันทึกข้อมูลหากเราต้องการให้ชื่อสินค้าแสดงที่ช่อง ใหน ให้ใส่เลข 2 เข้าไป

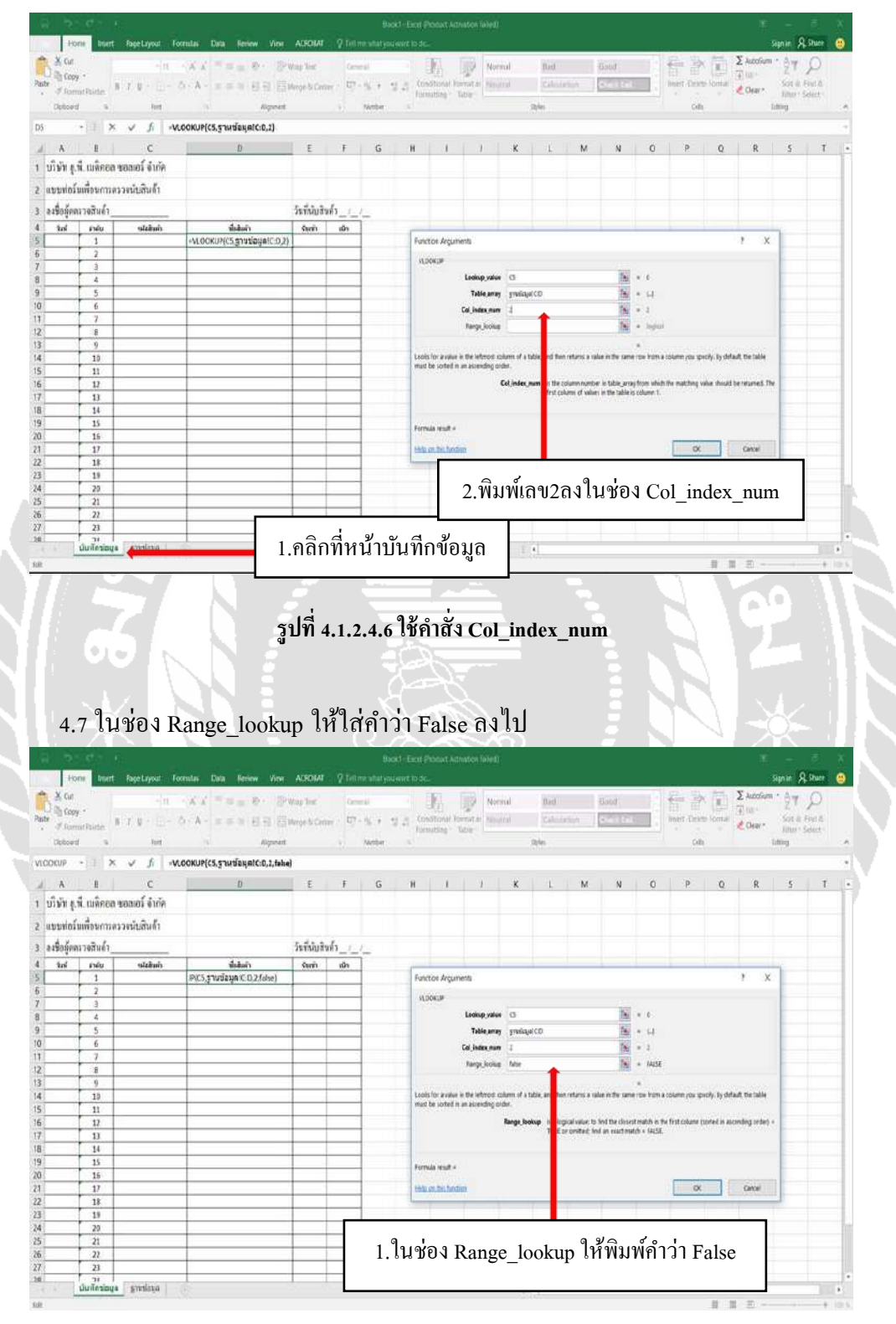

รูปที่ 4.1.2.4.7 ใช้คำสั่ง Range\_lookup

### 4.8 หลังจากนั้นให้คลิก OK จะได้หน้าตาแบบนี้

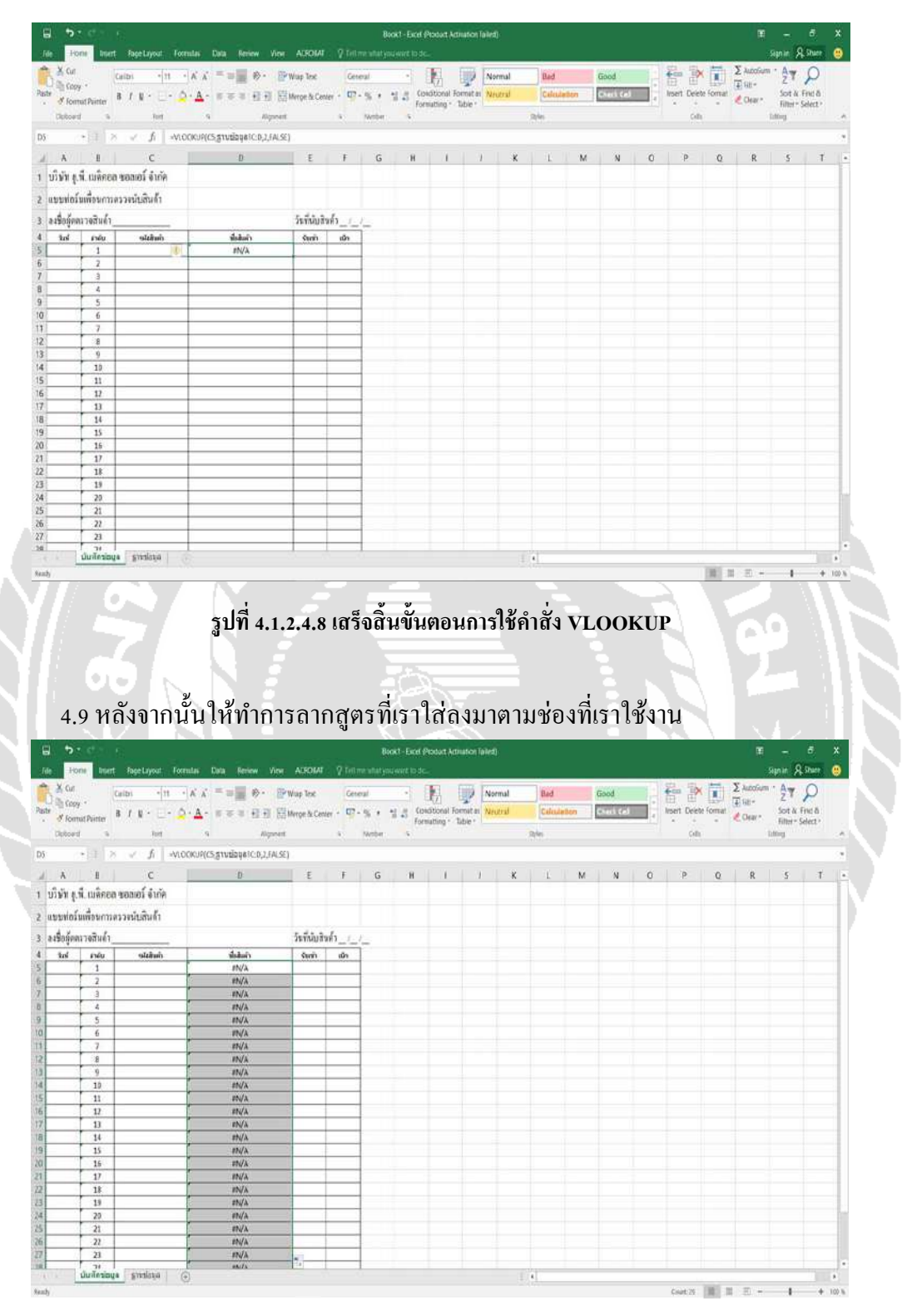

รูปที่ 4.1.2.4.9 ลากสูตรมาใส่ตามช่องที่ต้องการ

### 5. การใส่สูตรในหน้าฐานข้อมูล

### 5.1 คลิกที่หน้าฐานข้อมูล

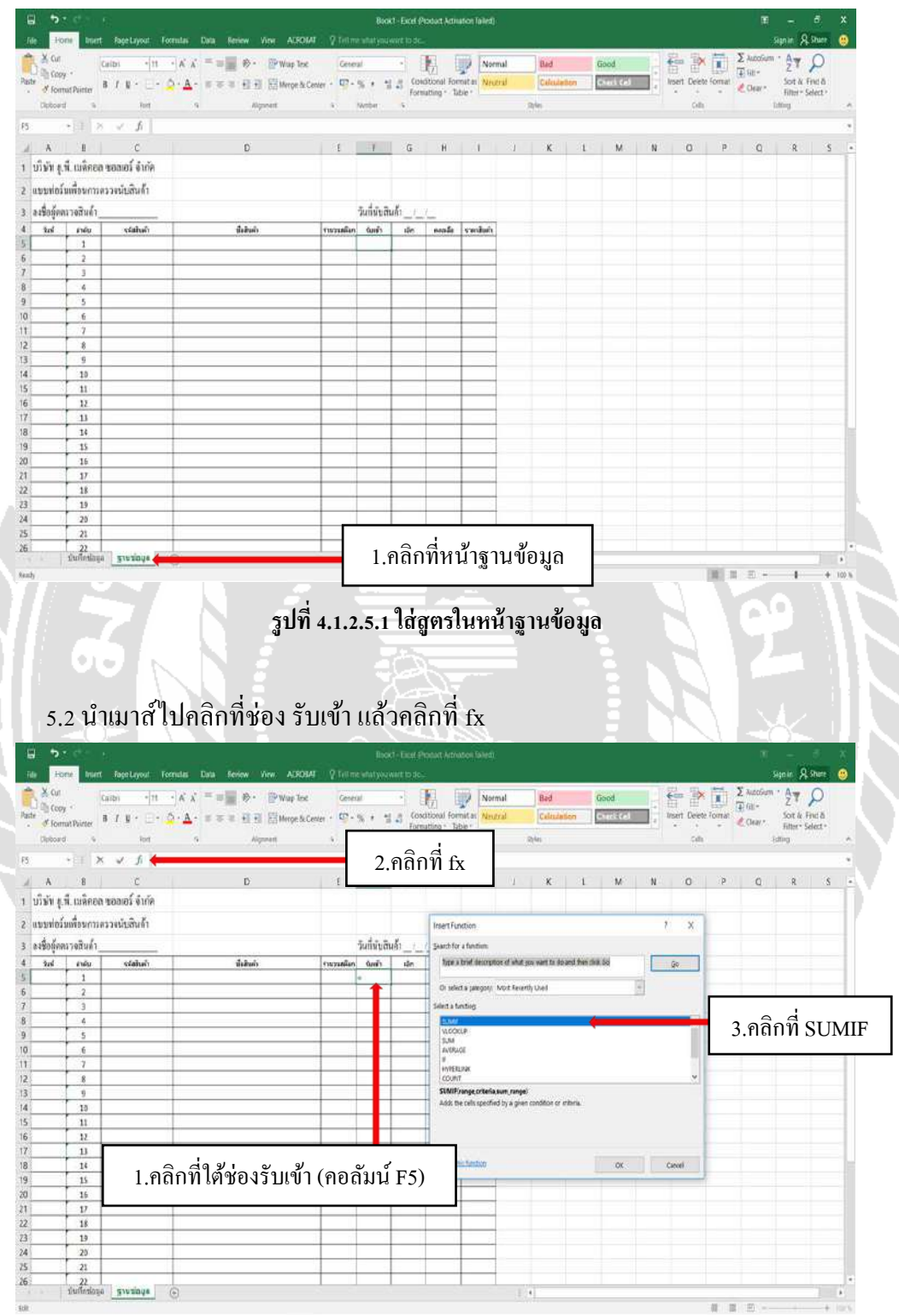

รูปที่ 4.1.2.5.2 ทำการใส่สูตรในช่องรับเข้า

### 5.3 เลือกคำสั่ง SUMIF

| 2 C 2 C                                                                                                    |                                                                                                    |                                                                                                    | 1 - C X                                 |
|----------------------------------------------------------------------------------------------------|----------------------------------------------------------------------------------------------------|----------------------------------------------------------------------------------------------------|-----------------------------------------|
| Form Intert Fage Layout                                                                                                    | Formulas Data Review View ALROIA                                                                                                    | Violant statistication of the second second se                                                                                                    | Signat Autofum - Autofum - Autofum -    |
| Copy - Caribi * 11                                                                                                    | A A - = # # . @ Wup lex                                                                                                    | General Participation Internal Data Good                                                                                                    |                                         |
| Format Painter B / N ·                                                                                                    | Q·A· FFF 图图 图Merge & Ce                                                                                                    | formating - Table -                                                                                                    |                                         |
| cond to Reff                                                                                                    | 9 Algoret                                                                                                    | s tote s Dile                                                                                                    | Of Ling A                               |
| - X 🗸 fi 🛪                                                                                                    | SUMIF()                                                                                                    |                                                                                                    | 3                                       |
| I C                                                                                                    | D                                                                                                    | E F G H I J K L M N                                                                                                    | O P Q R S                               |
| ก ม.พี. เบด็อออ ของเอร์ จำกัด                                                                                                    |                                                                                                    |                                                                                                    |                                         |
|                                                                                                    |                                                                                                    |                                                                                                    |                                         |
| ก่อว่าที่พอการครวจพับสนก์1                                                                                                    |                                                                                                    |                                                                                                    |                                         |
| ผู้ดดนวงสินด้า                                                                                                    |                                                                                                    | Juin harten krumets                                                                                                    | 7 ×                                     |
| ร่ สามัน จะไม่ในด้า                                                                                                    | e d                                                                                                    | Care -                                                                                                    |                                         |
| 1                                                                                                    | 1.คลิกที่ Range                                                                                                    | -SUN SING                                                                                                    |                                         |
| 2                                                                                                    | e                                                                                                    | Kange A Province                                                                                                    |                                         |
| 3                                                                                                    |                                                                                                    | Criefa (A) + my                                                                                                    |                                         |
| 5                                                                                                    |                                                                                                    | Salvada 19                                                                                                    |                                         |
| 6                                                                                                    |                                                                                                    | adds the cells specified by a given sumbtion or orbesta.                                                                                                    |                                         |
| 1                                                                                                    |                                                                                                    | Sense is the tensor of talls you want evaluated                                                                                                    |                                         |
| 8                                                                                                    |                                                                                                    |                                                                                                    |                                         |
| 9                                                                                                    |                                                                                                    |                                                                                                    |                                         |
| 11                                                                                                    |                                                                                                    | formula result +                                                                                                    |                                         |
| 12                                                                                                    |                                                                                                    | Nets with landsr                                                                                                    | K Cancel                                |
| 11                                                                                                    |                                                                                                    |                                                                                                    |                                         |
| 14                                                                                                    |                                                                                                    |                                                                                                    |                                         |
| 15                                                                                                    |                                                                                                    |                                                                                                    |                                         |
| 17                                                                                                    |                                                                                                    |                                                                                                    |                                         |
| 18                                                                                                    |                                                                                                    |                                                                                                    |                                         |
| 19                                                                                                    |                                                                                                    |                                                                                                    |                                         |
| 20                                                                                                    |                                                                                                    |                                                                                                    |                                         |
| 21                                                                                                    |                                                                                                    |                                                                                                    |                                         |
| มันนั้งปอมูล ฐายข่อมูล                                                                                                    | (+)                                                                                                    |                                                                                                    |                                         |
|                                                                                                    |                                                                                                    |                                                                                                    |                                         |
| a boots r                                                                                                    | ayout Formlas Data Review View                                                                                                    | Block - Exit Protect Attraction (whell) ACSOME 7 for the shart you want to do                                                                                                    | it — E<br>Signie Alstee                 |
| m X or                                                                                                    | An AXY SECOND                                                                                                    | ay line General III. III Normal Bad Good                                                                                                    | C attoin · Aγ D                         |
| Pade Copy *                                                                                                    |                                                                                                    | mak Come + U7 - 10 + 41 + Conditional formation Instantion Collection                                                                                                    | Insert Center Jornal Sort in Field      |
| Starmat Painter                                                                                                    |                                                                                                    | formuting tabe                                                                                                    | ■ · · · · · · · · · · · · · · · · · · · |
| Detoerd %                                                                                                    | Rott Alignment                                                                                                    | s) Noter s Res                                                                                                    | Colls Lifting                           |
| CL → 1 × ✓                                                                                                    | .fi เริ่มหรี(มันทักซ์อนุล:CC)                                                                                                    |                                                                                                    |                                         |
| A A E                                                                                                    | C D                                                                                                    | E E E B I I P I B B                                                                                                    | Q Q R S                                 |
| 1 บริษัท (.พี. เมล็ดออ่ ขอขอว์                                                                                                    | ้จำกัด                                                                                                    | d                                                                                                    |                                         |
| 2 anadalandaran                                                                                                    | india di                                                                                                    | 📕 2.คลุมท่คอสมนรหัสสินค้า (คอลัมน์                                                                                                    | ٢                                       |
| a subscription of the state                                                                                                    |                                                                                                    |                                                                                                    | í C)                                    |
| and a state of the state of the                                                                                                    | in the second second se |                                                                                                    | í C)                                    |
| 3 9120flow1 Journes 1                                                                                                    |                                                                                                    | วัยขึ้นมีชีข                                                                                                    | ίC)                                     |
| 3 arbonyomi rotrue i<br>4 tul andu ol                                                                                                    | tahun dalam                                                                                                    | ว์รา้าไม่ชีว<br>พากั เอา ผาการเลตา::                                                                                                    | ۲ C)                                    |
| 3 84503/mit 10/11/01<br>4 3/1 8/10/04<br>5 1<br>6 2                                                                                                    |                                                                                                    | วัหรับปริพา <u>-</u> ในสรอง Arguments<br><mark>ประกังสุด</mark> าชสุดการ                                                                                                    | (C)                                     |
| 3 8250 (VINI 1071461)<br>4 2n1 8140 94<br>5 1 1<br>6 2 7<br>7 3                                                                                                    | lahuh dukuin<br>IN/A<br>IN/A<br>IN/A<br>IN/A                                                                                                    | รักร์กับบริพา Ruction Arguments<br>Serifi เมือง<br>ปลากระสุดการ                                                                                                    | í C)                                    |
| 3 42503000120074401<br>4 2xd sidu val<br>5 1 6 2<br>7 3 8 4                                                                                                    | 10000 dahari 1<br>10000 0000 0000<br>10000 0000 0000<br>10000 0000 0000<br>10000 0000                                                                                                    | ร์หรับปริพ                                                                                                    | ί C)                                    |
| 3 atsolymn rom/en<br>4 find indu su<br>5 1<br>6 2<br>7 3<br>8 4<br>9 5<br>0                                                                                                    | 68mh 88kmh<br>88km<br>88kk<br>88kk<br>88kk<br>88kk<br>88kk<br>88kk                                                                                                    | Strafulation                                                                                                    | í C)                                    |
| 3 8420 (0001 ) 601 (6 1)<br>5 1 6<br>5 2 7<br>7 3 8<br>8 4 9<br>9 5 10<br>10 6 11<br>7 7                                                                                                    | 28mh<br>28mh<br>1974A<br>1974A<br>1974A<br>1974A<br>1974A<br>1974A<br>1974A                                                                                                    | วัทรักปารีพ Ruetson Arguments<br><u>Genhaguet C</u>                                                                                                    | í C)                                    |
| 3 23000001001001001<br>4 30 rvku gi<br>5 1 1<br>6 2 7<br>7 3 8<br>8 4 4<br>9 5 1<br>10 6 6<br>11 7<br>12 8                                                                                                    | Station's         Station's           BN/A         BN/A           BN/A         BN/A           BN/A         BN/A           BN/A         BN/A           BN/A         BN/A           BN/A         BN/A           BN/A         BN/A           BN/A         BN/A           BN/A         BN/A                                                                                                    | String The Auton Arguments String Area String Area Str |                                         |
| 3         3         3         3         3         3         3         3         3         3         3         3         3         3         3         3         3         3         3         3         3         3         3         3         3         3         3         3         3         3         3         3         3         3         3         3         3         3         3         3         3         3         3         3         3         3         3         3         3         3         3         3         3         3         3         3         3         3         3         3         3         3         3         3         3         3         3         3         3         3         3         3         3         3         3         3         3         3         3         3         3         3         3         3         3         3         3         3         3         3         3         3         3         3         3         3         3         3         3         3         3         3         3         3         3         3         3                                                                                                            | 549min dulau'n<br>549min dulau'n<br>550/a<br>550/a<br>550/a<br>550/a<br>550/a<br>550/a<br>550/a<br>550/a                                                                                                    | Strictulature         Auction legunerts           Strictulature         dat/https://doi.org/10.00000000000000000000000000000000000                                                                                                    |                                         |
| 3 a debuyon return 1<br>5 and 1<br>6 2<br>7 3<br>8 4<br>9 5<br>9 5<br>9 5<br>9 5<br>1 6<br>1 7<br>3 8<br>9 5<br>1 7<br>2 8<br>1 9<br>1 9<br>1 9<br>1 9<br>1 9<br>1 9<br>1 9<br>1 9                                                                                                    | 18101<br>18101<br>1810A<br>1810A<br>1810A<br>1810A<br>1810A<br>1810A<br>1810A<br>1810A<br>1810A                                                                                                    | ร์หรับบริษา kucton Arguments<br>der/hagesCC                                                                                                    | í C)                                    |
| 3, arabigona istante)<br>4, and more set<br>5, 1, 1, 1, 1, 1, 1, 1, 1, 1, 1, 1, 1, 1,                                                                                                    | Billion's         Billion's           BN/A         BN/A           BN/A         BN/A           BN/A         BN/A           BN/A         BN/A           BN/A         BN/A           BN/A         BN/A           BN/A         BN/A           BN/A         BN/A           BN/A         BN/A           BN/A         BN/A           BN/A         BN/A           BN/A         BN/A                                                                                                    | Striftul Fix         Ruetson Arguments           Striftul Fix         Barbagent C                                                                                                    |                                         |
| 3 arangeman interies<br>5 arangeman interies<br>5 1 6 7 3 8 8 4 4 9 5 1 1 6 1 1 7 3 8 1 1 1 7 1 1 1 7 1 1 1 1 1 1 1 1 1 1 1                                                                                                    | skini         dukui           BNA         BNA           BNA         BNA                                                                                                    | Swith Burgers         Auction Arguments           Swith dim         distributes                                                                                                    |                                         |
| 3         attemport infance           4         3:d         mode         yel           5         1         1           6         2         2           7         3         8         4           9         5         1         1           10         6         2         1           11         7         1         1           12         8         9         1           13         9         1         1           15         11         1         1           16         12         1         1           16         12         1         1           18         34         4         14                                                                                                    | Billion         dullauir)           BYA         BYA           BYA         BYA                                                                                                    | Stribulturen                                                                                                    |                                         |
| 3         attemport infinite)           4         3rd         mode         get           5         1         1           6         2         7         3           8         4         3rd         mode         10           9         5         11         10         11           7         3         9         5         11           10         6         12         13         9           11         7         12         8         14           13         9         15         11         10           15         11         12         13         14           16         12         13         14         19           18         14         13         15         15                                                                                                    | Bitlewish         Bitlewish           BYAA         BYAA           BYAA         BYAA                                                                                                    | Stribulty                                                                                                    |                                         |
| 3         attemport infance           5         1           6         2           7         3           8         4           9         5           10         6           11         7           12         8           13         9           12         8           13         9           15         11           16         12           17         13           18         14           19         15           20         15           21         13           22         8           33         13           9         5.5           13         9           15         11           16         12           17         13           18         14           19         15           20         15                                                                                                    | Billion's         Billion's           BNA         BNA           BNA         BNA                                                                                                    | Striftu Fix                                                                                                    |                                         |
| 3         attemport influe           4         3id         minute           5         1         1           7         3         8           9         5         1           9         5         1           10         6         2           7         3         8           9         5         10           11         7         12           13         9         14           13         9         15           16         12           17         11           16         12           17         13           18         14           19         15           18         14           19         15           20         15           21         22           11                                                                                                    | Billion         dullauir           BYAA         BYAA           BYAA         BYAA                                                                                                    | Striftuisturen                                                                                                    |                                         |
| 3         attemport infinite           4         3:6         mode         9:0           5         1         1         6         2           6         2         3         6         4           9         5         5         10         6           11         7         3         6         11           12         8         11         7         12           13         9         5         10         16         12           15         11         7         13         16         12           16         12         11         13         14         19           15         11         15         11         14         10           16         12         15         11         14         10           19         15         14         10         15         12           10         15         14         15         14         12           12         15         14         17         12         14           13         13         14         15         14         15                                                                                                    | Bit         Bulkarin           BVAA         BVAA           BVAA         BVAA                                                                                                    | Shribulting                                                                                                    |                                         |
| 3         attemport infance)           4         3rd         mode         9d           5         1         1           6         2         7         3           8         4         3rd         mode         9d           5         1         3         6         1           6         2         5         10         6         1           7         3         6         4         10         12         12         13         13         13         13         14         14         12         15         11         16         12         17         13         18         14         19         15         50         50         15         13         19         13         20         15         53         20         15         52         12         12         12         12         12         13         13         19         13         22         14         12         13         13         13         13         13         13         12         12         12         12         12         12         12         12         12         13         13         12                                                                                                    | Bitle         Bitlewish           BYAA         BYAA           BYAA         BYAA                                                                                                    | Stribulty                                                                                                    |                                         |
| 3         attemport infance           5         1           6         2           7         3           8         4           9         5           10         6           11         7           3         8           4         3           9         5           10         6           11         7           12         8           13         9           15         11           16         12           17         13           18         14           19         15           20         15           21         17           22         18           23         19           24         20           25         22                                                                                                    | Admin         dularin           BYA         BYA           BYA         BYA                                                                                                    | Strictural sectors reported.         Auction Reported.           Strictural sectors reported.         Auction Reported.           Auction Reported.         Auction Reported.           Auction Reported.         Auction                                                                                                    |                                         |
| 3         attemport infinite           5         3         attemport infinite           5         1         3           6         2         2           7         3         8           8         4         3           9         5         10           6         2         11           7         3         9           10         6         12           11         7         7           12         8         12           15         11         16           16         12         17           18         14         19           19         15         15           21         17         13           13         19         15           21         17         14           13         19         15           22         18         19           24         20         15           25         21         25           26         22         21                                                                                                    | Balanin         Bulkanin           BYAA         BYAA           BYAA         BYAA                                                                                                    |                                                                                                    |                                         |
| 3         3         3         3         3         3         3         3         3         3         3         3         3         3         3         3         3         3         3         3         3         3         3         3         3         3         3         3         3         3         3         3         3         3         3         3         3         3         3         3         3         3         3         3         3         3         3         3         3         3         3         3         3         3         3         3         3         3         3         3         3         3         3         3         3         3         3         3         3         3         3         3         3         3         3         3         3         3         3         3         3         3         3         3         3         3         3         3         3         3         3         3         3         3         3         3         3         3         3         3         3         3         3         3         3         3         3                                                                                                            | Billion         Bulkan's           BVAA         BVAA           BVAA         BVAA           BVAA         BVA           BVA         BVA           BVA         BVA                                                                                                    | มทับประ                                                                                                    | í C)                                    |
| 3 atogram instance)<br>4 3rd row we we<br>5 1<br>6 2<br>7 3<br>8 4<br>9 5<br>10 6<br>2 8<br>4 3rd row we we<br>9 5<br>10 6<br>11 7<br>12 8<br>13 9<br>15 11<br>16 12<br>18 14<br>10 16<br>12 17<br>11 8<br>14 10<br>15 21<br>17 11<br>18 14<br>19 15<br>21 11<br>22 15<br>21 15<br>21 15<br>21 15<br>21 15<br>22 15<br>23 15<br>24 20<br>25 20<br>25 20<br>27 20<br>28 20<br>29 5<br>20 5<br>20 5 | Admin         dularin           BYAA         BYAA           BYAA         BYAA                                                                                                    | มหน่งที่ มะแรก ผนุกษายร.<br>องกั<br>มักระบบระวา<br>มักระบบระวา<br>มักระบบระวา<br>มักระบบระวา<br>มักระบบระวา<br>มักระบบระวา<br>มีกระบบระวา<br>มีกระบบระบบระวา<br>มีกระบบระวา<br>มีกระบบระวา<br>มีกระบบระบบระบบระบบระวา<br>มีกระบบระวา<br>มีกระบบระบบระบบระบบระบบระบบระบบระบบระบบระบ                                                                              |                                         |

รูปที่ 4.1.2.5.4 ใช้คำสั่ง Range

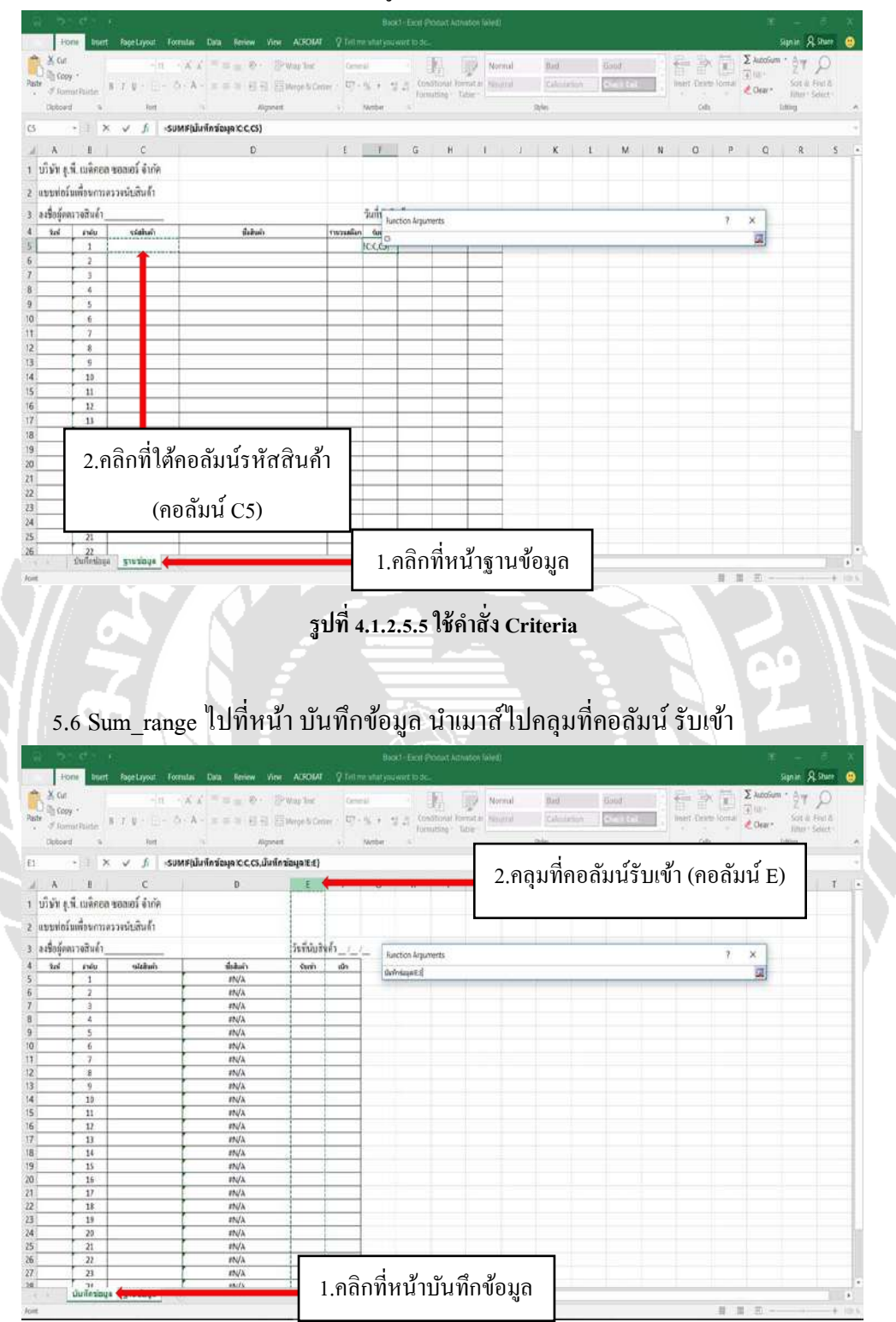

5.5 Criteria กลับไปที่หน้า ฐานข้อมูล นำเมาส์ไปกดที่รหัสสินค้า

รูปที่ 4.1.2.5.6 ใช้คำสั่ง Sum\_range

### 5.7 ทำการใส่สูตรครบทุกช่องแล้วหน้าตาจะเป็นแบบนี้

| Home Inert in                                                                                                    | ge Liyout — Foomilas                                                                                                    | Data Review View                                                                                                    | ALFOINT                                                                                                    | V feitme                        | what you                                                                                                    | wirt lode.                                                                                                    |                                                                                                    |                                                                                                    |                                                                                            |                                                                                                    |                     |                    |                                                                                                    |                                                                                                    |                       | ¥                                                                                                    | Segnin A                                                                                                    | Eners,                                         |
|----------------------------------------------------------------------------------------------------|----------------------------------------------------------------------------------------------------|----------------------------------------------------------------------------------------------------|----------------------------------------------------------------------------------------------------|---------------------------------|----------------------------------------------------------------------------------------------------|----------------------------------------------------------------------------------------------------|----------------------------------------------------------------------------------------------------|----------------------------------------------------------------------------------------------------|--------------------------------------------------------------------------------------------|----------------------------------------------------------------------------------------------------|---------------------|--------------------|----------------------------------------------------------------------------------------------------|----------------------------------------------------------------------------------------------------|-----------------------|----------------------------------------------------------------------------------------------------|----------------------------------------------------------------------------------------------------|------------------------------------------------|
| ¥ Cat<br>∃h Come +                                                                                                    | - n - A                                                                                                    | $\chi = \pm 0 + 3$                                                                                                    | Way log                                                                                                    | Gener                           | 4                                                                                                    |                                                                                                    |                                                                                                    | N                                                                                                    | lanna                                                                                      | Bad                                                                                                    |                     | bool               |                                                                                                    | 音音                                                                                                    |                       | Σ Autofiu                                                                                                    | * <u>2</u> 7                                                                                                    | 9                                              |
| of Romat Painters B - T                                                                                                    | $\psi \in \Xi = \Delta \cdot A$                                                                                                    | - = = = 日日 日                                                                                                    | Herge Si Ceri                                                                                                    | m : 17-1                        | 51.5                                                                                                    | a al ton                                                                                                    | ditional Po                                                                                                    | ernitar N                                                                                                    | ional .                                                                                    | Calmin                                                                                                    | digh                | in i fai           |                                                                                                    | liner Dean                                                                                                    | e Vormal              | e Orar*                                                                                                    | Solt ill                                                                                                    | Field &                                        |
| loboard is                                                                                                    | Ref                                                                                                    | n Rigner                                                                                                    | t                                                                                                    | ÷. 1                            | webe                                                                                                    |                                                                                                    |                                                                                                    |                                                                                                    |                                                                                            | aden .                                                                                                    |                     |                    |                                                                                                    | Gelte                                                                                                    |                       |                                                                                                    | thing                                                                                                    |                                                |
| - 1 × v                                                                                                    | . fi -SUMIFO                                                                                                    | ในพึกข้อมูล iC C CS.เป็นพึก                                                                                                    | viayalE:E)                                                                                                    |                                 |                                                                                                    |                                                                                                    |                                                                                                    |                                                                                                    |                                                                                            |                                                                                                    |                     |                    |                                                                                                    |                                                                                                    |                       |                                                                                                    |                                                                                                    |                                                |
| AVI DE L                                                                                                    | c                                                                                                    | D                                                                                                    | F                                                                                                    | F                               | G                                                                                                    | н                                                                                                    | 1                                                                                                    | 1.1                                                                                                    | 8                                                                                          | 16                                                                                                    | M                   | N                  | 0                                                                                                    | P                                                                                                    | 0                     | R                                                                                                    | - c                                                                                                    | T                                              |
| พัพ ค.พื่. เหลือออ พอล                                                                                                    | เกร์ ลำกัด                                                                                                    | -                                                                                                    |                                                                                                    |                                 |                                                                                                    |                                                                                                    |                                                                                                    |                                                                                                    |                                                                                            |                                                                                                    |                     |                    |                                                                                                    |                                                                                                    | -                     |                                                                                                    |                                                                                                    |                                                |
| r fer tannen son                                                                                                    |                                                                                                    |                                                                                                    |                                                                                                    |                                 |                                                                                                    |                                                                                                    |                                                                                                    |                                                                                                    |                                                                                            |                                                                                                    |                     |                    |                                                                                                    |                                                                                                    |                       |                                                                                                    |                                                                                                    |                                                |
| บท่อว่าแพ่อพการครวจร                                                                                                    | 138461                                                                                                    |                                                                                                    |                                                                                                    |                                 |                                                                                                    |                                                                                                    |                                                                                                    |                                                                                                    |                                                                                            |                                                                                                    |                     |                    |                                                                                                    |                                                                                                    |                       |                                                                                                    |                                                                                                    |                                                |
| ชื่อผู้ดดรวงสินด้า                                                                                                    |                                                                                                    | 1466                                                                                                    | วรทันบสา                                                                                                    | 10_1_1                          | - Rit                                                                                                    | ection Argun                                                                                                    | nents                                                                                                    |                                                                                                    |                                                                                            |                                                                                                    |                     |                    |                                                                                                    |                                                                                                    | 7                     | ×                                                                                                    |                                                                                                    |                                                |
| tal eneu                                                                                                    | sittuis                                                                                                    | ซึ่งสิ่งกับ<br>สาวกับ                                                                                                    | Sum                                                                                                    | เอ๊า                            | 5                                                                                                    | INF                                                                                                    |                                                                                                    |                                                                                                    |                                                                                            |                                                                                                    |                     |                    |                                                                                                    |                                                                                                    |                       |                                                                                                    |                                                                                                    |                                                |
| 2                                                                                                    | 1                                                                                                    | th/A                                                                                                    |                                                                                                    |                                 |                                                                                                    |                                                                                                    |                                                                                                    | Range (h                                                                                                    | <b>Metapy</b> CC                                                                           |                                                                                                    | 1                   | s = #2             | nahar:                                                                                                    | 201220220                                                                                                    | 0200205               | 122-                                                                                                    |                                                                                                    |                                                |
| 3                                                                                                    |                                                                                                    | #N/λ                                                                                                    | _                                                                                                    |                                 |                                                                                                    |                                                                                                    |                                                                                                    | Oitoria Ci                                                                                                    |                                                                                            |                                                                                                    | 1                   | 0                  |                                                                                                    |                                                                                                    |                       |                                                                                                    |                                                                                                    |                                                |
| 5                                                                                                    | +                                                                                                    | IN/A                                                                                                    | -                                                                                                    | -                               | -                                                                                                    |                                                                                                    | Sir                                                                                                    | njiange (h                                                                                                    | Neiupitt                                                                                   |                                                                                                    | 1                   | s (02)             | Safilubain.                                                                                                    | _/_/_*fai                                                                                                    | 6100000               | 00                                                                                                    |                                                                                                    |                                                |
| 6                                                                                                    | 1                                                                                                    | PN/A                                                                                                    |                                                                                                    |                                 |                                                                                                    |                                                                                                    |                                                                                                    |                                                                                                    |                                                                                            |                                                                                                    |                     | * 0                |                                                                                                    |                                                                                                    |                       |                                                                                                    |                                                                                                    |                                                |
| 7                                                                                                    | -                                                                                                    | EN/A                                                                                                    | -                                                                                                    | -                               | 10                                                                                                    | as the split sp                                                                                                    | acted by a                                                                                                    | gen undte                                                                                                    | n proteia.                                                                                 |                                                                                                    | 0.000/0000          |                    |                                                                                                    |                                                                                                    |                       |                                                                                                    |                                                                                                    |                                                |
| 9                                                                                                    |                                                                                                    | IN/A                                                                                                    |                                                                                                    |                                 |                                                                                                    |                                                                                                    |                                                                                                    | - 540                                                                                                    | (inde and                                                                                  | e acus isti                                                                                                    | 10 1481, 7 1489     | and and rest.      | n range area                                                                                                    | 2362                                                                                                    |                       |                                                                                                    |                                                                                                    |                                                |
| 10                                                                                                    |                                                                                                    | FN/A                                                                                                    | -                                                                                                    |                                 |                                                                                                    |                                                                                                    |                                                                                                    |                                                                                                    |                                                                                            |                                                                                                    |                     |                    |                                                                                                    |                                                                                                    |                       | -                                                                                                    |                                                                                                    |                                                |
| 11                                                                                                    |                                                                                                    | #14/A<br>#11/A                                                                                                    | -                                                                                                    | -                               | Ion                                                                                                    | roda result. +                                                                                                    | 0                                                                                                    |                                                                                                    |                                                                                            |                                                                                                    |                     |                    |                                                                                                    |                                                                                                    |                       |                                                                                                    |                                                                                                    |                                                |
| 13                                                                                                    |                                                                                                    | its/A                                                                                                    |                                                                                                    |                                 | 110                                                                                                    | o rettin hard                                                                                                    | 505                                                                                                    |                                                                                                    |                                                                                            |                                                                                                    |                     |                    |                                                                                                    | OK .                                                                                                    | Cane                  | 1                                                                                                    |                                                                                                    |                                                |
| 14                                                                                                    |                                                                                                    | 251/A                                                                                                    | -                                                                                                    |                                 | 10                                                                                                    | -                                                                                                    | -                                                                                                    |                                                                                                    |                                                                                            |                                                                                                    |                     |                    | -                                                                                                    | -                                                                                                    | -                     |                                                                                                    |                                                                                                    |                                                |
| 15                                                                                                    |                                                                                                    | FN/A                                                                                                    |                                                                                                    |                                 |                                                                                                    |                                                                                                    |                                                                                                    |                                                                                                    |                                                                                            |                                                                                                    |                     |                    |                                                                                                    |                                                                                                    |                       |                                                                                                    |                                                                                                    |                                                |
| 17                                                                                                    | 1                                                                                                    | <i>ε</i> Ν/λ                                                                                                    |                                                                                                    |                                 |                                                                                                    |                                                                                                    |                                                                                                    |                                                                                                    |                                                                                            |                                                                                                    |                     |                    |                                                                                                    |                                                                                                    |                       |                                                                                                    |                                                                                                    |                                                |
| 18                                                                                                    |                                                                                                    | #N/A<br>#N/A                                                                                                    | -                                                                                                    |                                 |                                                                                                    |                                                                                                    |                                                                                                    |                                                                                                    |                                                                                            |                                                                                                    |                     |                    |                                                                                                    |                                                                                                    |                       |                                                                                                    |                                                                                                    |                                                |
| 20                                                                                                    | 1                                                                                                    | FN/A                                                                                                    |                                                                                                    |                                 |                                                                                                    |                                                                                                    |                                                                                                    |                                                                                                    |                                                                                            |                                                                                                    |                     |                    |                                                                                                    |                                                                                                    |                       |                                                                                                    |                                                                                                    |                                                |
| 21                                                                                                    | -                                                                                                    | #N/A<br>#N/A                                                                                                    |                                                                                                    |                                 |                                                                                                    |                                                                                                    |                                                                                                    |                                                                                                    |                                                                                            |                                                                                                    |                     |                    |                                                                                                    |                                                                                                    |                       |                                                                                                    |                                                                                                    |                                                |
| 23                                                                                                    |                                                                                                    | rts/A                                                                                                    |                                                                                                    |                                 |                                                                                                    |                                                                                                    |                                                                                                    |                                                                                                    |                                                                                            |                                                                                                    |                     |                    |                                                                                                    |                                                                                                    |                       |                                                                                                    |                                                                                                    |                                                |
| าง มีเกิดรายนล -                                                                                                    | nezious                                                                                                    | ents                                                                                                    |                                                                                                    |                                 |                                                                                                    |                                                                                                    |                                                                                                    |                                                                                                    |                                                                                            |                                                                                                    |                     |                    | _                                                                                                    |                                                                                                    |                       |                                                                                                    |                                                                                                    | -                                              |
| 5.8 หลัง                                                                                                    | เจากนั้น                                                                                                    | เทำการค                                                                                                    | <del>ູ ຈູນ</del><br>ລີກ (                                                                                                    | ที่ 4.<br>)K 1                  | 1.2.<br>กาก<br>เเง                                                                                                    | .5.7 ;<br>เใส่ 1                                                                                                    | รูปแ<br>สูตร                                                                                                    | លេប<br>ភិត្តូក                                                                                                    | การใ<br>ต้อง                                                                               | ส่สูต<br>เจะ                                                                                                    | เร<br>ใค้แ          | າກ                 | นึ้                                                                                                    |                                                                                                    |                       | 9                                                                                                    |                                                                                                    | 6                                              |
| 5.8 หลัง                                                                                                    | เจากนั้น<br>setayat Torman                                                                                                    | มทำการค<br>Dra Reiw Vio                                                                                                    | รูบ<br>ลิก (<br>^                                                                                                    | ที่ 4.<br>)K 1                  | <b>1.2.</b><br>หาก                                                                                                    | .5.7<br>เใส่เ<br>ส. เส. 9                                                                                                    | รูปแ<br>สูตร                                                                                                    | លេប<br>វត្តក                                                                                                    | การใ<br>ต้อง                                                                               | ส่สูต<br>เจะไ                                                                                                    | เร<br>ใค้เเ         | ານ                 | นึ้                                                                                                    |                                                                                                    |                       |                                                                                                    | 9<br>april 8<br>****                                                                                                    | e<br>Stuer                                     |
| 5.8 หลัง                                                                                                    | เจากนั้น<br>eetayoot Formulas                                                                                                    | มทำการค<br>เวา / เช่น / เช่น<br>๕ = = ♥- 8                                                                                                    | รูบ<br>ลิก (<br>- Actomatics<br>- May Tex<br>- Intere Mare                                                                                                    | ใที่ 4.<br>OK 1<br>(กระเบา      | 1.2.<br>หาก                                                                                                    | .5.7 :<br>เใส่ 1<br>เส - Exce (P                                                                                                    | รูปแ<br>สูตร<br>เป็                                                                                                    | បេប<br>វិឡូក                                                                                                    | การใ<br>ต้อง<br>เกม                                                                        | ส่สูต<br>เจะ ่                                                                                                    | เร<br>ใด้แ          | ນນ<br>ນານ          | น้                                                                                                    | Notet Deets                                                                                                    | e format              | Σ Automa<br>Ξ Hat-                                                                                                    | 999<br>                                                                                                    | ∂<br>Shurr<br>Q<br>Find å                      |
| 5.8 Hãv                                                                                                    | เจากนั้น<br>เขางะ Tornata<br>เกาะผ่                                                                                                    | มทำการค<br>เมาะ เช่น เช่น<br>เราะ เป็น                                                                                                    | รูบ<br>ลิก (<br>                                                                                                    | ใที่ 4.<br>OK 1<br>? เป         | 1.2.<br>หาก                                                                                                    | .5.7 (<br>กใส่เ                                                                                                    | รูปแ<br>สูตร<br>ผู้ตร                                                                                                    | បេប<br>ភត្តក<br>ក្រោះ                                                                                                    | การใ<br>ต้อง<br>เหม                                                                        | ส่สูต<br>เจะ'                                                                                                    | เร<br>ใด้เเ         | บบ<br>iood         | นึ้                                                                                                    |                                                                                                    | e format              | ∑ Autoriau<br>T HE-<br>€ Chear -                                                                                                    | Sign in S<br>Sign in S<br>Sort X<br>Sort X<br>Sort X                                                                                                    | 5<br>Shuer<br>Prot 8<br>Select *               |
| 5.8 Hãs<br>5.8 Hãs<br>1000 Burt 10<br>1000 Calibi<br>5009 BrontPietre B 7<br>10001 S                                                                                                    | เจากนั้น<br>setayor Torman<br>-(ก.)                                                                                                    | มทำการค<br>Dra terior vice<br>A = = = + - =<br>- = = = = =<br>- = = = = =<br>- = = = = =                                                                                                    | รูป<br>ลิก (<br>Way tex<br> Wrop & Cen                                                                                                    | ใที่ 4.<br>DK 1<br>7 (ส.        | 1.2.<br>หาก<br>เชื่อง                                                                                                    | 5.7<br>เปล่า<br>สา Excel ()<br>เปลี่ (                                                                                                    | ភ្លូប<br>ត្បូច<br>ត្រូ<br>attent fo<br>attent fo                                                                                                    | របប<br>ភត្តក<br>anter late<br>later N                                                                                                    | การใ<br>ต้อง<br>เหม                                                                        | ส่สูต<br>เจะ'                                                                                                    | เร<br>ใด้เเ         | ער<br>זויט<br>זויט | นี้                                                                                                    | Harris Color                                                                                                    | e fornat              | E Autoria<br>E HE-<br>≷ Chear -                                                                                                    | - Sanin S<br>Sanin S<br>Sort &<br>Hitter<br>Litting                                                                                                    | a<br>Struct<br>Prec &<br>Select *              |
| 5.8 Hãy<br>ton tur ba<br>ton tur ba<br>ton tur t                                                                                                    | จากนั้น<br>set.you: formin<br>in iA<br>ke<br>ke<br>f isumic                                                                                                    | มทำการค<br>                                                                                                    | รูป<br>ลิก (<br>Assolut<br>Wap les<br>(Mroph Cen<br>s<br>byall:t)                                                                                                    | ใที่ 4.<br>OK 1<br>? เกก        | 1.2.<br>หาก<br>Boo                                                                                                    | .5.7<br>เปล่า<br>ส. Eact P<br>เพราะ 1.5.5<br>เปล่า<br>เกล                                                                                                    | ភ្វាប់<br>ត្បូតាះ<br>ក្រុ<br>ក្រោ<br>ក្រោ                                                                                                    | របប<br>ភព្វក<br>rates late<br>senat an N                                                                                                    | การใ<br>ต้อง<br>เหน                                                                        | ส่สูต<br>เจะ<br>(เคย                                                                                                    | เร<br>ใด้เเ         | บบ<br>iaad         | นี้                                                                                                    | Colla                                                                                                    | i tean                | Correction Correction Correctio                                                                                                    | Sanar S<br>Sanar S<br>Sot a<br>Sot a<br>Sot a                                                                                                    | a<br>Shurri<br>D<br>Frică<br>Salez             |
| 5.8 HãN<br>Fore Burt fo<br>Car Calibi<br>Koy Cart Store<br>Koy B f                                                                                                    | อากนั้น<br>et.ryos: formata<br>-{m -}&<br>k +<br>bet<br>f summe<br>c<br>                                                                                                    | มทำการค<br>Dra teriew View<br>A =                                                                                                    | รูป<br>ลิก (<br>Account<br>Wap Tese<br>[Merge & Cen<br>s                                                                                                    | ที่ 4.<br>)K 1<br>? Interne<br> | 1.2.<br>กำก<br>เ                                                                                                    | 5.7<br>เใส่1<br>ส. Exc ()<br>เมื่อส.                                                                                                    | รูปแ<br>สูตร<br>Index Atl<br>Indexes I for                                                                                                    | រោប<br>ទំពូក<br>senat as N<br>senat as N<br>senat as N                                                                                                    | การใ<br>ต้อง<br>เหม                                                                        | ส่สูต<br>19ะ<br>เม                                                                                                    | เร<br>ใด้เเ         | บบ<br>iaod         | م<br>م<br>ل                                                                                                    | Insert Deets<br>collin                                                                                                    | eter<br>e format<br>p | C<br>Σ Anotice<br>Ψ UH+<br>≪ Deer+                                                                                                    | Signin S<br>Signin S<br>Sitter<br>Talling                                                                                                    | 6<br>Duer<br>P<br>Frid &<br>Select >           |
| 5.8 หลัง<br>5.8 หลัง<br>1000 But 10<br>1000 B tot<br>1000 B 1<br>1000 B 1000 B 1<br>1000 B 1<br>1000 B 1000 B 1000 B 1000 B 1000 B 1000 B 1000 B 1000 B 1000 B 1000 B 1000 B 1000 B 1000 B 1000 B 1000 B 100                                     | จากนั้น<br>เก.ศ.<br>เก.ศ.<br>เก.น<br>เก.ศ.<br>เก.ศ.<br>เก.น<br>เก.ศ.<br>เก.น<br>เก.<br>เก.<br>เก.น<br>เก.น<br>เก.น<br>เก.น<br>เก.ศ.<br>เก.ศ.<br>เก.ศ.<br>เก.ศ.<br>เก.ศ.<br>เก.ศ.<br>เก.ศ.<br>เก.ศ.<br>เก.ศ.<br>เ | มทำการค<br>Dra Revey Vio<br>A = = = = =<br>A Apper<br>เข้ศปลุลย(C.C.S.Jufra<br>D                                                                                                    | รูป<br>ลิก (<br>Account<br>Wap Tex<br>[Merge & Cen<br>byatt:t]                                                                                                    | ที่ 4.<br>)K 1<br>? [dim<br>    | 1.2.<br>หาก<br>เชื่อง<br>เ                                                                                                    | 5.7 ;<br>  ] a 1<br>  a 1<br> <br>a 1<br> <br>a | รูปแ<br>สูตร<br>Index Millional Fo                                                                                                    | เบบ<br>รัญก<br>เนco โอ่ง<br>เหลือ<br>เป็น<br>เ                                                                                                    | การใ<br>ต้อง<br>เหม                                                                        | ส่สูต<br>10ะ<br>10:                                                                                                    | เร<br>ใด้แ          | UU<br>aad<br>M     | лус<br>N                                                                                                    |                                                                                                    | e format              | Ω<br>Σλασία<br>≣litr*<br>∉Der*                                                                                                    | Sanin S<br>Sanin S<br>Sot &<br>Sot &<br>Ething<br>R                                                                                                    | 6<br>2 Duer<br>Q<br>Frică<br>Select >          |
| 5.8 หลัง<br>5.8 หลัง<br>6 Gr Carbi<br>6 Gr Carbi<br>6 Gr Carbi<br>6 Growy 8 7<br>8 Former 10 1 1 1 1 1 1 1 1 1 1 1 1 1 1 1 1 1 1                                                                                                    | งากนั้น<br>et.iyout formin<br>เกิ่าเ∹่≮<br>ktorner@<br>c<br>c<br>ณ์รังกัด<br>ไม่สินถ้า                                                                                                    | มทำการค<br>Data feriew Vice<br>A = = @ 0 - @<br>A = = @ 0<br>A = @<br>Appen<br>brindaşeicc.cs.3urine<br>D                                                                                                    | รูป<br>ลิก (<br>ACROMI<br>Was Tee<br>(Mroph Cen<br>s<br>bystict)                                                                                                    | )K 1<br>)K 1<br>7 เปล           | 1.2.<br>หาก<br>Rec                                                                                                    | 5.7 ;<br>  a a<br>  a a  a                                                                                                    | រ្ភូបារ<br>ត្បូទ<br>ស<br>ស<br>ស<br>ស<br>ស<br>ស<br>ស                                                                                                    | រោប<br>ទត្តភា<br>nator lake<br>Nator N                                                                                                    | การใ<br>ต้อจ<br>เหน                                                                        | ส่สูต<br>เจะ<br>เ                                                                                                    | เร<br>ใด้แ          | UU.                | ะ<br>รับ                                                                                                    | Noet Dees<br>con                                                                                                    | e format<br>p         | C<br>∑ Autofie<br>⊒ Hit*<br>≪ Chear •                                                                                                    | Sann &<br>Sann &<br>Sork Ritter<br>Lating                                                                                                    | 5<br>\$ Saura<br>D<br>Fracă<br>Salect ><br>\$  |
| 5.8 หลัง<br>Fore but to<br>Fore but to<br>Fore and<br>fore and<br>fore a | จากนั้น<br>จะเรงช่าง<br>เกาะผ่า<br>เกาะผ่า<br>เกาะ<br>เกาะ<br>เกาะ<br>เกาะ<br>เกาะ<br>เกาะ<br>เกาะ<br>เกา                                                                                                    | มทำการค<br>Cara ferew View<br>A = = = ⊕ •<br>a ⊕ •<br>a Biper<br>Viศึกปอนุศ(c.c.s.2afree<br>D                                                                                                    | รูป<br>ลิก (<br>( ACROM1<br>* Way Tec<br>( Introne Science<br>ะ<br>มนุก1:1)                                                                                                    | 19 4.<br>DK 1<br>? Inter<br>(   | 1.2.<br>กาก<br>Boo<br>เมาร์<br>เมาร์<br>เปราร์<br>เมาร์<br>เปรา<br>เปรา<br>เมาร์<br>เมาร์<br>เมาร่<br>เมาร่<br>เมาร่<br>เมาร่<br>เมาร่<br>เมาร่<br>เมาร่<br>เมาร่<br>เมาร<br>เมารา<br>เมารา<br>เมา<br>เมา<br>เมารา<br>เมารา<br>เมารา<br>เมา<br>เมา<br>เมารา<br>เมารา<br>เมารา<br>เมารา<br>เมารา<br>เมารา<br>เมารา<br>เม | 5.7 ;<br>] ] ] ] ] ] ] ] ] ] ] ] ] ] ] ] ] ] ]                                                                                                     | រ្សាប់<br>ក្សាទារ<br>កែកការ<br>កែកការ<br>កែកការ<br>ក្រោះ<br>ក                                                                                                    | របប<br>ទត្តភា<br>nator lake<br>N<br>N<br>N<br>N                                                                                                    | การใ<br>ต้อง<br>•                                                                          | ส่สูต<br>10ะ<br>เณ                                                                                                    | เร<br>ใด้แ          | UU.                | รัฐ<br>ม                                                                                                    | linert Deter                                                                                                    | p                     | C<br>Σ λασδα<br>Ξ litte<br>Chener<br>Ω                                                                                                    | Signa & Signa & Signa  | a<br>Source<br>P<br>Frică<br>Salect<br>S       |
| 5.8 Hãs<br>Fore but for<br>fore calo<br>fore calo<br>fore forestrine<br>forestrine<br>boot<br>A B<br>Fir st universe soa<br>bit st universe soa<br>bit st un                                                                                                    | งจากนั้น<br>et.yout formian<br>-(n ) k<br>k +<br>M<br>c<br>m<br>มีรับเกิด<br>ไปเลิ่มเกิด<br>ไปเลิ่มเกิด<br>                                                                                                    | มทำการค<br>Lun terior Vice<br>ค.ศ. พ.ศ.<br>หมู่<br>หัวกร่อมูลกระเรรมาศตร<br>ป                                                                                                    | ទូរ<br>តិក (<br>ACROINT<br>Way Tex<br>(Merge & Con<br>byattict)                                                                                                    | 1 1 4.                          | 1.2.<br>สาาก<br>800<br>101<br>101<br>101<br>101<br>101<br>101<br>101<br>101<br>101                                                                                                    | 5.7 ;                                                                                                    | ក្លាម<br>ក្លាម<br>Constant for<br>Account for<br>M                                                                                                    | เบบ<br>รัถูก<br>แนะโอโล<br>แนะโอโล<br>เ                                                                                                    | การใ<br>ต้อง<br>ข                                                                          | ส่สูต<br>10ะ<br>เณ                                                                                                    | <b>เร</b><br>ใค้แ   | UU.                | ADe<br>N                                                                                                    | See Deep                                                                                                    | p                     | C<br>Σ λασδα<br>Ξ litte<br>Cherr*                                                                                                    | Sann & San & San & | a<br>Louer<br>P<br>Frid &<br>Select*           |
| 5.8 HãN<br>Form Burt 19<br>Car Calibi<br>Car Calibi<br>Car Calibi<br>Car Calibi<br>Car Calibi<br>Format Paint<br>Port Calibi<br>Car Calibi<br>Format Paint<br>Port Calibi<br>Car Calibi<br>Format Paint<br>Port Calibi<br>Format Paint<br>Port Calibi<br>Port Calibi<br>Port Calibi                                                                                                    | อากนั้น<br>(n -)&<br>(n -)&<br>k 2 - 2<br>ker<br>C<br>c<br>c<br>c<br>c<br>c<br>c<br>c<br>c<br>c<br>c<br>c<br>c<br>c<br>c<br>c<br>c<br>c<br>c                                                                                                    | มทำการค<br>Dra eriw Vio<br>A =                                                                                                    | រូប្រ<br>តិតា (<br>ACIONA<br>PWay Inc<br>(Mroje & Cent<br>s                                                                                                    | 1 n 4.                          | 1.2.<br>กาก<br>เ<br>เ<br>เ<br>เ<br>เ<br>เ<br>เ<br>เ<br>เ<br>เ<br>เ<br>เ<br>เ                                                                                                    | 5.7                                                                                                    | រូបា<br>តូច<br>total Mil<br>H                                                                                                    | เบบ<br>รัถูก<br>แนะโอโล<br>เหนะ<br>โ                                                                                                    | การใ<br>ต้อง<br>เ                                                                          | ส่สูต<br>19ะ<br>                                                                                                    | าร<br>ใด้แ          | บบ;<br>aood        | LDe<br>N                                                                                                    | Sant Deeb<br>Column                                                                                                    | e format              | Ω<br>Σ λασσιν<br>Ξ (11)*<br>≪ Oear*                                                                                                    | Sann S<br>Sann S<br>Sann S<br>San S<br>San San San San San San San San San San                                                                                                    | 6<br>Louer<br>P<br>Select<br>S                 |
| 5.8 H ถึง<br>5.8 H ถึง<br>5.0 H 10 H 10 H 10 H 10 H 10 H 10 H 10 H                                                                                                    | อากนั้น<br>(n ·)≮<br>(n ·)≮<br>(c)<br>(c)                                                                                                    | มทำการค<br>Dra Revew Vine<br>X = = = ● • •<br>x = = = = = =<br>x = = = =<br>x = = =<br>x = =<br>x = =<br>b                                                                                                    | ູຊູນ<br>ລີດດ (<br>Account<br>(Merge & Cen<br>(<br>ອ້າງທີ[2]                                                                                                    | 1 1 4.                          | 1.2.<br>กาก<br>Boo<br>ระกับ<br>ระกับ<br>ระกับ<br>ระกับ<br>สะบับ<br>สะบั<br>สะบั                                                                                                    | 5.7 ;                                                                                                    | រូបា<br>តូច<br>total Mil<br>H                                                                                                    | រោបា<br>ភូតិពិពិក<br>Marce Take<br>Note - N                                                                                                    | การใ<br>ต้อง<br>emut                                                                       | ส่สูต<br>19ะ<br>(19:2)                                                                                                    | าร<br>ใด้แ          | บบ;<br>aood        | พ                                                                                                    | isser Create                                                                                                    | e format              | 2<br>Σλασόν<br>Ξ (11)*<br>* Ober*                                                                                                    | Sign & Sign & Si | 6<br>L Stuer<br>P<br>P<br>Select<br>S          |
| 5.8 หลัง<br>5.8 หลัง<br>Form Point Point<br>Cor Carbon<br>Form Carbon<br>Form Ca                                                                                                    | อากนั้น<br>estayout formation<br>in iA<br>bet<br>c<br>c<br>c<br>c<br>c<br>c<br>c<br>c<br>c<br>c<br>c<br>c<br>c<br>c<br>c<br>c<br>c<br>c<br>c                                                                                                    | มทำการค<br>Dra Reive Vice<br>X =                                                                                                    | ູຊູນ<br>ຄີຄາ (<br>Kround<br>KrWas Ion<br>Maga Ion<br>Maga Ion<br>Maga Ion<br>Maga Ion<br>Maga Ion                                                                                                    | 1 1 4.                          | 1.2.<br>กาก<br>Boo<br>ระการ<br>ระการ<br>ระการ<br>ระการ<br>ระการ<br>ระการ<br>ระการ<br>ระการ<br>ระการ<br>ระการ<br>ระการ<br>ระการ                                                                                                    | 5.7 ;                                                                                                    | រូបារ<br>ត្បូទ:                                                                                                    | បោប<br>ទីពូក<br>narcel lake                                                                                                    | การใ<br>ต้อง<br>emut                                                                       | ส่สูต<br>19ะ<br>เห                                                                                                    | เร<br>  ค้เเ<br>₁   | uur<br>miteri      | จับ                                                                                                    | interior Creation                                                                                                    | e format<br>P         | C<br>S Autoria<br>S Autoria<br>Cherr<br>Q                                                                                                    | Sana A<br>Sana A<br>Ritter<br>Laing                                                                                                    | e<br>Sturre<br>O<br>Select-<br>S               |
| 5.8 Hãš<br>5.8 Hãš<br>607 Calbi<br>1009 Calbi<br>1009 Calbi<br>1009 Calbi<br>1000 Calbi<br>1000 Calbi<br>1                                                                                                    | งากนั้น<br>ortigosi<br>(การรับ<br>ber<br>c<br>c<br>c<br>sof sirip<br>itabuti                                                                                                    | มทำการค<br>Data feriow Vice<br>ส = = € 0 €<br>จ อยุ่อง<br>บที่ก่องุศเc c.cs.มันกำเน<br>บ                                                                                                    | รูป<br>ลิก (<br>Axxivit<br>Ways to:<br>t<br>ปหกุด & Cen                                                                                                    | 1 1 4.                          | 1.2.<br>กาก<br>Boo<br>ระระ<br>ระระ<br>ระระ<br>ระ                                                                                                    | 5.7 ;                                                                                                    | រូបារ<br>ត្បូទ:                                                                                                    | IUUU<br>S Q N<br>matter false<br>mental N<br>here N                                                                                                    | การใ<br>ต้อง<br>onul<br>yuuul                                                              | ส่สูต<br>19ะ<br>เห                                                                                                    | เร<br>ใด้แ<br>เ     | 9001<br>M          | and The second second s | insert Deeb<br>Colu                                                                                                    | e format              | C<br>S Autoria<br>S Autoria<br>Clear<br>Q                                                                                                    | Sana S<br>Sana S<br>Ritari<br>Ritari<br>R                                                                                                    | e<br>Sturre<br>D<br>Select<br>S                |
| 5.8 Hã3                                                                                                    | voากนั้น<br>(n ) k<br>v ^ 2<br>k<br>c<br>c<br>ณ์รับกัค<br>ไปสัมส์ก                                                                                                    | มทำการค<br>เท่ากรค<br>๕ = = ● + =<br>๕ = = = = =<br>พัฒนา<br>มีเล่นน่า                                                                                                    | ູ ຈູນ<br>ລີກ (<br>ACOUNT<br>P Way Inc<br>I Morge & Cene<br>I<br>Morge & Cene                                                                                                    | 1 1 4.                          | 1.2.<br>กาก<br>ของ<br>ระกับนับ<br>รับกับนัส<br>จันทั่ง<br>จันทั่งนัส                                                                                                    | 5.7                                                                                                    | รูปแ<br>สูตร<br>Hotor Arti<br>M                                                                                                    | IUUU<br>SQN<br>Matter No<br>Martin<br>No<br>Martin<br>No<br>No<br>Martin<br>No<br>Martin<br>No<br>No<br>No<br>No<br>No<br>No<br>No<br>No<br>No<br>No<br>No<br>No<br>No                                                                                   | การใ<br>ต้อง<br>เขา<br>เหนา<br>เกมา                                                        | ส่สูต<br>19ะ<br>เอะ<br>เอ                                                                                                    | 15<br>ใด้แ<br>1     | DD.                | art La                                                                                                    | Cella Cella | p                     | Ω<br>Σhaofee<br>⊒ lite-<br>Q                                                                                                    | Sapan & Sapan & Sapan  | ð<br>Sturri<br>Ø<br>Fricið<br>Selett           |
| 5.8 HãS<br>Form Burt 19<br>Con Calbi<br>Con Calbi<br>Con Calbi<br>Con Calbi<br>Scoret 1<br>Scoret 1                                                                                                    | จากนั้น<br>(n -) ∧<br>(n -) ∧<br>(n -                                                                                                    | มทำการค<br>Dia Review Vitor<br>A = อ อ อ อ<br>Approx<br>Vifindas,etic C,CS Jurifes<br>บั<br>ชังสัมสร                                                                                                    | ູ ຈູນ<br>ລີກ (<br>Account<br>Prova too<br>More to Con-<br>to<br>Supplication                                                                                                    | 1 1 4.                          | 1.2.<br>1.1.2.<br>1.1.2.2.<br>1.1.2.2.<br>1.1.2.2.<br>1.1.2.2.2.2.2.2.2.2.2.2.2.2.2.2.2.2.2.2                                                                                                    | 5.7 :                                                                                                    | รูปแ<br>สูตร<br>extent Arti<br>Attornet For<br>H                                                                                                    | 1<br>vecder<br>1<br>vecder<br>1                                                                                                    | การใ<br>ต้อง<br>เหล                                                                        | ส่สูต<br>19ะ<br>เอะ<br>เอ                                                                                                    | 15<br>  ด้เเ<br>1   | M<br>M             | รัฐนี้                                                                                                    | Cell                                                                                                    | p                     |                                                                                                    | Sign & Y                                                                                                    | 6<br>\$ Dues<br>D<br>Select*                   |
| 5.8 HãN<br>Fone Burt Po<br>Cone Carlos<br>Correst Cone Po<br>Romet Pole<br>Correst Pole<br>Correst Po                                                                                                    | จากนั้น<br>ort.you: formata<br>-(n -)A - A<br>bet<br>C<br>เมโล้เท้ค<br>habuh                                                                                                    | เท้าการค<br>Dra Revey View<br>A = ■ ● • ■<br>A = ■ ● • ■<br>A = ■ ■ • ■<br>A = ■ ■ • ■<br>A = ■ ■ • ■<br>A = ■ ■ • ■<br>A = ■ ■ • ■<br>A = ■ ■ • ■<br>A = ■ ■ • ■<br>A = ■ ■ • ■<br>A = ■ ■ • ■<br>A = ■ ■ • ■<br>A = ■ ■ • ■<br>A = ■ ■ • ■<br>A = ■ ■ • ■<br>A = ■ ■ • ■<br>A = ■ ■ • ■<br>A = ■ ■ • ■<br>A = ■ = ■<br>A = ■ = ■<br>A = ■ = ■<br>A = ■ = ■<br>A = ■ = ■<br>A = ■ = ■<br>A = = ■<br>A = = ■<br>A = = = = = = = = = = = = = = = = = = =                                                                                                    | ູ ສູງໄ<br>ລີຄິກ (<br>Accourt<br>(Mreps bee<br>(Mreps bee)<br>(Mreps bee)                                                                                                    | 1 1 4.                          | 1.2.<br>หากก<br>เมาะ<br>เมาะ<br>เปาะ<br>เมาะ<br>เมาะ                                                                                                    | 5.7 :                                                                                                    | ក្លាបារ<br>ក្លាញារ<br>Constant For<br>Automatic Territory<br>H                                                                                                    | IUUU<br>Sign<br>material<br>baber<br>Vendation<br>Vendation<br>V | การใ<br>ต้อง<br>anual<br>anual                                                             | ส่สูต<br>10ะ<br>  64                                                                                                    | เร<br>ใด้แ          | M<br>M             | ขึ้น<br>N                                                                                                    | offer<br>offer                                                                                                    | p                     |                                                                                                    | Sign of Arrows                                                                                                    | a<br>(Ruer<br>Print 8<br>Select >              |
| 5.8 HãN<br>5.8 HãN<br>1000 But Po<br>4 Gar Carbo<br>1000 B T<br>1000 B T<br>10                                                                                                    | จากนั้น<br>(n ·) K<br>k · □ · ۵ · 2<br>bet<br>f · sumec<br>c<br>a2 สังห์ค<br>kabuð                                                                                                    | มทำการค<br>Dra Revey Vire<br>X = = = = = = = =<br>x = = = = = =<br>x = = = = =<br>x = = = =<br>x = = = =<br>x = = = =<br>x = = = =<br>x = = = =<br>x = = = =<br>x = = = = =<br>x = = = = =<br>x = = = = = =<br>x = = = = = = = =<br>x = = = = = = = = = =<br>x = = = = = = = = = = = = = = = = = = =                                                                                                    | รูป<br>ลิก (<br>ACOUR<br>(Meyer Ior.<br>(Meyer Ior.<br>(Meyer Ior.))                                                                                                    | 1 1 4.                          | 1.2.<br>11.2.<br>11.1.1.<br>11.1.1.1.<br>11.1.1.1.1.                                                                                                    | 5.7 :                                                                                                    | រដ្ឋា<br>ភ្លូមាន<br>ដែលការ កែ<br>អ                                                                                                    | 1<br>S G G A<br>S T G A<br>S T G A                                                                                                    | การใ<br>ต้อ<<br>anual<br>Notest                                                            | ส่สูต<br>10ะ<br>(10:0)<br>(10:0)<br>(10:0 | าร<br>ใด้แ<br>เ     | UU:                | ขึ้น<br>N                                                                                                    | California California                                                                                                    | p                     | Σ λασδα<br>≩ tin+<br>∉ Oner •                                                                                                    | Sana S<br>Sana S<br>Int 2<br>Sork State                                                                                                    | 6<br>(Thur:<br>Print 8<br>Select >             |
| 5.8 HãN<br>Fone burt Po<br>Gar Carbo<br>Gar Carbo<br>Gar Carbo<br>Gar Carbo<br>A B<br>Pri quí uiñrea san<br>priofunitouris san<br>bai quí uiñrea san<br>priofunitouris san<br>bai quí uiñrea san<br>priofunitouris san<br>bai quí uiñrea san<br>priofunitouris san<br>bai quí uiñrea san<br>priofunitouris san<br>bai quí uiñrea san<br>bai quí uiñrea                                                                                                    | จากนั้น<br>stuyor tornata<br>in iA<br>bet<br>c<br>c<br>c<br>c<br>c<br>c<br>c<br>c<br>c<br>c<br>c<br>c<br>c<br>c<br>c<br>c<br>c<br>c<br>c                                                                                                    | มทำการค<br>Dra Revey Vice<br>X =                                                                                                    | รูป<br>ลิก (<br>Account<br>PWays loc.<br>(Mrope & Central<br>อังุล/E4)                                                                                                    | 1 1 4.                          | 1.2.<br>11.2.<br>11.                                                                                                    | 5.7 ;                                                                                                    | รูปแ<br>สูตระ<br>Internet For<br>H                                                                                                    | IUUU:                                                                                                    | การใ<br>ต้อง<br>emul                                                                       | ព់តួទ<br>1 ១ ខ ់<br>លោ                                                                                                    | เร<br>ใค้แ<br>เ     | м<br>м             | รับ                                                                                                    |                                                                                                    | e format              | Ω<br>Σ λασίου<br>Ξ luit÷<br>≪ Chear •                                                                                                    | Sapan R<br>Sapan R<br>Bitter<br>Lafag                                                                                                    | 5<br>\$Dura<br>P<br>P<br>Find &<br>Select<br>S |
| 5.8 HãN<br>5.8 HãN<br>5.8 HãN<br>600 Cabi<br>600 Cabi<br>600 Cabi<br>600 B T<br>10000 B T<br>100000 B T<br>10000 B T<br>10000 B T<br>100000 B T<br>10000 B T<br>10000                                                                | orinut<br>origoni<br>in original<br>in original<br>in original<br>comment<br>comment<br>com                                                                                                    | มทำการค<br>Data feriow Vice<br>* = = = = = = =<br>* อาตา<br>มหักปละศ(c.c.s.Junfred<br>D                                                                                                    | ູ ສູງ)<br>ລີກ (<br>AXXXX<br>P Way Inc<br>(Merge is Cene<br>(<br>Buyalt 1)                                                                                                    |                                 | 1.2.<br>11.2.<br>11.2.<br>800<br>11.2.<br>10.1<br>10.1                                                                                                    | 5.7 :                                                                                                    | រដ្ឋា<br>ក្លាល<br>ក្រោះ<br>ក្រោះ<br>ក្រោ<br>ក្រោ<br>ក្រោ<br>ក្រោ<br>ក្រា<br>ក្រា<br>ក្រោ<br>ក្រោ<br>ក្រោ<br>ក្រា<br>ក្រា<br>ក្<br>ក្រោ<br>ក្រា<br>ក្រា<br>ក្<br>ក្<br>ក<br>ក្រា<br>ក្<br>ក<br>ក្<br>ក្<br>ក<br>ក្<br>ក | IUUU<br>Sign<br>Interest No. 1<br>I<br>I<br>I<br>I<br>I<br>I<br>I<br>I<br>I<br>I<br>I<br>I<br>I<br>I<br>I<br>I<br>I<br>I<br>I                                                                                                    | การใ<br>ต้อง<br>errat                                                                      | ส่สู <i>ต</i><br>เจะ<br>(102)                                                                                                    | าร<br>ใด้เเ<br>เ    | DD.                | ะ<br>พ                                                                                                    | Color                                                                                                    | p                     | 2<br>Σ. Ακοσίν<br>Ξ (11)-<br>2 (264) <sup>-</sup>                                                                                                    | Sapan / S<br>Sapan / S<br>Riter<br>Riter<br>R                                                                                                    | 6<br>Ener<br>Fineð<br>Sæleta                   |
| 5.8 HãS<br>1000 Beat 10<br>X Gr Calibi<br>1000 Beat 10<br>X Gr Calibi<br>1000 B 10<br>X Gr Calibi<br>1000 B 10<br>1000 B 10<br>1                                                                                                    |                                                                                                    | มทำการค<br>โข ดเพ Vio<br>A =                                                                                                    | ູ ສູງ )<br>ລີ ກ (<br>ASSUM<br>P Way Inc<br>I Mrope is Cene<br>I<br>bygalice)                                                                                                    |                                 | 1.2.<br>กาก<br>เช่น<br>รังกระ<br>รังกระ<br>เช่น<br>เช่น<br>เช่น<br>เช่น<br>เช่น<br>เช่น<br>เช่น<br>เช่น                                                                                                    | 5.7 ;                                                                                                    | រដ្ឋា<br>ក្លាល<br>ក្រោ<br>ក្រោ<br>ក្រោ<br>ក្រោ<br>ក្រោ<br>ក្រោ<br>ក្រោ<br>ក្រោ                                                                                                    | INNE<br>S C A C                                                                                                    | การใ<br>ต้อง<br>errat                                                                      | ส่สู <i>ต</i><br>เจะ<br>[<br>[<br>[<br>[<br>[<br>[<br>[<br>]<br>[<br>]<br>[<br>]<br>[<br>]<br>[<br>]<br>[<br>]<br>[                                                                                                    | 15<br>    ด้เเ<br>เ | aood<br>M          | N<br>N                                                                                                    | Cell                                                                                                    | p                     | C<br>∑ Anotive<br>() Units<br>≪ Chear *                                                                                                    | Sana &                                                                                                    | s<br>(There<br>D<br>Free B<br>Free B<br>S      |
| 5.8 HãN<br>1000 Bart 10<br>X Ga Caltin<br>1000 Bart 10<br>X Ga Caltin<br>1000 Bart 10<br>X Ga Caltin<br>1000 Bart 10<br>1000 Bart 10<br>1000 Bart                                                                                                    | งาากนั้น<br>(IIII) (IIII)<br>(IIII) (IIII)<br>(IIII)<br>(IIIII)<br>(IIII)<br>(IIIII)<br>(IIII)<br>(IIII)<br>(IIII)<br>(IIII)<br>(IIII)<br>(IIII)<br>(I                                                                                                    | <b>มทำการค</b><br>Dra Review Viter<br>A =                                                                                                    | ູ ຈູນ<br>ລີກ (<br>Account<br>Prove tec<br>(Imperised)                                                                                                    |                                 | 1.2.<br>11.2.<br>11.2.<br>10.00<br>10.00<br>10.                                                                                                    | 5.7 ;                                                                                                    | រដ្ឋារ                                                                                                    | INUU:                                                                                                    | การใ<br>ต้อง<br>errat                                                                      | ส่สู <i>ต</i><br>เจะ'                                                                                                    | เร<br>  ด้เเ<br>เ   | M<br>M             | N N                                                                                                    | Color                                                                                                    | p                     | Q<br>2 λασίδα<br>⊈ Un*<br>≪ Cher*                                                                                                    | Sant &                                                                                                    | €<br>\$Duer<br>Fred &<br>Selet>                |
| 5.8 HãN<br>1000 But Po<br>Cor Calibi<br>Cor Calibi<br>Cor Cali                                                                                                    | จากนั้น<br>(11 -) K<br>10 - (11 -) K<br>10 - (11 -) K                                                                                                    | มทำการค<br>Dra Review Vite<br>x = = = = = = = =<br>x = = = = =<br>x = = = = =<br>x = = = =<br>x = = = =<br>x = = =<br>x = = =<br>x = = =<br>x = = = =<br>x = = =<br>x = = =<br>x = = =<br>x = = =<br>x = = =<br>x = = =<br>x = = =<br>x = = =<br>x = = =<br>x = = =<br>x = = =<br>x = = =<br>x = = =<br>x = = =<br>x = = =<br>x = = =<br>x = = =<br>x = = =<br>x = = =<br>x = = =<br>x = = = =<br>x = = =<br>x = = = =<br>x = = = =<br>x = = = =<br>x = = = =<br>x = = = =<br>x = = = =<br>x = = = = =<br>x = = = = = = = = =<br>x = = = = = = = = = = = = = = = = = = = | ູ ສູງ <b>1</b><br>ລີ ຄ ກ (<br>ແລະ ເຊິ່ງ<br>(Mrga & Case<br>(Mrga & Case<br>(Mrga & Case)<br>(Mrga & Case)<br>(M                                                                                                    |                                 | 1.2.<br>1.1.2.<br>1.1.2.<br>1.1.2.<br>1.1.2.<br>1.1.2.<br>1.1.2.<br>1.1.2.<br>1.1.2.                                                                                                    | 5.7 :                                                                                                    | ក្សមារ<br>ក្សាទាន<br>Const Anti-<br>Antiper - 1<br>H                                                                                                    | uuuu<br>saan ahaa ahaa ahaa ahaa ahaa ahaa ahaa                                                                                                    | การใ<br>ต้อง<br>annat<br>annat                                                             | ส่สู <i>ต</i><br>10ะ<br>(10ะ<br>(10)<br>(10)<br>(10)<br>(10)<br>(10)<br>(10)<br>(10)<br>(10)                                                                                                    | เร<br>ใด้แ<br>เ     | ии.<br>M           | สั<br>มี<br>พ                                                                                                    | o cala                                                                                                    | P                     | Q<br>∑ Aucolu<br>⊒ Uii*<br>≪ Chear *                                                                                                    | Sana S<br>Sana S<br>Inter Sort X<br>Inter S<br>R                                                                                                    | 6<br>\$ Duest<br>Select><br>S                  |
| 5.8 HãN<br>1000 but 10<br>1000 but 10<br>1000 but                                                                                                    | งากนั้น<br>(n ) ∧ (<br>) ( ) ( ) ( ) ( ) ( ) ( ) ( ) ( ) ( )                                                                                                    | มทำการค<br>Da Revey Vire<br>x = = = € = E<br>x = = E = E<br>x = = E = E<br>x = = E = E<br>x = = E = E<br>x = = E = E<br>x = = E = E<br>x = = E = E<br>x = = E = E<br>x = = E = E<br>x = = E = E<br>x = = E = E<br>x = = E = E<br>x = = E = E<br>x = = E = E<br>x = E = E = E<br>x = E = E = E<br>x = E = E = E<br>x = E = E = E = E<br>x = E = E = E = E<br>x = E = E = E = E = E<br>x = E = E = E = E = E = E<br>x = E = E = E = E = E = E = E = E = E =                                                                                                    | รูป<br>ลิก (<br>ACOUNT<br>(Maya Ion<br>(Maya Ion<br>(Maya Ion)<br>(Maya Ion)<br>(Maya | 1 1 4.                          | 1.2.<br>1.1.2.<br>1.1.2.<br>1.1.1.1.<br>1.1.2.<br>1.1.2.2.<br>1.1.2.2.<br>1.1.2.2.<br>1.1.2.2.<br>1.1.2.2.<br>1.1.2.2.<br>1.1.2.2.<br>1.1.2.2.<br>1.1.2.2.<br>1.1.2.2.<br>1.1.2.2.2.2.2.2.2.2.2.2.2.2.2.2.2.2.2.2                                                                                                    | 5.7 :                                                                                                    | ក្សមារ<br>ក្សមារ<br>Alexand Million                                                                                                    |                                                                                                    | การใ<br>ต้อง<br>anual<br>anual                                                             | ส่สู <i>ต</i><br>102<br>102<br>เ                                                                                                    | เร<br>ใด้แ<br>เ     | <b>ллл</b> .       | สัน<br>N                                                                                                    | California Carefornia                                                                                                    | p                     | Q<br>2 Autofie<br>2 State<br>2 State<br>2 Cheerer<br>Q                                                                                                    | Sann S<br>San Sork<br>Bine<br>R<br>R                                                                                                    | e<br>Duer<br>D<br>Salect                       |
| 5.8 HãN<br>1000 but 8<br>600 Calo<br>600 Calo<br>600 Calo<br>600 Calo<br>600 Calo<br>600 Calo<br>600 Calo<br>600 Calo<br>7<br>8 Control<br>600 Calo<br>8 Calo<br>600 Calo<br>8 Calo<br>8 Calo                                                                                                    | จากนั้น<br>(1) - A<br>(1) - A<br>(1) - A<br>(1) - A<br>(1) - A<br>(1)<br>(1) - A<br>(1)<br>(1) - A<br>(1)<br>(1) - A<br>(1)<br>(1) - A<br>(1) - A<br>(                                                                                                    | มทำการค<br>Dra Reiver Vice<br>x =                                                                                                    | ູ ສູງ )<br>ລີ ກ (<br>AXXM<br>P Way Inc<br>(Merge & Cene<br>(<br>Buyal I.1)                                                                                                    |                                 | 1.2.<br>1.1.2.<br>1.1.2.2.<br>1.1.2.2.<br>1.1.2.2.<br>1.1.2.2.2.2.2.2.2.2.2.2.2.2.2.2.2.2.2.2                                                                                                    | 5.7 :                                                                                                    | รูปแ<br>สูตระ<br>เกษระ<br>ห                                                                                                    |                                                                                                    | การใ<br>ต้อง<br>anual<br>anual                                                             | ส่สู <i>ต</i><br>เจะ'                                                                                                    | าร<br>ใด้เม         | N N                | รัน                                                                                                    | Color                                                                                                    | P                     | C 2 Autofield<br>■ Hit=<br>C 2 Autofield<br>■ Hit=<br>C 2 Autofield<br>C 2 Autofield<br>■ Hit=<br>C 2 Autofield<br>■ Hit=<br>C 2 Au | R Sapan & R                                                                                                    | S<br>Derric à<br>Soliet-                       |
| 5.8 Hã3<br>1008 Beet 19<br>K Gr<br>Catini<br>1009 8 1<br>1009 8 1                                                                                                    | เจากนั้น           (1)         (1)           (1)         (1)           (1)         (1)           (1)         (1)           (1)         (1)           (1)         (1)           (1)         (1)           (1)         (1)           (1)         (1)           (1)         (1)           (1)         (1)           (1)         (1)           (1)         (1)           (1)         (1)           (1)         (1)           (1)         (1)           (1)         (1)           (1)         (1)           (1)         (1)           (1)         (1)           (1)         (1)           (1)         (1)           (1)         (1)           (1)         (1)           (1)         (1)           (1)         (1)           (1)         (1)           (1)         (1)           (1)         (1)           (1)         (1)           (1)         (1)           (1)         (1)           (1)         (1)                                                                                                    | มทำการค<br>โข แค่ง Vio<br>1 1 1 1 1 1 1 1 1 1 1 1 1 1 1 1 1 1 1                                                                                                     | ູ ສູງ 1<br>ລີ ກ (<br>ASOM<br>P Way Inc<br>I Mrope is Cene<br>I<br>Buyati (1)                                                                                                    |                                 | 1.2.<br>1.1.2.<br>1.1.2.<br>1.1.2.<br>1.1.2.<br>1.1.2.<br>1.1.2.<br>1.1.2.                                                                                                    | 5.7 :                                                                                                    | រដ្ឋារ<br>ភ្លូមាន<br>ក្រោម<br>អ                                                                                                    |                                                                                                    | การใ<br>ต้อ<<br>()<br>()<br>()<br>()<br>()<br>()<br>()<br>()<br>()<br>()<br>()<br>()<br>() | ส่สู <i>ต</i><br>เจะ'                                                                                                    | เร<br>  ด้เแ<br>    | aood<br>M          | สีนี้ พ                                                                                                    | Colle                                                                                                    | p                     |                                                                                                    | R Sapar Ja                                                                                                    | S<br>Churr<br>C<br>S<br>S<br>S<br>S<br>S<br>S  |

รูปที่ 4.1.2.5.8 รูปแบบการใส่สูตรในช่องรับเข้า

#### Calbi Bad Sort & Find & Filter= Select > Check Cell Ontworkering Deboweit Int Appendix Appendix< Nether A B C E F G H I D K I M N O P Q 1 บริษัท รู.พี. เมล็ดอล ขอลเอร์ จำกัด 2 แบบท่อวันเพื่อนการครวจนับสินค้า 3. องชื่อผู้คุดนางสินค่า วันที่มันติมก้า รับร์ เกมีย กล์แก่ จะเมือง ออก เรื่อนกับกับการ ilebui status 1 - 6 5 6 -8 9 10 11 12 13 14 15 Nerige 1 Coat 29 Set 0 🔟 🗉 🖃 – 🕴 + 100.% รูปที่ 4.1.2.5.9 ลากสูตรตามช่องที่ต้องการ .

### 5.9 หลังจากนั้นให้ทำการลากสูตรลงมาตามที่ช่องที่เราใช้งาน

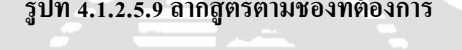

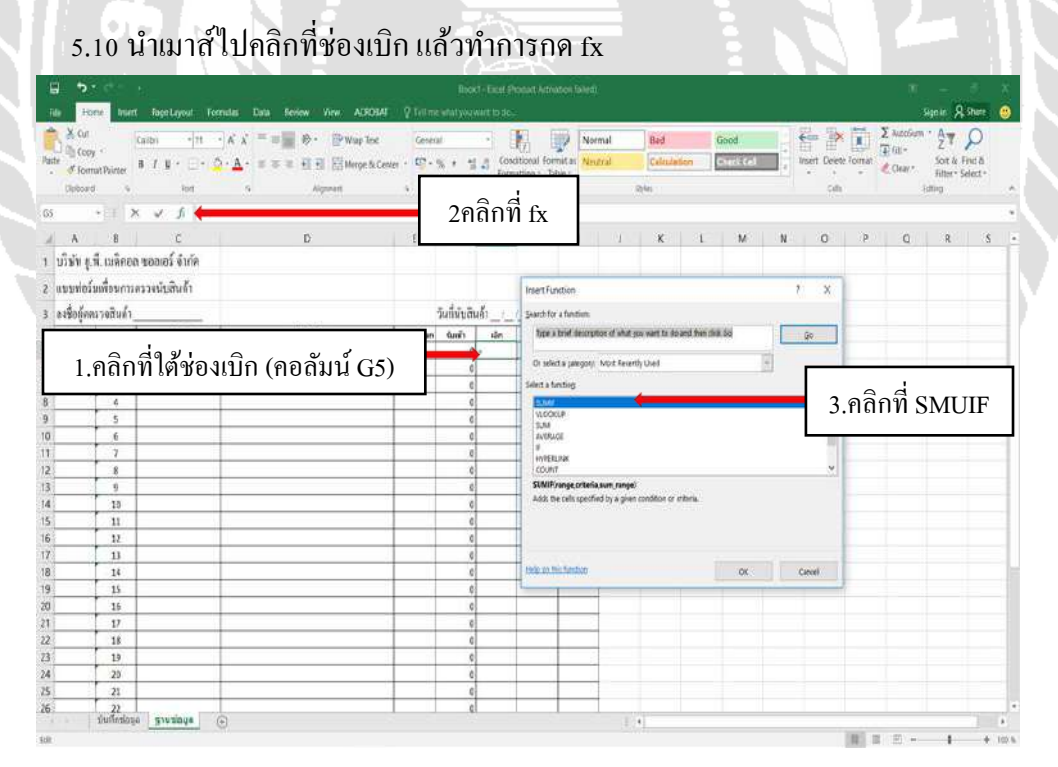

รูปที่ 4.1.2.5.10 ใช้คำสั่ง fx

### 5.11 เลือก SUMIF หลังจากนั้นให้กด OK

| Hone Inert In                                                                                                    | ee Layout Toomstan                                                                                                    | Data Review Vie                                                                                                    | N AUXUM                                                                                                    |                                         |                      |                                                                                        |                                    |                              |                                                                                                    |                                                                                                    |                  |             |             |                                                                                                    |                                                                                                    |          |                                                                                                    | Signat                                                                                                    | APP PURCH                                |
|----------------------------------------------------------------------------------------------------|----------------------------------------------------------------------------------------------------|----------------------------------------------------------------------------------------------------|----------------------------------------------------------------------------------------------------|-----------------------------------------|----------------------|----------------------------------------------------------------------------------------|------------------------------------|------------------------------|----------------------------------------------------------------------------------------------------|----------------------------------------------------------------------------------------------------|------------------|-------------|-------------|----------------------------------------------------------------------------------------------------|----------------------------------------------------------------------------------------------------|----------|----------------------------------------------------------------------------------------------------|----------------------------------------------------------------------------------------------------|------------------------------------------|
| Xor                                                                                                    |                                                                                                    |                                                                                                    | Straine Text                                                                                                    | Cart                                    | ial.                 | and an a state of the                                                                  | 1                                  | Diff To                      | ormal                                                                                                    | 1000                                                                                                    |                  | Food        | 14          | 60 · ·                                                                                                    | ix it                                                                                                    | 2        | E AutoGun                                                                                                    | - A-                                                                                                    | 0                                        |
| Copy Copy                                                                                                    | Re Cont                                                                                                    |                                                                                                    | Cititation in the                                                                                                    |                                         |                      | 10 10 10                                                                               | R[7]                               | format as                    | neral                                                                                                    | Caller                                                                                                    | den 1            | A THE REAL  | 0           | EE E                                                                                                    | elete for                                                                                                    | Trat La  | E 88-                                                                                                    | Z *                                                                                                    | KEWA                                     |
| of format Painter B 1                                                                                                    | * 1 - 1 - 1 - A.                                                                                                    |                                                                                                    | (12) Myrge & Cente                                                                                                    |                                         |                      | H e3 Fo                                                                                | enulting -                         | Tuble -                      |                                                                                                    | Concession of the local division of the local division of the loca |                  |             | 4           | -                                                                                                    |                                                                                                    |          | Clear *                                                                                                    | Filter                                                                                                    | - Select -                               |
| Deboard %                                                                                                    | Ref 9                                                                                                    | Aligne                                                                                                    | vert.                                                                                                    | - 10 - 10 - 10 - 10 - 10 - 10 - 10 - 10 | Webe                 |                                                                                        |                                    |                              |                                                                                                    | 88                                                                                                    |                  |             |             |                                                                                                    | 90                                                                                                    |          |                                                                                                    | Dilling .                                                                                                    |                                          |
| E CHIXA                                                                                                    | / fi =sumfi)                                                                                                    |                                                                                                    |                                                                                                    |                                         |                      |                                                                                        |                                    |                              |                                                                                                    |                                                                                                    |                  |             |             |                                                                                                    |                                                                                                    |          |                                                                                                    |                                                                                                    |                                          |
| A B                                                                                                    | c                                                                                                    | D                                                                                                    |                                                                                                    | - E                                     | 1                    | 雇                                                                                      | H                                  | 1.1                          | - 31                                                                                                    | κ                                                                                                    | 1                | M           | N           | 0                                                                                                    |                                                                                                    | р        | Q                                                                                                    | R                                                                                                    | 8   3                                    |
| ก็ษัท รู.พื. เมล็กอล ของ                                                                                                    | เอร์ จำกัด                                                                                                    |                                                                                                    |                                                                                                    |                                         |                      |                                                                                        |                                    |                              |                                                                                                    |                                                                                                    |                  |             |             |                                                                                                    |                                                                                                    |          |                                                                                                    |                                                                                                    |                                          |
| ระเปลโมเสื้อมอาการร                                                                                                    | 1.a.K.                                                                                                    |                                                                                                    |                                                                                                    |                                         |                      |                                                                                        |                                    |                              |                                                                                                    |                                                                                                    |                  |             |             |                                                                                                    |                                                                                                    |          |                                                                                                    |                                                                                                    |                                          |
|                                                                                                    | -Datarit i                                                                                                    |                                                                                                    |                                                                                                    |                                         |                      |                                                                                        |                                    |                              |                                                                                                    |                                                                                                    |                  |             |             |                                                                                                    |                                                                                                    |          |                                                                                                    |                                                                                                    |                                          |
| ลงชื่อผู้ตดรวจสนดำ                                                                                                    |                                                                                                    | 101000                                                                                                    |                                                                                                    |                                         | 3mm                  | Function Arg                                                                           | uments                             |                              |                                                                                                    |                                                                                                    |                  |             |             |                                                                                                    | 1                                                                                                    | ?        | ×                                                                                                    |                                                                                                    |                                          |
| รักร์ ยายับ                                                                                                    | ระสมใบด้า                                                                                                    | นั่งสินตัว                                                                                                    |                                                                                                    | านวนค์แก                                | ûл.                  | SIME                                                                                   |                                    |                              |                                                                                                    |                                                                                                    |                  |             |             |                                                                                                    |                                                                                                    |          |                                                                                                    |                                                                                                    |                                          |
| 2                                                                                                    |                                                                                                    |                                                                                                    |                                                                                                    |                                         |                      |                                                                                        |                                    | Range                        |                                                                                                    |                                                                                                    |                  | 1 ·         | and C       |                                                                                                    |                                                                                                    |          |                                                                                                    |                                                                                                    |                                          |
| 3                                                                                                    |                                                                                                    |                                                                                                    |                                                                                                    |                                         |                      |                                                                                        |                                    | Criteria                     |                                                                                                    |                                                                                                    |                  | 1 + any     |             |                                                                                                    |                                                                                                    |          |                                                                                                    |                                                                                                    |                                          |
| 4                                                                                                    |                                                                                                    |                                                                                                    |                                                                                                    |                                         |                      |                                                                                        | 50                                 | un yange                     |                                                                                                    |                                                                                                    |                  | in inte     |             |                                                                                                    |                                                                                                    |          |                                                                                                    |                                                                                                    |                                          |
| 5                                                                                                    |                                                                                                    |                                                                                                    |                                                                                                    |                                         |                      |                                                                                        |                                    |                              |                                                                                                    |                                                                                                    |                  |             |             |                                                                                                    |                                                                                                    |          |                                                                                                    |                                                                                                    |                                          |
| 6                                                                                                    |                                                                                                    |                                                                                                    |                                                                                                    | _                                       | -                    | Adds the cells :                                                                       | specified by a                     | a geen sundta                | on or critesia.                                                                                                    |                                                                                                    |                  |             |             |                                                                                                    |                                                                                                    |          |                                                                                                    |                                                                                                    |                                          |
| 8                                                                                                    |                                                                                                    |                                                                                                    |                                                                                                    |                                         |                      |                                                                                        |                                    |                              | Range is the                                                                                                    | range of cell                                                                                                    | i you vant e     | shated      |             |                                                                                                    |                                                                                                    |          |                                                                                                    |                                                                                                    |                                          |
| 9                                                                                                    |                                                                                                    |                                                                                                    |                                                                                                    |                                         |                      |                                                                                        |                                    |                              |                                                                                                    |                                                                                                    |                  |             |             |                                                                                                    |                                                                                                    |          | _                                                                                                    |                                                                                                    |                                          |
| 10                                                                                                    |                                                                                                    |                                                                                                    |                                                                                                    |                                         |                      |                                                                                        |                                    |                              |                                                                                                    |                                                                                                    |                  |             |             |                                                                                                    |                                                                                                    |          |                                                                                                    |                                                                                                    |                                          |
| 11                                                                                                    |                                                                                                    |                                                                                                    |                                                                                                    |                                         |                      | reconditional result.                                                                  | 1000                               |                              |                                                                                                    |                                                                                                    |                  |             | -           |                                                                                                    |                                                                                                    |          |                                                                                                    |                                                                                                    |                                          |
| 12                                                                                                    |                                                                                                    |                                                                                                    |                                                                                                    |                                         |                      | with online for                                                                        | 1505                               |                              |                                                                                                    |                                                                                                    |                  |             |             | 96                                                                                                    |                                                                                                    | Cancel   |                                                                                                    |                                                                                                    |                                          |
| 14                                                                                                    |                                                                                                    |                                                                                                    |                                                                                                    |                                         |                      | c                                                                                      |                                    |                              | -                                                                                                    |                                                                                                    |                  |             |             |                                                                                                    |                                                                                                    |          |                                                                                                    |                                                                                                    |                                          |
| 15                                                                                                    |                                                                                                    |                                                                                                    |                                                                                                    |                                         |                      | 0                                                                                      |                                    |                              |                                                                                                    |                                                                                                    |                  |             |             |                                                                                                    |                                                                                                    |          |                                                                                                    |                                                                                                    |                                          |
| 16                                                                                                    |                                                                                                    |                                                                                                    |                                                                                                    |                                         |                      | ¢                                                                                      | -                                  |                              | _                                                                                                    |                                                                                                    |                  |             |             |                                                                                                    |                                                                                                    |          |                                                                                                    |                                                                                                    |                                          |
| 17                                                                                                    |                                                                                                    |                                                                                                    | -                                                                                                    |                                         |                      | 0                                                                                      | -                                  | -                            | -                                                                                                    |                                                                                                    |                  |             |             |                                                                                                    |                                                                                                    |          |                                                                                                    |                                                                                                    |                                          |
| 19                                                                                                    |                                                                                                    |                                                                                                    | -                                                                                                    |                                         |                      | 0                                                                                      |                                    |                              | 5                                                                                                    |                                                                                                    |                  |             |             |                                                                                                    |                                                                                                    |          |                                                                                                    |                                                                                                    |                                          |
| 20                                                                                                    |                                                                                                    |                                                                                                    |                                                                                                    |                                         |                      | 0                                                                                      |                                    |                              |                                                                                                    |                                                                                                    |                  |             |             |                                                                                                    |                                                                                                    |          |                                                                                                    |                                                                                                    |                                          |
| 21                                                                                                    |                                                                                                    |                                                                                                    |                                                                                                    |                                         |                      | 0                                                                                      |                                    |                              | 6                                                                                                    |                                                                                                    |                  |             |             |                                                                                                    |                                                                                                    |          |                                                                                                    |                                                                                                    |                                          |
| 22<br>Ouffeelana                                                                                                    |                                                                                                    |                                                                                                    |                                                                                                    |                                         |                      | ¢                                                                                      |                                    | _                            | -                                                                                                    |                                                                                                    |                  |             |             | _                                                                                                    |                                                                                                    | _        |                                                                                                    |                                                                                                    |                                          |
|                                                                                                    | 0                                                                                                    |                                                                                                    |                                                                                                    |                                         |                      |                                                                                        |                                    |                              |                                                                                                    |                                                                                                    |                  |             |             |                                                                                                    |                                                                                                    |          |                                                                                                    |                                                                                                    |                                          |
| 5.12 Ra                                                                                                    | nge ไปที                                                                                                    | า่หน้า บ่                                                                                                    | รูป<br>เันทึก                                                                                                    | ที่ 4.<br>ข้อมุ                         | .1.2<br>ມູດ          | 2.5.1<br>แล้                                                                           | า ใช้<br>วคลุ                      | ุ<br>ชุ<br>หาร<br>เ          | ัง SL<br>อลัม                                                                                                    | <b>MI</b><br>น์ ร                                                                                                    | F<br>หัส         | สิน         | ค้า         |                                                                                                    |                                                                                                    |          |                                                                                                    |                                                                                                    | Q Street                                 |
| 5.12 Ra                                                                                                    | nge ไปที่<br>et.yot formate                                                                                                    | ใหน้าบั<br>Dra Renew W                                                                                                    | รูป<br>เันทึก<br>๙ ๙๙๗๙<br>฿พระเช                                                                                                    | ที่ 4.<br>ข้อมู                         | .1.2<br>ມູດ          | 2.5.1<br>แล้                                                                           | 1 ใช้<br>วคลุ                      | ເຊັ່າຄຳສັ່<br>ທຸມຄາ          | ัง st<br>อลัม                                                                                                    | า <mark>MI</mark><br>น์ร                                                                                                    | F<br>หัส         | สิน         | ค้า         |                                                                                                    |                                                                                                    |          | E                                                                                                    | San In<br>San In<br>San In<br>San In<br>San In<br>San In<br>San In<br>San In                                                                                                    | A Duer<br>A Duer<br>A State              |
| 5.12 Ra<br>Fore Net for<br>A Gr<br>Charter 1 7<br>Charter 1 7                                                                                                    | nge ไปที่<br>get.ywet formate<br>int รองหญ่ไล่า                                                                                                    | ใหน้าบ้<br>Dra Terier Vit<br>Aipra<br>InfagarCQ                                                                                                    | รูป<br>ันทึก<br>ฯ ASOM<br>Pwarts<br>ส                                                                                                    | ที่ 4.<br>ข้อมู                         | .1.2<br>ມູດ          | 2.5.1<br>ແດ້                                                                           | 1 ใช้<br>2 ค ត្<br>                | ເຊິ່າຄໍາສັ່<br>ເນດາ<br>ເບັດ  | ัง SU<br>อลัม                                                                                                    | า <b>MI</b><br>น์ ร                                                                                                    | F<br>หัส         | สินเ        | ค้า         |                                                                                                    | H<br>A<br>A<br>A<br>A<br>A<br>A<br>A<br>A<br>A<br>A<br>A<br>A<br>A<br>A<br>A<br>A<br>A<br>A<br>A                                                                                                    | Σ<br>Tal | E                                                                                                    | Signer<br>Signer<br>Sitter<br>Thing                                                                                                    | Sector<br>A Share<br>O<br>Sector         |
| 5.12 Ra<br>Fore that for<br>X Gr<br>Chore that is 7<br>Chore that is 7<br>Chore that is 7<br>Chore that is 7                                                                                                    | nge ไปที่<br>et.ywet formate<br>int รวมหรุญโลก<br>c                                                                                                    | ร์หน้าบั<br>เหลือง Vi<br>เกรือลุกcci<br>B                                                                                                    | รูป<br>ในทึก<br>๛ ฌณฑ<br>= พระโล<br>= พระโอกค<br>=                                                                                                    | ที่ 4.<br>ข้อมู                         | .1.2<br>ມູດ          | 2.5.1<br>ແລ້                                                                           | า ใช้<br>วคลุ                      | ร์คำสั่<br>เมคา<br>คลับ      | ัง SL<br>อลัม                                                                                                    | MI<br>น์ร                                                                                                    | F<br>หัส         | สินเ        | ก้า         |                                                                                                    | H AND AND AND AND AND AND AND AND AND AND                                                                                                    | X        | E                                                                                                    | Sapar<br>Litter<br>Litter                                                                                                    | R Shart<br>D<br>Select<br>T              |
| 5.12 Ra<br>5.12 Ra<br>tors vert to<br>tors v<br>tors v                                                                                                    | nge ไปที่<br>et.yout formute<br>int - 2.4.4<br>bet<br>รถ รับเทศ (ปัณฑ์                                                                                     | ใหน้าบั<br>เมษ เดงตางเ<br>เกรือเลา<br>เกรือเลา<br>เกรือเลา<br>อ                                                                                                    | รูป<br>ในทึก<br>** A38047<br>#*****                                                                                                    | ที่ 4.<br>ข้อมู                         | .1.2<br>ມູດ<br>2     | 2.5.1<br>แล้<br>กลุม                                                                   | 1 ใช้<br>วคลุ<br>มที่ก             | ร์คำสั่<br>เุมคา<br>อลัม     | ัง SL<br>อลัม<br>น์รห์                                                                                                    | า <b>MI</b><br>น์ ร                                                                                                    | F<br>หัส         | สินเ<br>เคอ | ค้ำ         |                                                                                                    |                                                                                                    |          | E                                                                                                    | Signer<br>Signer<br>There<br>times                                                                                                    | Sites<br>A Star<br>O<br>Finită<br>Select |
| 5.12 Ra<br>5.12 Ra<br>5.12 Ra<br>5 toy<br>6 toy<br>6 toy<br>6 toy<br>7 tow<br>6 toy<br>1 T<br>1 to<br>1 to<br>1 to<br>1 to<br>1 to<br>1 to<br>1 to<br>1 to                                                                                                    | nge ไปที่<br>et.iyot formate<br>tot sourception<br>c<br>อย์สังกัก                                                                                          | าหน้าบั<br>Dra ener vi<br>Infagaco<br>D                                                                                                    | รูป<br>ในทึก<br>๛ Arcan<br>อาจะ<br>อาจะ<br>อ                                                                                                    | ที่ 4.<br>ข้อมุ                         | .1.2<br>ມູດ<br>2     | 2.5.1<br>แล้<br>กลุม                                                                   | 1 ใช้<br>วคลุ<br>มที่ค             | (คำสั<br>มุมคา<br>อลัม       | ัง SU<br>อถัม<br>น์รห์                                                                                                    | า <b>MI</b><br>น์ ร                                                                                                    | F<br>หัส         | สินท        | ก้ำ         |                                                                                                    |                                                                                                    |          | ED                                                                                                    | Sanar<br>Sanar<br>Site Sanar<br>Site Sanar                                                                                                    | R Sturr<br>P<br>Fini A<br>Sect           |
| 5.12 Ra<br>tom bert to<br>X Gr<br>y tome base<br>y tome base<br>y tome base<br>y to top -<br>y tome base<br>y to top -<br>y tome base<br>y to<br>x y<br>x y<br>x y<br>x y<br>x y<br>x y<br>x y<br>x y                                                                                                    | nge ไปที่<br>et.iyot formas<br>bet<br>ระบทรคู่ไหร่<br>เริ่มเรื่อ<br>เริ่มเรื่อ<br>เริ่มเรื่อ<br>เริ่มเรื่อ                                                 | ใหน้าบั<br>Dua Rever Vir<br>Apper<br>Initiana Co<br>D                                                                                                    | รูป<br>วันทึก•<br>*                                                                                                    | ที่ 4.<br>ข้อมู                         | .1.2<br>ມູດ<br>2     | 2.5.1<br>ແລ້<br>ຄລຸງ                                                                   | 1 ใช้<br>วคลุ<br>มที่ค             | รุ่มคา<br>มุมคา<br>อลัม      | ัง SU<br>อถัม<br>หม                                                                                                    | า <b>MI</b><br>น์ ร                                                                                                    | F<br>หัส         | สินเ<br>(กอ | ก้ำ         | tí Cj                                                                                                    |                                                                                                    |          | E                                                                                                    | Sapar<br>Sapar<br>Dinte<br>Dinte   | A Sturr<br>P<br>Sector<br>T              |
| 5.12 Ra<br>5.12 Ra<br>5.1                                                                                                    | nge ไปที่<br>et.yout formate<br>bet<br>รังรายเหตุมัยรั<br>เมลิมกับ<br>มน์สัมนั                                                                             | ใหน้าบั<br>เหลือค⊂ ∛ต<br>เครือค⊂⊂<br>อ                                                                                                    | รูป<br>เป็นทึก                                                                                                    | ที่ 4.<br>ข้อมู                         | .1.2<br>ມູດ<br>2     | 2.5.1<br>แล้า<br>คลุม                                                                  | 1 ใช้<br>วคลุ<br>มที่ค             | รุ่มคา<br>มุมคา<br>อถัม      | รัง SL<br>ออลัม<br>หาย<br>น์รห์                                                                                                    | า <b>MI</b><br>น์ ร<br>เัสสิ                                                                                                    | F<br>หัส         | สินเ<br>(กอ | ก้ำ         | iner di<br>آرام من المراجع                                                                                                    |                                                                                                    |          | E                                                                                                    | Sapar<br>Sapar<br>Dittor<br>Dittor                                                                                                    | R Surr<br>P<br>Seint<br>T                |
| 5.12 Ra<br>5.12 Ra<br>5.12 Ra<br>5.12 Ra<br>5 tooy.<br>5 tooy.<br>5 t                                                                                                    | nge ไปที่<br>ge Lyost Tornate<br>bet<br>bet<br>เมาร์ สำนัก<br>กับสัมนก์                                                                                    | ใหน้าบั<br>เหน้าบั<br>เกรือเค⊂<br>เกรือเค⊂<br>0<br>0                                                                                                    | รูป<br>วันทึก<br>                                                                                                    | ที่ 4.<br>ข้อมู                         | .1.2<br>ມູດ<br>2     | 2.5.1<br>แถ้า<br>คลุม<br>คลุม                                                          | 1 ใช้<br>วกถุ<br>มที่ก             | ร์คำสั่<br>มุมคา<br>อลัม     | รัง SU<br>ออลัม<br>น์รห์                                                                                                    | MI<br>น์ ร<br>ัสสิ                                                                                                    | F<br>หัส<br>นค้า | สินห        | ค้ำ         | ματιτικά<br>ματιτικά<br>μα<br>ματιτικά<br>ματιτικά<br>ματιτικά<br>ματιτικά<br>ματιτικά<br>ματιτικά<br>ματιτικά<br>ματιτικά<br>ματιτικά<br>ματιτικά<br>ματιτικά<br>ματιτικά<br>ματιτικά<br>ματιτικά<br>ματιτικά<br>ματιτικά<br>ματιτικα<br>ματιτικα<br>μα<br>μιτικα<br>μα<br>μιτικα<br>μιτικα<br>μα<br>μιτικα<br>μιτικα<br>μιτικα<br>μιστικ<br>μιτικα<br>μιτικα<br>μι<br>μιτικα<br>μιτικα<br>μ<br>α<br>μιτικα<br>μιτικα | all and a second second |          | E - Contraction of the second second | Signer 3<br>Signer 3<br>Sort a<br>Since<br>Since<br>Sin<br>Sin<br>Sin<br>Sin<br>Sin<br>Sin<br>Sin | R Sturr<br>P<br>Sterrit<br>Select        |
| 5.12 Ra<br>5.12 Ra<br>5.1                                                                                                    | nge ไปที่<br>(et.yvet formula<br>ber<br>รักรมหารมไม่<br>เริ่ารมหารมไม่<br>เริ่ารมหารมไม่<br>เริ่ารมหารมไม่<br>เริ่ารมหารมไม่<br>เริ่ารมหารมไม่<br>เริ่ารู้ | น้ำหน้าบั<br>โหน้าบั<br>เกลืองค่า<br>เกลืองค่า<br>ข                                                                                                    | รูป<br>ในทึก<br>                                                                                                    | ที่ 4.<br>ข้อมู                         | .1.2<br>ມູດ<br>2     | 2.5.1<br>แล้<br>เกล้า<br>เกลุว<br>เกลุว                                                | 1 ใช้<br>วาคลุ<br>มที่ก            | ร์คำสั่<br>บุมคา<br>อลัม     | ัง SL<br>อถัม<br>น์รห์                                                                                                    | า <b>MI</b><br>น์ ร<br>ัสสิ                                                                                                    | F<br>หัส<br>นค้า | สินห        | ค้ำ         | ţ C                                                                                                    | and the second second s |          | ED                                                                                                    | Signer 2<br>Signer 2<br>Signer 3<br>Signer 3                                                                                                    | A Duer<br>A Source<br>Solution           |
| 5.12 Ra<br>5.000 nert fo<br>X Gr<br>2 Home Nert fo<br>X Gr<br>2 Home Nert fo<br>X Gr<br>3 Home Nert fo<br>3 Home Nert fo<br>3 Ho                                                                                                    | nge ไปที่<br>et iyot formate<br>bet<br>รับ รับเหตุมันท์<br>c<br>อนส์ ขับกัด<br>อนสมนัก                                                                     | นั้น น้ำ บั<br>เห็น บั<br>เกรือมูล c.<br>D                                                                                                    | รูป<br>วันทึก<br>** ARM<br>************************************                                                                                                    | ที่ 4.<br>ข้อมู                         | .1.:<br>ມູດ<br>2     | 2.5.1<br>แล้า<br>เกล้า<br>เกลุว<br>เกลุว                                               | 1 ใช้<br>วคลุ<br>มที่ค             | ร์คำสั่<br>บุมคา<br>อลัม     | ัง SU<br>อถัม<br>เน้รท์                                                                                                    | ม <b>ทา</b><br>น์ ร<br>ส์สสิ <sup>เ</sup>                                                                                                    | F<br>หัส         | สินง<br>(คอ | ก้ำ         | ţ C)                                                                                                    |                                                                                                    |          | E                                                                                                    | Sign in 2<br>Sign in 2<br>Sign i                                                                                                    | A Brune<br>A Solution<br>I               |
| 5.12 Ra<br>5.12 Ra<br>5.1                                                                                                    | nge ไปที่<br>etiyyat formas<br>bet<br>รักรมหตุมัต<br>เมลิมันกับ<br>มนสมนบ                                                                                  | รัหาน้ำ บั<br>เหรือ (คงคา 10)<br>(หรือ (คงคา 10)<br>(หรือ (คงคา 10))<br>(หรือ (คงคา 10))<br>(หรือ (คงคา 1                                                                                                    | รูป<br>วันทึก<br>                                                                                                    | ที่ 4.<br>ข้อมู                         | .1.:<br>ມູດ<br>2     | 2.5.1<br>แล้<br>คลุม                                                                   | 1 ใช้<br>วคลุ<br>มที่ค             | ร์คำสั่<br>มุมคา<br>อลัม     | ัง SL<br>อถัม<br>น้รห์                                                                                                    | า <b>MI</b><br>น์ ร<br>ัสสิ                                                                                                    | F<br>หัส         | สินเ<br>(คอ | ค้า         | Į C                                                                                                    |                                                                                                    |          | E                                                                                                    | Sign or a standard standard st                                                                                                    | S Suer                                   |
| 5.12 Ra<br>100% Net 60<br>X Ga<br>2 Goog -<br>2 Goog -                                                                                                    | nge UJV<br>et synet formate<br>nationality<br>for sumspilari<br>automatic                                                                                  | โหน้าบั<br>โหน้าบั<br>เกรือเล C()<br>D<br>ขึ้นในก่า<br>สัม∧ั<br>สุบ∧ั<br>สุบ∧ั<br>สุบ∧ั<br>สุบ∧ั                                                                                                    | รูป<br>มันทึกฯ<br>พ. สรณส<br>พ. สรณส<br>พ. สรณส<br>พ. สรณส<br>ระทัมหิพ.<br>พ. พ. 1<br>พ. 1<br>พ | ที่ 4.<br>ข้อมู                         | .1.:<br>ມູດ<br>2     | 2.5.1<br>แล้<br>เกลา<br>เกลา<br>เกลา<br>เกลา<br>เกลา<br>เกลา<br>เกลา<br>เกลา           | 1 ใช้<br>วคลุ<br>มที่ค             | ร์คำสั่<br>มุมคา<br>อลัม     | ัง SL<br>ออถัม<br>เ                                                                                                    | า <b>MI</b><br>น์ ร<br>ัสสิ                                                                                                    | F<br>หัส<br>นค้า | สินห        | ค้ำ         | tí C                                                                                                    |                                                                                                    |          | E Autoine<br>R<br>R                                                                                                    | Sanar<br>Sanar<br>Sanar<br>Sanar<br>Sanar<br>Sanar                                                                                                    | A Start                                  |
| 5.12 Ra<br>5.12 Ra<br>5.12 Ra<br>5.12 Ra<br>1000 not to<br>5.12 Ra<br>1000 not to<br>1000 not to                                                                                                    | nge ไปที่<br>ot yout formula<br>in a sum fullari<br>of sum fullari<br>utalauch                                                                             | 1หน้าบั<br>1หน้าบั<br>1<br>1<br>1<br>1<br>1<br>1<br>1<br>1<br>1<br>1<br>1<br>1<br>1                                                                                                    | รูป<br>เป็นทึกท<br>** ASOM<br>************************************                                                                                                    | ที่ 4.<br>ข้อมู                         | .1.:<br>ມູດ<br>2     | 2.5.1<br>แล้<br>กลุง<br>กลุง                                                           | 1 ใช้<br>วคลุ<br>มที่ค             | ร์คำสั่<br>เมคา<br>อลัม      | ัง SL<br>อถัม<br>เน้รห์                                                                                                    | า <b>MI</b><br>น์ ร<br>เสลิ                                                                                                    | F<br>หัส<br>นค้า | สินเ<br>(คอ | ก้ำ         | Į C                                                                                                    |                                                                                                    |          | E Autoine<br>R<br>R                                                                                                    | -<br>Septer<br>Set to<br>Set to                                                                                                    | A Start<br>A Start<br>I                  |
| 5.12 Ra<br>tons nort to<br>tons for to<br>tons ton<br>tons ton<br>tons ton<br>tons ton<br>tons ton<br>tons ton<br>tons ton<br>tons ton<br>tons tons<br>tons tons<br>tons<br>tons                                                                                                    | nge ไปที่<br>eet.yout formate<br>term<br>ber<br>sub สำนัก<br>เปลี่มาใก<br>เปลี่มาใก<br>เปลี่มาใก                                                           | นั้น น้ำ บ้<br>มีหาน้ำ บ้<br>มีหาน้า บ้<br>มีกร้องคร ()<br>ป<br>เกรื่องคร ()<br>ป<br>มีหาน้า<br>เหนื่องคร ()<br>เกรื่องคร ()<br>ป                                                                                                    | รูป<br>วันทึก<br>*                                                                                                    | ที่ 4.<br>ข้อมู                         | .1.:<br>ມູດ<br>2     | 2.5.1<br>แล้<br>เล่า<br>เล่า<br>เล่า<br>เล่า<br>เล่า<br>เล่า<br>เล่า<br>เล่า           | 1 ใช้<br>วากสุ<br>มาที่ก<br>มาที่ก | รุ่งคำสั่<br>มุมคา<br>อลม    | รัง SU<br>ออลัม<br>แ                                                                                                    | า <b>MII</b><br>น์ ร                                                                                                    | F<br>หัส<br>นค้า | สินเ        | ก้ำ         | ti C)                                                                                                    |                                                                                                    |          | E Autofant                                                                                                    | September 2                                                                                                    | A Shark<br>Select                        |
| 5.12 Ra<br>1000 port to<br>1000 port to<br>10000 port to<br>1000 port to<br>1000 port to<br>1000 port to<br>1000 p                                                                                                    | nge ไปที่<br>etiyat formas<br>ber<br>รังรายเหตุมีar                                                                                                    | รับหน้า บั<br>เหรือเล (1)<br>เกรือเล (2)<br>เกรือเล (2)<br>เกรือเล (2)<br>เกรีอเล (2)<br>เกรีอเล (2)<br>เกรีอเล (2)<br>เกรีอเล (2)<br>เกรีอเล (2)<br>เกรีอเล (2)<br>เกรีอเล (2)<br>เกรีอเล (2)<br>เกรีอ<br>เกรีอเล (2)<br>เกรีอ<br>เกรีอเล (2)<br>เกรีอ<br>เกรีอเล (2)<br>เกรีอ<br>เกรีอเล (2)<br>เกรีอ<br>เกรีอเล (2)<br>เกรีอ<br>เกรีอเล (2)<br>เกรีอ<br>เกรีอเล (2)<br>เกรีอ<br>เกรีอเล (2)<br>เกรีอ<br>เกรีอ<br>เกรี<br>เกรี<br>เกรี<br>เกรี<br>เกรี<br>เกรี<br>เกรี<br>เกรี                                                                                                    | รูป<br>วันทึก'<br>*                                                                                                    | ที่ 4.<br>ข้อมู                         | .1.2<br>ມູດ<br>2     | 2.5.1<br>แล้<br>กลุว                                                                   | 1 ใช้<br>วาคลุ<br>มที่ค            | ร์คำสั่<br>มุมกา<br>อสัม     | รัง SU<br>ออลัม<br>หม                                                                                                    | <b>ทศม</b><br>น์ ร                                                                                                    | F<br>หัส<br>นค้า | สินร<br>(กอ | ก้ำ         | المعرفة من المعرفة المعرفة المعرفة المعرفة المعرفة المعرفة المعرفة المعرفة المعرفة المعرفة المعرفة المعرفة الم<br>المعرفة المعرفة المعرفة المعرفة المعرفة المعرفة المعرفة المعرفة المعرفة المعرفة المعرفة المعرفة المعرفة المعرفة                                                                                                    | and the second second s |          | El<br>Coart<br>R<br>R                                                                                                    | Signar - Signar - Sig                                                                                                    | R Sher<br>P P A<br>Select                |
| 5.12 Ra<br>1000 test to<br>X Gr<br>2 Cong -<br>2 Cong -<br>2 Cong                                                                                                    | nge UJV<br>eLywei formas<br>na samspilari<br>na samspilari<br>satabuh                                                                                      | ชังไม่ท่า           ชังไม่ท่า           ชังไม่ท่า <t< td=""><td>รูป<br/>มันทึก'<br/>พ. สรณส<br/>22 พระ1<br/>23 พระ5 เกษ<br/>สะ<br/>35 กับประ<br/>1<br/>1<br/>1<br/>1<br/>1<br/>1<br/>1<br/>1<br/>1<br/>1<br/>1<br/>1<br/>1</td><td>ที่ 4.<br/>ข้อมู</td><td>.1.2<br/>ມູດ<br/>2</td><td>2.5.1<br/>แล้า<br/>เหล่า เห</td><td>1 ใช้<br/>วคลุ<br/>ระการเ</td><td>รุ่งคำสั่<br/>มุมคา<br/>ออลัม</td><td>รัง ST<br/>อถัม<br/>เหล</td><td>า<b>MI</b><br/>น์ ร<br/>กัสสิ</td><td>F<br/>หัส</td><td>สินเ</td><td>ค้ำ<br/>ดัมา</td><td>ží C)</td><td>and the second second s</td><td></td><td>E)</td><td>Sign of a</td><td>A Star<br/>A Star<br/>Select</td></t<>                                                                                                    | รูป<br>มันทึก'<br>พ. สรณส<br>22 พระ1<br>23 พระ5 เกษ<br>สะ<br>35 กับประ<br>1<br>1<br>1<br>1<br>1<br>1<br>1<br>1<br>1<br>1<br>1<br>1<br>1                                                                                                    | ที่ 4.<br>ข้อมู                         | .1.2<br>ມູດ<br>2     | 2.5.1<br>แล้า<br>เหล่า เห                                                              | 1 ใช้<br>วคลุ<br>ระการเ            | รุ่งคำสั่<br>มุมคา<br>ออลัม  | รัง ST<br>อถัม<br>เหล                                                                                                    | า <b>MI</b><br>น์ ร<br>กัสสิ                                                                                                    | F<br>หัส         | สินเ        | ค้ำ<br>ดัมา | ží C)                                                                                                    | and the second second s |          | E)                                                                                                    | Sign of a                                                                                                    | A Star<br>A Star<br>Select               |
| 5.12 Ra                                                                                                    | nge UJV<br>et synat<br>ter<br>sof dinin<br>ter<br>sof dinin<br>ter<br>ter                                                                                  | 1 ห น้ำ บ<br>1 ห น้ำ บ<br>1 เก น้ำ บ<br>1 เก น้ำ บ<br>1 เก น้ำ บ<br>1 เก น้ำ<br>1 เก น้ำ<br>1 เก น                                                                                                    | รูป<br>มันทึก<br>                                                                                                    | ที่ 4.<br>ข้อมู                         | .1.:<br>ມູດ<br>ນະປະທ | 2.5.1<br>แล้<br>เกลา<br>เกลา<br>เกลา<br>เกลา<br>เกลา<br>เกลา<br>เกลา<br>เกลา           | 1 ใช้<br>วคลุ<br>มที่ค             | ร์คำสั่<br>มุมคา<br>เชื่อสัม | ัง SI<br>อลัม<br>เห                                                                                                    | ม <b>MI</b><br>น์ ร<br>ภัสสิ <sup>-</sup>                                                                                                    | F<br>หัส<br>นล้า | สินห        | ค้ำ         | ر<br>بر<br>سور بر                                                                                                    | and the second second s |          | El                                                                                                    | Angent & Angent & Ang                                                                                                    | R Stars<br>Resident<br>Select            |
| 5.12 Ra<br>tons nort to<br>tons nort to<br>tons tont to<br>tons tont to<br>tons ton<br>tons ton<br>tons ton<br>tons ton<br>tons tons<br>tons tons<br>tons tons<br>tons tons<br>tons tons<br>tons tons<br>tons<br>tons tons<br>tons<br>tons                                                                                                    | nge ไปที่<br>et.iyut formas<br>be                                                                                                    | รับหน้า บ้<br>เห็น บ้า บ้<br>เกรือมุร CQ<br>D<br>                                                                                                    | รูป<br>มันทึกฯ<br>** AROM<br>************************************                                                                                                    | ที่ 4.<br>ข้อมู                         | .1.:<br>ມູດ<br>2     | 2.5.1<br>แล้<br>คลุว                                                                   | 1 ใช้<br>วากลุ<br>มที่ก            | รุ่กำสั่<br>มุมคา<br>อลัม    | รัง ST<br>ออถัม<br>เ                                                                                                    | ม <b>MI</b><br>น์ ร                                                                                                    | F<br>หัส         | สินเ        | ก้ำ         | ų C                                                                                                    |                                                                                                    |          | E)                                                                                                    | Signar 2                                                                                                    | Space<br>Select<br>T                     |
| 5.12 Ra<br>Fore port for<br>X Gr<br>2 Longer 1 7<br>2 Longer 1 7                                                                                                    | nge ไปที่<br>etiyat formas<br>ber<br>รังหหรุมโล<br>รมสมบั                                                                                                  | รับคนั้ว 1<br>เกรียม (การ<br>เกรียม (การ<br>เกรีย                                                                                                    | รูป<br>มันทึกฯ<br>** ASOM<br>************************************                                                                                                    | ที่ 4.<br>ข้อมู                         | .1.:<br>ມູດ<br>2     | 2.5.1<br>แล้<br>กลุว                                                                   | 1 ใช้<br>วากสุ<br>วากสุ<br>มที่ก   | รุ่มคา<br>มุมคา<br>อลัม      | รัง ST<br>อลัม<br>หม                                                                                                    | า <b>MI</b><br>น์ ร<br>เสลิ                                                                                                    | F<br>หัส<br>นค้า | สินเ        | ก้ำ         | tin a ting to the second second secon                                                                                                    |                                                                                                    |          | EL                                                                                                    | Sign of Signature                                                                                                    | A Seer<br>A Seer<br>Seer                 |
| 5.12 Ra<br>+tors but to<br>5.12 Ra<br>tors but to<br>5.12 Ra<br>5.12 Ra<br>5.1                                                                                                    | nge UJV<br>eLywei formate<br>na samepular<br>na samepular<br>na samepular<br>satabuh                                                                       | แหน้าบบ           เหน้าบบ           เมื่อมีแก่บบ           เป็นเป็น           เป็นเป็น           เป็นเป็น           เป็นเป็น           เป็นเป็น           เป็นเป็น           เป็น           เป็น </td <td>รูป<br/>มันทึกฯ<br/>พระมะ<br/>28 พระมะ<br/>29 พระมะ<br/>29 พระมะ<br/>29 พระมะ<br/>29 พระมะ<br/>20 พระมะ<br/>20 พ</td> <td>ที่ 4.<br/>ข้อมู</td> <td>.1.:<br/>ມູດ<br/>2</td> <td>2.5.1<br/>แล้า<br/>เมล้า<br/>เกิด<br/>เกิด<br/>เกิด<br/>เกิด<br/>เกิด<br/>เกิด<br/>เกิด<br/>เกิด</td> <td>1 ใช้<br/>วากสุ<br/>เป็นการเร</td> <td>รุ่งคำสั่<br/>มุมคา<br/>ออลัม</td> <td>รัง ST<br/>ออถัม<br/>เหล</td> <td>ม<b>ท</b>ม<br/>น์ ร<br/>ภัสสิ<sup>1</sup></td> <td>F<br/>หัส</td> <td>สินเ</td> <td>ก้ำ</td> <td>tí C</td> <td></td> <td></td> <td>E Autofata</td> <td>September 1<br/>September 1<br/>Sept</td> <td>R Sturr<br/>Q<br/>Frai S<br/>Select</td> | รูป<br>มันทึกฯ<br>พระมะ<br>28 พระมะ<br>29 พระมะ<br>29 พระมะ<br>29 พระมะ<br>29 พระมะ<br>20 พระมะ<br>20 พ                                                                                                    | ที่ 4.<br>ข้อมู                         | .1.:<br>ມູດ<br>2     | 2.5.1<br>แล้า<br>เมล้า<br>เกิด<br>เกิด<br>เกิด<br>เกิด<br>เกิด<br>เกิด<br>เกิด<br>เกิด | 1 ใช้<br>วากสุ<br>เป็นการเร        | รุ่งคำสั่<br>มุมคา<br>ออลัม  | รัง ST<br>ออถัม<br>เหล                                                                                                    | ม <b>ท</b> ม<br>น์ ร<br>ภัสสิ <sup>1</sup>                                                                                                    | F<br>หัส         | สินเ        | ก้ำ         | tí C                                                                                                    |                                                                                                    |          | E Autofata                                                                                                    | September 1<br>September 1<br>Sept                                                                                                    | R Sturr<br>Q<br>Frai S<br>Select         |
| 5.12 Ra                                                                                                    | nge UJV                                                                                                    | แหน้าบับ           เหน้าบับ           เหน้าบับ                                                                                                    | รูป<br>1ันทึก<br>                                                                                                    | ที่ 4.<br>ข้อมู                         | .1.:<br>ມູດ<br>2     | 2.5.1<br>แล้า<br>เหล่า<br>เ.คลุง<br>เ.คลุง                                             | 1 ใช้<br>วากสุ<br>เกิร์สา<br>มที่ก | ร์คำสั่<br>มุมคา<br>เชื่อสัม | ัง SI<br>อลัม<br>หาง                                                                                                    | ม <b>ท</b> ม<br>น์ ร<br>รัสสิ                                                                                                    | F<br>หัส<br>นล้า | สินห        | ค้ำ         | Į C                                                                                                    |                                                                                                    |          | E Autoine<br>B Autoine<br>B Autoine<br>B Autoine<br>R                                                                                                    | Signar<br>Signar<br>Sinter<br>Silter                                                                                                    | S Sheet<br>P Salest                      |
| 5.12 Ra<br>tons nort to<br>tons nort to<br>tons nort to<br>tons nort to<br>tons nort to<br>tons nort to<br>tons nort to<br>tons nort<br>to tons nort<br>to tons no                                                                                                    | nge ไปที่<br>et Lyout formate<br>for sumeputer<br>stateurb                                                                                                 | รับคน้ำ บั<br>เหรือลาง 10<br>เกรือลาง 10<br>เกรรอลาง 10<br>เกรรอลาง 10<br>เกรรอลา<br>10<br>เกรรอลา                                                                                                    | รูป<br>มันทึกฯ                                                                                                    | ที่ 4.<br>ข้อมู                         | .1.:<br>ມູດ<br>2     | 2.5.1<br>แล้้<br>กลุว                                                                  | 1 ใช้<br>วากลุ<br>ภายสาย<br>มที่ก  | รุ่กำสั่<br>มุมกา<br>ออลัม   | รัง ST<br>ออถัม<br>เ                                                                                                    | า <b>MI</b><br>น์ ร<br>ัสสิ                                                                                                    | F<br>หัส         | สินเ<br>(คอ | ก้ำ         | ží C)                                                                                                    | The second second secon |          | ED                                                                                                    | Sapara V<br>Sina Sina Sina Sina Sina Sina Sina Sina                                                                                                    |                                          |
| 5.12 Ra<br>Fore port of<br><i>Source</i> 1<br><i>Source</i> 1<br><i>Source</i> | nge ไปที่<br>ettyst formate<br>for sumplier                                                                                                    | รับคนั้ว 1                                                                                                    | รูป<br>มันทึกฯ<br>                                                                                                    | ที่ 4.<br>ข้อมู                         | .1.:<br>ມູດ<br>2     | 2.5.1<br>แล้<br>กลุว                                                                   | 1 ใช้<br>วากสุ<br>วากสุ<br>มที่ก   | รุ่งคำสั<br>มุมคา<br>อลัม    | รัง ST<br>อลัม<br>หม                                                                                                    | า <b>MI</b><br>น์ ร<br>เสลิ                                                                                                    | F<br>หัส         | สินเ        | ก้ำ<br>ลัมา | μ<br>μ<br>μ<br>μ<br>μ<br>μ<br>μ<br>μ<br>μ<br>μ<br>μ<br>μ<br>μ<br>μ                                                                                                    | 2 Provide a second second seco |          | ED                                                                                                    | Separate View Sector Sector Se                                                                                                    | R, Sher<br>Peri S<br>Select              |
| 5.12 Ra                                                                                                    | nge UJV                                                                                                    | และสามาร์           เป็นหน้า บัง           เป็นหน้า บัง           เป็นหน้า           เป็นหน้า      <                                                                                                    | รูป<br>มันทึก'<br>พระมะ<br>28 พระมะ<br>29 พระมะ<br>29 พระมะ<br>29 พระมะ<br>20 พระมะ<br>20 พ                                                                                                    | ที่ 4.<br>ข้อมู                         | .1.2<br>2            | 2.5.1<br>แล้า<br>เกลา<br>เกลา<br>เกลา<br>เกลา<br>เกลา<br>เกลา<br>เกลา<br>เกล           | 1 ใช้<br>วากสุ<br>มที่ก            | ร์คำสั่<br>มุมคา<br>ออลัม    | ัง SI<br>อถัม<br>เมื่อ<br>เมื่อ<br>เมื่อ<br>เมื่อ<br>เมื่อ<br>เมื่อ<br>เมื่อ<br>เมื่อ<br>เมื่อ<br>เมื่อ<br>เมื่อ<br>เป็น<br>เมื่อ<br>เป็น<br>เมื่อ<br>เป็น<br>เมื่อ<br>เป็น<br>เมื่อ<br>เป็น<br>เป็น<br>เป็น<br>เป็น<br>เป็น<br>เป็น<br>เป็น<br>เป็น | <b>ท</b><br>ที่<br>ม                                                                                                    | F<br>หัส<br>นล้า | สินา<br>(กอ | ก้ำ         | c<br>tí C,                                                                                                    |                                                                                                    |          | ED                                                                                                    | Signal 2                                                                                                    | S Surr<br>S Surr<br>S Select             |
| 5.12 Ra                                                                                                    | nge UJV                                                                                                    |                                                                                                    | รูป<br>มันทึก<br>                                                                                                    | ที่ 4.<br>ข้อมู                         | .1.2<br>2            | 2.5.1<br>แล้<br>คลุว<br>และระเรา                                                       | 1 ใช้<br>วากลุ<br>มที่ก            | ร์คำสั่<br>มุมกา<br>อลัม     | ัง SI<br>อถัม<br>น์รห์                                                                                                    | ม <b>MI</b><br>น์ ร<br>รัสสิ                                                                                                    | F<br>หัส<br>แล้า | สินห        | ค้ำ         | Ĩ C)                                                                                                    |                                                                                                    |          | ED                                                                                                    | Sapara V<br>Serae Serae S                                                                                                    | A fairs                                  |

รูปที่ 4.1.2.5.12 ใช้คำสั่ง Range

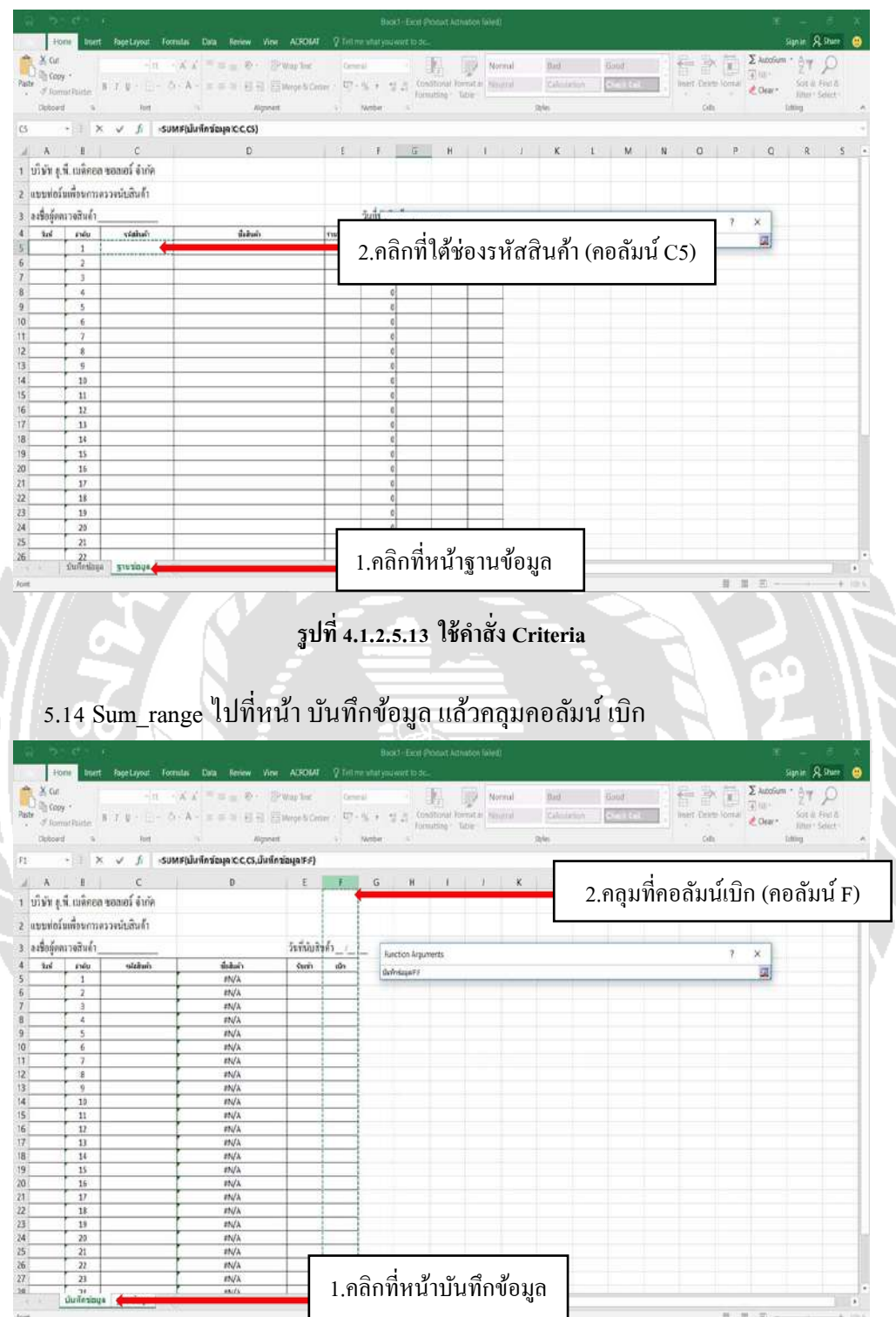

5.13 Criteria ไปที่หน้า ฐานข้อมูล กคที่ช่องรหัสสินค้า

รูปที่ 4.1.2.5.14 ใช้คำสั่ง Sum\_range

### 5.15 เมื่อใส่สูตรครบทุกช่องจะได้ข้อมูลลักษณะแบบนี้

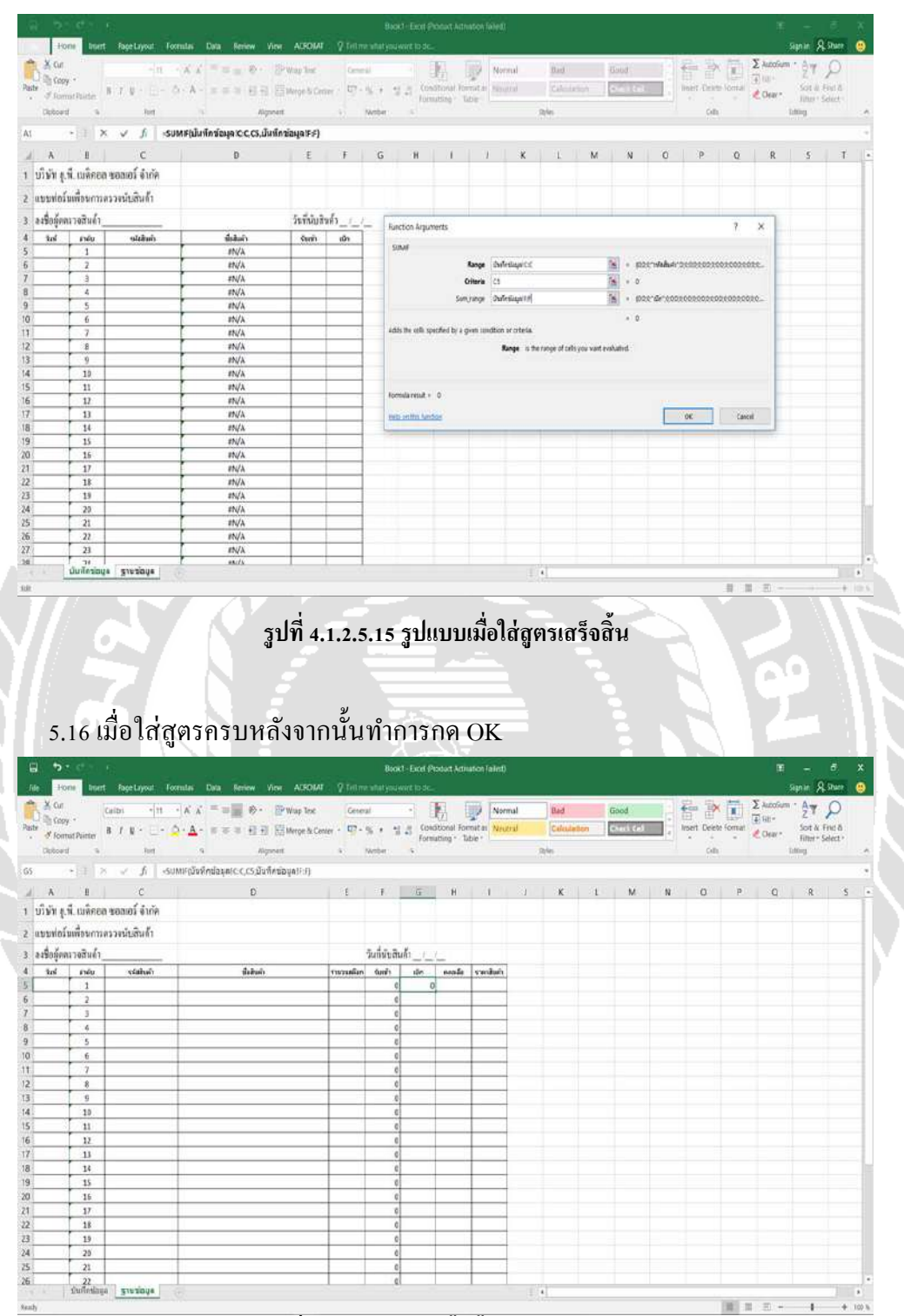

รูปที่ 4.1.2.5.16 เสร็จสิ้นขั้นตอนการใส่สูตร

6. ในการตรวจเช็กสินก้าส่วนที่สำคัญอีกหนึ่งส่วนคือ ช่องสินก้ากงเหลือ เพราะในช่อง สินก้ากงเหลือเป็นช่องที่จะทำให้ฝ่ายนำเข้าสินก้าและกลังสินก้ารู้ว่า สินก้าตัวไหนมีมากหรือมีน้อย 6.1 ทำการลากสูตรในช่อง เบิก ลงมาตามที่ต้องการจะใช้งาน

| A X Cur                                                                                                    | a salar salar sa                                                                                                    |                                                                                                    | the first                                                                                                    | 22.01                                                                                                    |                                                                                                    | 000 17                                                                                                    |                                                                                                    | Tieter                                                                     |                                      | HOLD -           | 731                                                                                                    | 22. 13                                                                                                    | 171                                                                                                    | Σ Autofa                                                                                                    | m - A-                                                                                                    | 0                                                                                            |
|----------------------------------------------------------------------------------------------------|----------------------------------------------------------------------------------------------------|----------------------------------------------------------------------------------------------------|----------------------------------------------------------------------------------------------------|----------------------------------------------------------------------------------------------------|----------------------------------------------------------------------------------------------------|----------------------------------------------------------------------------------------------------|----------------------------------------------------------------------------------------------------|----------------------------------------------------------------------------|--------------------------------------|------------------|----------------------------------------------------------------------------------------------------|----------------------------------------------------------------------------------------------------|----------------------------------------------------------------------------------------------------|----------------------------------------------------------------------------------------------------|----------------------------------------------------------------------------------------------------|----------------------------------------------------------------------------------------------|
| Callb                                                                                                    |                                                                                                    |                                                                                                    | trup letter Ge                                                                                                    | etal                                                                                                    | L II CONDIN                                                                                                    | nel Format au                                                                                                    | ionnal<br>Iostral                                                                                  | Caluation                                                                  | ilen i                               | udold            | -                                                                                                    | Itter E                                                                                                    | the format                                                                                                    | (#) 88t-                                                                                                    | Z                                                                                                    | FINE                                                                                         |
| * Format Painter                                                                                                    | (N                                                                                                    | 5 5 5 <u>15 15</u> 15 16                                                                                                    | terge & Center + N                                                                                                    |                                                                                                    | Formuttin                                                                                                    | g · Table ·                                                                                                    | ROCE                                                                                               | Cortes                                                                     |                                      | ALL DE LE        | -                                                                                                    | ADDIT LOOD                                                                                                    |                                                                                                    | Cear .                                                                                                    | Filter*                                                                                                    | Select                                                                                       |
| Deboard %                                                                                                    | Hort N                                                                                                    | Algorati                                                                                                    |                                                                                                    | Writer                                                                                                    |                                                                                                    |                                                                                                    |                                                                                                    | 39                                                                         |                                      |                  |                                                                                                    | OI.                                                                                                    |                                                                                                    |                                                                                                    | rund                                                                                                    |                                                                                              |
| 6 •     >                                                                                                    | - Ji -SUMIFOJVR                                                                                                    | เกมอมูล(c-c,c5,มันฟิศชอนู                                                                                                    | (a)(:f)                                                                                                    |                                                                                                    |                                                                                                    |                                                                                                    |                                                                                                    |                                                                            |                                      |                  |                                                                                                    |                                                                                                    |                                                                                                    |                                                                                                    |                                                                                                    |                                                                                              |
| A                                                                                                    | c                                                                                                    | D                                                                                                    | E                                                                                                    | 1                                                                                                    | 15                                                                                                    | 8 1                                                                                                    | ्य                                                                                                 | ĸ                                                                          | 1                                    | M                | N                                                                                                    | 0                                                                                                    | р                                                                                                    | Q                                                                                                    | R                                                                                                    | 1                                                                                            |
| บาษท สูเพ. เมติดอด ขอ                                                                                                    | ສເອົາ ຈຳກ່ອ                                                                                                    |                                                                                                    |                                                                                                    |                                                                                                    |                                                                                                    |                                                                                                    |                                                                                                    |                                                                            |                                      |                  |                                                                                                    |                                                                                                    |                                                                                                    |                                                                                                    |                                                                                                    |                                                                                              |
| แบบท่อวันเพื่อนการครรจ                                                                                                    | หมือสินด้า                                                                                                    |                                                                                                    |                                                                                                    |                                                                                                    |                                                                                                    |                                                                                                    |                                                                                                    |                                                                            |                                      |                  |                                                                                                    |                                                                                                    |                                                                                                    |                                                                                                    |                                                                                                    |                                                                                              |
|                                                                                                    |                                                                                                    |                                                                                                    |                                                                                                    | วันที่มันติ                                                                                                    | iuñ:_!_!_                                                                                                    |                                                                                                    |                                                                                                    |                                                                            |                                      |                  |                                                                                                    |                                                                                                    |                                                                                                    |                                                                                                    |                                                                                                    |                                                                                              |
| tai iniu                                                                                                    | ระสมในดัง                                                                                                    | สืบสินคำ                                                                                                    | รามวนคลิ                                                                                                    | in tunin                                                                                                    | ile e                                                                                                    | ende verdu                                                                                                    | ń                                                                                                  |                                                                            |                                      |                  |                                                                                                    |                                                                                                    |                                                                                                    |                                                                                                    |                                                                                                    |                                                                                              |
| 1                                                                                                    |                                                                                                    |                                                                                                    |                                                                                                    | -                                                                                                    | 0 0                                                                                                    | _                                                                                                    |                                                                                                    |                                                                            |                                      |                  |                                                                                                    |                                                                                                    |                                                                                                    |                                                                                                    |                                                                                                    |                                                                                              |
| 3                                                                                                    |                                                                                                    |                                                                                                    |                                                                                                    |                                                                                                    | 0                                                                                                    |                                                                                                    |                                                                                                    |                                                                            |                                      |                  |                                                                                                    |                                                                                                    |                                                                                                    |                                                                                                    |                                                                                                    |                                                                                              |
| 6                                                                                                    |                                                                                                    |                                                                                                    |                                                                                                    |                                                                                                    | 0                                                                                                    | _                                                                                                    | 2                                                                                                  |                                                                            |                                      |                  |                                                                                                    |                                                                                                    |                                                                                                    |                                                                                                    |                                                                                                    |                                                                                              |
| 6                                                                                                    |                                                                                                    |                                                                                                    |                                                                                                    | -                                                                                                    |                                                                                                    |                                                                                                    | -                                                                                                  |                                                                            |                                      |                  |                                                                                                    |                                                                                                    |                                                                                                    |                                                                                                    |                                                                                                    |                                                                                              |
| 7                                                                                                    |                                                                                                    |                                                                                                    | 1                                                                                                    |                                                                                                    | 0                                                                                                    |                                                                                                    |                                                                                                    |                                                                            |                                      |                  |                                                                                                    |                                                                                                    |                                                                                                    |                                                                                                    |                                                                                                    |                                                                                              |
| 8                                                                                                    |                                                                                                    |                                                                                                    |                                                                                                    | -                                                                                                    | 0                                                                                                    | _                                                                                                    | -                                                                                                  |                                                                            |                                      |                  |                                                                                                    |                                                                                                    |                                                                                                    |                                                                                                    |                                                                                                    |                                                                                              |
| 10                                                                                                    |                                                                                                    |                                                                                                    |                                                                                                    |                                                                                                    | 0                                                                                                    |                                                                                                    |                                                                                                    |                                                                            |                                      |                  |                                                                                                    |                                                                                                    |                                                                                                    |                                                                                                    |                                                                                                    |                                                                                              |
| 11                                                                                                    |                                                                                                    |                                                                                                    |                                                                                                    | 1                                                                                                    | 0 0                                                                                                    |                                                                                                    |                                                                                                    |                                                                            |                                      |                  |                                                                                                    |                                                                                                    |                                                                                                    |                                                                                                    |                                                                                                    |                                                                                              |
| 12                                                                                                    |                                                                                                    |                                                                                                    |                                                                                                    | 1                                                                                                    | 0                                                                                                    |                                                                                                    |                                                                                                    |                                                                            |                                      |                  |                                                                                                    |                                                                                                    |                                                                                                    |                                                                                                    |                                                                                                    |                                                                                              |
| 13                                                                                                    |                                                                                                    |                                                                                                    |                                                                                                    | -                                                                                                    | 0                                                                                                    | _                                                                                                    | -                                                                                                  |                                                                            |                                      |                  |                                                                                                    |                                                                                                    |                                                                                                    |                                                                                                    |                                                                                                    |                                                                                              |
| 15                                                                                                    |                                                                                                    |                                                                                                    |                                                                                                    | 1                                                                                                    | 0 0                                                                                                    |                                                                                                    |                                                                                                    |                                                                            |                                      |                  |                                                                                                    |                                                                                                    |                                                                                                    |                                                                                                    |                                                                                                    |                                                                                              |
| 16                                                                                                    |                                                                                                    |                                                                                                    |                                                                                                    | (                                                                                                    | 0                                                                                                    |                                                                                                    | _                                                                                                  |                                                                            |                                      |                  |                                                                                                    |                                                                                                    |                                                                                                    |                                                                                                    |                                                                                                    |                                                                                              |
| 17                                                                                                    |                                                                                                    |                                                                                                    |                                                                                                    | -                                                                                                    | 0 0                                                                                                    |                                                                                                    |                                                                                                    |                                                                            |                                      |                  |                                                                                                    |                                                                                                    |                                                                                                    |                                                                                                    |                                                                                                    |                                                                                              |
| 3 19                                                                                                    |                                                                                                    |                                                                                                    |                                                                                                    |                                                                                                    | 0                                                                                                    |                                                                                                    | 5                                                                                                  |                                                                            |                                      |                  |                                                                                                    |                                                                                                    |                                                                                                    |                                                                                                    |                                                                                                    |                                                                                              |
| 20                                                                                                    |                                                                                                    |                                                                                                    |                                                                                                    |                                                                                                    | 0 0                                                                                                    | _                                                                                                    |                                                                                                    |                                                                            |                                      |                  |                                                                                                    |                                                                                                    |                                                                                                    |                                                                                                    |                                                                                                    |                                                                                              |
| 21                                                                                                    |                                                                                                    |                                                                                                    |                                                                                                    |                                                                                                    | 0 0                                                                                                    | -                                                                                                    | -                                                                                                  |                                                                            |                                      |                  |                                                                                                    |                                                                                                    |                                                                                                    |                                                                                                    |                                                                                                    |                                                                                              |
| มันเรื่องไลนูล                                                                                                    | giuzinys 🕤                                                                                                    |                                                                                                    | 1                                                                                                    |                                                                                                    |                                                                                                    |                                                                                                    |                                                                                                    | 4                                                                          |                                      |                  |                                                                                                    |                                                                                                    |                                                                                                    |                                                                                                    |                                                                                                    |                                                                                              |
| 6.2 ทำกา                                                                                                    | รใส่สูตร'                                                                                                    | <i>ว</i> ั<br>ในช่องค <sub>ะ</sub>                                                                                                    | ปที่ 4.1.<br>งเหลือ                                                                                                    | 2.6.1                                                                                                    | ເ ລາກຣູ                                                                                                    | <b>เตรใน</b>                                                                                                    | ช่อง<br>ว                                                                                          | ເນີກ                                                                       |                                      |                  |                                                                                                    |                                                                                                    |                                                                                                    | 上、冷                                                                                                    | Ň                                                                                                    |                                                                                              |
| 6.2 ทำกา<br>1000 Intel Augel                                                                                                    | รใส่สูตร<br>you tornate Data                                                                                                    | รู<br>ในช่องคง<br>**** พร ***                                                                                                    | ปที่ 4.1.<br>งเหลือ<br>๛                                                                                                    | 2.6.1<br>Boot-E                                                                                                    | L annç<br>annç<br>act Product Ant                                                                                                    | ุทตรใน<br>worload                                                                                                    | ช่อง<br>ว                                                                                          | ເນີກ                                                                       |                                      |                  |                                                                                                    |                                                                                                    |                                                                                                    | 了<br>ネ                                                                                                    | - #                                                                                                    |                                                                                              |
| 6.2 ทำกา:                                                                                                    | รใส่สูตร<br>you: Forma Das<br>-11 - K K = 1                                                                                                    | มี<br>ในช่องคง<br>เขาะ ∧รร<br>€ ๛ ≌พะะ                                                                                                    | ปที่ 4.1.<br>งเหลือ<br>๛๛๛                                                                                                    | 2.6.1<br>Boot - E                                                                                                    | I annç<br>Annç<br>Ann Annç<br>Ann Annç<br>Internet<br>Ann                                                                                                    | ุเตรใน<br>แหลางเส                                                                                                    | ช่อง                                                                                               | ເບີກ                                                                       |                                      |                  | 音                                                                                                    |                                                                                                    | ΣA<br>Tu                                                                                                    |                                                                                                    |                                                                                                    |                                                                                              |
| 6.2 ทำกา:                                                                                                    | รใส่สูตร์<br>yet totala Daa<br>- 11 - ▲ ▲ = ==                                                                                                    | มู<br>ในช่องคง<br>ดะพา พร กระ<br>ดะ ≌พะเร                                                                                                    | ปที่ 4.1.<br>งเหลือ<br>๛๛๛๛๛๛๛๛๛๛๛๛๛๛๛๛๛๛๛๛๛๛๛๛๛๛๛๛๛๛๛๛๛๛๛๛                                                                                                    | 2.6.1<br>Boot-E                                                                                                    | I annç<br>I annç<br>I arnç<br>I annç<br>I annç<br>I annç<br>I annç<br>I annç<br>I annç<br>I annç<br>I annç<br>I annç<br>I annç<br>I annç<br>I annç                                                                                                    | <b>เตรใน</b><br>แรงปล่าง                                                                                                    | 19404<br>5                                                                                         | เบิก<br>เม                                                                 | Good                                 | 44               |                                                                                                    | Devetor for                                                                                                    | Σ×<br>mai<br>• €0                                                                                                    |                                                                                                    | - 5<br>Ar A Dra<br>Z V<br>Sot & Free<br>Inter-Solet                                                                                                    |                                                                                              |
| 6.2 ทำกา:<br>6.2 ทำกา:<br>6.7 เมือง<br>6.7 เมือง<br>6.7 k<br>6.7 k<br>6.7 k                                                                                                    | รใส่สูตร<br>- 2 - 2 - 2 - 2<br>Mart 5                                                                                                    | 3<br>ในช่องคง<br>Rever Vive ASS<br>© ™are to<br>S 2 2 2 2 2 Marget<br>Marget                                                                                                    | ปที่ 4.1.<br>งเหลือ<br>เหร เรา<br>เราะ เราะง<br>เราะง เราะง<br>เราะง เราะง                                                                                                    | 2.6.1<br>Boot - 5<br>* 11 2<br>*                                                                                                    | L GINE<br>Control for<br>Formating 1                                                                                                    | rmslu<br>utor lakti<br>mater<br>Norma<br>Norma                                                                                                    | 1404<br>0                                                                                          | លិក<br>Mad                                                                 |                                      |                  |                                                                                                    |                                                                                                    | ∑A<br>mai<br>• ≪O                                                                                                    |                                                                                                    | - 6<br>an A Dru<br>Sort & Friel<br>Sort & Friel                                                                                                    |                                                                                              |
| 6.2 minn:<br>6.2 minn:<br>6.2 minn:                                                                                                    | slaiages<br>yeet Formate Dea<br>भाषा - Ar Ar मा<br>Met Ar Ar                                                                                                    | 3<br>ในช่องคง<br>New Ver ASS<br>● • ■ № №<br>E ⊡ ⊟ Way b<br>Appent                                                                                                    | ปที่ 4.1.<br>งเหลือ<br>๛๛๛๛๛๛๛๛๛๛๛๛๛๛๛๛๛๛๛๛๛๛๛๛๛๛๛๛๛๛๛๛๛๛๛๛                                                                                                    | 2.6.1<br>Bookt-E<br>Bookt-E                                                                                                    | L GINE<br>Control of the second later<br>Constitution 1                                                                                                    | ymslu<br>utor falet<br>wtor falet<br>Norma                                                                                                    | 1403                                                                                               | រេបិក<br><sup>Mad</sup>                                                    |                                      |                  | stan ise                                                                                                    | Deteto for<br>Call                                                                                                    | The second second secon | All and a second second                                                                                                    | - 6<br>ht A She<br>Sot & Frid<br>filter- Select<br>it                                                                                                    |                                                                                              |
| 6.2 minn:<br>6.2 minn:<br>6.7 cabi<br>for cabi<br>for cabi<br>for cabi<br>for cabi<br>toy - cabi<br>for cabi<br>toy - cabi<br>toy - cabi<br>toy - cabi<br>toy - cabi<br>toy - cabi<br>toy - cabi<br>toy - cabi<br>toy - cabi<br>toy - cabi<br>toy - cabi<br>toy - cabi<br>toy - cabi<br>toy - cabi<br>toy - cabi<br>toy - cabi<br>toy - cabi<br>toy - cabi<br>toy - cabi<br>toy - cabi<br>toy - cabi<br>to - cabi<br>to - ca                                                                                                    | slaigns<br>yet formate Deta<br>in A A = 1<br>in A A = 1<br>in A A = 1<br>in A A = 1<br>in A A = 1<br>in A A = 1<br>in A A = 1<br>in A A A = 1<br>in A A A = 1<br>in A A A A A A A A A A A A A A A A A A A                                                                                                    | ฏ<br>ในช่องคง<br>€exer ¥or ASC<br>♥ • • ₩wasta<br>Apprett                                                                                                    | ปที่ 4.1.<br>งเหลือ<br>ck (centre<br>& centre<br>& Merican<br>1                                                                                                    | 2.6.1<br>Book1-E                                                                                                    | G H                                                                                                    | ymslu<br>usos Talett<br>mater<br>Norma<br>Norma                                                                                                    | 1403                                                                                               | เบิก<br>Ied<br>Ied                                                         |                                      | (d)              | A set of the set of the set of th | Devete for<br>cela                                                                                                    | P<br>P<br>SA<br>SA<br>SA<br>SA<br>SA<br>SA<br>SA<br>SA<br>SA<br>SA<br>SA<br>SA<br>SA                                                                                                    |                                                                                                    | - 6<br>Ar A Dra<br>Sort & Fred<br>Sort & Fred<br>I                                                                                                    | 2<br>22<br>2<br>2<br>2<br>2<br>2<br>2<br>2<br>2<br>2<br>2<br>2<br>2<br>2<br>2<br>2<br>2<br>2 |
| 6.2 ทำกา:                                                                                                    | slaiges<br>rot formate Dea<br>in A A =<br>her s<br>f<br>c<br>ŝtrin                                                                                                    | ม<br>ในช่องคง<br>Recor Vor Acc<br>® - ™was to<br>Magneti<br>D                                                                                                    | ปที่ 4.1.<br>งเหลือ<br>๛๛๛๛๛๛๛๛๛๛๛๛๛๛๛๛๛๛๛๛๛๛๛๛๛๛๛๛๛๛๛๛๛๛๛๛                                                                                                    | 2.6.1<br>Bookt-E                                                                                                    | L GINÇ<br>oxer Provert Mar<br>Dac<br>Contronal for<br>Formuting - 1<br>G H                                                                                                    | ymslu<br>asco Talett<br>mator<br>Norma<br>Norma                                                                                                    | 1403                                                                                               | เบิก<br>มง<br>ะหมะระก                                                      |                                      | ca<br>M          | N N                                                                                                    | Deveto for<br>Collin                                                                                                    | ∑a<br>Tu<br>Tu<br>P                                                                                                    | E San<br>San<br>Lie San<br>Lie San<br>Lie San                                                                                                    | - Star<br>2 Point A Street<br>2 P Point<br>2 P Point<br>2                                                                                                    | 5                                                                                            |
| 6.2 ทำกา:                                                                                                    | slatagens<br>yout formate Data<br>in . A A =<br><br>her<br>c<br>c<br>shife<br>shife<br>sufe                                                                                                    | มี<br>ในช่องคง<br>Rever Vine A.54<br>⊛ - © Waste<br>Appent<br>D                                                                                                    | ปที่ 4.1.<br>งเหลือ<br>(MI 9 Televe<br>Conter (12-5)<br>& televe<br>(12-5)<br>(12-5)<br>(12-                                                                                                    | 2.6.1                                                                                                    | L ann;<br>occi Peoust Idit<br>Ibac<br>Conditional for<br>formating - 1<br>G H                                                                                                    | rjenslu<br>ustor følet:<br>meter<br>Neura                                                                                                    | <b>1</b><br>1<br>1<br>1<br>1<br>1<br>1<br>1<br>1<br>1<br>1<br>1<br>1<br>1<br>1<br>1<br>1<br>1<br>1 | เบิก<br>Ind<br>Ind                                                         | Good                                 | ca<br>M          | N N                                                                                                    | Detects for<br>call                                                                                                    | ∑a<br>mat<br>€0                                                                                                    | El San<br>San<br>Lotar - S<br>El Latar                                                                                                    | - 5<br>or 2,00<br>for 2,00<br>for 2, Feel<br>miner-Select<br>mi                                                                                                    | 5                                                                                            |
| 6.2 Mînîn<br>cabi<br>cay cabi<br>cay cabi<br>cay cabi<br>cay cabi<br>cay cabi<br>cay cabi<br>cay cabi                                                                                                    | 5 ใส่สูตร<br>- 11 - 2 - 2 - 2<br>- 2 - 2 - 2<br>- 5<br>- 5<br>- 2<br>- 2<br>- 2<br>- 2<br>- 2<br>- 2<br>- 2<br>- 2<br>- 2<br>- 2                                                                                                    | รู<br>ในช่องคง<br>Rever Vive ASS<br>© 0 ™was to<br>Signed<br>D                                                                                                    | ปที่ 4.1.<br>งเหลือ<br>(M) 2 เกาะง<br>ธ. (การ)<br>ธ. (การ)<br>ร. (การ)<br>ร. (การ)                                                                                                    | 2.6.1                                                                                                    | construction                                                                                                    | yenslu<br>uson falet<br>mater<br>Norma<br>Norma                                                                                                    | ช่อง<br>                                                                                           | เบิก<br>Ied<br>K                                                           | Good                                 | ca<br>M          | N N                                                                                                    | Desets for<br>oth                                                                                                    | ∑Au<br>Telu<br>anat<br>200                                                                                                    | El San<br>San<br>Locar - S<br>En San<br>Locar - S<br>En San<br>Locar - S<br>En San<br>Locar - S<br>En San<br>Locar - S<br>En San<br>San<br>San<br>San<br>San<br>San<br>San<br>San<br>San<br>San                                                                                                    | - ∂<br>an A Dan<br>TV<br>Got & Frei<br>19<br>8                                                                                                    | 5<br>5                                                                                       |
| 6.2 ทำกา:<br>6.2 ทำกา:<br>6.2 ทำกา:<br>6.2 เอ:<br>6.2 เอ:<br>6.2 เo:<br>6.2 เo:<br>6.2 io:<br>6.2 io                                                                                                    | slaiges<br>yet formle Dea<br>11 - A A =<br>                                                                                                    | 3<br>ในช่องคง<br>Nerver Vier ASS<br>© ™ Interest<br>Apprett<br>D                                                                                                    | ปที่ 4.1.<br>งเหลือ<br>(M) () ใกเพล<br>() () () () () () () () () () () () () (                                                                                                    | 2.6.1<br>Broot - E<br>Martinetonet<br>Martinetonet                                                                                                    | Conditional for<br>formating - 1                                                                                                    | renslu<br>utor latet<br>neta<br>Neces                                                                                                    | ¥03                                                                                                | เบิก<br>Ind<br>Ind                                                         |                                      | (4)<br>M         | N N                                                                                                    |                                                                                                    | ∑a<br>Tail<br>anal<br>200                                                                                                    | er<br>State<br>Reserved to the second<br>Reserved to the second<br>Reserved to t | - ₫<br>- ₫<br>27 ₽<br>27 ₽<br>3                                                                                                    | )<br>6<br>1                                                                                  |
| 6.2 ทำการ<br>6.2 ทำการ<br>6.2 ทำการ<br>6.2 เอน<br>6.00 เอน<br>6.00 เอน<br>7 เอน<br>6.00 เอน<br>7 เอน<br>7 เอน<br>7 เอน<br>8 / k<br>8 / k<br>8 | รใส่สูตร์<br>- 11 - 24 - 24<br>- 11 - 24 - 24<br>- 24 - 24<br>- 24 - 24                                        | รู<br>ในช่องคง<br>Recov Vice ASC<br>จิ จิ จิ จิ เลือด<br>Appresi<br>D                                                                                                    | ปที่ 4.1.<br>งเหลือ<br>(M) () formul<br>() (Control ()<br>() () () () () () () () () () () () () (                                                                                                    | 2.6.1<br>Boot - E<br>Marketerer<br>Marketerer<br>F                                                                                                    | And Product Address<br>And Product Address<br>Social<br>Conditional For<br>Formulting - 1<br>G H<br>                                                                                                    | renslu<br>ator Taket)<br>metar<br>Norma<br>notar<br>Norma<br>Norma<br>Norma<br>Norma                                                                                                    | <b>1</b>                                                                                           | เบิก<br>เช่น<br>เป็นเป็น<br>เกิดที่                                        |                                      | ั<br>ชื่องค      | N                                                                                                    |                                                                                                    | Σ Α<br>                                                                                                    | 1<br>340<br>340<br>340<br>340<br>340<br>340<br>340<br>340<br>340<br>340                                                                                                    | - d<br>in A Dat<br>2▼ ↓<br>Cot a Field<br>inter-Select<br>a<br>i H5                                                                                                    | 5                                                                                            |
| 6.2 ทำกา:                                                                                                    | Slatagers<br>yout formulae Data<br>In A A I III<br>Net IIII<br>C<br>Station<br>Lata<br>Lata                                                                                                    | ม<br>ในช่องคง<br>Recor Vice ACC<br>® • ™Was la<br>© • ™Was la<br>Maparet<br>D                                                                                                    | ปที่ 4.1.<br>งเหลือ<br>cour () former<br>cour () former<br>cour () - %<br>() former<br>court<br>() - %<br>() former<br>court<br>() - %<br>() - %<br>(                                                                                                    | 2.6.1<br>Bood - E<br>Marguavert<br>F                                                                                                    | axed Persons Inde<br>Formations - 1                                                                                                    | renslue<br>setor falet)<br>Norma<br>sentin<br>Norma<br>sentin<br>Norma                                                                                                    | <b>1</b>                                                                                           | เบิก<br>เช่<br>เช่<br>เช่<br>เช่<br>เช่<br>เช่<br>เช่<br>เช่<br>เช่<br>เช่ | 1<br>เปต้า                           | а<br>м<br>10 у р | N                                                                                                    | า<br>Deceter for<br>Gan<br>อีอิอ (                                                                                                    | P<br>(1001                                                                                                    | ۲<br>29<br>29<br>29<br>29<br>20<br>20<br>20<br>20<br>20<br>20<br>20<br>20<br>20<br>20                                                                                                    | - €<br>san A State<br>2¥ Foot<br>2¥ Foot<br>san<br>3<br>8                                                                                                    | s<br>5                                                                                       |
| 6.2 ทำกา:                                                                                                    | รใส่สูตร<br>- 1 - 2 - 2 - 2 - 2 - 2 - 2 - 2 - 2 - 2                                                                                                    | รู<br>ในช่องคง<br>Rever Vive ASS<br>ชิง- ชิพระ<br>Mignet<br>Mignet<br>ป                                                                                                    | ปที่ 4.1.<br>งเหลือ<br>(MI 9 Interv<br>Control 9 Interv<br>Control 9                                                                                                    | 2.6.1<br>Boot-FE                                                                                                    | and Prevent Add                                                                                                    | yerslu<br>uter letet<br>met a<br>Norma<br>Norma<br>1                                                                                                    | 1<br>1<br>1                                                                                        | เบิก<br>ม.<br>                                                             |                                      | สา               | N N                                                                                                    | ิ                                                                                                    | р<br>( <b>ЛО</b>                                                                                                    | ระ<br>ระกา<br>ระกา<br>ระกา<br>ระกา<br>ระกา<br>ระกา<br>ระกา<br>ระ                                                                                                    | - 6<br>Mar Albu<br>27 Oct a Fiel<br>2<br>3<br>8<br>3<br>1<br>4<br>1<br>1<br>1<br>1<br>5<br>3<br>1<br>3<br>3<br>3<br>3<br>3<br>3<br>3<br>3<br>3<br>3<br>3<br>3<br>3                                                                                                    | s<br>5                                                                                       |
| 6.2 ทำกา:                                                                                                    | 5 ใส่สูตร<br>- 11 - 1 - 2 - 2 - 3<br>- 11 - 1 - 2 - 3<br>3 - 3 - = -<br>Int 3<br>                                                                                                    | รู<br>ในช่องค.<br>In vie AK<br>e • Prove AK<br>appent<br>D                                                                                                    | ปที่ 4.1.<br>งเหลือ<br>(MI ? Interv<br>to Conser - 17 - 56<br>to Conser - 17 - 56<br>to Conser - 17 - 57<br>to Conser - 17 - 57<br>to Conser - 17                                                                                                    | 2.6.1<br>Boot-E                                                                                                    |                                                                                                    | yerslut<br>utor latet                                                                                                    | ช่อง<br>                                                                                           | เบิก<br>มะเ<br>เกคที่                                                      |                                      | ะองค             | N                                                                                                    | ⊇<br>2.000<br>2.0000<br>2.0000<br>2.00000<br>2.0000<br>2.0000<br>2.0000<br>2.0000<br>2.00000<br>2.0000<br>2.0000<br>2.00000<br>2.00000<br>2.00000<br>2.00000<br>2.00000000 |                                                                                                    | าส<br>ระคะ<br>                                                                                                    | - đ<br>na Rom<br>Agy Agy<br>Sota Frei<br>R<br>R<br>R                                                                                                    | s                                                                                            |
| 6.2 ทำการ<br>6.2 ทำการ<br>6.7 ตะบ<br>1007 ตะบ<br>1007 ตะบ<br>10                                                                                                    | slaiges<br>yeet formle Dea<br>in A & =<br>in A & = | 3<br>luviova<br>eexer vice ASE<br>e e e e e e e e e e<br>Aspect<br>D<br>tetato                                                                                                    | ปที่ 4.1.<br>งเหลือ<br>(M/ ?) Interva<br>ee General<br>b Control - 10-15<br>1<br>1<br>1<br>1<br>1<br>1<br>1<br>1<br>1<br>1<br>1<br>1<br>1<br>1<br>1<br>1<br>1<br>1                                                                                                    | 2.6.1<br>Boot - E<br>Mit your C<br>F<br>F<br>F                                                                                                    | Conditional for<br>formating - 1<br>G H                                                                                                    | renslut<br>ustor later)<br>meter<br>l<br>vesiter                                                                                                    | 1<br>1<br>1                                                                                        | เบิก<br>แส<br>กคที่                                                        | เ<br>เ<br>เ<br>เ<br>เ<br>เ<br>เ<br>เ |                  | N                                                                                                    | <u>ຂ</u>                                                                                                    | р<br>(пол                                                                                                    | 1<br>2490<br>2006an - 5<br>10<br>10<br>10<br>10<br>10<br>10<br>10<br>10<br>10<br>10<br>10<br>10<br>10                                                                                                    | - 5<br>- 7<br>- 8<br>- 8<br>- 7<br>- 7<br>- 7<br>- 7<br>- 7<br>- 7<br>- 7<br>- 7                                                                                                    | s                                                                                            |
| 6.2 Minn:<br>6.2 Minn:<br>6.7 Cabi<br>For Cabi<br>For                                                                                                    | รใส่สูตร์<br>รใส่สูตร์<br>-11 - 2 - 2 - 5<br>Marine - 5<br>-11 - 2 - 5<br>-11 - 2 - 5<br>-11 -                                                                                            | 3<br>ในช่องคง<br>€exer Vice ASC<br>€ * E E E Here *<br>Agreet<br>D                                                                                                    | ปที่ 4.1.<br>งเหลือ<br>ck Center - ชิ<br>k Center - ชิ- %<br>k Center - ชิ- %<br>k Center - ชิ- %                                                                                                    | 2.6.1<br>Blood-E                                                                                                    | Aver of Photoent Active<br>to Joc-<br>Constitional For<br>Formulating - 1<br>G H                                                                                                    | yerslu<br>storfalet                                                                                                    | <b>ท้อง</b>                                                                                        | เบิก<br>ผ                                                                  | :<br>เปิด้า                          | ร่องค            | N N                                                                                                    | 0<br>0<br>0<br>0<br>0<br>0<br>0<br>0<br>0<br>0<br>0<br>0<br>0<br>0                                                                                                    | р<br>(пол                                                                                                    | ระ<br>รม<br>2310<br>2014<br>2014<br>2014<br>2014<br>2014<br>2014<br>2014<br>20                                                                                                    | - σ<br>μα Α του<br>λα Α του<br>λα το Α<br>του<br>α<br>α<br>α<br>α<br>α<br>α<br>α<br>α<br>α<br>α<br>α<br>α<br>α                                                                                                    | s                                                                                            |
| 6.2 Mînî<br>For Nert Apela<br>for Cabi<br>for Cabi                                                                                                    | รใส่สูตร<br>- 2 - 2 - 2 - 2 - 2 - 2 - 2 - 2 - 2 - 2                                                                                                    | ม<br>ในช่องคง<br>ดะาะ Arc<br>ดะาะ Arc<br>Mapnet<br>D                                                                                                    | ปที่ 4.1.<br>งเหลือ<br>cour () former<br>cour () former<br>cour () 7- %<br>() former<br>court<br>() former<br>court<br>() former<br>court<br>() former<br>court<br>() former<br>() former<br>(                                                                                                    | 2.6.1<br>Boot - E<br>s 9 5 5<br>s 9 5 5<br>5 5 5<br>5 5 5 5<br>5 5 5 5 5<br>5 5 5 5 5                                                                                                    | And Personal Indiana Indiana Indian<br>Indiana Indiana Indiana Indiana Indiana Indiana Indiana Indiana Indiana Indiana Indiana Indiana Indiana Indiana Indiana Indiana Indiana Indiana Indiana Indiana Indiana Indiana Indiana Indiana Indiana Indiana Indiana Indiana Indiana In                                                                                                    | yerslue<br>estor failet<br>tore<br>sweiter                                                                                                    | 1<br>1                                                                                             | เบิก<br>เส<br>กคที่                                                        | ะ                                    | ส                | N N                                                                                                    | ແ<br>2<br>2<br>2<br>2<br>2<br>2<br>2<br>2<br>2<br>2<br>3<br>2<br>2<br>2<br>3<br>2<br>2<br>2<br>2                                                                                                    | р<br>(пот                                                                                                    | ۲                                                                                                    | - 6<br>101 - 6<br>102 - 8<br>104 - 8<br>104 - 8                                                                                                    | s                                                                                            |
| 6.2 ทำกา:                                                                                                    | รใส่สูตร           11           -           -           -           -           -           -           -           -           -           -           -           -           -           -           -           -           -           -           -           -           -           -           -           -           -           -           -           -           -           -           -           -           -           -           -           -           -           -           -           -           -           -           -           -           -           -           -           -           -           -   -           -     <                                                                                                    | รู<br>ในช่องคง<br>Invite accord<br>Invite accord<br>In | ปที่ 4.1.<br>งเหลือ<br>(MI 2 Innew<br>to Center - 17 - 5<br>to Center - 17 - 5<br>to                                                                                                    | 2.6.1<br>Bood-EC<br>1 3 3 5 5 5 7 7 7 7 7 7 7 7 7 7 7 7 7 7 7                                                                                                    |                                                                                                    | yenslue<br>utorialet<br>notite<br>vestution                                                                                                    | 1.                                                                                                 | เบิก<br>เช่<br>เช่<br>เกคที่                                               |                                      | สา               | N 1917                                                                                                    | ิ                                                                                                    | P<br>(901                                                                                                    | ช<br>ระชา<br>19<br>19<br>19<br>19<br>19<br>19<br>19<br>19<br>19<br>19<br>19<br>19<br>19                                                                                                    | - σ<br>α 2 του<br>2 τ γο<br>2 τ γο<br>2 τ γο<br>3<br>2 τ γο<br>3<br>2 τ γο<br>3<br>3<br>8<br>1<br>1<br>1<br>1<br>1<br>1<br>1<br>1<br>1<br>1<br>1<br>1<br>1                                                                                                    | s                                                                                            |
| 6.2 ทำกา:<br>101 bort bort bort<br>101 bort bort<br>102 bort<br>102 bort                                                                                                    | 5 ใส่สูต5<br>yest Formate Data<br>-11 - 1 - 1 - 1 - 1<br>= -<br>Int = -<br>Martin<br>= -<br>Martin<br>= -<br>Martin<br>= -<br>Martin<br>= -<br>Martin<br>= -<br>Martin<br>                                                                                                    | รู<br>ในช่องคง<br>โยง เมษา<br>มีมาย<br>มีมาย<br>มีมาย<br>มีมาย                                                                                                    | ปที่ 4.1.<br>งเหลือ<br>(Mr 9 Intern<br>6 Const<br>1<br>1<br>1<br>1<br>1<br>1<br>1<br>1<br>1<br>1<br>1<br>1<br>1<br>1<br>1<br>1<br>1<br>1<br>1                                                                                                    | 2.6.1<br>Blood - 61<br>- 1<br>- 1<br>- 1<br>- 1<br>- 1<br>- 1<br>- 1<br>-                                                                                                    | G H                                                                                                    | renslut                                                                                                    | ช่อง<br>                                                                                           | เบิก<br>แห่ง<br>เกคที่                                                     | 1                                    |                  | N                                                                                                    | Desets for<br>Can<br>a<br>a<br>a<br>a                                                                                                    | Σ 4<br>(ηοι<br>(ηοι                                                                                                    | ۲<br>۲<br>۲<br>۲<br>۲<br>۲<br>۲<br>۲<br>۲<br>۲<br>۲<br>۲<br>۲<br>۲                                                                                                    | - e e<br>ar A Tau<br>A Tau<br>A Tau<br>A Tau<br>A Tau<br>A Tau<br>A<br>A Tau<br>A Tau<br>A<br>A Tau<br>A<br>A Tau<br>A<br>A Tau<br>A<br>A Tau<br>A<br>A Tau<br>A<br>A Tau<br>A<br>A Tau<br>A<br>A Tau<br>A<br>A Tau<br>A Tau<br>A | s                                                                                            |
| 6.2 Minn:<br>For but bool<br>For but bool<br>For bool<br>For bool<br>For b                                                                                                    | ร ใ ส่ สู ต ร ้<br>- 11 - 2 ส ส = -<br>- 11 - 2 ส ส = -<br>- 11 - 2 - 2 - 2 - 2 - 2 - 2 - 2 - 2 - 2                                                                                                    | 3<br>ในช่องคง<br>■ € • ■War Is<br>#error<br>#error<br>D                                                                                                    | ปที่ 4.1.<br>งเหลือ<br>(M) () form v<br>() form v<br>() f                                                                                                    | 2.6.1<br>Book-ED<br>F<br>fility Buck-<br>C<br>C<br>C<br>C<br>C<br>C<br>C<br>C<br>C<br>C<br>C<br>C<br>C                                                                                                    | Conducted Materia                                                                                                    | renalization                                                                                                    | 1 1.                                                                                               | เบิก<br>ผ<br>เป็นให้เกิด<br>เกิดที่                                        | :                                    | de se            | N                                                                                                    | <mark></mark>                                                                                                    | р<br>(пол                                                                                                    | 2<br>290<br>290<br>290<br>290<br>290<br>200<br>200<br>200<br>200<br>20                                                                                                    | - 6 10 10 10 10 10 10 10 10 10 10 10 10 10                                                                                                    | s                                                                                            |
| 6.2 Mînî<br>For logel<br>for cabi<br>for cabi<br>for c                                                                                                    | รใส่สูตร<br>you: formate Data<br>                                                                                                    | ม<br>ในช่องคง<br>© ™หระ<br>ม<br>ม<br>ม<br>ม<br>ม<br>ม<br>ม<br>ม                                                                                                    | ปที่ 4.1.<br>งเหลือ<br>cour (former<br>cour) (former<br>cour)<br>cour)<br>cou | 2.6.1<br>Boot - E<br>Margue vert<br>fish Budh<br>e<br>e<br>e<br>e<br>e<br>e<br>e<br>e<br>e<br>e<br>e<br>e<br>e<br>e<br>e<br>e<br>e<br>e<br>e                                                                                                    | And Photos Address                                                                                                    | yerslut<br>storiatet                                                                                                    | 1<br>1<br>1                                                                                        | เบิก<br>เส                                                                 | เป็นสำน                              | รัช<br>ช่องค     | N                                                                                                    | روم المراجع المراجع ا<br>مراجع المراجع المراجع المراجع المراجع المراجع المراجع المراجع المراجع المراجع المراجع المراجع المراجع المراجع الم<br>مراجع المراجع المراجع<br>المراجع المراجع المراجع المراجع المراجع المراجع المراجع المراجع المراجع المراجع المراجع المراجع المراجع المراجع المراجع المراجع المراجع المراجع المراجع المراجع المراجع المراجع المر<br>مراجع المراجع المراجع المراجع المراجع المراجع المراجع                                                                                                    | P<br>(901                                                                                                    | <ul> <li>ระหา<br/>เมาะ<br/>เมาะ<br/>เมาะ<br/>เมาะ<br/>เมาะ<br/>เมาะ<br/>เมาะ<br/>เมา</li></ul>                                                                                                    | - е<br>лаг Али<br>27 До<br>27 До<br>1<br>1<br>1<br>1<br>1<br>1<br>1<br>1<br>1<br>1<br>1<br>1<br>1<br>1<br>1<br>1<br>1<br>1<br>1                                                                                                    | s<br>5                                                                                       |
| 6.2 ทำกา:                                                                                                    | รใส่สูตร<br>- 11 - 4 4 = 1<br>                                                                                                    | 3<br>Luvion<br>Ner All<br>o<br>o<br>all<br>appent<br>D<br>times<br>D                                                                                                    | ปที่ 4.1.<br>งเหลือ<br>(MI 2 Innew<br>to Cener - 17 - 5<br>to Cener - 17 - 5                                                                                                    | 2.6.1<br>Bood-EC<br>1 1 2<br>1 1<br>1 1<br>1 1<br>1 1<br>1 1<br>1 1<br>1                                                                                                    |                                                                                                    | yensluk                                                                                                    | 1<br>1                                                                                             | เบิก<br>มง                                                                 | เ<br>เ<br>เ<br>เ<br>เ<br>เ           | ระ               | N NOT                                                                                                    | ิ                                                                                                    | р<br>(пот                                                                                                    | ช<br>ระคา<br>11                                                                                                    | - a<br>Ruma<br>A Trans<br>A Trans<br>A Tra                                                                                                    | s                                                                                            |
| 6.2 ทำกา:                                                                                                    | 5 ใส่สูต5<br>yest Formate Data<br>                                                                                                    | รู<br>ในช่องคง<br>โยง เชิงเอง<br>เชิงเอง<br>เชิงเอง<br>เชิงเอง<br>เชิงเอง                                                                                                    | ปที่ 4.1.<br>มเหลือ<br>(M/ 2 International<br>Reference - (2 - %)<br>(1 - %)<br>(1 -                                                                                                    | 2.6.1<br>Blood - 6:<br>- 1<br>- 1<br>- 1<br>- 1<br>- 1<br>- 1<br>- 1<br>- 1                                                                                                    |                                                                                                    | renta<br>conta<br>co                                                                                                    | 1<br>1<br>1                                                                                        | เบิก<br>เช่                                                                | เปล้า                                | ส                | N                                                                                                    | 0<br>1<br>1<br>1<br>1<br>1<br>1<br>1<br>1<br>1<br>1<br>1<br>1<br>1                                                                                                    | р<br>(пол                                                                                                    | ระ<br>25<br>25<br>25<br>25<br>25<br>25<br>25<br>25<br>25<br>25<br>25<br>25<br>25                                                                                                    | - e a<br>A Taylor<br>A Taylor                                                                                                    | s<br>5                                                                                       |
| 6.2 Minn:<br>For Inter Poets<br>For Inter Poets<br>For Inter Po                                                                                                    | ร ใ ส่ สู ต ร ั<br>ร ใ ส่ สู ต ร ั<br>                                                                                                    | 3<br>Ludoon<br>Cereer Vier Alls<br>C<br>C<br>datash                                                                                                    | ปที่ 4.1.<br>งเหลือ<br>cast (case)<br>cast (case)<br>(case)<br>(c                                                                                                    | 2.6.1<br>Book-ED<br>Marganetic<br>F<br>Histigaufic<br>C<br>C<br>C<br>C<br>C<br>C<br>C<br>C<br>C<br>C<br>C<br>C<br>C                                                                                                    | Area freedown term     Area freedown term     Area freedownter     Area freedown term     Area freedown term                                                                                                    | renaliur<br>verdier<br>1  verdier                                                                                                    | 1<br>1                                                                                             | เบิก<br>มง<br>.กคที่                                                       | :                                    | ช่องค            | N                                                                                                    | า<br>เกิ<br>เกิ<br>เกิ<br>เกิ<br>เกิ<br>เกิ<br>เกิ<br>เกิ<br>เกิ                                                                                                    | P<br>(101                                                                                                    | 2<br>290<br>290<br>290<br>290<br>290<br>200<br>200<br>200<br>200<br>20                                                                                                    | - 6 0 0 0 0 0 0 0 0 0 0 0 0 0 0 0 0 0 0                                                                                                    | s                                                                                            |
| 6.2 Mînî<br>For Logel<br>Kur Logel<br>Kur Logel<br>K                                                                                                    | รใส่สูตร<br>you: Formate Data<br>                                                                                                    | 3<br>Luviovn<br>Kerer Ver ASS<br>€ 2 2 2 2 2 40000<br>Nignest<br>D                                                                                                    | ปที่ 4.1.<br>งเหลือ<br>cour (consult<br>cour (consult<br>cour) (consult<br>cour) (consult<br>cour)<br>(cour) (consult<br>cour)<br>(cour)<br>(co                                                                                                    | 2.6.1<br>Boot - E<br>Margurater<br>1<br>1<br>1<br>1<br>1<br>1<br>1<br>1<br>1<br>1<br>1<br>1<br>1<br>1<br>1<br>1<br>1<br>1                                                                                                    | And Photoset Address<br>Sector Photoset Address<br>Sector Photoset Address | yerslut<br>estor falet)<br>Norma<br>ibe *<br>Norma<br>vestar<br>vestar<br>vesta | 1<br>1                                                                                             | เบิก<br>๒๔<br>๙                                                            | เ<br>เ<br>า<br>เ<br>า<br>เ           | ร่องค            | N                                                                                                    | روم المراجع المراجع ا<br>مراجع المراجع المراجع المراجع المراجع المراجع المراجع المراجع المراجع المراجع المراجع المراجع المراجع المراجع الم<br>مراجع المراجع المراجع                                                                                                    | P<br>(901                                                                                                    | <ul> <li>ระหาง</li> <li>ระหาง</li> <li< td=""><td>- е<br/>лаг Али<br/>277 Дли<br/>277 Али<br/>1<br/>1<br/>1<br/>1<br/>1<br/>1<br/>1<br/>1<br/>1<br/>1<br/>1<br/>1<br/>1<br/>1<br/>1<br/>1<br/>1<br/>1<br/>1</td><td>5</td></li<></ul>                                                                                                    | - е<br>лаг Али<br>277 Дли<br>277 Али<br>1<br>1<br>1<br>1<br>1<br>1<br>1<br>1<br>1<br>1<br>1<br>1<br>1<br>1<br>1<br>1<br>1<br>1<br>1                                                                                                    | 5                                                                                            |
| 6.2 ทำกา:                                                                                                    | รใส่สูตร           11           -           -           -           -           -           -           -           -           -           -           -           -           -           -           -           -           -           -           -           -           -           -           -           -           -           -           -           -           -           -           -           -           -           -           -           -           -           -           -           -           -           -           -           -           -           -           -           -           -           -           -                                                                                                    | 3<br>Luviovn<br>Kerve Vive AX<br>© ○ ○ @Wast<br>D<br>D<br>tubent                                                                                                    | ปที่ 4.1.<br>งเหลือ<br>(MI 2 Innex<br>to Coner - 17 - 5<br>to Coner - 17 - 5                                                                                                    | 2.6.1<br>Block-E<br>block-E<br>block |                                                                                                    | yensluk                                                                                                    | 1<br>1                                                                                             | เบิก<br>มง                                                                 | เ<br>เ<br>เ<br>เ<br>เ<br>เ           | ร่องค            | N                                                                                                    | a<br>â a                                                                                                    | р<br>(пот                                                                                                    | าย<br>ระหะ<br>1971<br>1971<br>1971<br>1971                                                                                                    | - a<br>Rua<br>Rua<br>Rua<br>Rua<br>Rua<br>Rua<br>Rua<br>Ru                                                                                                    | 5                                                                                            |
| 6.2 ทำกา:                                                                                                    | 5 ใส่สูต 5<br>yest Formate Data<br>- 11 - 14 A =<br>=<br>Met =<br>Met =<br>Met =<br>=<br>=<br>=<br>=<br>=<br>=<br>=<br>=<br>                                                                                                    | 3<br>luvion<br>eeror vier AS<br>e ≥ ⊡ Erore<br>Aspert<br>D<br>statub                                                                                                    | ปที่ 4.1.<br>มเหลือ<br>(Mr 2) Interna<br>(Construction)<br>(Construction)<br>(Construct                                                                                                    | 2.6.1<br>block-fi<br>block-fi                                                | G H                                                                                                    | renta<br>renta<br>re                                                                                                    | 1<br>1                                                                                             | เบิก<br>เห                                                                 | ้<br>เปล้า                           | ช่องค            | N                                                                                                    | ۵<br>آماو (                                                                                                    | р<br>(пол                                                                                                    | 2<br>2<br>2<br>2<br>2<br>2<br>2<br>2<br>2<br>2<br>2<br>2<br>2<br>2<br>2<br>2<br>2<br>2<br>2                                                                                                    | - e a<br>A True<br>Sort A True<br>Sort A True<br>Sor                                                                                                    | s<br>5                                                                                       |

รูปที่ 4.1.2.6.2 ใส่สูตรในช่องคงเหลือ

6.3 กคใต้ช่องคงเหลือ(H5)แล้วใส่ เท่ากับ(=)จำนวนสต๊อก(E5)+รับเข้า(F5)-เบิก(G5) และ

กด Enter

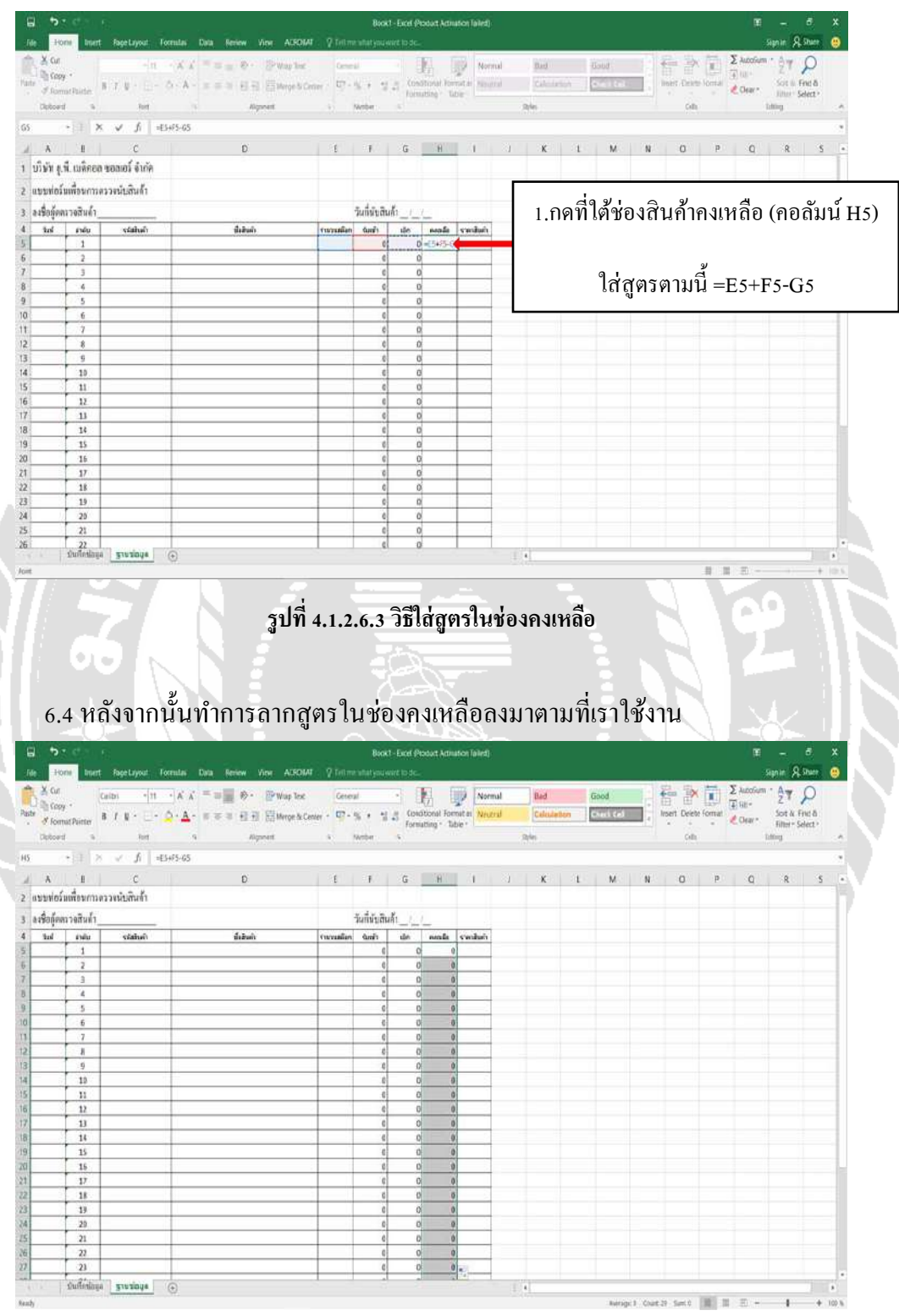

รูปที่ 4.1.2.6.4 ลากสูตรในช่องคงเหลือ

6.5 วิธีทำช่องคงเหลือให้เป็นตัวสีดำ แดง เพื่อให้รู้จำนวนสินค้าที่ต่ำกว่าที่กำหนดไว้ ไปที่ หน้า ฐานข้อมูล

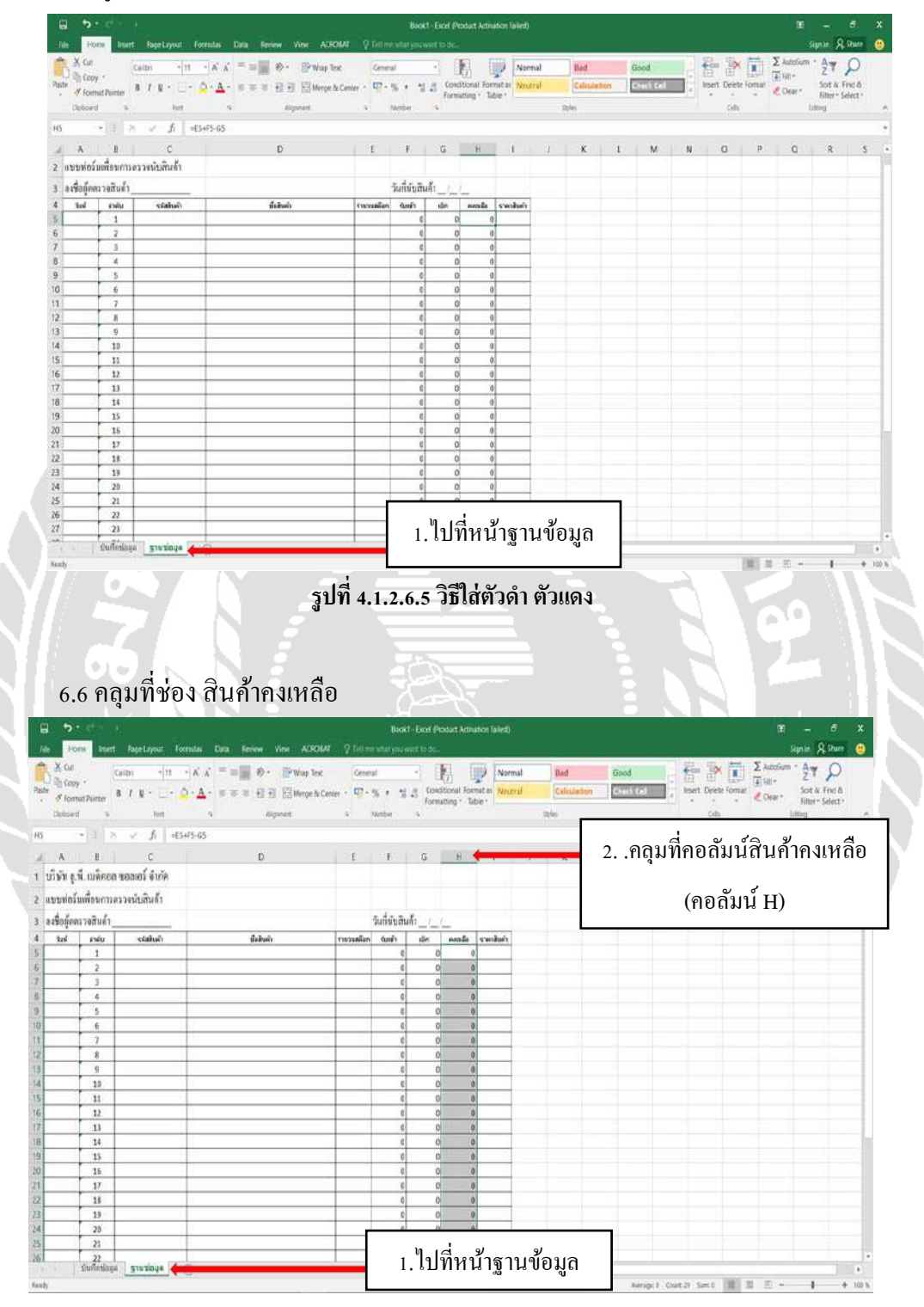

รูปที่ 4.1.2.6.6 คลุมที่ช่องสินค้าคงเหลือ

| Home Intert                                                                                                    | Fage Layout Formular                                                             | Data Seriew View Al                                                      | CROMAT : 9 Tella                                                                                                    | ne what you want                                                                                                    | ose.                                                                                                    |                                                                                                    |                                                                                                    |                           |                                              | Sign in Statuer 🙂                                                                                                    |
|----------------------------------------------------------------------------------------------------|----------------------------------------------------------------------------------|--------------------------------------------------------------------------|----------------------------------------------------------------------------------------------------|----------------------------------------------------------------------------------------------------|----------------------------------------------------------------------------------------------------|----------------------------------------------------------------------------------------------------|----------------------------------------------------------------------------------------------------|---------------------------|----------------------------------------------|----------------------------------------------------------------------------------------------------|
| 1.ค                                                                                                    | ลิกที่ Cond                                                                      | litional Forr                                                            | natting                                                                                                    | 11.23                                                                                                    | Conditional Format an<br>Formatting * Table *                                                                                                    | Normal Bad Calculation                                                                                                    | Good                                                                                                    | Inset Delet               | ( ■ 2 Autoria<br>Format<br>Cear *            | m * A▼ P<br>Sot & Frit &<br>Filter* Select *                                                                                                    |
| *i1 8                                                                                                    | <ul> <li>√ fi =€3+65-65</li> </ul>                                               | n ondersoo<br>A                                                          |                                                                                                    |                                                                                                    | Highlight Cells                                                                                                    | r Rules +                                                                                                    |                                                                                                    |                           |                                              | -                                                                                                    |
| 1.1                                                                                                    | с                                                                                | D                                                                        | E                                                                                                    | E E                                                                                                    | ( Top/Sorteer #                                                                                                    | fules 1 J K                                                                                                    | 1 M                                                                                                    | N O                       | p Q                                          | R 5                                                                                                    |
| รู.พี. เมลิศอล ข                                                                                                    | ขอของ จำกัด                                                                      |                                                                          |                                                                                                    |                                                                                                    | Data Bars                                                                                                    |                                                                                                    |                                                                                                    |                           |                                              |                                                                                                    |
| อวันเพื่อนการคร                                                                                                    | วงนับสินด้า                                                                      |                                                                          |                                                                                                    |                                                                                                    |                                                                                                    |                                                                                                    |                                                                                                    |                           |                                              |                                                                                                    |
| ดครวงสินด้า                                                                                                    |                                                                                  | 174-2-C                                                                  |                                                                                                    | วันที่นับตินด้า                                                                                                    | Color Scales                                                                                                    | 4.                                                                                                    |                                                                                                    |                           |                                              |                                                                                                    |
| E1DU                                                                                                    | ระสมในสำ                                                                         | สื่อสินกับ                                                               | าางวาสโล                                                                                                    | ก จัมหร้า                                                                                                    | d Jose Sets                                                                                                    | 90                                                                                                    |                                                                                                    | 0                         |                                              |                                                                                                    |
| 2                                                                                                    |                                                                                  |                                                                          |                                                                                                    | e                                                                                                    | 🕑 New Kale                                                                                                    | +                                                                                                    |                                                                                                    | 2.คลิกทิ                  | i New R                                      | lule                                                                                                    |
| 3                                                                                                    |                                                                                  |                                                                          | -                                                                                                    | c                                                                                                    | Dev Rules                                                                                                    | *                                                                                                    |                                                                                                    |                           |                                              |                                                                                                    |
| 5                                                                                                    |                                                                                  |                                                                          |                                                                                                    | 6                                                                                                    | n n                                                                                                    |                                                                                                    |                                                                                                    |                           |                                              |                                                                                                    |
| 7                                                                                                    |                                                                                  |                                                                          |                                                                                                    | ¢ ¢                                                                                                    | 0 0                                                                                                    |                                                                                                    |                                                                                                    |                           |                                              |                                                                                                    |
| 8                                                                                                    |                                                                                  |                                                                          |                                                                                                    | c                                                                                                    | 0 0                                                                                                    |                                                                                                    |                                                                                                    |                           |                                              |                                                                                                    |
| 10                                                                                                    |                                                                                  |                                                                          |                                                                                                    | c                                                                                                    | 0 0                                                                                                    |                                                                                                    |                                                                                                    |                           |                                              |                                                                                                    |
| 11                                                                                                    |                                                                                  |                                                                          | -                                                                                                    | 0                                                                                                    | 0 0                                                                                                    |                                                                                                    |                                                                                                    |                           |                                              |                                                                                                    |
| 11                                                                                                    |                                                                                  |                                                                          |                                                                                                    | ¢                                                                                                    | 0 0                                                                                                    |                                                                                                    |                                                                                                    |                           |                                              |                                                                                                    |
| 14                                                                                                    |                                                                                  |                                                                          |                                                                                                    | e<br>e                                                                                                    | 0 0                                                                                                    |                                                                                                    |                                                                                                    |                           |                                              |                                                                                                    |
| 16                                                                                                    |                                                                                  |                                                                          |                                                                                                    | ¢                                                                                                    | 0 0                                                                                                    |                                                                                                    |                                                                                                    |                           |                                              |                                                                                                    |
| 17                                                                                                    |                                                                                  |                                                                          |                                                                                                    | ¢<br>¢                                                                                                    | 0 0                                                                                                    |                                                                                                    |                                                                                                    |                           |                                              |                                                                                                    |
| 19                                                                                                    |                                                                                  |                                                                          |                                                                                                    | 0                                                                                                    | 0 0                                                                                                    | 5                                                                                                    |                                                                                                    |                           |                                              |                                                                                                    |
| 21                                                                                                    |                                                                                  |                                                                          |                                                                                                    | c                                                                                                    | 0 0                                                                                                    |                                                                                                    |                                                                                                    |                           |                                              |                                                                                                    |
| 22<br>มันทึกข่อมูล                                                                                                    | שישישיע 🕞                                                                        |                                                                          |                                                                                                    | cl                                                                                                    | 0 01                                                                                                    | 1.4                                                                                                    |                                                                                                    |                           |                                              |                                                                                                    |
| .8 ให้                                                                                                    | ้เลือกกำล์                                                                       | รูปที่ 4.1<br>ั้ง Format (                                               | 1.2.6.7<br>only c                                                                                                    | ใช้คำถั<br>ells th                                                                                                    | สั่ง Cond<br>nat conta                                                                                                    | litional For<br>ain                                                                                                    | mattin                                                                                                    | g                         | 9                                            |                                                                                                    |
| .8 ให้<br>                                                                                                    | ้เลือกกำล์<br>ลิกที่Condi                                                        | รูปที่ 4.1<br>7ง Format<br>tional Form                                   | only contractions                                                                                                    | ใช้คำส์<br>ells th                                                                                                    | สั่ง Cond<br>nat conta<br>เสรา<br>(Second Formation<br>Control Formation<br>Control Formation                                                                                                    | litional For<br>ain<br>Nermal Bed<br>Neurral Columbia                                                                                                    | mattin<br>Good                                                                                                    | g                         |                                              | Sayana & Share.                                                                                                    |
| .8 ให้<br>1.คล์                                                                                                    | ้เลือกคำล์<br>ลิกที่Condi<br>จากนั้นเลือ                                         | รูปที่ 4.1<br>74 Format<br>tional Form<br>อก New Rul                     | only contractions of the second second secon    | ใช้คำถึ<br>ells th                                                                                                    | inat conta<br>nat conta<br>to to<br>to to<br>to to<br>to to<br>to to<br>to to<br>to to<br>to to<br>to<br>to                                                                                                    | litional For<br>ain<br>Normal Bed<br>Neuroid Colonader<br>Refer                                                                                                    | mattin<br>Good                                                                                                    | g                         | Torre Corr                                   | Sayana & Share @<br>N & Y & O<br>Shifter Fands<br>Shifter Sander<br>Salary                                                                                                    |
| .8 ให้<br>1.คล์                                                                                                    | ้เลือกคำส์<br>ลิกที่Condi<br>จากนั้นเลือ                                         | รูปที่ 4.1<br>7ัง Format o<br>tional Form<br>อก New Rul                  | 1.2.6.7<br>only contractions<br>atting<br>es                                                                                                    | ใช้คำส์<br>ells th<br>Roct- 6                                                                                                    | i Cond<br>nat conta<br>trat conta<br>trat<br>trat<br>control format ar<br>formating - Taber<br>5 H 1                                                                                                    | litional For<br>ain<br>Normal Bed<br>Neural Celevater<br>Res                                                                                                    | Good<br>Good<br>Consect<br>1 M                                                                                                    | g                         | E Autor                                      | Signar & Steer<br>Style & Steer<br>Style & Frid &<br>States<br>States |
| .8 ให้<br>1.คล์<br>เริ่มมัลดอาจ                                                                                                    | ้เลือกคำส์<br>ลิกที่Condi<br>จากนั้นเลือ                                         | รูปที่ 4.1<br>7ัง Format o<br>tional Form<br>อก New Rul                  | only contractions of the second second secon    | ใช้คำส์<br>ells th                                                                                                    | i     Cond       nat conta       nat conta       resulting       forwarding       i       i       i       i       i       i                                                                                                    | litional For<br>ain<br>Normal Bed<br>Neural Celenater<br>Res                                                                                                    | Good<br>Consection<br>1 M                                                                                                    | g                         | Dent<br>Dent<br>Dent<br>Dent<br>Dent<br>Dent | Kapanin & Share<br>Song A Share<br>Song A Share<br>Song A Share<br>Share Salest<br>Jahang<br>R S                                                                                                    |
| .8 ให้<br>1.คล์<br>เมลิคอล ค                                                                                                    | ้เลือกคำส์<br>ลิกที่Condi<br>จากนั้นเลือ<br>จากนั้นเลือ<br>เฉละ<br>เกิด<br>เมษณ์ | รูปที่ 4.1<br>7ัง Format o<br>tional Form<br>อก New Rul                  | only contractions of the second second secon    | ใช้คำล่<br>ells th                                                                                                    | A Cond<br>nat conta<br>ret freque Artester<br>foreating - Tabe -<br>Gootbood Format or<br>foreating - Tabe -                                                                                                    | litional For<br>ain<br>Avenue<br>Neuronal Gelinateire<br>Refer<br>I X                                                                                                    | Good<br>Constant<br>1 M                                                                                                    | g                         | Dent<br>Dent<br>Dent<br>Dent<br>Dent<br>Dent | Soper: A Store:                                                                                                    |
| .8 ให้<br>.8 ให้<br>1.คล์<br>มูร์ แต่ระการว<br>สมป_                                                                                                    | ้เลือกคำส์<br>ลิกที่Condi<br>จากนั้นเลือ<br>เฉละ<br>เจ้าค์<br>มหัสงค์            | รูปที่ 4.1<br>7ัง Format o<br>tional Form<br>Dft New Rul<br>D            | only constraints and the second second secon    | ใช้คำลั<br>ells th                                                                                                    | A Cond<br>nat conta<br>trat conta<br>to to to<br>to to<br>constitue - Tabe -<br>constitue - Tabe -                                                                                                    | Litional For<br>ain<br>Normal Bed<br>Neutral Celenateder<br>Reter<br>I X<br>Teng Rule                                                                                                    | Good<br>Conservation                                                                                                    | g                         | P Q                                          | Social & Shere<br>Social A Find &<br>Social A Find &<br>Sinther Social<br>Hither Social<br>Hither Social                                                                                                    |
| .8 ให้<br>1.คลั<br>เมื่อเลือดการ<br>เมื่อเพื่อนการคร<br>ครารเป็นค่า<br>                                                                                                    | ้เลือกคำล์<br>ลิกที่Condi<br>จากนั้นเลือ<br>เฉละใจก่ค<br>มหนังก่                 | รูปที่ 4.1<br>7ัง Format o<br>tional Form<br>DA New Rul<br>D<br>เมษณร    | 1.2.6.7<br>only controls of the second second s | ใช้คำลั<br>ells th<br>ระเท็นอินด์                                                                                                    | A Cond<br>nat conta<br>art focat Activators to<br>to activation of the<br>focational format ar<br>formation - Table -<br>G H I                                                                                                    | Litional For<br>ain<br>Autor<br>Neural Celeader<br>Refer<br>I X<br>Ten Rule<br>The<br>Ten                                                                                                    | Good<br>Conservation                                                                                                    | g                         | P Q                                          | Signar & Shere<br>Social A Frid &<br>Sinther Select-<br>Jahng<br>R S                                                                                                    |
| .8 ให้<br>1.คลั<br>เม็มเล็จอาจ<br>มัมเพื่องการคร<br>พนางอินค่า<br>                                                                                                    | ้เลือกคำล์<br>ลิกที่Condi<br>จากนั้นเลือ<br>เฉละใจก่ค<br>มหนังก่                 | รูปที่ 4.1<br>7ัง Format o<br>tional Form<br>DA New Rul<br>D             | 1.2.6.7<br>only controls of the second second s | ใช้คำลั<br>ells th<br>ระเท็นอินด์<br>ร                                                                                                    | A Cond<br>nat conta<br>art foreast Arrestors to<br>to a constant Arrestors to<br>to a constant Arrestors to<br>to constant Arrestors to<br>to a constant Arrestors to<br>to a con                                                                                                    | Litional For<br>ain<br>Autor<br>Neural Bed<br>Neural Celenater<br>Refer<br>U X<br>trap Rule<br>Type<br>Of Dance on ther adver<br>Ay anta market could<br>be par a to ther needer out of the                                                                                                    | mattin<br>Good<br>Control                                                                                                    | g                         | P Q                                          | Span: A Shee:                                                                                                    |
| .8 ให้<br>1.คลี<br>ร.นี้เมล็ออกร<br>ร.นี้เมล็ออกร<br>คนางสันก์<br>                                                                                                    | ้เลือกคำส์<br>ลิกที่Condi<br>จากนั้นเลือ<br>เฉละ<br>เจ้าค์<br>มหังได้            | รูปที่ 4.1<br>7ัง Format o<br>tional Form<br>Dn New Rul<br>D<br>ป        | 1.2.6.7<br>only controls of the second second s | ใช้คำลั<br>ells th<br>F<br>ระเท็นอินด์<br>C                                                                                                    | Cond     Cond                                                                                                    | Initional For<br>ain<br>Autor<br>Mercul Bed<br>Rescal Celocateiro<br>Rele<br>I J X<br>tog Rule<br>Type<br>Tog to source maker autor<br>My calor cost for autor<br>My calor cost for autor<br>My calor cost for autor<br>My calor cost for autor<br>My calor cost for autor<br>My calor cost for autor<br>My calor cost for autor<br>My calor cost for autor<br>My calor cost for autor<br>My calor cost for autor                                                                                                    | mattin<br>Good<br>Constant<br>I M                                                                                                    | g                         | P Q                                          | Syan: A Shere: C<br>Sor & Friel &<br>Rither: Select -<br>Jamp<br>R S                                                                                                    |
| .8 ให้<br>1.คลี<br>รมีเมล็ออกร<br>รมีเมล็ออกร<br>รมีเมล็ออกร<br>รมีเมล็ออกร<br>รมีเมล็ออกร<br>รมีเมล็ออกร<br>รมีเมล็ออกร<br>รมีเมล็ออกร<br>รมีเป็น<br>รู้<br>รู้<br>รู้<br>รู้<br>รู้<br>รู้<br>รู้<br>รู้<br>รู้<br>รู้                                                                                                    | ้เลือกคำลั<br>ลิกที่Condi<br>จากนั้นเลือ<br>เฉละใจก่ค<br>มหมด                    | รูปที่ 4.1<br>7ัง Format o<br>tional Form<br>DA New Rul<br>D             | 1.2.6.7<br>only constraints<br>atting<br>es                                                                                                    | ใช้คำลั<br>ells th<br>ระเท็นอินด์<br>ระ                                                                                                    | A Cond     Cond                                                                                                    | Litional For<br>ain<br>Autor<br>Autor<br>A | mattin<br>Good<br>Constant<br>I M                                                                                                    | g                         | P Q                                          | Syan: A Shere: C                                                                                                    |
| .8 ให้<br>1.คลี<br>รูมีเมล็อยาวคร<br>คยางอื่นคำ<br>                                                                                                    | ัเลือกคำลั<br>ลิกที่Condi<br>จากนั้นเลือ<br>เฉละ<br>เจ้าค์<br>มหังได้            | รูปที่ 4.1<br>7ัง Format o<br>tional Form<br>DA New Rul<br>D             | 1.2.6.7<br>only controls of the second second s | ใช้คำลั<br>ells th<br>F<br>รับที่มันสันด์<br>F                                                                                                    | Conditional Conditional Conditina Conditional Conditional Conditional Conditional Conditional Con                                                                                                    | Initional For<br>ain<br>Autor<br>Mercal Celenater<br>Release<br>I I X<br>teg Rule<br>The<br>Deb base co ther salve<br>A categories<br>I X<br>teg protomenado subst<br>A categories<br>I X<br>teg protomenado subst<br>A categories<br>I X<br>teg protomenado subst<br>A categories<br>I X<br>teg protomenado subst<br>A categories<br>I X<br>teg protomenado subst<br>A categories<br>I X<br>teg protomenado subst<br>A categories<br>I X<br>teg protomenado subst<br>A categories<br>I X<br>teg protomenado subst<br>I X<br>teg protomenado subst<br>I Secondo Secondo Secondo<br>I X<br>teges I X<br>teges I                                                                                                    | Good<br>Good<br>1 M<br>rrgs                                                                                                    | g                         | P Q                                          | Satur & Steers C                                                                                                    |
| .8 ให้<br>1.คล์<br>รูม์ แม้ครอง ม<br>มันเชื่อหาวคร<br>มันเชื้อหาวคร<br>3<br>4<br>5<br>6<br>7<br>8<br>8<br>8<br>8<br>9                                                                                                    | ้เลือกคำส์<br>ลิกที่Condi<br>จากนั้นเลือ<br>เฉละ<br>เพละ<br>เพละ                 | รูปที่ 4.1<br>7ง Format of<br>tional Form<br>Dn New Rul<br>D             | 1.2.6.7<br>only controls of the second second s | ใช้คำลั<br>ells th<br>ระเท็ญเสน<br>ร                                                                                                    | Cond     Cond                                                                                                    | It is protectional and and and and and and and and and and                                                                                                    | i M                                                                                                    | g                         | P Q                                          | Again & Shun (*)<br>2 Again & Shun (*)<br>2 Again & Shun (*)<br>2 Again & Shun (*)<br>2 Again & Shun (*)<br>2 Again & Shun (*)<br>2 Again (*)<br>2 Again (*)<br>2 Ag                                                                                                    |
| .8 ให้<br>1.คลี<br>รูนี แต่ลงการคร<br>คลาวสมินค์)<br>                                                                                                    | ้เลือกคำล์<br>ลิกที่Condi<br>จากนั้นเลือ<br>เช่นทั่ง<br>เช่นทั่ง                 | รูปที่ 4.1<br>7ัง Format of<br>tional Form<br>Dn New Rul<br>D            | atting<br>es                                                                                                    | ใช้คำลั<br>ells th<br>F<br>7                                                                                                    | Cond     Cond                                                                                                    | It is a construction of the second second se                                                                                                    | i M                                                                                                    | g                         | P Q                                          | Again & Shure @                                                                                                    |
| .8 ให้<br>1.คลั<br>รูนี แหลรอก ร<br>รุน เพลรอก ร<br>รับเพลรอก ร<br>รับเพลรอก ร<br>รับเพลรอก ร<br>รับเพลรอก ร<br>รับเพลรอก ร<br>รับเพลรอก ร<br>รับเพลรอก ร<br>ร<br>ร<br>ร<br>ร<br>ร<br>ร<br>ร<br>ร<br>ร<br>ร<br>ร<br>ร<br>ร<br>ร<br>ร<br>ร<br>ร<br>ร                                                                                                    | ้เลือกคำล์<br>ลิกที่Condi<br>จากนั้นเลือ<br>เฉละโจ้กัด<br>มษณฑภ                  | รูปที่ 4.1<br>74 Format o<br>tional Form<br>Dn New Rul<br>D              | atting<br>es                                                                                                    | ใช้ คำส์<br>ells th<br>Root to<br>F                                                                                                    | A Cond     A Cond     A Cond     A Cond     A Cond     A Cond     Cond                                                                                                    | Litional For<br>ain<br>ain<br>an<br>boot<br>Nermal Bed<br>Nermal Bed<br>Nermal Bed<br>Nermal Coloration<br>Webs<br>I J X<br>trop Rule<br>Trop Rule<br>Trop                                                                                                    | Good<br>Crock<br>I M<br>rege                                                                                                    | g                         | P Q                                          | Again & Share @<br>Sagar & Share @<br>The Solet -<br>Lating<br>R S                                                                                                    |
|                                                                                                    | ้เลือกคำล์<br>ลิกที่Condi<br>จากนั้นเสีย<br>เฉละโจ้กัด<br>มหัสงก์                | รูปที่ 4.1<br>74 Format (<br>tional Form<br>Dn New Rul<br>D              | 1.2.6.7<br>only control of the second second se | ใช้ คำส์<br>ells th<br>มองร. 6<br>รับที่มันสันด์<br>รับที่มันสันด์<br>6<br>6<br>6<br>6<br>6<br>6<br>6<br>6<br>6<br>6<br>6<br>6<br>6<br>6<br>6<br>6<br>6<br>6<br>6 | G H<br>Control of Control of Contro                                                                                                    | Littional For<br>ain<br>ain<br>And<br>Marrial Ed<br>Arrial Calculator<br>Office<br>Tay Rule<br>Type<br>toth based on the nakes<br>Arrian Rule<br>Type<br>toth based on the nakes<br>Arrian Rule<br>Type<br>toth based on the nakes<br>Arrian Rule<br>Type<br>toth based on the nakes<br>Arrian Rule<br>Type<br>toth based on the nakes<br>Arrian Rule<br>Type<br>toth based on the nakes<br>Arrian Rule<br>Type<br>toth based on the nakes<br>Arrian Rule<br>Type<br>toth based on the nakes<br>Arrian Rule<br>Type<br>toth based on the nakes<br>Arrian Rule<br>Type<br>toth based on the nakes<br>Arrian Rule<br>Type<br>toth based on the nakes<br>Arrian Rule<br>Type<br>Type<br>toth based on the nakes<br>Arrian Rule<br>Type<br>Type<br>Type<br>Type<br>Type<br>Type<br>Type<br>Typ                                                                                                    | mattin                                                                                                    | g                         | P Q                                          | Anna Sana Sana Sana Sana Sana Sana Sana                                                                                                    |
|                                                                                                    | ้เลือกคำล์<br>ลิกที่Condi<br>จากนั้นเลือ<br>เฉละโจก์ค<br>มหัสงค์                 | รูปที่ 4.1<br>74 Format (<br>tional Form<br>Dn New Rul<br>D<br>ปี        | 1.2.6.7<br>only control of the second second se | ใช้คำล์<br>ells th<br>Dect to<br>รับที่มันสินด้า                                                                                                    | Arrowski skale skale skal                                                                                                    | Litional For<br>ain<br>ain<br>an<br>Merrial Ed<br>Merrial Education<br>(Merrial Education<br>(Merrial Education<br>(Merrial Education<br>(Merrial Education<br>(Merrial Education<br>(Merrial Education)<br>(Merrial Education)<br>(Merrial Education                                                                                                    | mattin                                                                                                    | g                         | P Q                                          | A S                                                                                                    |
|                                                                                                    | ้เลือกคำล์<br>ลิกที่Condi<br>จากนั้นเลือ<br>เออร์ จักด์<br>มหังสินก์             | รูปที่ 4.1<br>74 Format (<br>tional Form<br>DA New Rul<br>D<br>เมษณ์     | 1.2.6.7<br>only control of the second second se | ใช้คำส์<br>ells th<br>Doct to<br>รับที่มันสันด์<br>f                                                                                                    | A Cond<br>nat conts<br>rest conts<br>rest                                                        | Litional For<br>ain<br>ain<br>Merrial Ed<br>Merrial Education<br>Merrial Education<br>Merrial Educatio                                                                                                    | mattin                                                                                                    | g                         | P Q                                          | A S                                                                                                    |
| .8 9 m<br>.8 9 m<br>1.9 m<br>4. 1.9 m<br>4. 1.9 m<br>4.9 | ้เลือกคำล์<br>ลิกที่Condi<br>จากนั้นเลือ<br>เออร์ จักด์<br>มหันสินค์             | รูปที่ 4.1<br>74 Format (<br>tional Form<br>Dn New Rul<br>D<br>มีเล่นต่ะ | 1.2.6.7<br>only control of the second second se | ใช้คำล์<br>ells th<br>Dect to<br>รับที่มันสันด์<br>f                                                                                                    | A Cond<br>nat conts<br>pat conts<br>pat conts | Litional For<br>ain<br>ain<br>Mental Education<br>Mental Education<br>Me                                                                                                    | mattin                                                                                                    | g<br>N<br>O<br>S that cor | P Q                                          | R S                                                                                                    |
| .8 9 m<br>.8 9 m<br>1.9 m<br>4. 1.9 m<br>4. 1.9 m<br>4.9 | ้เลือกคำล์<br>ลิกที่Condi<br>จากนั้นเลีย<br>เฉละโจก์ค<br>มหันสินค์               | รูปที่ 4.1<br>74 Format (<br>tional Form<br>Dn New Rul<br>D<br>มีเล่นก่ะ | 1.2.6.7<br>only control of the second second se | ใช้คำล์<br>ells th<br>Dect to<br>futinuoution<br>f                                                                                                    | A Cond<br>nat conts<br>reat conts<br>resulting - Taber<br>Constanting - Taber<br>Constanting - Taber                                                                                                    | Litional For<br>ain<br>ain<br>Mental Bed<br>Mental Bed<br>Mental Bed<br>Mental Bed<br>Mental Bed<br>Mental Bed<br>Mental Bed<br>Mental Bed<br>Mental Mental Mental<br>Mental Mental Mental<br>Mental Bed<br>Mental Mental Mental<br>Mental Bed<br>Mental Mental Mental<br>Mental Bed<br>Mental Mental Mental<br>Mental Bed<br>Mental Mental Mental<br>Mental Bed<br>Mental Bed<br>Mental Mental Mental<br>Mental Bed<br>Mental Mental Mental<br>Mental Bed<br>Mental Bed<br>Mental Be                                                                                                    | rege<br>x<br>i M<br>i ment<br>x<br>i ment<br>i ment<br>i men | g<br>N<br>O<br>S that cor | P Q                                          | R S                                                                                                    |

6.7 นำเมาส์ไปคลิกที่ Conditional Formatting แล้วเลือก New Rule

รูปที่ 4.1.2.6.8 ใช้คำสั่ง Format only cells that contain

### 6.9 เลือกใช้คำสั่ง less than or equal to

| <b>b</b>                                                                                                    |                                                                                                    |                                                                                                    |                                                                                                    |                                                                                                    |                                                                                                    |                                                                                                    |                                                                                                    |                                  |                      |                                      |                                                                                                    |                                                                                                    |                                                                                                    | . Jest                                                                                                    | 100 M                                                                                                    |
|----------------------------------------------------------------------------------------------------|----------------------------------------------------------------------------------------------------|----------------------------------------------------------------------------------------------------|----------------------------------------------------------------------------------------------------|----------------------------------------------------------------------------------------------------|----------------------------------------------------------------------------------------------------|----------------------------------------------------------------------------------------------------|----------------------------------------------------------------------------------------------------|----------------------------------|----------------------|--------------------------------------|----------------------------------------------------------------------------------------------------|----------------------------------------------------------------------------------------------------|----------------------------------------------------------------------------------------------------|----------------------------------------------------------------------------------------------------|----------------------------------------------------------------------------------------------------|
| Horse Insert Ba                                                                                                    | ge Leyoul Terricles                                                                                                    | Lata Seriew View AC                                                                                                    | NOT PERCE                                                                                                    | пе эпатуюци                                                                                                    | art to de                                                                                                    | The Mayo                                                                                                    | 7                                                                                                    |                                  | 200                  | 112                                  |                                                                                                    | 77                                                                                                    | Σ Nacioum                                                                                                    | nga ka 🕺 🤅                                                                                                    |                                                                                                    |
| Copy -                                                                                                    | 11 - A A                                                                                                    | and a state of the way                                                                                                    | And International State                                                                                                    |                                                                                                    | - Conoto                                                                                                    | mail format an immunual                                                                                                    | Est Caboole                                                                                                    | 9                                | boo                  |                                      | Dist:                                                                                                    | iomai (                                                                                                    | T.m.                                                                                                    | Z J                                                                                                    | wa.                                                                                                    |
| FlormtPuite " '                                                                                                    | int in                                                                                                    | Alemant .                                                                                                    | Carenter S                                                                                                    | Rambar .                                                                                                    | Formatie                                                                                                    | ng tibu                                                                                                    | Dile                                                                                                    |                                  |                      | 1                                    |                                                                                                    | 1                                                                                                    | Clear.                                                                                                    | Titler Ge                                                                                                    | lect .                                                                                                    |
| and the last of                                                                                                    | 6 - 5145-65                                                                                                    | 0.00000                                                                                                    |                                                                                                    |                                                                                                    |                                                                                                    |                                                                                                    | 10000                                                                                                    |                                  |                      |                                      |                                                                                                    |                                                                                                    |                                                                                                    |                                                                                                    |                                                                                                    |
|                                                                                                    | r - Chicke                                                                                                    | D.                                                                                                    | 1                                                                                                    | 1                                                                                                    | 16                                                                                                    | Sector 1                                                                                                    |                                                                                                    | a l                              | - 14                 | N.                                   | 0                                                                                                    |                                                                                                    | 0                                                                                                    | 9                                                                                                    |                                                                                                    |
| กับ # พี่. เมล็คอด ของ                                                                                                    | เกริ์ จำกัด                                                                                                    | 0                                                                                                    |                                                                                                    |                                                                                                    |                                                                                                    |                                                                                                    | K                                                                                                    |                                  |                      |                                      | 0                                                                                                    |                                                                                                    | 4                                                                                                    | . 16                                                                                                    |                                                                                                    |
| เพ่อวันเพื่อนอาเลาาส                                                                                                    | ไม่สินใจ                                                                                                    |                                                                                                    |                                                                                                    |                                                                                                    |                                                                                                    |                                                                                                    |                                                                                                    |                                  |                      |                                      |                                                                                                    |                                                                                                    |                                                                                                    |                                                                                                    | -                                                                                                    |
| อด้องการเสียด้า                                                                                                    | (Lana a)                                                                                                    |                                                                                                    |                                                                                                    | ວັນທີ່ນັບອີນ                                                                                                    | 5                                                                                                    | New Formation Rule                                                                                                    | _                                                                                                    |                                  |                      | ,                                    | x                                                                                                    | 1                                                                                                    |                                                                                                    |                                                                                                    | -                                                                                                    |
| มร์ เกมัน                                                                                                    | ระสสับสำ                                                                                                    | นึ่งสินต่า                                                                                                    | รายวนคมือ                                                                                                    | ก นักสำ                                                                                                    | de la                                                                                                    | Colora Des Los                                                                                                    |                                                                                                    |                                  |                      |                                      |                                                                                                    | -                                                                                                    |                                                                                                    |                                                                                                    |                                                                                                    |
| 1                                                                                                    | APOSTCAPECIAL                                                                                                    |                                                                                                    |                                                                                                    | ¢                                                                                                    | 0                                                                                                    | + Format all criti baced                                                                                                    | I on their salves                                                                                                    |                                  | [                    |                                      |                                                                                                    |                                                                                                    |                                                                                                    |                                                                                                    |                                                                                                    |
| 3                                                                                                    |                                                                                                    |                                                                                                    |                                                                                                    | 0                                                                                                    | 0                                                                                                    | Format only cells that     Format only top or be                                                                                                    | contain<br>attom ranked values                                                                                                    |                                  | -                    | 1.                                   | เลือเ                                                                                                    | ηFo                                                                                                    | rmat                                                                                                    | onl                                                                                                    | v cells                                                                                                    |
| 4                                                                                                    |                                                                                                    |                                                                                                    |                                                                                                    | 0                                                                                                    | 0                                                                                                    | Format objyvalues th     Tormat objyvalues                                                                                                    | at are above or below<br>other the second                                                                                                    | ranragi                          |                      |                                      |                                                                                                    |                                                                                                    |                                                                                                    |                                                                                                    | ,                                                                                                    |
| 6                                                                                                    |                                                                                                    |                                                                                                    | -                                                                                                    | e<br>c                                                                                                    | 0                                                                                                    | + Use a formula to dete                                                                                                    | emine which cells to f                                                                                                    | ormat                            |                      |                                      |                                                                                                    |                                                                                                    |                                                                                                    |                                                                                                    | _                                                                                                    |
| 7                                                                                                    |                                                                                                    |                                                                                                    |                                                                                                    | 0                                                                                                    | 0                                                                                                    | Edit the Rule Description                                                                                                    |                                                                                                    |                                  |                      |                                      |                                                                                                    |                                                                                                    |                                                                                                    |                                                                                                    |                                                                                                    |
| 8                                                                                                    |                                                                                                    |                                                                                                    |                                                                                                    | e<br>e                                                                                                    | 0                                                                                                    | Format only cells with                                                                                                    | Less than or a mail to                                                                                                    |                                  |                      |                                      | 10                                                                                                    | -                                                                                                    |                                                                                                    |                                                                                                    | _                                                                                                    |
| 10                                                                                                    |                                                                                                    |                                                                                                    |                                                                                                    | ¢                                                                                                    | 0                                                                                                    |                                                                                                    | Setaem                                                                                                    |                                  |                      |                                      | 18                                                                                                    |                                                                                                    |                                                                                                    |                                                                                                    |                                                                                                    |
| 11                                                                                                    |                                                                                                    |                                                                                                    | -                                                                                                    | 6                                                                                                    | 0                                                                                                    |                                                                                                    | equal to<br>not actual to                                                                                                    | -                                |                      |                                      |                                                                                                    | -                                                                                                    |                                                                                                    |                                                                                                    | -                                                                                                    |
| 11                                                                                                    | _ A                                                                                                    |                                                                                                    |                                                                                                    | 0                                                                                                    | 0                                                                                                    |                                                                                                    | greater than<br>Ness than                                                                                                    | 50                               | mar.                 |                                      |                                                                                                    |                                                                                                    |                                                                                                    |                                                                                                    |                                                                                                    |
| 14                                                                                                    | 2.เดอกโ                                                                                                    | ess than or e                                                                                                    | equal to                                                                                                    | o 🛔                                                                                                    | 0                                                                                                    |                                                                                                    | greater than or equa                                                                                                    | ito<br>Ic                        |                      | *                                    | Cancel                                                                                                    |                                                                                                    |                                                                                                    |                                                                                                    |                                                                                                    |
| 16                                                                                                    |                                                                                                    |                                                                                                    |                                                                                                    | c                                                                                                    | o                                                                                                    | 0                                                                                                    |                                                                                                    |                                  |                      |                                      |                                                                                                    |                                                                                                    |                                                                                                    |                                                                                                    |                                                                                                    |
| 17                                                                                                    |                                                                                                    |                                                                                                    |                                                                                                    | 0                                                                                                    | 0                                                                                                    | 0                                                                                                    |                                                                                                    |                                  |                      |                                      |                                                                                                    |                                                                                                    |                                                                                                    |                                                                                                    |                                                                                                    |
| 19                                                                                                    |                                                                                                    |                                                                                                    |                                                                                                    | c                                                                                                    | 0                                                                                                    | 0                                                                                                    |                                                                                                    |                                  |                      |                                      |                                                                                                    |                                                                                                    |                                                                                                    |                                                                                                    |                                                                                                    |
| 20                                                                                                    |                                                                                                    |                                                                                                    |                                                                                                    | 0                                                                                                    | D                                                                                                    | 0                                                                                                    |                                                                                                    |                                  |                      |                                      |                                                                                                    |                                                                                                    |                                                                                                    |                                                                                                    |                                                                                                    |
| 22                                                                                                    |                                                                                                    |                                                                                                    |                                                                                                    | c                                                                                                    | 0                                                                                                    | à                                                                                                    |                                                                                                    |                                  |                      |                                      |                                                                                                    |                                                                                                    |                                                                                                    |                                                                                                    |                                                                                                    |
| University 2                                                                                                    | aparun                                                                                                    |                                                                                                    |                                                                                                    |                                                                                                    |                                                                                                    |                                                                                                    | 1.1                                                                                                    |                                  |                      |                                      |                                                                                                    |                                                                                                    |                                                                                                    |                                                                                                    |                                                                                                    |
| 6.10 lu                                                                                                    | ช่องว่าง                                                                                                    | รูปที่ 4<br>ให้ใส่ปริม                                                                                                    | . <b>1.2.6</b> .<br>าณที่เ                                                                                                    | <b>9 ใช้</b><br>ราอย                                                                                                    | คำสั่ง<br>มากจ                                                                                                    | I Less th<br>ะตั้งให้เ                                                                                                    | an or o                                                                                                    | equa<br>นต่ำ                     | l to                 |                                      |                                                                                                    |                                                                                                    | 292                                                                                                    |                                                                                                    |                                                                                                    |
| 6.10 lu                                                                                                    | ช่องว่าง<br>หาLyout Formate                                                                                                    | รูปที่ 4<br>ให้ใส่ปริม<br>เหล 1000 100 40                                                                                                    |                                                                                                    | 9 ใช้<br>ราอย                                                                                                    | คำสั่ง<br>มากจ                                                                                                    | I Less th<br>ะตั้งให้เ                                                                                                    | an or o<br>เป็นข้ำ                                                                                                    | equa<br>นต่ำ                     | l to                 |                                      |                                                                                                    |                                                                                                    |                                                                                                    | agene A                                                                                                    | Store 🥹                                                                                                    |
| 6.10 lu                                                                                                    | ช่องว่าง<br>หาะLyout Formate                                                                                                    | รูปที่ 4<br>ให้ใส่ปริม<br>เหล rever ver AD                                                                                                    | 1.2.6.<br>าณที่เ <sup>.</sup><br><sup>รองส</sup> ?14                                                                                                    | <b>9 ใช้</b><br>ราอย                                                                                                    | คำสั่ง<br>มากจ                                                                                                    | I Less th<br>ะตั้งให้เ                                                                                                    | an or o<br>เป็นข้ำ                                                                                                    | equa<br>นต่ำ                     | 1 to                 |                                      |                                                                                                    |                                                                                                    | 2<br>92<br>Σ λιασύστη                                                                                                    | P<br>Hare A                                                                                                    | Start G                                                                                                    |
| 6.10 lu<br>6.10 lu<br>for nut to<br>co<br>coy                                                                                                    | ช่องว่าง<br>petrov renate                                                                                                    | รูปที่ 4<br>ให้ใส่ปริม<br>โหล Rosev Vec AD                                                                                                    |                                                                                                    | 9 ใช้<br>ราอย                                                                                                    | คำสั่ง<br>มากจ                                                                                                    | I Less th<br>ะตั้งให้เ                                                                                                    | an or o                                                                                                    | equa<br>นต่ำ                     | 1 <b>to</b>          |                                      |                                                                                                    | Normal Views                                                                                                    | S Auction                                                                                                    | -<br>Hener A<br>Sot a H                                                                                                    | Rue O                                                                                                    |
| 6.10 lu<br>6.10 lu<br>form turt to<br>Ga<br>Gay<br>Cay<br>Cay                                                                                                    | ช่องว่างั<br>หระเวงร์ Ternate<br>ม E- C- A-<br>ม                                                                                                    | รูปที่ 4<br>ให้ใส่ปริม<br>โหล Rosev Vee Al<br>Append                                                                                                    |                                                                                                    | 9 ใช้<br>ราอย                                                                                                    | คำสั่ง<br>มากจ                                                                                                    | Less th<br>ะตั้งให้เ<br>สางการเราะ                                                                                                    | an or o                                                                                                    | equa<br>ແຕ່ຳ                     | 1 to                 |                                      |                                                                                                    | Nomal -                                                                                                    | Σ Nuccien<br>Tiu-<br>Clear                                                                                                    | Age in A<br>Set it is<br>Set it is<br>Set it is<br>Set it is<br>Set it is<br>Set it is                                                                                                    | Start Start                                                                                                    |
| 6.10 lu<br>6.10 lu<br>form turt to<br>Ga<br>Ga<br>Ga<br>Ga<br>Ga<br>Ga<br>Ga<br>Ga<br>Ga<br>Ga<br>Ga<br>Ga<br>Ga                                                                                                    | ช่องว่าง<br>หองว่าง<br>เก                                                                                                    | รูปที่ 4<br>ให้ใส่ปริม<br>โหล Rosev Vee Al<br>Appent                                                                                                    |                                                                                                    | 9 ใช้<br>ราอย<br>เหตุ                                                                                                    | คำสั่ง<br>มากจ                                                                                                    | ป Less th<br>ะตั้งให้เ<br>อา Activities Satell                                                                                                    | an or o<br>ป็นขั้า<br>เ                                                                                                    | equa<br>นต่ำ                     | l to                 |                                      |                                                                                                    | The second second secon | S Auccount<br>T III-<br>Clear:                                                                                                    | Hannin A<br>Sont & H<br>Sont & H<br>Hanni - So<br>Hanni - So                                                                                                    | Stera 3                                                                                                    |
| 6.10 lu<br>6.10 lu<br>form turt to<br>Ga<br>Gay<br>Can<br>Can<br>Can<br>Can<br>Can<br>Can<br>Can<br>Can<br>Can<br>Can                                                                                                    | ช่องว่าง<br>190 Lyout Formate<br>191                                                                                                    | รูปที่ 4<br>ให้ใส่ปริม<br>โหล Roney View AD<br>Alpunet                                                                                                    |                                                                                                    | 9 ใช้<br>ราอย<br>มณ<br>มณ<br>ม                                                                                                    | คำสั่ง<br>มากจ<br>เกิด<br>เกิด<br>เกิด<br>เกิด<br>เกิด<br>เกิด<br>เกิด<br>เกิด                                                                                                    | Less th<br>ะตั้งให้เ<br>อา Accord Land<br>เป็น<br>เป็น<br>เ                                                                                                    | an or o<br>เป็นขั้า<br>เป็นขั้า                                                                                                    | equa<br>ແຕ່ຳ                     | l to                 |                                      |                                                                                                    |                                                                                                    | S Nuccien<br>T III<br>Clear · 1<br>Ω                                                                                                    | Age in A<br>Set A 1<br>Enter-Se<br>alling<br>R                                                                                                    | Prez ()<br>Prez ()<br>Prez ( |
| 6.10 lu<br>form vert to<br>Co<br>Co<br>Co<br>Co<br>Co<br>Co<br>Co<br>Co<br>Co<br>Co<br>Co<br>Co<br>Co                                                                                                    | ช่องว่าง<br>เอเ Lyout Torestate<br>เอา<br>มี 45+45-65<br>C<br>เอร์ รับรัด                                                                                                    | รูปที่ 4<br>ให้ใส่ปริม<br>โหล Koov Vec Al<br>Appent                                                                                                    | .1.2.6.<br>าณที่เ<br>รณ 7 เก<br>รถณา 2 เก<br>รถ<br>รถ<br>รถ<br>รถ<br>รถ<br>รถ<br>ร                                                                                                    | 9 ใช้<br>ราอย<br>กระ                                                                                                    | คำสั่ง<br>มากจ<br>(คราย<br>(คราย)<br>(คราย)                                                                                                    | Less th<br>ะตั้งให้เ<br>งปลางเรา<br>เป็น<br>เป็น<br>เป็น<br>เป็น<br>เป็น<br>เป็น<br>เป็น<br>เป็น                                                                                                    | an or (<br>เป็นขั้า<br>เส                                                                                                    | equa<br>ແຕ່ຳ                     | 1 to                 |                                      | aller film                                                                                                    | in the second second seco                                                                                                    | S Auccourt<br>T III-<br>C Gear<br>Q                                                                                                    | Hanne R<br>Socia Figure<br>Hanne<br>R                                                                                                    | Pare O                                                                                                    |
| 6.10 lu<br>forme tourt to<br>con<br>cony tourne<br>tourne tourne<br>tourne tourne tourne<br>tourne tourne<br>tourne tourne tourne<br>tourne tourne tourne<br>tourne tourne tourne tourne<br>tourne tourne tourne tourne<br>tourne tourne tourn                                                                                                    | ช่องว่าง<br>ระเศรษณ์<br>เกิร (1995)<br>เกิร<br>เกิร<br>เกิร<br>เกิร<br>เกิร<br>เกิร<br>เกิร<br>เกิร                                                                                                    | รูปที่ 4<br>ให้ใส่ปริม<br>โหล Renor Ver Al<br>Appent                                                                                                    | .1.2.6.<br>าณที่เ<br>รงห ? เช<br>รง                                                                                                    | 9 ใช้<br>ราอย<br>เ                                                                                                    | คำสั่ง<br>มากจ<br>เกิด<br>เกิด<br>เกิด<br>เกิด<br>เกิด<br>เกิด<br>เกิด<br>เกิด                                                                                                    | Less th<br>ะตั้งให้เ<br>งาง Across Source<br>เมษา<br>เป็น<br>เป็น<br>เป็น<br>เป็น<br>เป็น<br>เป็น<br>เป็น<br>เป็น                                                                                                    | an or (<br>เป็นขั้า<br>เส                                                                                                    | equa<br>นต่ำ                     | 1 to                 | N N                                  | en al la constante de la constante de la constante                                                                                                    | a construction of the second second sec                                                                                                    | 2<br>2<br>3<br>3<br>3<br>3<br>3<br>10<br>2<br>3<br>10<br>2<br>3<br>10<br>2<br>10<br>2<br>10                                                                                                    | Agent & State & State                                                                                                    | And a set                                                                                                    |
| 6.10 ใน<br>6.10 ใน<br>700m buet for<br>600 1000 B f<br>100m buet<br>100 1000 B f<br>100 1000 1000 1000<br>100 1000 1000 1000                                                                                                    | ช่องว่าง<br>ระเราง<br>เกาะสา<br>เกาะสา<br>เกาะ<br>เกาะ<br>เกาะ<br>เกาะ<br>เกาะ<br>เกาะ<br>เกาะ<br>เกา                                                                                                    | รูปที่ 4<br>ให้ใส่ปริม<br>โห้ 8 เช่น 44<br>มาย<br>มาย<br>มาย<br>มาย<br>มาย<br>มาย                                                                                                    | .1.2.6.<br>าณที่เ<br>xxxx 214<br>ระวัตร                                                                                                    | 9 ใช้<br>ราอย<br>มหา<br>มหา<br>ระกำบาลัม                                                                                                    | คำสัง<br>มากจ<br>เป็นสาคง<br>เป็นสาคง<br>เป็น<br>เป็นสาคง<br>เป็นสาคง<br>เป็นสาคง<br>เป็นสาคง<br>เป็นสาคง<br>เป็นสาคง<br>เป็นสาคง<br>เป็นสาคง<br>เป็นสาคง<br>เป็นสาคง<br>เป็นสาคง<br>เป็นสาคง<br>เป็นสาคง<br>เป็นสาคง<br>เป็นสาคง<br>เป็นสาคง<br>เป็นสาคง<br>เป็นสาคง<br>เป็นสาคง<br>เป็นสาคง<br>เป็น<br>เป็น<br>เป็น<br>เป็นสาคง<br>เป็น<br>เป็น<br>เป็น<br>เป็น<br>เป็น<br>เป็น<br>เป็น<br>เป็น                                                                                                    | ) Less th<br>ะตั้งให้!<br>อางารราช<br>เป็น<br>เป็น<br>เป็น<br>เป็น<br>เป็น<br>เป็น<br>เป็น<br>เป็น                                                                                                    | an or o<br>เป็นขั้า<br>เชื่อเล                                                                                                    | equa<br>นต่ำ                     | I to                 |                                      |                                                                                                    |                                                                                                    | Contraction of the second second seco                                                                                                    | And a second second sec                                                                                                    | Store 2                                                                                                    |
| 6.10 24                                                                                                    | ช่องว่าง<br>หละงง เรง<br>เห<br>เห<br>เห<br>เป<br>เป<br>เป<br>เป<br>เป<br>เป<br>เป<br>เป<br>เป<br>เป                                                                                                    | รูปที่ 4<br>ให้ใส่ปริม<br>โห้ ใส่ปริม<br>ผม<br>ผม                                                                                                    | .1.2.6.<br>าณที่เ<br>รองส 216<br>รองส 216<br>รองส 216                                                                                                    | 9 ใช้<br>5108<br>1008<br>1009<br>1009<br>1009<br>1009<br>1009<br>1009<br>1                                                                                                    | คำสัง<br>มากจ<br>ประเทศ 506                                                                                                    | I Less th       ะดั้งให้เ       เป็นระบบสายสาย       เป็นระบบสาย       เป็นระบบสาย       เป็นระบบสาย       เป็นระบบสาย       เป็นระบบสาย       เป็นระบบสาย       เป็นระบบสาย       เป็นระบบสาย       เป็นระบบสาย       เป็นระบบสาย       เป็นระบบสาย       เป็นระบบสาย       เป็นระบบสาย       เป็นระบบสาย       เป็นระบบสาย       เป็นระบบสาย                                                                                                    | an or o<br>เป็นขั้า<br>เป็น                                                                                                    | equa<br>นต่ำ                     | I to                 |                                      |                                                                                                    |                                                                                                    | S<br>Σ Autodom<br>C Darr.<br>Q                                                                                                    | Angele A                                                                                                    | Shere Co                                                                                                    |
| 5.10 ใน<br>7                                                                                                    | ช่องว่าง<br>ช่องว่าง<br>เสียง<br>เสียง<br>เส                                                                                                 | รูปที่ 4<br>ให้ใส่ปริม<br>โห้ ใส่ปริม<br>มาย<br>สมุนสร                                                                                                    | .1.2.6.<br>าณที่เ<br>รงหา () เส<br>รงหา () เส<br>รงหา () เส<br>รง<br>รง<br>รง<br>รง<br>รง<br>รง<br>รง<br>รง<br>รง<br>รง<br>รง<br>รง<br>รง                                                                                                    | 9 ใช้<br>5102<br>Rooter<br>7<br>7<br>1000<br>Rooter<br>7                                                                                                    | คำสัง<br>มากจ<br>ประเทศ 1936<br>เป็นสาร์<br>เป็นสาร์<br>เป็นสา                                                                                                    | Less th<br>まの、りれ                                                                                                    | an or o<br>เป็นขั้า<br>เป็นขั้า<br>เช่น<br>เช่น<br>เช่น<br>เช่น<br>เช่น<br>เช่น<br>เช่น<br>เช่น                                                                                                    | equa<br>นต่ำ                     | 1 to                 | N                                    | o<br>o<br>mat                                                                                                    | P<br>only                                                                                                    |                                                                                                    | Agent A<br>Social<br>Internet<br>R                                                                                                    |                                                                                                    |
| 5.10 Pus<br>5.10 Pus<br>1996 Vort Ro<br>Copy -<br>1997 North Ro<br>1997 North Ro<br>1997 Nort                                                                                                    | ช่องว่าง<br>หระงงช์ Tornatas<br>                                                                                                    | รูปที่ 4<br>ให้ใส่ปริม<br>โห้ ใส่ปริม<br>เหตุ<br>ค                                                                                                    | 1.1.2.6.                                                                                                    | 9 ใช้<br>5102<br>800<br>800<br>800<br>800<br>800<br>800<br>800<br>800<br>800<br>8                                                                                                    | คำสั่ง<br>มากจ<br>1 เกลา<br>เกลา<br>เกลา<br>เกลา<br>เกลา<br>เกลา<br>เกลา<br>เกลา                                                                                                    | Less th<br>こので、した。<br>ため、した。<br>New Formation Bule<br>H I<br>New Formation Bule<br>Performation Bule<br>Performation Bule                                                                            | an or of of the second second                                                                                                    | <b>equa</b><br>เมต่ำ<br>1        | 1 to                 | N                                    | o<br>o<br>r x<br>mat                                                                                                    | )<br>only                                                                                                    |                                                                                                    | Agent A<br>Set A<br>Set A<br>S<br>Set A<br>S<br>S<br>S<br>S<br>S<br>S<br>S<br>S<br>S<br>S | s -                                                                                                    |
| 5.10 lu<br>5.10 lu<br>5.10 lu<br>5.10 lu<br>6.10 lu<br>5.10 lu<br>6.10 lu<br>6.1 | ช่องว่าง<br>หระเทท<br>หระเทท<br>หระเกท<br>หระเทท<br>หระเทท<br>หระเกท<br>หระเทท<br>หระเทท<br>หระเทท<br>หระเทท<br>หระเทท<br>หระเทท<br>หระเทท<br>หระเทท<br>หระเทท<br>หระเกท<br>หระเกท<br>หรา                                                                                                    | รูปที่ 4<br>ให้ใส่ปริม<br>โหล ดงง งง A3<br>มาย<br>Appent                                                                                                    | .1.2.6.<br>าณที่เ<br>รอม (ราส<br>รอม (ราส)))<br>(ราส (ราส (ราส)))<br>(ราส (ราส (ราส)))<br>(ราส (ราส (ราส)))<br>(ราส (ราส (ราส)))<br>(ราส (ราส (ราส (ราส (ราส (ราส (ราส (ราส                                                                                                    | 9 18<br>5108<br>1000<br>1000<br>1000<br>1000<br>1000<br>1000<br>10                                                                                                    | คำสั่ง<br>มากจ<br>เกมาระ<br>เรื่อง<br>เกมาระ<br>เกมาระ<br>เก | Less th<br>こので、りだい<br>たいのの、いいい、<br>たいのの、いいい、<br>たいのの、いいい、<br>たいのの、いいい、<br>たいのの、いいい、<br>たいのの、いいい、<br>たいのの、いいい、<br>たいのの、いいい、<br>たいのの、いいい、<br>たいのの、<br>たいののの、<br>たいののの、<br>たいののの、<br>たいののの、<br>たいののの、<br>たいののの、<br>たいののの、<br>たいのののの、<br>たいのののの、<br>たいのののの、<br>たいののののののののの、<br>たいのののののののののののののののののののののののののののののののののののの                                                                                                    | an or of of the second second                                                                                                    | equa<br>umini<br>t               | l to<br>เลือก        | N<br>N<br>DForm                      | o<br>r x<br>mat                                                                                                    | P<br>only                                                                                                    | Courses<br>Σ headen no<br>Courses<br>Q<br>y cel                                                                                                    | egete & Y<br>Sort a Th<br>There's a<br>strain 's<br>attrain<br>a                                                                                                    | s -                                                                                                    |
| 5.10 Ju<br>5.10 Ju<br>5.10 Ju<br>6.10 Ju<br>6.10 Ju<br>6.10 Ju<br>6.10 Ju<br>6.10 Ju<br>6.10 Ju<br>6.10 Ju<br>6.10 Ju<br>6.10 Ju<br>7.10 Ju<br>6.10 Ju<br>7.10 Ju<br>7.1 | ช่องว่าง<br>ระบรงช โรรรสม<br>มา เมิดรัสร<br>มา เมิดรัสร<br>มา เมิดรัสร<br>มา เมิดรัสร<br>มาร์<br>มาร์                                                                                                    | รูปที่ 4<br>ให้ใส่ปริม<br>(ค.ศ. 40<br>(ค.ศ. 40)<br>(ค.ศ. 40)<br>(ค.ศ. | .1.2.6.<br>าณที่เ<br>รอน (ราย<br>เล Core<br>รอ<br>รอน (ราย<br>รอน (ราย<br>รอน (ราย<br>รอน (ราย<br>รอน (ราย<br>รอน (ราย<br>รอน (ราย<br>รอน (ราย<br>รอน (ราย<br>รอน (ราย<br>รอน (ราย<br>รอน (ราย<br>รอน (ราย) (ราย<br>รอน (ราย) (ราย) (statical statical statica                                                                                                    | 9 18<br>5108<br>10 10 10 10 10 10 10 10 10 10 10 10 10 1                                                                                                    |                                                                                                    | Less th<br>こので、したい<br>たたい<br>たたい<br>たたい<br>たたい<br>たたい<br>たたい<br>たたい                                                                                                    | an or of a start of a start of a                                                                                                    | equa<br>uต่ำ                     | l to                 | N<br>N<br>DForm                      | o<br>mat                                                                                                    | P<br>only                                                                                                    | Q<br>Q<br>Q<br>Q<br>Q<br>Q<br>Q<br>Q<br>Q<br>Q<br>Q<br>Q<br>Q<br>Q<br>Q<br>Q<br>Q<br>Q<br>Q                                                                                                    | egete & Y<br>Sort a Th<br>There's a<br>strain 's<br>attraint's<br>attraint's<br>attraint's                                                                                                    | s -                                                                                                    |
| 6.10 Ju<br>6.10 Ju<br>6.1 | ช่องว่าง<br>ระบรง remain<br>101<br>101<br>101<br>101<br>101<br>101<br>101<br>101<br>101<br>101<br>101<br>101<br>101<br>101                                                                                                    | รูปที่ 4<br>ให้ใส่ปริม<br>(14 1 1 2 ม<br>(14 1 1 2 ม<br>(14 1 1 2 )<br>(14 1 1 2 ))<br>(14 1 1 2 )<br>(14 1 1 2 ))<br>(14 1 1 2 )(14 1 1 2 ))<br>(14 1 1 2 )(14 1 1 2 ))<br>(14 1 1 2 )(14 1 1 2 )(14 1 1 2 )(14 1 1 2 ))<br>(14 1 1 2 )(14 1 1 2 )(14 1 1 2 )(14 1 1 2 )(14 1 1 2 )(14 1 1 2 )(14 1 1 1 2 )(14 1 1 1 2 )(14 1 1 1 1 1 1 1 1 1 1 1 1 1 1 1 1 1 1                                                                                                    | .1.2.6.<br>าณที่เ<br>รณฑ์ (1<br>รณฑ์ (1)<br>เล<br>เล<br>เกาะ<br>เกาะ<br>เกาะ<br>เกาะ<br>เกาะ<br>เกาะ<br>เกาะ<br>เกาะ                                                                                                    | 9 18<br>5108<br>700<br>10 40<br>10 40<br>10<br>10<br>10<br>10<br>10<br>10<br>10<br>10<br>10<br>10<br>10<br>10<br>10                                                                                                    | คำสั่ง<br>มากจ<br>เรื่อง<br>เรื่อง<br>เรื่<br>เรื่อง<br>เรื่อง<br>เรื่อง<br>เรื่อง<br>เรื่อง<br>เรื่อง<br>เรื่<br>เรื่อง<br>เริ่า<br>เรื่อง<br>เริ่า<br>เรี<br>เรา<br>เรี<br>เรื่<br>เริ่ง<br>เรี<br>เรี<br>เริ่า<br>เรี<br>เรา<br>เริ่ง<br>เรี<br>เริ่<br>เริ่<br>เริ่า<br>เรี<br>เรา<br>เริ่<br>เรี<br>เรา<br>เรา<br>เริ่<br>เรา<br>เรา<br>เรา<br>เรา<br>เรา<br>เรา<br>เรา<br>เรา<br>เรา<br>เรา                                                                                                    | Less th<br>Construction<br>Construction<br>Constru | an or of of the second second                                                                                                    | equa<br>uต่ำ                     | 1 to<br>             | N N                                  | o<br>mat                                                                                                    | p<br>onl <u>i</u>                                                                                                    | Contractions<br>Contractions<br>Contr | Ason & Start & Start &                                                                                                    | s -                                                                                                    |
| 6.10 Pu                                                                                                    | ช่องว่าง<br>ระเอง เกาะ<br>ระเอง การ<br>ระเอง การ                                                                                                    | รูปที่ 4<br>ให้ใส่ปริม<br>Irvi iv vo AD<br>Appent<br>D                                                                                                    | .1.2.6.<br>าณที่เ<br>รณ 1/10<br>(กรรมไป<br>(กรรมไป<br>(กรรมไป<br>(กรรมไป)<br>(กรรมไป)<br>(กรรรมไป)<br>(กรรมไป)<br>(กรร)<br>(กรร)<br>(กรร) | 9 18.<br>5108<br>7 108<br>7 100<br>7 108<br>7 108<br>7 100<br>100<br>100<br>100<br>100<br>100 | คำสั่ง<br>มากจ<br>เป็นการเป็น<br>เป็นการเป็น<br>เป็น<br>เป็นการเป็น<br>เป็น<br>เป็นการเป็น<br>เป็น<br>เป็น<br>เป็น<br>เป็น<br>เป็น<br>เป็น<br>เป็น                                                                                                    | Less th<br>こので、した。<br>で、した。<br>たた。<br>たた。<br>たた。<br>たた。<br>たた。<br>たた。<br>たた。                                                                                                    | an or of of the second second                                                                                                    | equa<br>umini<br>1<br>1          | <b>1 to</b><br>      | N N                                  | o<br>mat                                                                                                    | p<br>onl <u>y</u>                                                                                                    | Contractions of the second second sec                                                                                                    | Ason & Start & Start &                                                                                                    | s -                                                                                                    |
| 6.10 Lu<br>Forme Vuer to<br>Ca<br>Ca<br>Ca<br>Cay<br>Normat Vuere 1 -<br>Noved 5<br>-<br>-<br>-<br>-<br>-<br>-<br>-<br>-<br>-<br>-<br>-<br>-<br>-                                                                                                    | ช่องว่าง<br>ช่องว่าง<br>เกาะ<br>เกาะ<br>เกา | รูปที่ 4<br>ให้ใส่ปริม<br>In Internet Internet<br>Appent                                                                                                    | .1.2.6.                                                                                                    | 9 18.<br>5108<br>7<br>7<br>7<br>7<br>7<br>7<br>7<br>7<br>7<br>7<br>7<br>7<br>7<br>7<br>7<br>7<br>7<br>7<br>7                                                                                                    | คำสั่ง<br>มากจ<br>- toe Pool<br>- 1 Control - 1<br>- 1 Control - 1<br>- 1 Control - 1<br>- 1<br>- 1<br>- 1<br>- 1<br>- 1<br>- 1<br>- 1<br>- 1<br>- 1                                                                                                    | Less th<br>こので、したい<br>にのいいで、しい<br>たい<br>たい<br>たい<br>たい<br>たい<br>たい<br>たい<br>たい<br>たい<br>た                                                                                                    | an or of of the set of the set of                                                                                                    | equa<br>umini<br>1.              | l to                 | N N N                                | o<br>mat                                                                                                    | p<br>onl:                                                                                                    | Corr.                                                                                                    | Agent & Sort P. Sort P. Sort P                                                                                                    | s -<br>at                                                                                                    |
| 6.10 lui<br>5000 lui lui<br>6.10 lui<br>5000 lui li<br>6000 lui li<br>6000 lui l                                                                                                    | ช่องว่าง<br>หอบรงบ่างการ<br>เกาะ<br>เกาะ    | รูปที่ 4<br>ให้ใส่ปริม<br>In Internet Internet<br>Augusti<br>D                                                                                                    | .1.2.6.                                                                                                    | 9 18.<br>5108<br>7<br>7<br>7<br>7<br>7<br>7<br>7<br>7<br>7<br>7<br>7<br>7<br>7<br>7<br>7<br>7<br>7<br>7<br>7                                                                                                    | คำสัง<br>ภากจ<br>- เอะ คง<br>- เอะ คง<br>                                                                                                    | H Less th<br>Construction United<br>H I<br>H I<br>H I<br>H I<br>H I<br>H I<br>H I<br>H I                                                                                                    | an or of of the second second                                                                                                    | equa<br>umin<br>t                | <b>1 to</b><br>      | N<br>PForm                           | o<br>cele<br>7 x<br>mat                                                                                                    | p<br>only                                                                                                    |                                                                                                    | Report R<br>Social I<br>R<br>Is th                                                                                                    | s -<br>at                                                                                                    |
| 6.10 lu                                                                                                    | ช่องว่าง<br>ระเวา<br>ระเวา<br>ระ<br>ระเวา<br>ระ<br>ระ<br>ระ<br>ระ<br>ระ<br>ระ<br>ระ<br>ระ<br>ระ                                                                                                    | รูปที่ 4<br>ให้ใส่ปริม<br>In room Ver At<br>Aquan<br>D                                                                                                    | .1.2.6.                                                                                                    | 9 18<br>5108<br>Rotar<br>Rotar<br>Ro    | คำสัง<br>มากจ<br>                                                                                                    | H Less th<br>C C C C C C C C C C C C C C C C C C C                                                                                                     | an or o<br>Silu vir<br>Silu vir<br>o Bel<br>Orbes<br>ABEC(YZ)                                                                                                    | equa<br>umín<br>t<br>t.          | I to                 | N<br>DForm                           | or Deer Control Deer Control De | p<br>only                                                                                                    | Q<br>2 Junio<br>Char<br>Q<br>Q<br>Q<br>Q<br>Q<br>Q<br>Q<br>Q<br>Q<br>Q<br>Q<br>Q<br>Q<br>Q<br>Q<br>Q<br>Q<br>Q<br>Q                                                                                                    | agent & Y<br>Social F<br>Street & Street<br>Reserved & Street<br>Reserved & St                                                                                                    | sur e<br>s -<br>at                                                                                                    |
| 6.10 lu<br>6.10 lu<br>6.1 | ช่องว่าง<br>เชาะระงะ<br>เชาะระงะ<br>เจาะ<br>เขาะ<br>เขาะ<br>เขาะ<br>เขาะ<br>เขาะ<br>เขาะ<br>เขาะ<br>เข                                                                                                    | รูปที่ 4<br>ให้ใส่ปริม<br>โหลง Vee Al<br>Alpent<br>D                                                                                                    | 1.2.6.                                                                                                    | 9 18<br>5108<br>Restore<br>7<br>7<br>8<br>10<br>10<br>10<br>10<br>10<br>10<br>10<br>10<br>10<br>10<br>10<br>10<br>10                                                                                                    | 6<br>6<br>6<br>6<br>6<br>7<br>7<br>7<br>7<br>7<br>7<br>7<br>7<br>7<br>7<br>7<br>7<br>7<br>7<br>7                                                                                                    | I Less th         a Go J Right         a Go J Right         a Go J Right         a Go J Right         a Go J Right         a Go J Right         a Go J Right         b J Right         b J Right         b J Right         b H J         b H J      b                                                                                                    | an or o<br>Sur via<br>Sur via<br>Refer<br>Refer | cqua<br>uẩn<br>1.                | 1 to                 | N<br>DForm                           | o<br>o<br>mat<br>o<br>case<br>o<br>case<br>o<br>c<br>case<br>o<br>c<br>case<br>o<br>case<br>o<br>case<br>o<br>case<br>o<br>case<br>o<br>cas<br>o<br>c<br>c<br>c<br>c<br>c<br>c<br>c<br>c<br>c<br>c<br>c<br>c<br>c<br>c<br>c<br>c<br>c<br>c                                                                                                    | p<br>only                                                                                                    | Q<br>2<br>2<br>2<br>2<br>2<br>2<br>2<br>2<br>2<br>2<br>2<br>2<br>2                                                                                                    | agent A grant and a grant and a grant and a grant and a grant a grant a gr                                                                                                    | s - at                                                                                                    |
| 6.10 24                                                                                                    | ช่องว่าง<br>ระเงงะ เงาะเม<br>ม<br>ม<br>ม<br>ม                                                                                                    | ร ปที่ 4<br>ให้ใส่ปริม<br>(ค.ศ. 1997)<br>(ค.ศ. 1997)<br>(ค.ศ. 1977)<br>(ค.ศ. 1977)<br>(ค.ศ. 1977)<br>(ค.ศ. 197                                                                                                    | 1.1.2.6.                                                                                                    | 9 13<br>5108<br>1007<br>1007<br>1007<br>1007<br>1007<br>1007<br>1007<br>1                                                                                                    |                                                                                                    | I Less th         a Go a Go a Go a Go a Go a Go a Go a Go                                                                                                    | an or o<br>Sur the subscription of the subscription of the subscripti                                                                                                    | cqua<br>uẩn<br>t<br>t.           | <b>1 to</b><br>indet | N<br>PForm                           | o<br>o<br>7 x<br>mat                                                                                                    | p<br>only                                                                                                    | Contraction of the second second seco                                                                                                    | R<br>Is th                                                                                                    | s -<br>at                                                                                                    |
| 6.10 ใน<br>Fore veri to<br>Cor<br>Cor<br>Cor<br>Cor<br>Cor<br>Cor<br>Cor<br>Co                                                                                                    | ช่องว่าง<br>ระเดง เกาะ<br>เกาะ<br>มี<br>เกาะ<br>เกาะ<br>เกาะ<br>เกาะ<br>เกาะ<br>เกาะ<br>เกาะ<br>เกาะ                                                                                                    | รูปที่ 4<br>ให้ใส่ปริม<br>In I in I in Internet<br>Appent                                                                                                    | 1.1.2.6.                                                                                                    | 9 13                                                                                                    |                                                                                                    | I Less th         I Less th                                                                                                    | an or of a state of the state of the state o                                                                                                    | cqua<br>uẩn<br>t<br>t.           | 1 to                 | N<br>PForm                           | o<br>o<br>mat                                                                                                    | P<br>only                                                                                                    | Constant<br>Constant<br>Const                                                                 | A State of the second second s                                                                                                    | s -                                                                                                    |
| 6.10 lui<br>Form Nume In<br>Cor<br>Cor<br>Cor<br>Cor<br>Cor<br>Cor<br>Cor<br>Cor                                                                                                    | ช่องว่าง<br>ระบาง โรรง<br>เกิด<br>มี แม่งรังรัง<br>เมิดที่ไป<br>ระสมภั<br>2.เลีย                                                                                                    | รูปที่ 4<br>ให้ใส่ปริม<br>In I a in I a in                                                                                                    | .1.2.6.                                                                                                    | 9 13                                                                                                    |                                                                                                    | I Less th         I Less th                                                                                                    | an or of a state of a state of a                                                                                                    | equa<br>umín<br>1                | 1 to                 | N<br>Form                            | o<br>o<br>mat                                                                                                    | only                                                                                                    |                                                                                                    | Agenta & A                                                                                                    | s -                                                                                                    |
| 6.10 ใน<br>Hore ver to<br>Cor<br>hore to<br>to<br>to<br>to<br>to<br>to<br>to<br>to<br>to<br>to                                                                                                    | ช่องว่าง<br>ระเวง เกาะ<br>เกาะ<br>มี เป็นรังระ<br>รับ<br>หม่มีทัก<br>มีเป็นที่ก<br>ระสมนก์                                                                                                    | รูปที่ 4<br>ให้ใส่ปริม<br>เหตุ Aver<br>Appent<br>D                                                                                                    | .1.2.6.                                                                                                    | 9 18<br>5108<br>7<br>7<br>7<br>7<br>7<br>7<br>7<br>7<br>7<br>7<br>7<br>7<br>7<br>7<br>7<br>7<br>7<br>7<br>7                                                                                                    |                                                                                                    | I Less th         State         State         I Less th         State         I Less th         I Less th         I L                                                                                                    | an or of of the second second                                                                                                    | equa<br>นต่ำ<br>เ<br>เ<br>เ<br>เ | 1 to<br>เลือก<br>มาณ | ۱<br>۱<br>۲<br>۲<br>۲<br>۲<br>۲<br>۲ | o<br>mat                                                                                                    | only                                                                                                    | y cel                                                                                                    | a a a a a a a a a a a a a a a a a a a                                                                                                    | s -                                                                                                    |

รูปที่ 4.1.2.6.10 วิธีการตั้งปริมาณขั้นต่ำของสินค้า

### 6.11 นำเมาส์ไปคลิกที่ Format

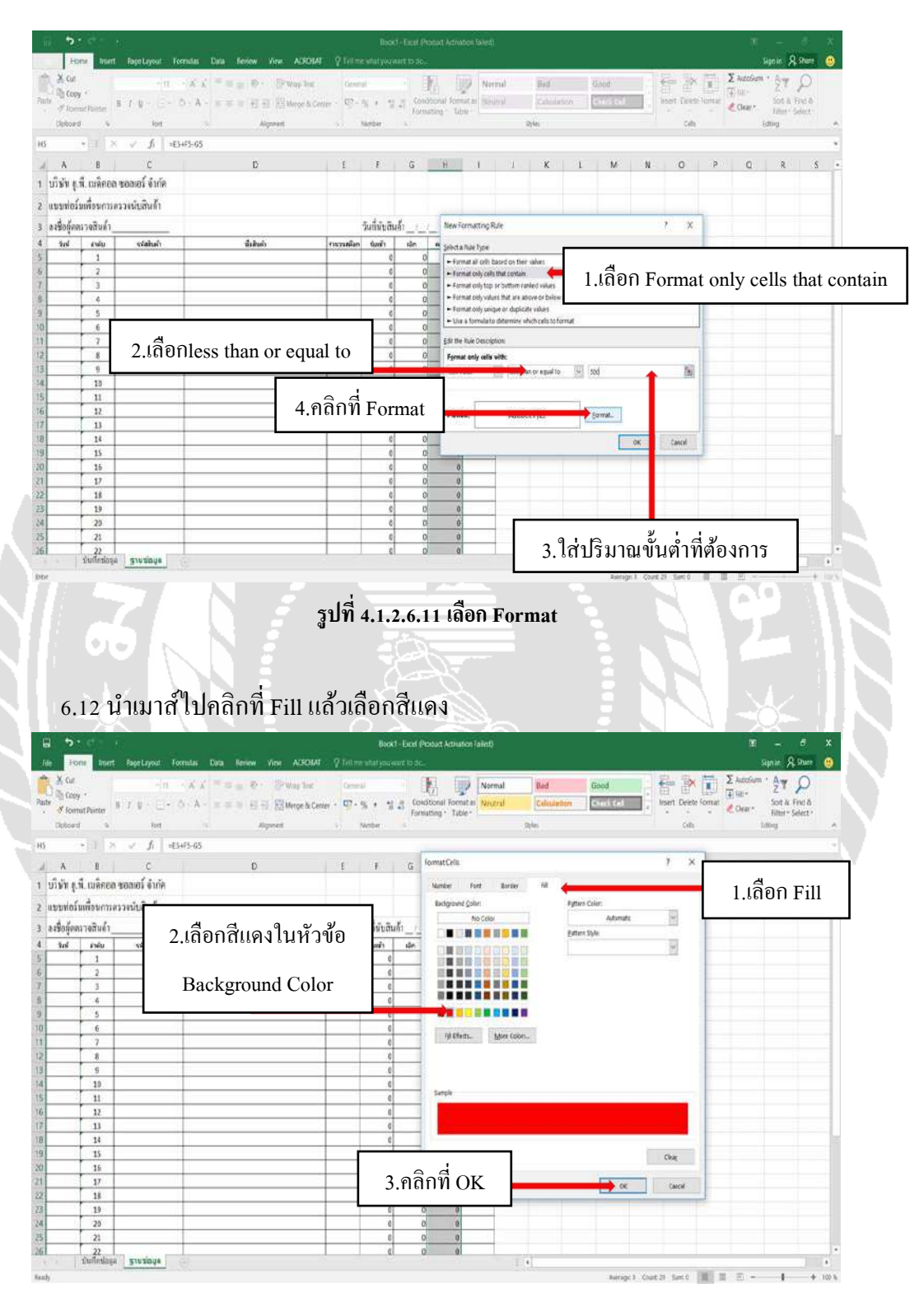

รูปที่ 4.1.2.6.12 ใช้คำสั่ง Fill

### 6.13 หลังจากนั้นกด OK จะได้หน้าตาแบบนี้

| 5        |              |                |                                                                             |        | Boo       | kt-Exet | Product Acti | uton la | irst)   | _     | _     |                        | _          |                  | _      | E                                      | -           | 8       | ×     |
|----------|--------------|----------------|-----------------------------------------------------------------------------|--------|-----------|---------|--------------|---------|---------|-------|-------|------------------------|------------|------------------|--------|----------------------------------------|-------------|---------|-------|
| file . P | one levert   | Fage Layout 1  | osendas Data Beniew View ACROBA                                             |        |           |         |              |         |         |       |       |                        |            |                  |        |                                        | ianan A     | Shier   | ۲     |
| A Cur    |              | nie an         | $\cdot  \vec{x}  = \equiv \blacksquare \otimes \cdot \blacksquare$ Wap lest | Gere   | al        |         |              |         | Normal  | Bad   | _     | Good                   | T          | -                | 臣      | Σ Autofum                              | · 47        | ρ       |       |
| str Exc  | 9            |                | Ó·A· = = = ₽ ₽ ₽ ₽ ₩web/e                                                   | . D.   |           | 1.0     | Hittonal Fo  | mitai   | Neutral | Cales | laten | CHILDE                 |            | Insert Delet     | format | (#) 8H-                                | Sot & F     | ndā :   |       |
| . I for  | nut Painter  |                |                                                                             |        | 201       | Fo      | relating • 1 | ible-   |         | -     |       | - Bernard and a second |            | 1.1.2            |        | Coar-                                  | Filter - Se | elect > |       |
| Cipicoa  | 4 9          | Fort           | 4 Algorett                                                                  | 1      | Water     | - 22    |              |         |         |       |       |                        |            | Collin<br>Collin |        |                                        |             |         |       |
| 5        | 111 8        | √ fi =         | 3+F5-65                                                                     |        |           |         |              |         |         |       |       |                        |            |                  |        |                                        |             |         |       |
| A        | 1            | С              | D                                                                           | E.     | - 1 F - 1 | G       | - H          | - 74    |         | K     | 1     | M                      | N          | 0                | р      | Q                                      | R           | 5       |       |
| ນໃນັກ (  | พี. เมลิกอล  | ພວກເວລີ່ ຈຳກັກ |                                                                             |        |           |         |              |         |         |       |       |                        |            |                  |        |                                        |             |         |       |
| uppylo   | ในเพื่อนการด | ววจนับสินด้า   |                                                                             |        |           |         |              |         |         |       |       |                        |            |                  |        |                                        |             |         | -1    |
| a data   | การสินใจ     |                |                                                                             |        | Tuda a    | utr i   |              |         |         |       |       |                        |            |                  |        |                                        |             |         | -     |
| and      | 0.00         | edahah         | di kulo                                                                     | THOUGH | Aug.      | de .    |              | 1 cmil  | -       |       |       |                        |            |                  |        |                                        |             |         | -     |
| -        | 1            |                |                                                                             | -      | (         | 1       | 0            | 1.11    |         |       |       |                        |            |                  |        |                                        |             |         |       |
|          | 2            |                |                                                                             |        |           |         | 0            |         |         |       |       |                        |            |                  |        |                                        |             |         |       |
|          | 3            |                |                                                                             |        |           |         | 0            |         |         |       |       |                        |            |                  |        |                                        |             |         |       |
|          | - 6          |                |                                                                             |        | (         |         | 0            |         | 2       |       |       |                        |            |                  |        |                                        |             |         |       |
|          | 5            |                |                                                                             |        | 1         |         | 0            |         | _       |       |       |                        |            |                  |        |                                        |             |         |       |
| 1        | 6            |                |                                                                             | -      |           | -       | 0            |         |         |       |       |                        |            |                  |        |                                        |             |         | -     |
|          | 7            |                |                                                                             | -      | 4         |         | 0            |         | -       |       |       |                        |            |                  |        |                                        |             |         | -     |
| -        | 8            |                |                                                                             | -      |           | -       | 0            |         | -       |       |       |                        |            |                  |        |                                        |             |         | -     |
| -        | 9            |                | -                                                                           | -      |           | 1       | 0            |         | -       |       |       |                        |            |                  |        |                                        |             |         | -     |
| -        | 10           |                |                                                                             | -      |           | 1       | 0            |         |         |       |       |                        |            |                  |        |                                        |             |         | -     |
| -        | 11           |                |                                                                             | -      |           | 1       | 0            |         | -       |       |       |                        |            |                  |        |                                        |             |         | -     |
|          | 11           |                |                                                                             | -      |           | 1       | 0            |         |         |       |       |                        |            |                  |        |                                        |             |         | -     |
|          | 14           |                |                                                                             | -      |           | 1       | 0            |         | -       |       |       |                        |            |                  |        |                                        |             |         | -6    |
|          | 15           |                |                                                                             | -      | 1         |         | 0            |         |         |       |       |                        |            |                  |        |                                        |             |         |       |
| 1        | 16           |                |                                                                             |        | (         |         | 0            |         | -       |       |       |                        |            |                  |        |                                        |             |         |       |
|          | 17           |                |                                                                             |        | 1         |         | 0            |         |         |       |       |                        |            |                  |        |                                        |             |         |       |
|          | 18           |                |                                                                             |        | (         |         | 0            |         |         |       |       |                        |            |                  |        |                                        |             |         |       |
|          | 19           |                |                                                                             |        | (         |         | 0            |         | 5       |       |       |                        |            |                  |        |                                        |             |         |       |
| i l      | 20           |                |                                                                             |        | (         |         | D            |         |         |       |       |                        |            |                  |        |                                        |             |         |       |
|          | 21           |                |                                                                             |        | (         |         | 0            | 100     | 6       |       |       |                        |            |                  |        |                                        |             |         |       |
| il .     | 22           | m second       |                                                                             |        | (         | 1       | 0            | 141     |         |       |       |                        |            |                  |        |                                        |             |         |       |
|          | TANANTER     | Einzoñe        |                                                                             |        |           |         |              |         |         | 4     |       |                        |            |                  | -      |                                        |             |         | 8     |
| ady .    |              |                |                                                                             |        |           |         |              |         |         |       |       | Rutta                  | p: 1 - Cos | at 29 Sert 0     | (周):   | 11111-1-1-1-1-1-1-1-1-1-1-1-1-1-1-1-1- | - 1         | -+      | 100.% |

รูปที่ 4.1.2.6.13 เสร็จสิ้นขั้นตอนการสร้างระบบคลังสินค้าด้วยโปรแกรม Excel

### 4.2 การบันทึกข้อมูลเกี่ยวกับคลังสินค้าด้วยโปรแกรม Excel

การนำข้อมูลรายละเอียดของรหัสสินค้ำชื่อสินค้ามาใส่ในโปรแกรม Excel เรียงลำดับ รหัสสินค้าด้วยโปรแกรม เพื่อให้ง่ายต่อการค้นหาและความแม่นยำของระบบจัดข้อมูล ทำให้จัดเก็บ ข้อมูลได้คียิ่งขึ้น

### 4.2.1 การนับสินค้าตามที่ได้รับมอบหมาย

การนับสินค้าเราจะต้องรู้รหัสสินค้าและชื่อสินค้า จุดที่วางสินค้าในการที่จะเช็คสต๊อก สินค้าอย่างถูกต้องตามที่ได้รับมอบหมาย มีการแนะนำสินค้าที่อยู่ในคลังสินค้า โดยพนักงานฝ่าย คลังสินค้า และฝ่ายการตลอดได้มอบหมายให้นับสินค่าที่มีการเข้าออกบ่อย ดังนี้

| ลำดับ | รหัสสินค้า | ชื่อสินค้า                                  |
|-------|------------|---------------------------------------------|
| 1     | 001        | Oxygen Cannula Adult (ชองสเตอร์ไลด์)        |
| 2     | 002        | Oxygen Cannula Child (ซองสเตอร์ไลด์)        |
| 3     | 003        | Oxygen Cannula Infant (ซองสเอตร์ไลด์)       |
| 4     | 004        | Oxygen Mask with Bag Adult                  |
| 5     | 005        | Oxygen Mask with Bag Child                  |
| 6     | 006        | Oxygen Mask with Bag Infant (ชองสเตอร์ไลด์) |
| 7     | 007        | Nebulizer (กระเปาะพ่นขา)                    |
| 8     | 008        | Nebulizer (กระเปาะพ่นขา)                    |
| 9     | 009        | Nebulizer mask for Adult                    |
| 10    | 0010       | Nrbulizer mask for Child                    |
| 11    | 0012       | Nebulizer mask for Child (ชองสเตอร์ไลด์)    |
| 12    | 0013       | Nebulizer mask for Infant                   |
| 13    | 0014       | Nebulizer mask cartoon for Pediatrics       |
| 14    | 0015       | Oxygen Tubing                               |
| 15    | 0016       | Anesthesia Corrugate 180cm.Bag 2L.Adult     |
| 16    | 0017       | Anesthesia Corrugate 180cm.Bag 0.5L.Child   |
| 17    | 0018       | Corrugate with T.Piece                      |
| 18    | 0019       | Tracheostomy Mask Adult                     |
| 19    | 0020       | Tracheostomy Mask Child                     |
| 20    | 0021       | Oxygen Cannula Adult (ชองใส)                |
| 21    | 0022       | Oxygen Cannula Adult (ซองใส)                |
| 22    | 0023       | Oxygen Cannula Child (ซองใส)                |
| 23    | 0024       | Oxygen Cannula Infant (ซองใส)               |

K

### 1.คลังสินค้าที่ต้องนับ

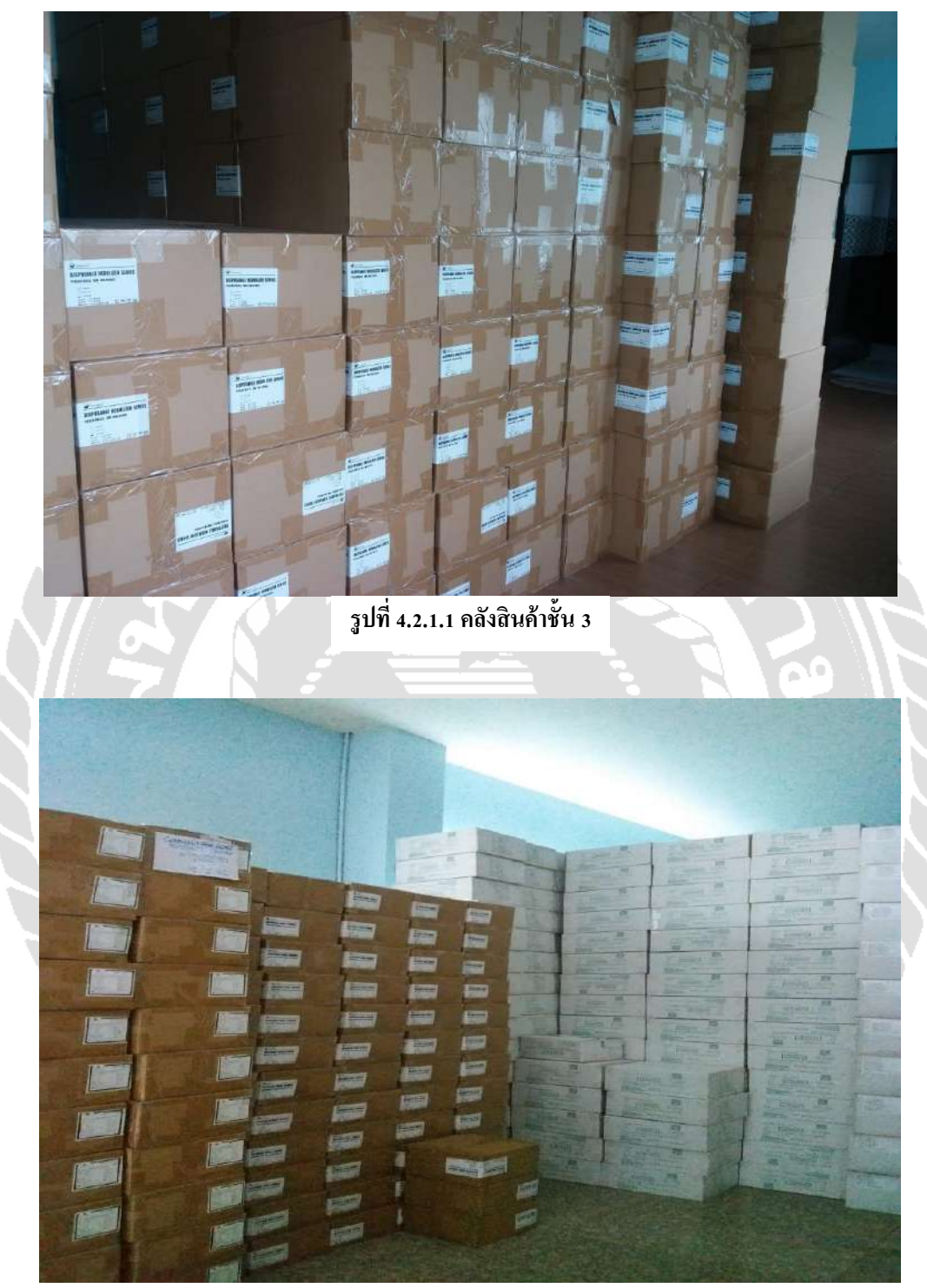

รูปที่ 4.2.1.2 คลังสินค้าชั้น 1

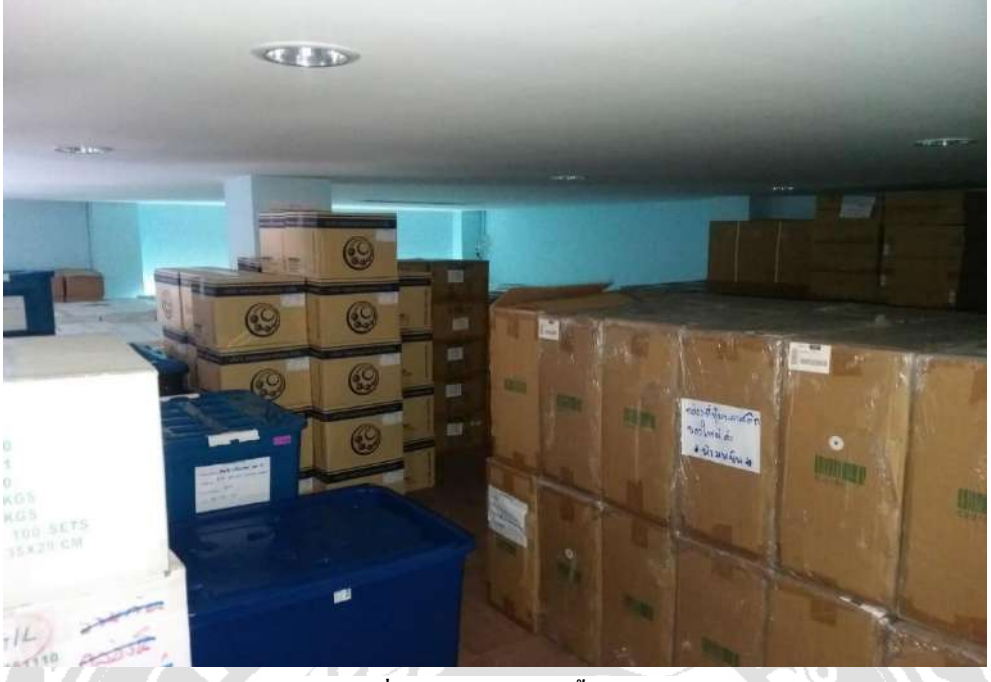

รูปที่ 4.2.1.3 คลังสินค้าชั้นลอย

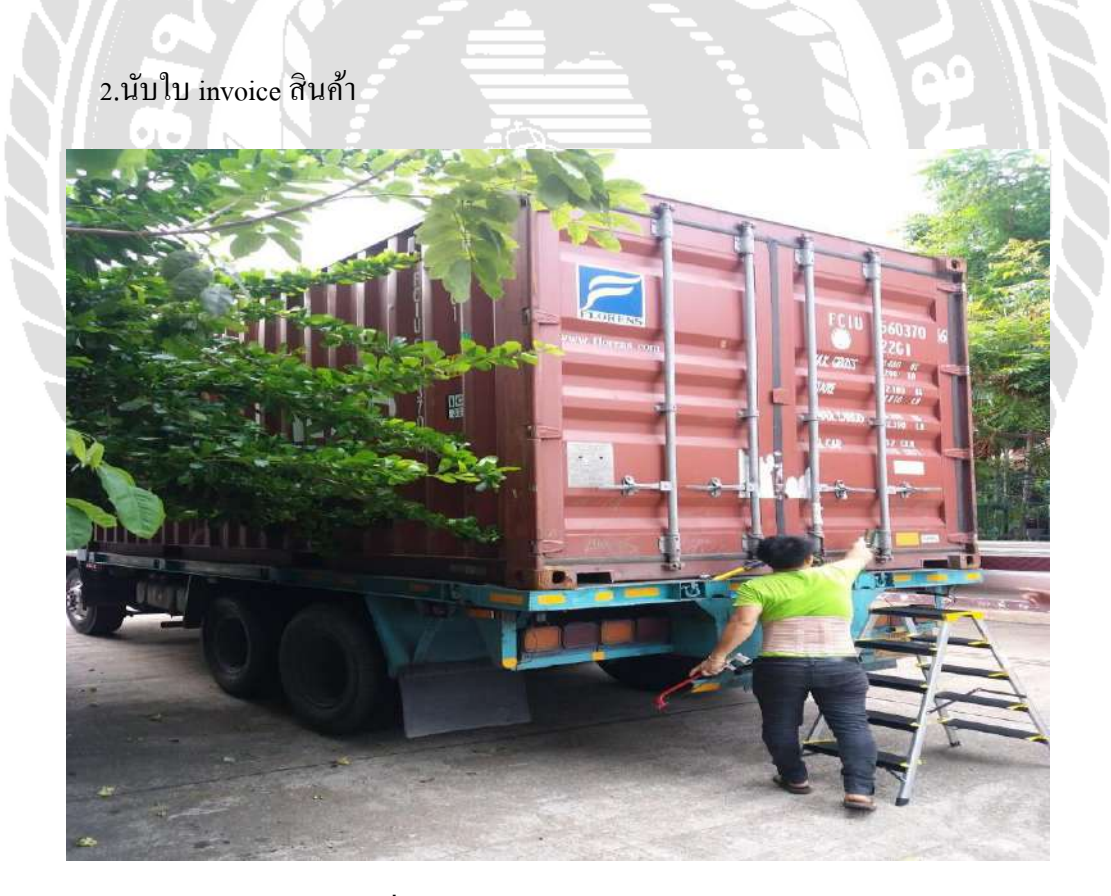

รูปที่ 4.2.1.4 นับสินค้าเข้าจากต่างประเทศ

## 3.ชิ้นงานสินค้า

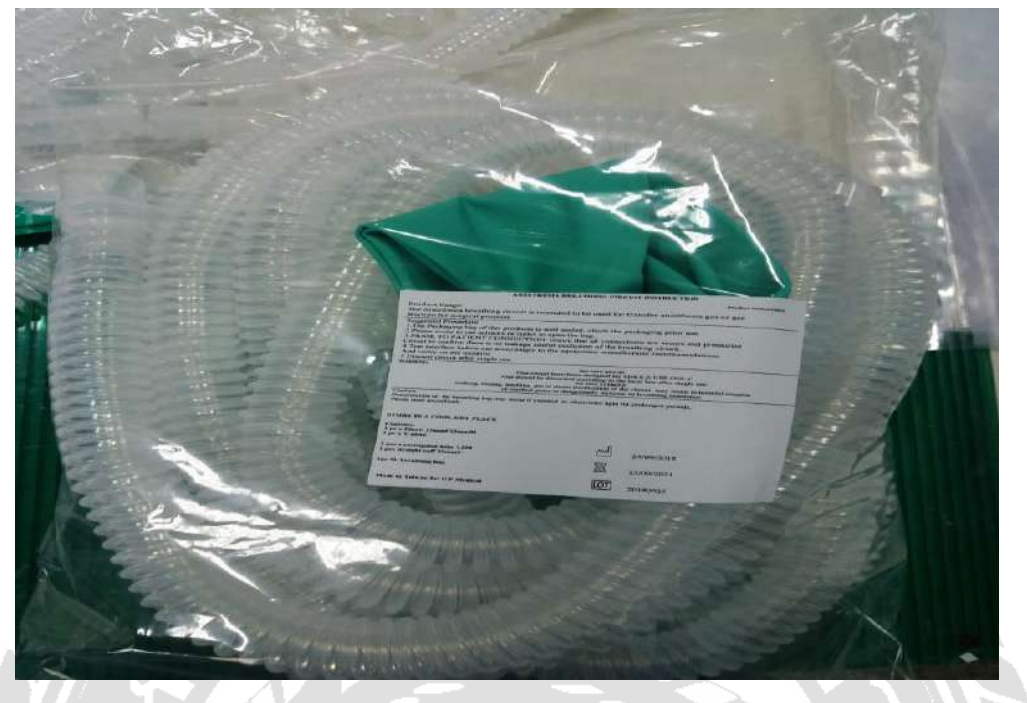

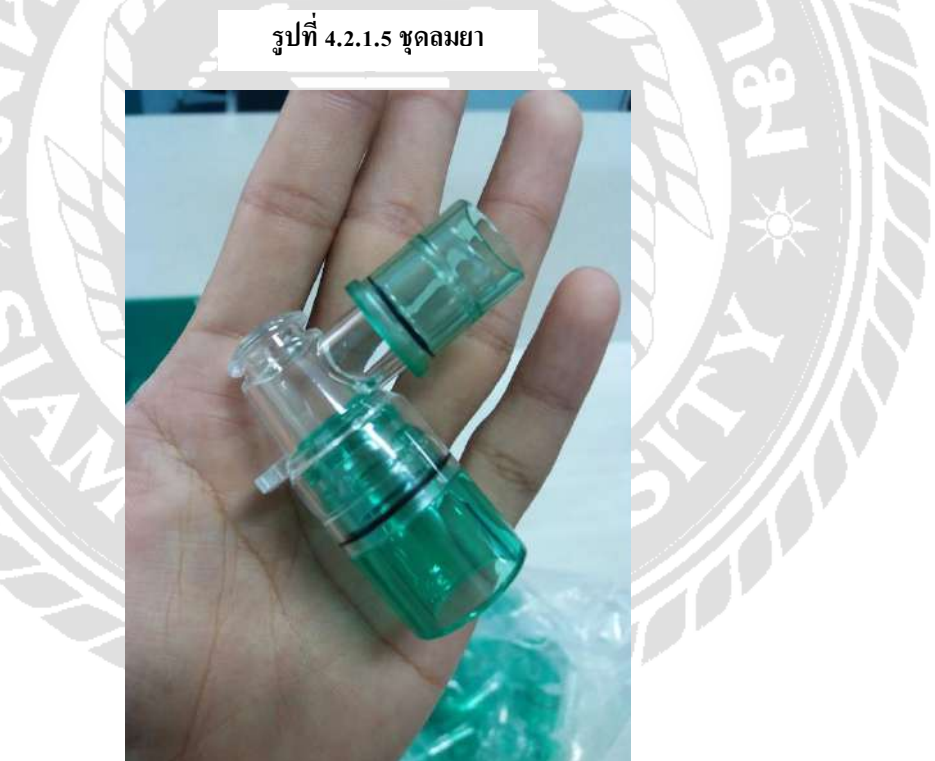

รูปที่ 4.2.1.6 ข้อต่อ

#### 4.2.2 การบันทึกข้อมูลลงในลงในระบบบันทึกข้อมูลคลังสินค้า

ในการบันทึกลงในโปรแกรม เราต้องมีการนับสินค้าในสต๊อกอย่างละเอียดและครบถ้วน และมีการตรวจสอบ จึงจะนำข้อมูลทั้งหมดที่เราได้นับสิ่งค้าตามที่ได้รับมอบหมาย ลงโปรแกรม Excel ทำให้ข้อมูลสามารถค้นหาได้ง่ายและมีความถูกต้องในการ เรียกดูสินค้าในสต๊อก ขั้นตอนใน การบันทึกโปรแกรมจะมี ดังนี้

 ไปที่หน้าฐานข้อมูล และทำการใส่รหัสสินค้าและชื่อสินค้าลงไปให้ครบตามที่ ได้รับมอบหมาย

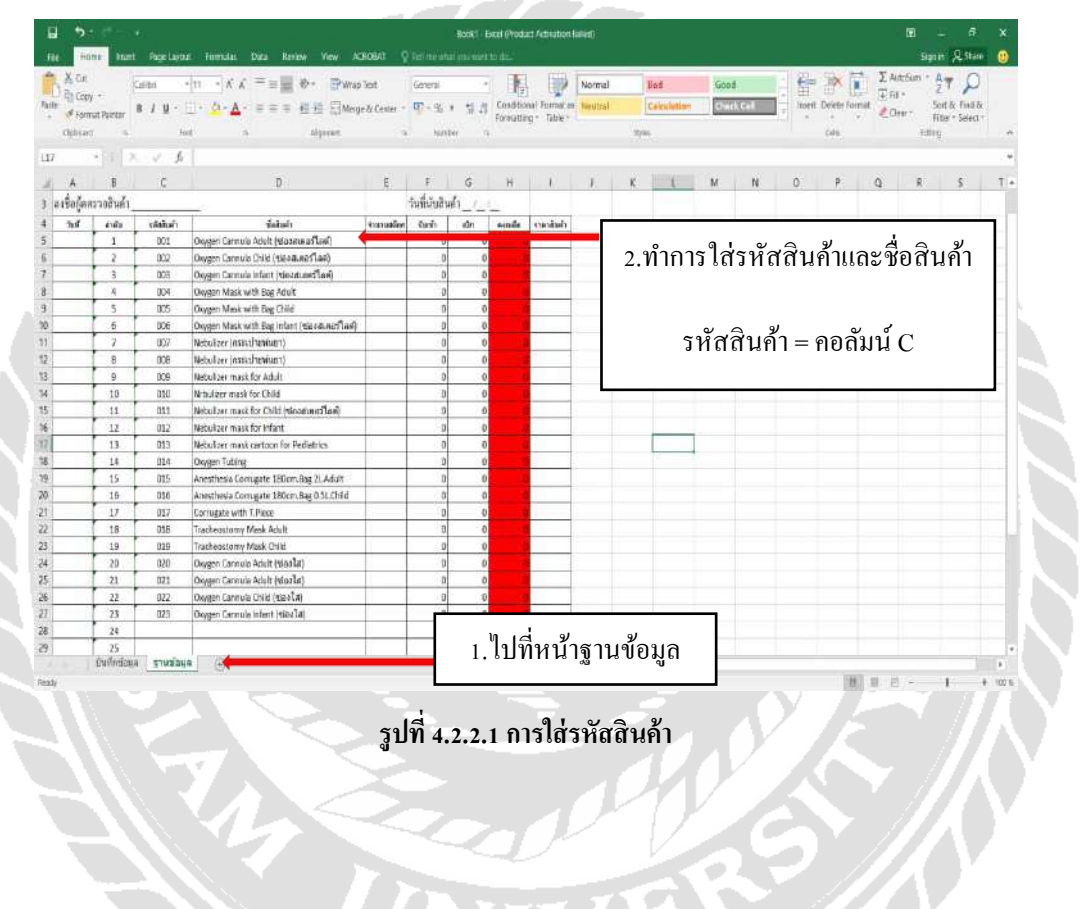

2. เมื่อใส่รหัสสินค้าและชื่อสินค้าเสร็จเรียบร้อยแล้วให้การทำกรอกจำนวนสินค้าที่
 อยู่ในสต๊อกในช่อง จำนวนสต๊อก

|                                                                                                    | Page Laite                                                                                                    | at Formulas Data Review View AD                                                                                                    | ROBAT Q                                                                                                    |                                                                                                    | and a supplicit                                                                                                    | init.                                                                                                    | PERSONAL PROPERTY AND A PROPERTY AND A PROPERTY AND                                                                                                    |                                                                                                    |                                  |              |                                                                                                    |                                                                                                    | -56                                                                                                    | nin Æstan                                                                                                    | 0                |
|----------------------------------------------------------------------------------------------------|----------------------------------------------------------------------------------------------------|----------------------------------------------------------------------------------------------------|----------------------------------------------------------------------------------------------------|----------------------------------------------------------------------------------------------------|----------------------------------------------------------------------------------------------------|----------------------------------------------------------------------------------------------------|----------------------------------------------------------------------------------------------------|----------------------------------------------------------------------------------------------------|----------------------------------|--------------|----------------------------------------------------------------------------------------------------|----------------------------------------------------------------------------------------------------|----------------------------------------------------------------------------------------------------|----------------------------------------------------------------------------------------------------|------------------|
| tae g                                                                                                    | CUERF                                                                                                    | - n - K K = = = & . Pwas                                                                                                    | Teat                                                                                                    | General                                                                                                    |                                                                                                    |                                                                                                    | Normal                                                                                                    | list                                                                                                    | Good                             |              |                                                                                                    | Σ                                                                                                  | AutoSum +                                                                                                    | AT D                                                                                                    |                  |
| cety *                                                                                                    | 8 / 1 -                                                                                                    |                                                                                                    | b Cester -                                                                                                    | 177 - % s                                                                                                    | 5.2                                                                                                    | Conditiona                                                                                                    | Formal en Nacutral                                                                                                    | Celesdation                                                                                                    | Chick Co                         | 4            | isent Defete                                                                                                    | format #                                                                                           | Gew *                                                                                                    | Sort & Find &                                                                                                    | 6                |
| sense raintar                                                                                                    | k                                                                                                    | nt n Algeren                                                                                                    |                                                                                                    | Nambe                                                                                                    |                                                                                                    | Forsutting                                                                                                    | - Table - 1                                                                                                    | 2/m                                                                                                    |                                  | 144          | CHS.                                                                                                    |                                                                                                    | Filt                                                                                                    | Filter • Select<br>Fil                                                                                                    | 1                |
| -                                                                                                    | 1.6                                                                                                    |                                                                                                    |                                                                                                    |                                                                                                    |                                                                                                    |                                                                                                    |                                                                                                    |                                                                                                    |                                  |              |                                                                                                    |                                                                                                    |                                                                                                    |                                                                                                    |                  |
|                                                                                                    | ċ                                                                                                    | n                                                                                                    | -                                                                                                    | ŧ                                                                                                    | 6                                                                                                    | W 1                                                                                                    | 1                                                                                                    | - C2 - C2 - C2                                                                                                    | 10.022                           | 20 2         |                                                                                                    | 117423                                                                                             | 11. 202                                                                                                    | 22                                                                                                    |                  |
| ดตรวลสินค้า                                                                                                    | 197                                                                                                    |                                                                                                    | -                                                                                                    | ้<br>วันสี่เว้าเสินไ                                                                                                    | 1.2.1                                                                                                    |                                                                                                    |                                                                                                    |                                                                                                    |                                  | 0            | a) a                                                                                                    |                                                                                                    |                                                                                                    |                                                                                                    | പ                |
| ดำสัส                                                                                                    | sistina'i                                                                                                    |                                                                                                    | <b>Example</b>                                                                                                    | far                                                                                                    |                                                                                                    | -                                                                                                    | 1.9                                                                                                    | 1ำการไส                                                                                                    | <b>้</b> าง ถ้าน ว               | นสิน         | เค้าไ                                                                                                    | นช่อ                                                                                               | งจ้าเ                                                                                                    | าวทร                                                                                                    | <b>1</b> ต๊อf    |
| 1                                                                                                    | 001                                                                                                    | Oxygen Carmula Adult (ช่องสมคอร์ในฟ)                                                                                                    | 10,000                                                                                                    | Ð                                                                                                    | 0                                                                                                    | 10000                                                                                                    |                                                                                                    |                                                                                                    |                                  |              |                                                                                                    |                                                                                                    |                                                                                                    |                                                                                                    |                  |
| 2                                                                                                    | 002                                                                                                    | Oxygen Cannula Child (slavat sas flas)                                                                                                    | 5,800                                                                                                    | 0                                                                                                    | 0                                                                                                    | 5800                                                                                                    |                                                                                                    |                                                                                                    |                                  |              |                                                                                                    |                                                                                                    |                                                                                                    |                                                                                                    |                  |
|                                                                                                    | 003                                                                                                    | Oxygen Lanitula Infant (Malufalant Van)<br>Oxygen Mask with Rae Adult                                                                                                    | 6,785<br>8,000                                                                                                    | 0                                                                                                    | 0                                                                                                    | 8920                                                                                                    |                                                                                                    |                                                                                                    | ,                                | 3            |                                                                                                    | e                                                                                                  | <u>م</u>                                                                                                    | _                                                                                                    |                  |
| 5                                                                                                    | 005                                                                                                    | Oxygen Mask with Beg Child                                                                                                    | 500                                                                                                    | D                                                                                                    | 0                                                                                                    | 500                                                                                                    |                                                                                                    | า                                                                                                    | านวน                             | ิสตอ         | ก = เ                                                                                                    | กอดเ                                                                                               | ทก F                                                                                                    | <u>-</u>                                                                                                    |                  |
| 6                                                                                                    | 006                                                                                                    | Oxygen Mask with Bag infant (the calmer Tan)                                                                                                    | 20,560                                                                                                    | D                                                                                                    | 0                                                                                                    | 20560                                                                                                    |                                                                                                    |                                                                                                    |                                  |              |                                                                                                    |                                                                                                    |                                                                                                    |                                                                                                    |                  |
| 1 8                                                                                                    | 007                                                                                                    | Nebulaer (Assistranum)                                                                                                    | 15,462                                                                                                    | 0                                                                                                    | 0                                                                                                    | 30754                                                                                                    |                                                                                                    |                                                                                                    |                                  |              |                                                                                                    |                                                                                                    |                                                                                                    |                                                                                                    |                  |
| 9                                                                                                    | 000                                                                                                    | Nettulizer mask for Adult                                                                                                    | 50                                                                                                    | U                                                                                                    | 0                                                                                                    |                                                                                                    | 7                                                                                                    |                                                                                                    |                                  |              |                                                                                                    |                                                                                                    |                                                                                                    |                                                                                                    |                  |
| 10                                                                                                    | 010                                                                                                    | Nrbulizer mask for Child                                                                                                    | 924                                                                                                    | 0                                                                                                    | 0                                                                                                    | 924                                                                                                    |                                                                                                    |                                                                                                    |                                  |              |                                                                                                    |                                                                                                    |                                                                                                    |                                                                                                    |                  |
| 12                                                                                                    | 011 012                                                                                                    | Nebulaer must for Critic (spanningstow)<br>Nebulaer must for Infant                                                                                                    | 5,854                                                                                                    | 0                                                                                                    | 0                                                                                                    | 5854                                                                                                    |                                                                                                    |                                                                                                    |                                  |              |                                                                                                    |                                                                                                    |                                                                                                    |                                                                                                    |                  |
| 13                                                                                                    | 015                                                                                                    | Nebulaer mask certaion for Pediatrica                                                                                                    | 8,154                                                                                                    | 0                                                                                                    | 0                                                                                                    | 8154                                                                                                    |                                                                                                    |                                                                                                    |                                  |              |                                                                                                    |                                                                                                    |                                                                                                    |                                                                                                    |                  |
| 14                                                                                                    | 314                                                                                                    | Oxygen Tubing                                                                                                    | 1,520                                                                                                    | D                                                                                                    | 0                                                                                                    | 1524                                                                                                    | _                                                                                                    |                                                                                                    |                                  |              |                                                                                                    |                                                                                                    |                                                                                                    |                                                                                                    | _                |
| 15                                                                                                    | 015                                                                                                    | Anesthesia Corrugate 150cm Bag 2LAdult<br>Anesthesia Corrugate 180cm Bag 0 St. Child                                                                                                    | 4,892                                                                                                    | 0                                                                                                    | 0                                                                                                    | 4892                                                                                                    |                                                                                                    |                                                                                                    |                                  |              |                                                                                                    |                                                                                                    |                                                                                                    |                                                                                                    |                  |
| 17                                                                                                    | 017                                                                                                    | Corrugate with T.Piece                                                                                                    | 8,546                                                                                                    | D                                                                                                    | 0                                                                                                    | 8545                                                                                                    |                                                                                                    |                                                                                                    |                                  |              |                                                                                                    |                                                                                                    |                                                                                                    |                                                                                                    |                  |
| 18                                                                                                    | 018                                                                                                    | Tracheostomy Menk Adult                                                                                                    | 562                                                                                                    | 0                                                                                                    | 0                                                                                                    | 562                                                                                                    | _                                                                                                    |                                                                                                    |                                  |              |                                                                                                    |                                                                                                    |                                                                                                    |                                                                                                    |                  |
| 19                                                                                                    | 010                                                                                                    | Tracheostomy Mask Drild<br>Oseann Fannuis Adult Movitet                                                                                                    | 149                                                                                                    | 0                                                                                                    | 0                                                                                                    |                                                                                                    |                                                                                                    |                                                                                                    |                                  |              |                                                                                                    |                                                                                                    |                                                                                                    |                                                                                                    |                  |
| 21                                                                                                    | R21                                                                                                    | Oxygen Carnula Adult (storla)                                                                                                    | 25,569                                                                                                    | D                                                                                                    | 0                                                                                                    | 25509                                                                                                    |                                                                                                    |                                                                                                    |                                  |              |                                                                                                    |                                                                                                    |                                                                                                    |                                                                                                    |                  |
| 22                                                                                                    | 022                                                                                                    | Oxygen Cannula Child (12:014)                                                                                                    | 7,642                                                                                                    | D                                                                                                    | 0                                                                                                    | 7642                                                                                                    |                                                                                                    |                                                                                                    |                                  |              |                                                                                                    |                                                                                                    |                                                                                                    |                                                                                                    |                  |
| 23                                                                                                    | 023                                                                                                    | Oxygen Cannula Infant (400/14)                                                                                                    | 2,546                                                                                                    | D                                                                                                    | 0                                                                                                    | 2545                                                                                                    |                                                                                                    |                                                                                                    |                                  |              |                                                                                                    |                                                                                                    |                                                                                                    |                                                                                                    |                  |
| 25                                                                                                    |                                                                                                    |                                                                                                    |                                                                                                    | D                                                                                                    | 0                                                                                                    | -                                                                                                    |                                                                                                    |                                                                                                    |                                  |              |                                                                                                    |                                                                                                    |                                                                                                    |                                                                                                    |                  |
| 6                                                                                                    | 3.                                                                                                    | รูป<br>ในช่อง รับเข้า,เ<br>กพิบอะไรลงใบ                                                                                                    | ที 4.<br>บิก,                                                                                                    | 2.2.2<br>คงเห<br>วองปี                                                                                                    | เสเ<br>เลือ<br>่าส                                                                                                    | าน<br>ใน                                                                                                    | มนสนคา<br>หน้าฐ                                                                                                    | านข้อมุ                                                                                                    | เล เป็                           | เลพอ<br>นช่อ | ม<br>งที่                                                                                                    | ທຳກ                                                                                                | ารใ                                                                                                    | ส่สูต                                                                                                    | າງຕ              |
| 6<br>ไม่สา                                                                                                    | 3.<br>เมาร                                                                                                    | รูป<br>ในช่อง รับเข้า,เ<br>ถพิมอะไรลงใน                                                                                                    | ที 4.<br>บิก,<br>3 ช่                                                                                                    | 2.2.2<br>คงเห<br>เองนี้                                                                                                    | เสจ<br>เลือ<br>ไปด้                                                                                                    | าน                                                                                                    | มนสนค<br>หน้าฐ<br>ภะหน่วงโตศะ                                                                                                    | านข้อมุ                                                                                                    | เล เป็                           | เถทย<br>นช่อ | "<br>เงที่'                                                                                                    | <del>ທຳ</del> ກ                                                                                    | ารใ                                                                                                    | ส่สูต                                                                                                    | 15 <b>ព</b> ័    |
| ()<br>ไม่สา                                                                                                    | 3.<br>มาร                                                                                                    | รูป<br>ในช่องรับเข้า,เ<br>ถพิมอะไรลงใน<br>ช 102041 104 1070 107 47                                                                                                    | ที 4.<br>บิก,<br>3 ช่                                                                                                    | 2.2.2<br>คงเห<br>เองนี้                                                                                                    | เสจ<br>เถือ<br>ไได้                                                                                                    | าน<br>ใน                                                                                                    | มนสนค<br>หน้าฐ                                                                                                    | านข้อมุ<br>)                                                                                                    | เล เป็                           | เถตอ<br>นช่อ | "<br>เงที่'                                                                                                    | ກຳກ                                                                                                | ารใ                                                                                                    | ส่สูต<br>ส่สูต                                                                                                    | ารต <sup>.</sup> |
| 6<br>ไม่สา<br>คามะ 1000                                                                                                    | 3.<br>เมาร<br>ผะเพ                                                                                                    | รูป<br>ในช่องรับเข้า,เ<br>ถพิมอะไรลงใน<br>ช ออะไข โอะ อาจะ รองจ                                                                                                    | ที 4.<br>บิก,<br>3 ช่                                                                                                    | 2.2.2<br>คงเห<br>เองนี้                                                                                                    | เสร<br>เถือ<br>ไได้                                                                                                    | มาน<br>ใน<br>เป็นของส                                                                                                    | มนสนค<br>หน้าฐ<br>Activition Maintit                                                                                                    | านข้อมู                                                                                                    | ุเล เป็<br>๑๗                    | เถพอ<br>นช่อ | งที่ •                                                                                                    | ทຳก<br>፪ ∓                                                                                         | 15 ใ<br>15 ใ                                                                                                    | तंतुष<br>- २                                                                                                    | າງອາ<br>         |
| lijan<br>konz<br>z<br>sy<br>sy<br>sy                                                                                                    | 3.<br>3.<br>1315                                                                                                    | รูป<br>ในช่องรับเข้า,เ<br>ถพิมอะไรลงใน<br>๛ (ระง (พ. Հ<br>๛ (ม. แรง (พ. Հ<br>๛ (ม. แรง (พ. Հ<br>๛ (ม. แรง (พ. Հ<br>๛ (ม. แรง)) (พ. โ. โ. โ. โ. โ. โ. โ. โ. โ. โ. โ. โ. โ.                                                                                                    | ที 4.<br>บิก,<br>3 ช่<br>มณส (                                                                                                    | 2.2.2<br>คงเห<br>องนี้                                                                                                    | เสจ<br>หลือ<br>ไปด้                                                                                                    | al Que                                                                                                    | มนสนค<br>หน้าฐ<br>Actuation field<br>(formatice<br>Formatice France)                                                                                                    | านข้อมู<br>เห                                                                                                    | ุเล เป็<br>๑๗<br>๑๗              | เถตอ<br>นช่อ | in a mart                                                                                                    | ทำก<br>โ<br>โ<br>โ<br>โ                                                                            | ารใ<br>ารใ<br>Matchan •<br>Fil•<br>Cher•                                                                                                    | तंतु<br>- द<br>au A Ster<br>क्रिक Past                                                                                                    | າ ໌ ຕາ<br>       |
| Hora Ivan<br>A Soy -<br>arot Verter<br>aro A                                                                                                    | 3.<br>3.<br>Nortex<br>Catter<br># 4 ¥                                                                                                    | รูป<br>ในช่องรับเข้า,เ<br>ถพิมอะไรลงใน<br>ม โดรป โดรงโรง<br>ม ค                                                                                                    | ที 4.<br>บิก,<br>3 ช่<br>เห                                                                                                    | 2.2.2<br>คงเห<br>องนี้<br>ระระ<br>เมษะ                                                                                                    | เสร<br>เลือ<br>ไปด้                                                                                                    | I Lu<br>I Lu<br>I Constitue<br>Formations                                                                                                    | มนสนค<br>เหน้าฐ<br>Activation failent:<br>I format cas<br>Teatort<br>Table +                                                                                                    | านข้อมู<br>เห                                                                                                    | ເຊັ<br>ເປັ                       | เถตอ<br>นช่อ | in a mart Deces                                                                                                    | ทำก                                                                                                | Autobum ·<br>Fil ·<br>Gener                                                                                                    | a' a γ<br>a' a γ<br>at a γ<br>at a                                                                                                    | າວຕາ             |
| Hore North                                                                                                    | 3.<br>ואוז<br>אוזייייייייייייייייייייייייייייייי                                                                                                    | รูป<br>ในช่องรับเข้า,เ<br>ถพิมอะไรลงใน<br>ช ไดรปะ Des Terrer Ver X<br>10 X X == ♥ ♥ № №<br>♥ ♥ ♥ ♥ ♥ ♥<br>♥ ♥ ♥ ♥                                                                                                    | ที 4.<br>บิก,<br>3 ช่<br>เณน                                                                                                    | 2.2.2<br>คงเห<br>องนี้<br>เองนี้                                                                                                    | เสร<br>หลือ<br>ไได้                                                                                                    | al Que                                                                                                    | านสนค<br>หน้าฐ<br>Acoutor fillet<br>Formation<br>Formation<br>Formatio                                                                                                    | าน ข้อมู<br> <br>                                                                                                    | ເຊັ<br>ເປັ                       | เถทย<br>นช่อ | มา<br>เมืองที่รั                                                                                                    | ทำก<br><sup>Format</sup>                                                                           | IS<br>Autour -<br>Autour -<br>-<br>-<br>-<br>-<br>-<br>-<br>-<br>-<br>-<br>-<br>-<br>-<br>-<br>-<br>-<br>-<br>-<br>-                                                                                                    | तं तु ज<br>- द<br>श्वा A State<br>क्रिक P<br>Sott & Fadd<br>Fitter Sote                                                                                                    | ាទី ចារ          |
| billing<br>ling<br>and<br>and<br>and<br>and<br>and<br>and<br>and<br>and<br>and<br>and                                                                                                    | 3.<br>1315<br>Roteine<br>Cathe<br>1 1 1                                                                                                    | รูป<br>ในช่องรับเข้า,เ<br>ถพิมอะไรถงใน<br>■ ▲ == ■ ● ⊋wao<br>■ ▲ == = € ≅ May                                                                                                    | ที 4.<br>บิก,<br>3 ช่<br>มงคม<br>เหต                                                                                                    | 2.2.2<br>คงเห<br>เองนี้<br>เองนี้                                                                                                    | เสร<br>เลือ<br>ไได้                                                                                                    | I Lu<br>Lu<br>Conditiona<br>Formiting                                                                                                    | มนสนค<br>หน้าฐ<br>Advation fuller<br>Formation<br>Formation<br>Formati                                                                                                    | มมข้อมู<br>เมข้อมู<br>เห                                                                                                    | เล เป็<br>๑๗๔<br>๛๛๔             | นช่อ<br>     | net Desta                                                                                                    | ทำก<br>โorrat<br>Q                                                                                 | Autodum +<br>Hite<br>R                                                                                                    | a'age<br>a'age<br>soute find<br>for Soute<br>find<br>soute find<br>soute<br>find<br>soute<br>fi<br>find<br>soute<br>find<br>soute<br>find<br>soute<br>find<br>sou | 1507             |
| lijar<br>source<br>source                                                                                                    | 3.<br>1315<br>800 Lave<br>1 4 4<br>6                                                                                                    | รูป<br>ในช่องรับเข้า,เ<br>ถพิมอะไรลงใน<br>ช 100040 004 10700 ¥00 &<br>10 ★ ★ = = ● ● 9700<br>10 ★ ★ = = ● ● 9700<br>10 ± 1000 €                                                                                                    | ที 4.<br>บิก,<br>3 ช่<br>เหล                                                                                                    | 2.2.2<br>คงเห<br>เองนี้<br>เองนี้<br>เราะ<br>เมาะ<br>เมาะ                                                                                                    | เสร<br>เลือ<br>ไปด้                                                                                                    | H<br>H                                                                                                    | มนสนค<br>หน้าฐ<br>Activited<br>Ferrit at activit<br>1                                                                                                    | <ul> <li>หน้อมู</li> <li>Ref.</li> <li>Construction</li> <li>K</li> <li>L</li> </ul>                                                                                                    | เล เป็<br>๏๛<br>๛๛               | นช่อ<br>     | No The second                                                                                                    | nînn<br>E E<br>Format<br>Q                                                                         | Addun *<br>Fil<br>R                                                                                                    | तंतुए<br>तंतुए<br>वा 8 Ster<br>27 ₽<br>Sottk Field<br>Heter<br>Sottk                                                                                                    | 15 M<br>         |
| Ross and<br>a<br>source<br>and<br>a<br>source<br>a<br>source<br>source<br>a<br>source<br>a<br>source<br>source<br>soure<br>source<br>source | 3.<br>1315<br>Roties<br>1 / 9<br>c                                                                                                    | รูป<br>ในช่องรับเข้า,เ<br>ถพิมอะไรลงใน                                                                                                    | <ul> <li>ที 4.</li> <li>บิก,</li> <li>3 ช่</li> <li>10841</li> <li>584</li> <li>64 (684)</li> <li>5</li> </ul>                                                                                                    | 2.2.2<br>คงเห<br>เองนี้<br>เองนี้<br>เราะ<br>เมาะ                                                                                                    | เสร<br>เถือ<br>ไปด้                                                                                                    | al (Podar<br>Confidence)<br>B<br>ennée                                                                                                    | มนสนค<br>หน้าฐ<br>Actuation failed:<br>- Famatica<br>- Table - Manual<br>- Table - Manual<br>- Table - Manual                                                                                                    | านข้อมู<br>เกมข้อมู<br>เกมข้อมู                                                                                                    | )ุล เป็<br>๑๑๔<br>๒๓๔๔           | นช่อ         |                                                                                                    | ทำก<br>โอาร                                                                                        | TIS 1<br>Nation *<br>Fit<br>R                                                                                                    | a' a s<br>or a s<br>or a stor<br>sort P<br>sort Finat<br>inter Soci                                                                                                    | າ ວ ຕາ 7<br>ອ    |
|                                                                                                    | 3.<br>13.<br>13.<br>13.<br>13.<br>13.<br>13.<br>13.<br>1                                                                                                    | รูป<br>ในช่องรับเข้า,เ<br>ถพิมอะไรถงใน<br>๔ Ioreate Date Toree Year A<br>๔ Ioreate Date Toree Year<br>๑ เมื่อง<br>๑ เมื่อง<br>๒ เมื่อง<br>๑ เมื่อง<br>๒ เมื่อง<br>๒ เม้<br>๒ เมื่อง<br>๒ เมื่อง<br>๒ เมื่อง<br>๒ เมื่อง<br>๒ เมื่อง<br>๒ เมื่อง<br>๒ เมื่อง<br>๒ เมื่อง<br>๒ เมื่อง<br>๒ เมื่อง<br>๒ เมื่อง<br>๒ เมื่อง<br>๒ เมื่อง<br>๒ เมื่อง<br>๒ เมื่อง<br>๒ เมื่อง<br>๒ เม้<br>๒ เมื่อง<br>๒ เมื่อง<br>๒ เมื่อง<br>๒ เมื่อง<br>๒ เมื่อง<br>๒ เมื่อง<br>๒ เมื่อง<br>๒ เม้<br>๒ เม้า<br>๒ เม้<br>๒ เม้<br>๒ เม้<br>๒ เม้<br>๒ เม้<br>๒ เม้<br>๒ เม้<br>๒ เม้<br>๒ เม้<br>๒ เม้<br>๒ เม้<br>๒ เม้<br>๒ เม้<br>๒ เม้<br>๒ เม้<br>๒ เม้<br>๒ เม้<br>๒ เม้<br>๒ เม้<br>๒ เม้<br>๒ เม้<br>๒ เม้<br>๒ เม้<br>๒ เม้<br>๒ เม้<br>๒ เม้<br>๒ เม้<br>๒ เม้<br>๒ เม้<br>๒ เม้<br>๒ เม้<br>๒ เม้<br>๒ เม้<br>๒ เปม<br>๒ เปม<br>๒ เม้<br>๒ เม้<br>๒ เม้<br>๒ เม้<br>๒ เม่                                                                                                    | ที 4.<br>บิก,<br>3 ช่<br>มหาร<br>เกิดเป<br>รูณา<br>มหาร<br>เกิดเป<br>รูณา<br>มหาร<br>เกิดเป                                                                                                    | 2.2.2<br>คงเห<br>องนี้<br>เช่นแหน่ง<br>เช่น<br>เช่น<br>เช่น<br>เช่น<br>เช่น<br>เช่น<br>เช่น<br>เช่น                                                                                                    | เสร<br>เลือ<br>ไปด้                                                                                                    | H<br>ende<br>formitien<br>1920                                                                                                    | านสนค<br>หน้าฐ<br>ภาษา<br>กาษา<br>กาษา<br>กาษา<br>กาษา                                                                                                    | หมู่<br>เนข้อมู่<br>โรงเสรระ<br>หระ                                                                                                    | រុត                              | นช่อ<br>NN 0 |                                                                                                    | n <sup>°</sup> 1η<br>Γοτιά<br>Ω                                                                    | nst<br>R<br>Autotam<br>Filt<br>R                                                                                                    | a' a ster<br>out A Ster<br>AT P<br>Sorth Fraz<br>Hitter Soled                                                                                                    | 15 M             |
| 8<br>111<br>12<br>12<br>12<br>12<br>12<br>12<br>12<br>12<br>1                                                                                                    | 3.<br>3.<br>19375<br>19375 | รูป<br>ในช่องรับเข้า,เ<br>ถพิมอะไรลงใน<br>ธ พิมอะไรลงใน<br>ธ โรรง (พ. 2010)<br>เรื่อะเมื่อง<br>เรื่อะเมือง<br>เรื่อะเมือง<br>เร็<br>เป็น<br>เรื่อะ<br>เร็<br>เรื่อะ<br>เร็<br>เร็<br>เร็<br>เร็<br>เร็<br>เร็<br>เร็<br>เร็<br>เร็<br>เร็                                                                                                    | m         4.           D         n.,           3         3           M         4.           4.         1.004           5.005         6.765                                                                                                    | 2.2.2<br>PNUP<br>DNUP<br>Const<br>Const<br>Cons                                                                                                 | เสร<br>เลือ<br>เป็ด้<br>เปิด้                                                                                                    | H<br>end<br>R<br>end<br>R<br>end<br>R<br>end<br>R<br>formiting<br>R<br>formiting                                                                                                    | านสนค<br>หน้าฐ<br>Actuation Maret:<br>Formation<br>1 J<br>manaheri<br>1 J                                                                                                    | <ul> <li>มาน ข้อมู</li> <li>โปรงสาระ</li> <li>โปรงสาระ</li> <li>โปรงสาร</li></ul>                                                                                                    | (ส. เป็<br>๑๑๗<br>( <u>วะเรส</u> | นช่อ         | Han Post                                                                                                    | ทำก<br>โตระ 2<br>จ                                                                                 | nst<br>R<br>Adotson *<br>Fil *<br>Cher *<br>K                                                                                                    | a' g e<br>nat 8 Ster<br>AT P<br>Sort Find<br>Hiter Societ<br>ing                                                                                                    | 15 Ø1            |
| 111 an<br>111 an<br>111 an                                                                                                    | 3.<br>3.<br>3.<br>3.<br>3.<br>3.<br>3.<br>3.<br>3.<br>3.<br>3.<br>3.<br>3.<br>3                                                                                                    | รูป<br>ในช่องรับเข้า,เ<br>ถพิมอะไรลงใน<br>รัยชน์ Das Tries (พระ<br>เราะ (พระ<br>เราะ (พระ<br>(พระ<br>(พระ<br>(พระ<br>(พระ<br>(พระ<br>(พระ<br>(พระ                                                                                                    | 177 4.<br>1277,<br>3 3<br>10041<br>10040<br>10041<br>E<br>E<br>E<br>E<br>E<br>E<br>S 200<br>5,205<br>5,255<br>5,255<br>5 | 2.2.2<br>P 3.1<br>P 3.1<br>Tel 4 and<br>Gauss<br>P 5%<br>Tel 4 and<br>Gauss<br>P 5%<br>Tel 4 and<br>Gauss<br>P 5%<br>Tel 4 and<br>Gauss<br>P 5%<br>Tel 4 and<br>Control 10<br>Control 10                                                                                                    | ไสร<br>เลือ<br>ไปด้                                                                                                    | H<br>end<br>end<br>end<br>end<br>end<br>end<br>end<br>end                                                                                                    | หน้าฐ           Actuation fullet;           ()           ()           ()           ()           ()           ()           ()           ()           ()           ()           ()           ()           ()           ()           ()           ()           ()           ()           ()                                                                                                    | มมขัอมุ<br>เมาข้อมุ<br>เล่าสา                                                                                                    | เล เป็<br>๑๙๔<br>๑๙๔๔            | นช่อ         | Han Deckson<br>Owner Deckson<br>Owner                                                                                                    | ກຳກ<br>ໂອງາະ 2<br>ຊ                                                                                | To 1<br>R<br>Addison -<br>Addison -<br>R<br>R                                                                                                    | a' a' g φ<br>- σ<br>2τ ρ<br>2τ ρ<br>5                                                                                                    | 15 GI            |
| 1 1 1 1 1 1 1 1 1 1 1 1 1 1 1 1 1 1 1                                                                                                    | 3.<br>3.<br>2014/01<br>2014/010<br>2014/01<br>2014/01<br>2014/00                                                                                                    | รูป<br>ในช่อง รับเข้า,เ<br>ถพิมอะไรลงใน                                                                                                    | 177 4.<br>177 4.<br>177 4.                                                                                                    | 2.2.2<br>A SIP<br>D SIP<br>D SIP<br>Course<br>Course<br>Co                                                                                                    | ไสร<br>เลือ<br>ไปด้<br>มีส<br>เ                                                                                                    | H:<br>E: (Vector:<br>E: (Vector:<br>Formation<br>Formation<br>Formation<br>5820<br>5820<br>20100                                                                                                    | มนสนค           หน้าฐ           Advation fuller(           Ferra are           Ferra are <td< td=""><td>แม่ข้อมู่<br/>ในข้อมู่<br/>เสนา<br/>เหน่า<br/>เหน่า<br/>เหน่า<br/>เนนา<br/>เนนา<br/>เนนา<br/>เนนา<br/>เนนา<br/>เนนา<br/>เนนา<br/>เ</td><td>µุล เป็<br/>∞</td><td>นช่อ<br/></td><td>and Decision of the second second sec</td><td>nnn<br/>Foret &amp;</td><td>To 1<br/>R<br/>Adotson -<br/>Adotson -<br/>adot<br/>R</td><td>तंतु (<br/>- व<br/>at: 23m<br/>2 T Ω<br/>Sonte Fina-<br/>Section<br/>at:<br/>S</td><td>15 M</td></td<> | แม่ข้อมู่<br>ในข้อมู่<br>เสนา<br>เหน่า<br>เหน่า<br>เหน่า<br>เนนา<br>เนนา<br>เนนา<br>เนนา<br>เนนา<br>เนนา<br>เนนา<br>เ                                                                                                    | µุล เป็<br>∞                     | นช่อ<br>     | and Decision of the second second sec | nnn<br>Foret &                                                                                     | To 1<br>R<br>Adotson -<br>Adotson -<br>adot<br>R                                                                                                    | तंतु (<br>- व<br>at: 23m<br>2 T Ω<br>Sonte Fina-<br>Section<br>at:<br>S                                                                                                    | 15 M             |
| Lijian     Lost     z     z     s     s                                                                                                    | 3.<br>3.<br>2011<br>2011<br>2011<br>2011<br>2011<br>2011<br>2011<br>201                                                                                                    | รูป<br>ในช่องรับเข้า,เ<br>ถพิมอะไรลงใน<br>4 Iorda Das Error Ver 4<br>4 Iorda Das Error Ver 4<br>Iorda Das Error Ver 4<br>Iorda Das Error Ver 4<br>Iorda Das Erro                                                                                                    | ที่ 4.<br>บิก,<br>3 ชั่<br>เอเล<br>เรื่อง<br>รอง<br>รอง<br>รอง<br>รอง<br>รอง<br>รอง<br>รอง<br>รอง<br>รอง<br>ร                                                                                                    | 2.2.2<br>PIVIP<br>PIVIP<br>PIVIP<br>Cover<br>Cover<br>Co                                                                                                 | เสร<br>เสีย<br>(1)ด้                                                                                                    | H:<br>10000<br>100000<br>10000<br>10000<br>10000<br>10000<br>10000<br>10000<br>10000<br>10000<br>1000                                                                                                    | หน้าฐ           กหน้าฐ           กระบบรถี่มีสะ           เราะสะ           เราะสะ           เราะสะ           เราะสะ                                                                                                    | ม∎ยง ง<br>เนข้อมู<br>เ                                                                                                    | (ล เป็                           | นช่อ         | Na San San San San San San San San San Sa                                                                                                    | ກຳກ<br>ໂ<br>ໂ<br>ໂ<br>ດາະະ<br>ເ<br>2                                                               | To To To To To To To To To To To To To T                                                                                                    | तंतुङ<br>- क<br>श्रे अभग<br>2₹ ₽<br>Sont Finan Finan<br>ay                                                                                                    | 15 M<br>•        |
| Luian     Load     Load                                                                                                    | 3.<br>3.<br>3.<br>3.<br>3.<br>3.<br>3.<br>3.<br>3.<br>3.<br>3.<br>3.<br>3.<br>3                                                                                                    | รูป<br>ในช่องรับเข้า,เ<br>ถพิมอะไรถงใน<br>$ \frac{1}{1} \frac{1}{1} \frac{1}{1$ | m         4.           D         n.,           3         3           Notat         4           Notat         4           Notat         5           Notat         5           Notat                                                                                                    | 2.2.2<br>PNIP<br>PNIPN | เสร<br>เลือ<br>เป็น<br>เป็น<br>เป็น<br>เป็น<br>เป็น<br>เป็น<br>เป็น<br>เป็น                                                                                      | H<br>+ 19000<br>- 19000<br>- 19000                                                                                                    | หน้าฐ           หน้าฐ           Actual contained:           ()           ()           ()           ()           ()           ()           ()           ()           ()                                                                                                    | หมู่<br>เนข้อมู่<br>โรงเสมชะ<br>หมู่<br>หมู่<br>หมู่<br>หมู่<br>หมู่<br>เมือง (<br>เมือง)<br>(<br>เมือง)<br>(<br>เมือ)<br>(<br>เมือ)<br>(<br>(<br>เมือ)<br>(<br>เมือ)<br>(<br>เมือ)<br>(<br>(<br>เมือ)<br>(<br>(<br>เมี)<br>(<br>(<br>เมือ)<br>(<br>เมือ)<br>(<br>(<br>เมี<br>(<br>(<br>เมือ)<br>(<br>(<br>เมี<br>(<br>(<br>เมี<br>(<br>(<br>เมีอ)<br>(<br>(<br>(<br>เมี<br>(<br>(<br>เมี<br>(<br>(<br>(<br>(<br>(<br>(<br>(<br>(<br>(<br>(<br>(<br>(<br>(<br>(<br>(<br>(<br>(<br>(<br>( | )ุล เป็                          | นช่อ<br>     | N N N N                                                                                                    | ກຳກ<br>Foret ₩<br>Q                                                                                | TIS 1<br>Autoism +<br>Fil +<br>Cher +<br>R                                                                                                    | तंतु (<br>- ड<br>विक्र कि<br>विक्र<br>कि<br>का<br>कि                                                                                                    | 1591             |
| Lisian<br>New Yest<br>307-<br>307-                                                                                                    | 3.<br>3.<br>3.<br>3.<br>3.<br>3.<br>3.<br>3.<br>3.<br>3.<br>3.<br>3.<br>3.<br>3                                                                                                    | รูป<br>ในช่องรับเข้า,เ<br>ถพิมอะไรถงใน<br>ช โดยส์ โดง รับเข้า,เ<br>ถพิมอะไรถงใน<br>1 เกิดรูป โดง โดง เกิด<br>1 เกิดรูป โดงเมือง<br>1 เกิดรูป โดงเมือง<br>1 เกิดรูป โลงเมือง<br>1 เกิดรูป โลงรูป โลงเมือง<br>1 เกิดรูป โลงรูป โลงรูป โลง                                                                                                    | m         4.           D         n.,           3         3           M         6.           4.         6.           4.         6.           4.         6.           4.         6.           5.         5.           5.         5.           5.         5.           5.         5.           5.         5.           5.         5.           5.         5.           5.         5.           5.         5.           5.         5.           5.         5.           5.         5.           5.         5.           5.         5.           5.         5.           5.         5.           5.         5.           5.         5.           5.         5.           5.         5.           5.         5.           5.         5.           5.         5.           5.         5.           5.         5.           5.         5.           5.         5                                                                                                    | 2.2.2<br>PI VIP<br>PI VIP<br>PI VIP<br>PI VIP<br>VIP<br>VIP<br>VIP<br>VIP<br>VIP<br>VIP<br>VIP                                                                                                    | เสร<br>เลือ<br>ไปด้<br>14.4<br>6<br>6<br>6<br>6<br>6<br>6<br>6<br>6<br>6<br>6<br>6<br>6<br>6<br>6<br>6<br>6<br>6<br>6                                            | en (Podat<br>v de:<br>En (Podat<br>v de:<br>En (Podat)<br>(Podat<br>v de:<br>En (Podat)<br>(Podat<br>v de:<br>En (Podat)<br>(Podat)<br>(Po | มนสนค<br>หน้าฐ<br>Actutor Mare:<br>* Tator 1<br>* Tator 1<br>* Tator                                                                                                    | <ul> <li>หย่</li> <li>ระสาราช</li> <li>ระสาราช</li> <li>ระสาราช</li> <li>ระสาราช</li> </ul>                                                                                                    | )ุล เป็<br>                      | นช่อ<br>     |                                                                                                    | <b>ทำก</b><br>โดงาน -                                                                              | TO TO THE THE THE THE THE THE THE THE THE THE                                                                                                    | ส่สูต<br>- ร<br>คาม 2346<br>มีสา<br>1947 - 5<br>1947 - 5<br>1947                                                                                                    | 1591             |
| Lisian<br>Nora Lata<br>Any Control Lata<br>Any Control                                                                                                    | 3.<br>3.<br>3.<br>3.<br>3.<br>3.<br>3.<br>3.<br>3.<br>3.<br>3.<br>3.<br>3.<br>3                                                                                                    | รูป<br>ในช่องรับเข้า,เ<br>ถพิมอะไรถงใน<br>2 โดยม์ Das Error Yer A<br>1 เมษายะไรถงใน<br>2 โดยม์ โลร Error Yer A<br>1 เมษายะ<br>2 โดยม์ โลร Error Yer A<br>1 เมษายะ<br>3 เมษายะ<br>3 เมษา                                                                                                    | m         4.           m         4.                                                                                                    | 2.2.2<br>PASIF<br>DATE<br>DATE<br>Construction<br>Construction<br>Cons                                                                                                    | เสรา<br>เลือ<br>(1)ค้<br>                                                                                                    | H<br>H<br>H<br>H<br>H<br>H<br>H<br>H<br>H<br>H<br>H<br>H<br>H<br>H<br>H<br>H<br>H<br>H<br>H                                                                                                    | มนสนค<br>หน้าฐ<br>Acoutor Meet<br>Ferra a<br>Ferra a<br>1 /<br>1 /<br>1 /                                                                                                    | 11. ข้อมู<br>โป<br>(กระเทศ)<br>(กระเทศ)<br>(กระ                                                                                                    | ุเล เป็<br>∞เ                    | นช่อ<br>     | 1<br>1<br>1<br>1<br>1<br>1<br>1<br>1<br>1<br>1<br>1<br>1<br>1<br>1<br>1<br>1<br>1<br>1<br>1                                                                                                    | <b>ທຳ</b> ກ<br>ໂອກະສະ<br>ຊ                                                                         | To Control of Control of Control                                                                                                    | a' a s<br>- a<br>2 T P<br>Sonta Fina<br>Hiter Seed<br>S                                                                                                    | 15 (91)          |
| Luian<br>Hora Lata<br>49<br>10<br>10<br>10<br>10<br>10<br>10<br>10<br>10<br>10<br>10                                                                                                    | 3.<br>3.<br>3.<br>3.<br>3.<br>3.<br>3.<br>3.<br>3.<br>3.<br>3.<br>3.<br>3.<br>3                                                                                                    | รูป<br>ในช่องรับเข้า,เ<br>ถพิมอะไรถงใน<br>I local Des Error Ver X<br>1 or X = = + + + + + + + + + + + + + + + + +                                                                                                    | m         4.           m         4.                                                                                                    | 2.2.2<br>PI SIF<br>D SIF<br>D SIF<br>Control<br>Control<br>Contrel<br>Control<br>Control<br>Control<br>Control<br>Control<br>Control<br>C                                                                                                    | เสรา<br>เลือ<br>(1)ค้                                                                                                    | H<br>400000<br>4000000<br>4000000<br>400000<br>4000000<br>4000000<br>40000000<br>400000000                                                                                                    | หน้าฐ           Attraction failet;           ()           ()           ()           ()           ()           ()           ()           ()           ()           ()           ()           ()           ()           ()           ()           ()           ()           ()           ()           ()           ()           ()           ()           ()           ()           ()           ()           ()           ()           ()           ()           ()           ()           ()           ()           ()           ()           ()           ()           ()           ()           ()           ()           ()           ()           ()           ()           ()           ()           () </td <td>มมข้อมุ<br/>เห</td> <td>µุถ เป็<br/>•∞</td> <td>นช่อ<br/></td> <td>N N N N N N N N N N N N N N N N N N N</td> <td>ທຳກ<br/>ໂຄງ<br/>ຊ</td> <td>To Generation of the second second se</td> <td>तंतुङ<br/>- व<br/>अप<br/>अप<br/>अप<br/>अप<br/>अप<br/>अप<br/>अप<br/>S</td> <td>15 (9)</td>                                                                                                    | มมข้อมุ<br>เห                                                                                                    | µุถ เป็<br>•∞                    | นช่อ<br>     | N N N N N N N N N N N N N N N N N N N                                                                                                    | ທຳກ<br>ໂຄງ<br>ຊ                                                                                    | To Generation of the second second se                                                                                                    | तंतुङ<br>- व<br>अप<br>अप<br>अप<br>अप<br>अप<br>अप<br>अप<br>S                                                                                                    | 15 (9)           |
| ина<br>в<br>в<br>в<br>в<br>в<br>в<br>в<br>точк<br>точк<br>точ                                                                                                    | 3.<br>3.<br>3.<br>3.<br>3.<br>3.<br>3.<br>3.<br>3.<br>3.<br>3.<br>3.<br>3.<br>3                                                                                                    | รูป<br>ในช่อง รับเข้า,เ<br>ถพิมอะไรลงใน<br>× Ioanda Date Terrer Year A<br>1 - × + = = + + + + + + + + + + + + + + + +                                                                                                    | n         4.           n         4.           n         3.           n         3.           n         3.           n         4.           NOME         5.           n         4.           NOME         5.           NOME         5.                                                                                                    | 2.2.2<br>PI SIP<br>PI SIP                                                                                                    | เสร<br>เลือ<br>เป็น<br>เป็น<br>เป็น<br>เป็น<br>เป็น<br>เป็น<br>เป็น<br>เป็น                                                                                      | La Conditionand<br>Conditionand<br>Co                                                                                                    | Image: state state                                                                                                    | <ul> <li>มาน ข้อมู</li> <li>มาน ข้อมู</li> <li>มาน ข้อมู</li> <li>มาน ข้อมู</li> <li>มาน ข้อมู</li> </ul>                                                                                                    | µุล เป็<br>๏๛                    | นช่อ<br>     | Personal Provide American Strength Strength Stre | ທຳກ<br>Format<br>Q                                                                                 | ra la la la la la la la la la la la la la                                                                                                    | a' g ¢<br>- at â g ¢<br>2 ₹ ♪<br>S                                                                                                    | 15 <b>0</b>      |
| 2 1 1 1 1 1 1 1 1 1 1 1 1 1 1 1 1 1 1 1                                                                                                    | 3.<br>3.<br>201491<br>201491<br>201491<br>2017<br>2017<br>2017<br>2017<br>2017<br>2017<br>2017<br>201                                                                                                    | รูป<br>ในช่องรับเข้า,เ<br>ถพิมอะไรลงใน<br>2 Ioanda Cas Error Ver 42<br>1 Ioanda Cas Error Ver 42<br>1 Ioanda Cas Ioanda Cas I                                                                                                    | n         4.           n         4.           n         3.           n         3.           n         3.           n         4.           n         4.           n         4.           n         4.           n         4.           n         4.           n         4.           n         4.           n         4.           n         4.           n         4.           n         4.           n         4.                                                                                                    | 2.2.2<br>PI VIP<br>DVI<br>Tothered<br>General<br>Control<br>Tothered<br>Tothered                                                                                                    | เสร<br>เลิย<br>เลิย<br>เลิย<br>เป็<br>เป็<br>เป็<br>เป็<br>เป็<br>เป็<br>เสี<br>เป็<br>เสี<br>เป็<br>เป็<br>เป็<br>เป็<br>เป็<br>เป็<br>เป็<br>เป็<br>เป็<br>เป็ | H<br>H<br>H<br>H<br>H<br>H<br>H<br>H<br>H<br>H<br>H<br>H<br>H<br>H                                                                                                    | 1         1           Advalues fullet                                                                                                    | 1 ม ข้อมู                                                                                                    | (ล เป็<br>(2003)                 | นช่อ         | and a second second sec | ทำก<br>Forent &                                                                                    | To 1<br>To 2<br>Automs<br>Automs<br>Au | at a see                                                                                                    | 159<br>**        |
| Lisian     Loss     Loss                                                                                                    | 3.<br>3.<br>3.<br>3.<br>3.<br>3.<br>3.<br>3.<br>3.<br>3.<br>3.<br>3.<br>3.<br>3                                                                                                    | SJ<br>Lu vio S SULUI, c<br>a Way o S SULUI, c<br>a Way o S SULUI, c<br>a Way o S SULUI, c<br>a Way o S S S S S S S S S S S S S S S S S S                                                                                                    | Image: A state of the state of the                                                                                                    | 2.2.2<br>PI VIP<br>DVI<br>Toto even<br>Cover<br>Toto even<br>Cover<br>Cover<br>Cover<br>C                                                                                                    | เสร<br>หลือ<br>ไปด้<br>                                                                                                    | H<br>ende<br>confirmation<br>formiting<br>00000<br>00000<br>00000<br>00000<br>00000<br>00000<br>0000                                                                                                    | มนสนค<br>(หน้าฐ<br>Actutor Mint)<br>• 1800<br>• 1800<br>•                                                                                                    | หมู่<br>1น ข้อมู่<br>โรงเสรระ<br>หมู่<br>หมู่<br>หมู่<br>หมู่<br>หมู่<br>หมู่<br>หมู่<br>หมู่                                                                                                    | มุล เป็<br>(2000)<br>(2000)      | นช่อ<br>     | P P                                                                                                    | ทำก<br>Koret ₽<br>۹                                                                                | ID Good Control of Control of Con                                                                                                    | a' aj e<br>- a a<br>27 Poste Seat<br>1911<br>1911<br>1911                                                                                                    | 15 M             |
| Luian<br>Normal Land<br>Arrow Land<br>Arrow Land                                                                                                    | 3.<br>3.<br>3.<br>3.<br>3.<br>3.<br>3.<br>3.<br>3.<br>3.                                                                                                    | SJ<br>Ludio S SULO, C<br>C Social Cas S C LU<br>S Social Cas S C LU<br>S Social Cas S C LU<br>S Social Cas S C C S C<br>S Social Cas S C C S C<br>S Social Cas S C C S C<br>S Social Cas S C C S C<br>S Social Cas S C C S C<br>S Social Cas S C C S C<br>S Social Cas S C C S C<br>S Social Cas S C C S C<br>S Social Cas S C C S C<br>S Social Cas S C C S C<br>S Social Cas S C C S C<br>S Social Cas S C C S C<br>S Social Cas S C C S S C<br>S S S C C S S C C S C<br>S S S S S S S S S S S S S S S S S S S                                                                                                     | n         4.           n         4.           n         3.           n         3.           n         3.           n         4.           n         3.           n         3.                                                                                                    | 2.2.2<br>A SIF<br>D SIF<br>D SIF<br>D SIF<br>Control (1)<br>Control (1)<br>Control (                                                                                                    | នេះ<br>រតិចិ<br>រក្រំ<br>រក<br>រក<br>រក<br>រក<br>រក<br>រក<br>រក<br>រក<br>រក<br>រក<br>រក<br>រក<br>រក                                                              | H<br>end (Vedatt<br>vedatt<br>romation<br>romation<br>ro                                                                                                    | มนสนค<br>หน้าฐ<br>Actuation Maret:<br>Ferrer a maretari<br>Ferrer a maretari                                                                                                    | หม่าน ข้อมู<br>โดยเสนอ<br>(โดยเสนอ<br>(โดยเสนอ)<br>(โดยเสนอ)<br>(โอยเสนอ)<br>(โดยเสนอ)<br>(โอยเสนอ)<br>(โอยเสนอ)<br>(โอยเสนอ)<br>(โอยเสนอ)<br>(โอยเลอ)<br>(โอยเลอ)<br>(โอยเลอ)<br>(โอยเสนอ)<br>(โอยเลอ)<br>(โอยเสอ                                                                                                    | มุล เป็<br>                      | นช่อ<br>     | P P                                                                                                    | ทำก<br>۲<br>۲<br>۲<br>۲<br>۲<br>۲<br>۲<br>۲<br>۲<br>۲<br>۲<br>۲<br>۲<br>۲<br>۲<br>۲<br>۲<br>۲<br>۲ | To Government                                                                                                    | a' a s<br>- s<br>2<br>2<br>2<br>7<br>2<br>8<br>3<br>5<br>5                                                                                                    | 15 M .           |
| Lina 1<br>1<br>1<br>1<br>1<br>1<br>1<br>1<br>1<br>1<br>1<br>1<br>1<br>1                                                                                                    | 3.<br>3.<br>3.<br>3.<br>3.<br>3.<br>3.<br>3.<br>3.<br>3.<br>3.<br>3.<br>3.<br>3                                                                                                    | ຊື່<br>ມີບັດອາດີ ເປັນເປັນ, ເ<br>ຄົາພີມອະໄຮຄາງ<br>ເ<br>ເ<br>ເ<br>ເ<br>ເ<br>ເ<br>ເ<br>ເ<br>ເ<br>ເ<br>ເ<br>ເ<br>ເ<br>ເ<br>ເ<br>ເ<br>ເ<br>ເ<br>ເ                                                                                                    | n         4.           n         4.           n         3           n         3                                                                                                    | 2.2.2<br>PASIF<br>DATE<br>DATE<br>Construction<br>Construction<br>Cons                                                                                                    | เสร<br>หลือ<br>(1)ค้<br>ค.ศ                                                                                                    | en (vedaat<br>veda<br>rominove<br>rominove<br>romin                                                                                     | มนสนค<br>หน้าฐ<br>Acoutor Meet<br>Ferna a<br>Ferna a<br>1 J<br>1 J                                                                                                    | มานข้อมู<br>โปรงสุ<br>(1)<br>(1)<br>(1)<br>(1)<br>(1)<br>(1)<br>(1)<br>(1)<br>(1)<br>(1)                                                                                                    | มุล เป็<br>๑๑๔<br>M              | นช่อ<br>     |                                                                                                    | n<br>۱۹۹۳<br>۹                                                                                     | ID Gg<br>Gg<br>Adddan *<br>Idr<br>R                                                                                                    | a' a g e<br>- a<br>2 T P<br>Sonth Fina<br>Niter Seed<br>S                                                                                                    | 15 M<br>         |
| Lina 1<br>Horse Load<br>2<br>4<br>4<br>5<br>6<br>7<br>8<br>9<br>10<br>11<br>12<br>2<br>4<br>5<br>6<br>7<br>7<br>8<br>9<br>10<br>11<br>12<br>13<br>14<br>15<br>15<br>15<br>15<br>15<br>15<br>15<br>15<br>15<br>15                                                                                                    | 3.<br>3.<br>3.<br>3.<br>3.<br>3.<br>3.<br>3.<br>3.<br>3.<br>3.<br>3.<br>3.<br>3                                                                                                    | g1<br>luvio v Suivi, v v v v v v v v v v v v v v v v v v                                                                                                    | Image: Application of the second second se                                                                                                    | 2.2.2<br>PI SIF<br>D SIF<br>D SIF<br>D SIF<br>Control<br>Control<br>Con                                                                                                    | เสร<br>หลือ<br>(1)ค้<br>                                                                                                    | Conditional Conditional Condit                                                                                                    | 1         3           Attraction failed;         1           1         3           1         3           1         3           1         3           1         3           1         3           1         3           1         3           1         3           1         3           1         3           1         3           1         3           1         3           1         3           1         3           1         3           1         3           1         3           1         3           1         3           1         3           1         3           1         3           1         3           1         3           1         3           1         3           1         3           1         3           1         3           1         3           1         3           1                                                                                                    | 11. ข้อมู<br>เป็นข้อมู<br>เป็นเสียง<br>เป็นเสียง<br>เป็นเสียง<br>เป็นเสียง<br>เป็นเสียง<br>เป็นเสียง<br>เป็นเสียง<br>เป็นเสียง<br>เป็นข้อมู<br>เป็นข้อมู<br>เป็น<br>เป็น<br>เป็นข้อมู<br>เป็น<br>เป็น<br>เป็นข้อมู<br>เป็น<br>เป็น<br>เป็น<br>เป็น<br>เป็น<br>เป็น<br>เป็น<br>เป็น                                                                                                    | µุถ เป็<br>๛ณ                    | นช่อ<br>     |                                                                                                    | ທຳກ<br>ໂຄງ<br>ຊ                                                                                    | 151<br>G<br>Addison *<br>Int<br>R<br>R                                                                                                    | a'age<br>- a<br>Sonte Final<br>Sonte Final<br>Sonte Fi                                                                                                    | 15 M             |
| 2<br>1<br>1<br>1<br>2<br>2<br>2<br>2<br>2<br>3<br>4<br>5<br>5<br>6<br>7<br>7<br>8<br>9<br>10<br>11<br>12<br>13<br>14<br>15<br>15<br>15<br>15<br>15<br>15<br>15<br>15<br>15<br>15                                                                                                    | 3.<br>2001 Jan 5<br>2001 Jan 5<br>2000 Jan 5<br>2000 Jan 5<br>20                                                                                                    | SI<br>SI<br>SI<br>SI<br>SI<br>SI<br>SI<br>SI<br>SI<br>SI                                                                                                    | Image: A constraint of the second second s                                                                                                    | 2.2.2<br>A SIP<br>D SIP<br>D SIP<br>Total second<br>Control<br>Control<br>Contro                                                                                                    | เสร<br>หลือ<br>(1) ด้<br>                                                                                                    | H<br>ende<br>(vdc)<br>Conditionous<br>Formation<br>Second<br>Second<br>Secon                                                                                                    | Image: state state                                                                                                    | 1 ม ข้อมู                                                                                                    | (ก. เป็<br>(2003)                | นช่อ<br>     | and a second second sec | ทำก<br>Forent &                                                                                    | R<br>R<br>R<br>R                                                                                                    | a'ag¢<br>- a<br>grue gate<br>gate<br>sonta inacian<br>tarian<br>sonta inacian<br>sonta inaci                                                                                                    | 15 M             |
| 2 1 1 1 1 1 1 1 1 1 1 1 1 1 1 1 1 1 1 1                                                                                                    | 3.<br>2011 Jun 5<br>2011 Jun 5<br>20                                                                                                    | SIL<br>SIL<br>SIL<br>SIL<br>SIL<br>SIL<br>SIL<br>SIL                                                                                                    | Image: A state of the state of the                                                                                                    | 2.2.2<br>PI SIP<br>PI SIP<br>PI SIP<br>SIP<br>SIP<br>SIP<br>SIP<br>SIP<br>SIP<br>SIP                                                                                                    | នេះ និ និ និ និ និ និ និ និ និ និ និ និ និ                                                                                                    | La (Veducation<br>Construction<br>Formation<br>Formatio                                                                                                    | 1 8<br>Randoor Kairet<br>Randoor Kairet<br>Table * Worral<br>Franklash<br>Table * Worral<br>Franklash<br>1 8<br>Normal<br>Normal<br>Norma                                                                                                    | 1 น ข้อมู                                                                                                    | ) ด เป็<br>(2003)                | นช่อ<br>№ 0  |                                                                                                    | n<br>foret<br>a                                                                                    | R<br>R                                                                                                    | a a a a a a a a a a a a a a a a a a a                                                                                                    | 15 M             |

รูปที่ 4.2.2.3 ช่อง รับเข้า,เบิก,คงเหลือ เป็นช่องที่ใส่สูตร

 ถ้ามีสินค้าเข้า ให้ไปกรอกข้อมูลที่หน้า บันทึกข้อมูล กรอกแก่รหัสสินค้าและชื่อ สินค้าจะขึ้นมาเอง เมื่อใส่รหัสสินค้าแล้วให้ไปที่ช่องรับเข้าแล้วทำการใส่จำนวนตามใบ สินค้าเข้า

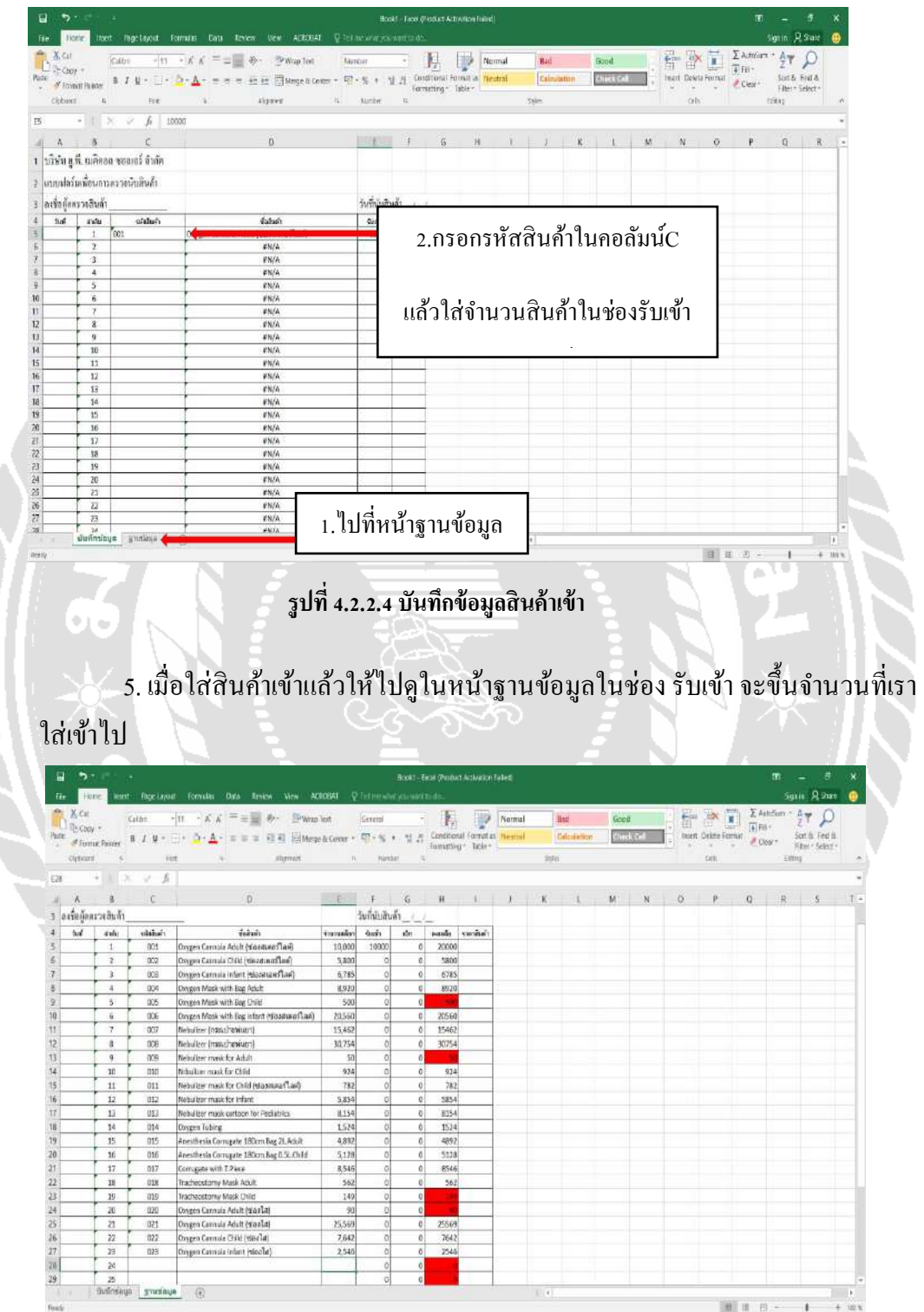

รูปที่ 4.2.2.5 ดูข้อมูลในช่อง รับเข้า

6. ถ้ามีสินค้า ออก หรือ เบิก ให้ไปในหน้า บันทึกข้อมูล แล้วทำการใส่รหัสสินค้า และ ไปลงข้อมูลที่ช่อง เบิก

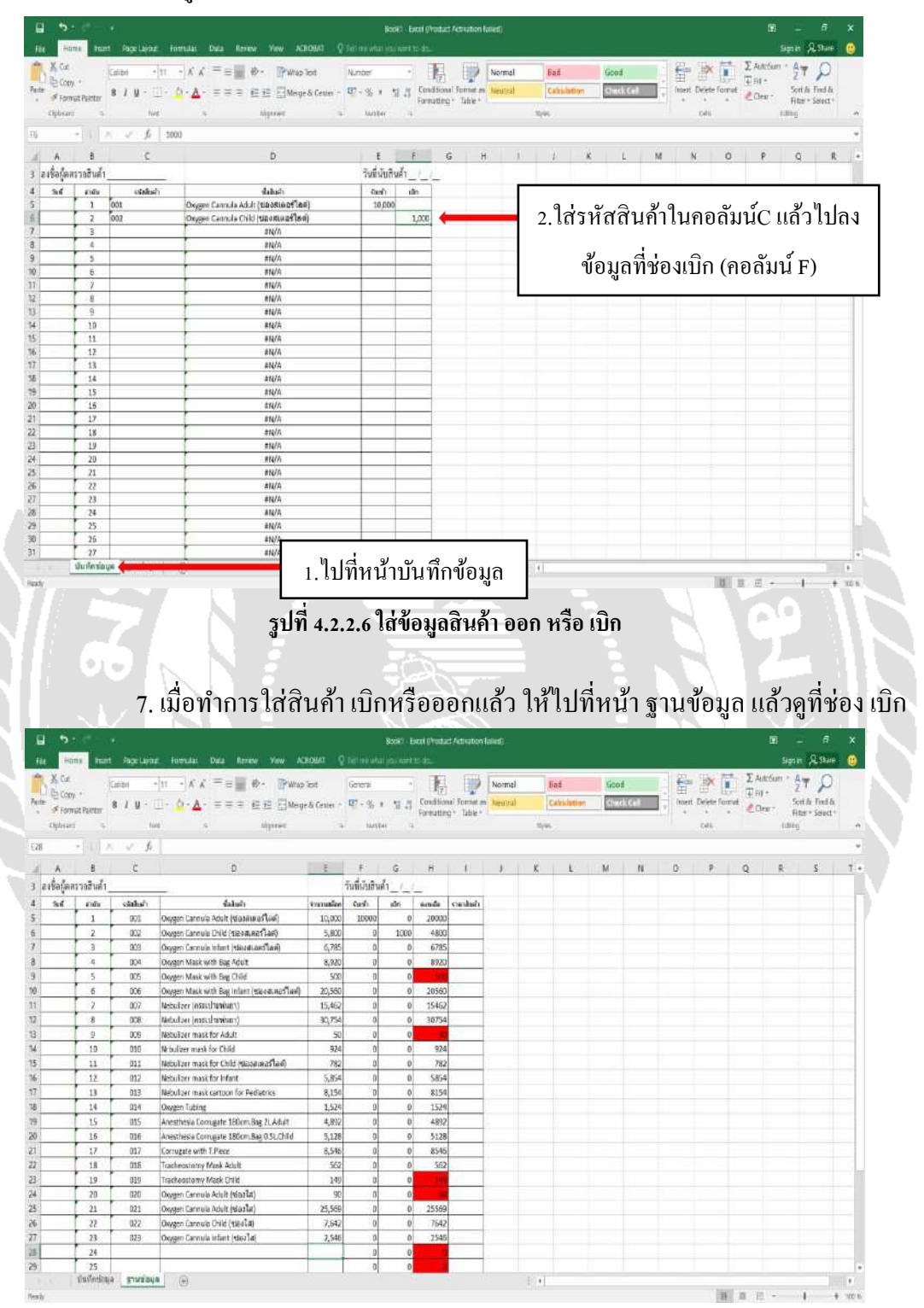

รูปที่ 4.2.2.7 ดูในช่อง เบิก ในหน้า ฐานข้อมูล

8. เมื่อมีสินค้า เข้า,เบิก ให้ไปบันทึกที่ หน้าบันทึกข้อมูล บันทึกเรียงลงมาโคยไม่ ต้องเรียงรหัสสินค้า

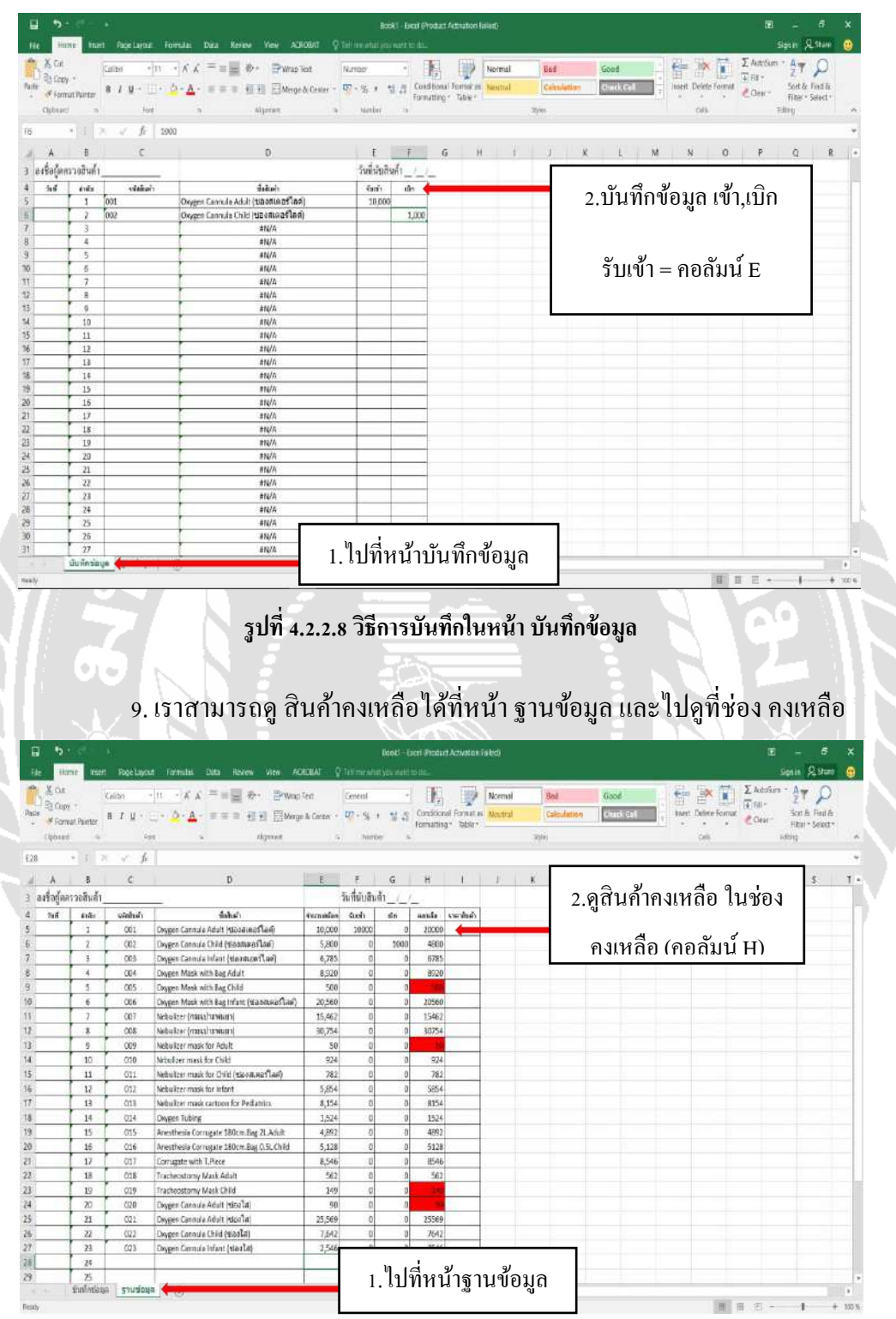

รูปที่ 4.2.2.9 วิธีดูสินค้าในช่องคงเหลือ

### 4.3 การใช้งานระบบฐานข้อมูลคลังสินค้า

ในการใช้งานระบบที่คณะผู้จัดทำได้ทำการสร้างระบบฐานข้อมูลเกี่ยวคลังสินค้า สามารถ ใช้งานได้ง่ายเพียงแก่ เปิด โปรแกรมขึ้นมาและจะมีขั้นตอนการตรวจสอบดังนี้

 1. ไปที่หน้าฐานข้อมูลแล้วดูที่ช่อง คงเหลือ ว่าสินค้าที่สต๊อกมีปริมาณน้อยกว่า กำหนดหรือไม่

| .28         | 이 미 스               | v je       |                                             |            |              |       |         |          |        |      |    |           |     |     |      |           |        |       |      |
|-------------|---------------------|------------|---------------------------------------------|------------|--------------|-------|---------|----------|--------|------|----|-----------|-----|-----|------|-----------|--------|-------|------|
| A           | ñ                   | С          | D                                           | t          | F            | G     | H       | 1        | 1      | ĸ    | 1  | M N       |     | 0   | P    | Q         | R      | S     | T    |
| บริษัทยุ    | พี. เมดิคออ         | ซอลเอร์ จำ | ก์ค                                         |            |              |       |         |          |        |      |    |           |     |     |      |           |        |       |      |
|             |                     |            |                                             |            |              |       |         |          |        |      | _  |           |     | _   |      |           |        | _     |      |
| WDDM63      | SHEEPHILLSE         | เรางหมากหล | 1                                           |            |              |       |         |          |        |      |    |           |     |     |      |           |        | ,     |      |
| ลงชื่อผู้สก | เรวงสินค้า_         |            |                                             |            | วันที่มับสิน | 1_1_1 | atter 1 |          |        |      | 2  | ดที่ห่อ   | งค  | งเข | เลือ | (คร       | าลับ   | លំ ម  | กว่า |
| 758         | ศาลัย               | าร์สมันก   | ชื่อสัมทำ                                   | ร่างเสรียณ | รับสร้า      | เม็ก  | ecuite  | -        | _      | -    | 2. |           |     | 101 | 1610 | (110      | 5 61 6 | 10 11 | .) 0 |
|             | 1                   | 001        | Oxygen Cannula Adult (Visatura flani)       | 10,000     | 10000        | 0     | 20000   | Ş        |        |      |    |           |     |     |      |           |        |       |      |
|             | 2                   | 002        | Oxygen Carmula Child (standuras Tari)       | 5,800      | Ð            | 1000  | 4800    | (        |        |      | 4  | ร้าเล้าจิ | ងៃ  | -   | ຄາງ  | າ<br>ໂລຍ4 | 242    | ດຳາ   | 110  |
| 2           | 3                   | 003        | Oxygen Caneulo Infont (tiovaluans (ani)     | 6,785      | D            | 0     | 6785    | 0        |        |      | 6  | ក្រោង     | ıПЭ | มเ  | เน น | 001       | 11     | 1111  | ฝฑ   |
|             | 4                   | 004        | Oxygen Mask with Bag Adult                  | 8,920      | 0            | Ď     | 8923    | 2        |        | L    | -  |           |     | -   |      |           |        | _     |      |
|             | 5                   | 005        | Oxygen Mask with Bag Child                  | 500        | D            | 0     | 100     |          |        |      |    |           |     |     |      |           |        |       |      |
|             | 6                   | 006        | Oxygen Mask with Beg Infant (tip 44.4651Ad) | 20,560     | a            | 0     | 20560   |          |        |      |    |           |     |     |      |           |        |       |      |
| 6           | 7                   | 007        | Nebulzer (nan dhanium)                      | 15,462     | 0            | 0     | 15462   |          |        |      |    |           |     |     |      |           |        |       |      |
| 5           | 8                   | 006        | Nebulaer (Installanium)                     | 30,754     | 0            | 0     | 30754   | 1        |        |      |    |           |     |     |      |           |        |       |      |
| 1           | 9                   | 909        | Nebulaer mask for Adult                     | 50         | 0            | Û     |         | -        |        |      |    |           |     |     |      |           |        |       |      |
| 6           | 10                  | 010        | Nrbulger mask for Child                     | 924        | Ð            | 0     | 924     |          |        |      |    |           |     |     |      |           |        |       |      |
| 5           | 11                  | 011        | Netulizer mask for Child (deoptines lan)    | 782        | D            | Ð     | 782     | 2        |        |      |    |           |     |     |      |           |        |       |      |
| 6           | 12                  | 012        | Nebulizer mask for Infant                   | 5,854      | 0            | 0     | 5854    | -        |        |      |    |           |     |     |      |           |        |       |      |
|             | 13                  | 013        | Nebulger mask cartoon for Pediatrics        | 8,154      | 0            | 0     | 8154    | -        |        |      |    |           |     |     |      |           |        |       |      |
| 8           | 14                  | 014        | Oxygen Tubing                               | 1,524      | 0            | 0     | 1524    | <u> </u> |        |      |    |           |     |     |      |           |        |       |      |
| 1           | 15                  | 015        | Anesthesia Corrugate 180cm Bag 2L Adult     | 4,892      | D            | 0     | 4892    |          |        |      |    |           |     |     |      |           |        |       |      |
| 2           | 15                  | 016        | Anesthesia Corrugate 180cm.Bag 0.5L/Child   | 5,128      | 0            | 0     | 5128    |          |        |      |    |           |     |     |      |           |        |       |      |
|             | 17                  | 017        | Corrugate with T.Piece                      | 8,546      | 0            | 0     | 8545    |          |        |      |    |           |     |     |      |           |        |       |      |
|             | 18                  | 018        | Tracheostemy Mask Adult                     | 562        | D            | 0     | 562     | -        |        |      |    |           |     |     |      |           |        |       |      |
| 8           | 19                  | 019        | Tracteostomy Mesk Child                     | 149        | 0            | 0     | 17      |          |        |      | _  |           |     |     |      |           |        |       |      |
|             | 20                  | 020        | Oxygen Cannule Adult (vlo33#)               | 90         |              |       |         |          |        |      | -  |           |     |     |      |           |        |       |      |
|             | 21                  | 921        | Oxygen cannole Adult (staata)               | 25,569     |              | Պոլ   | dine    | ห้าสา    | าเมื่อ | າເລ  |    |           |     |     |      |           |        |       |      |
| 61          | 22<br>บันเรียวร้อนส | 922        | Opviten Carmola Child Ptiles (4)            | 7.542      |              | .เบ   | 1111    | ୟ   ରୁ   | นบย    | ររូព |    | -         |     | _   |      |           |        |       |      |
|             | raman contraction   | 3 manual   |                                             |            |              |       |         |          |        |      | _  |           |     |     | 100  |           |        |       |      |

 2. ถ้าต้องการตรวจสอบว่ามีสินค้าเข้าหรือเบิก ให้ไปที่หน้า บันทึกข้อมูล แล้วดูที่ จำนวน รับเข้า-เบิก

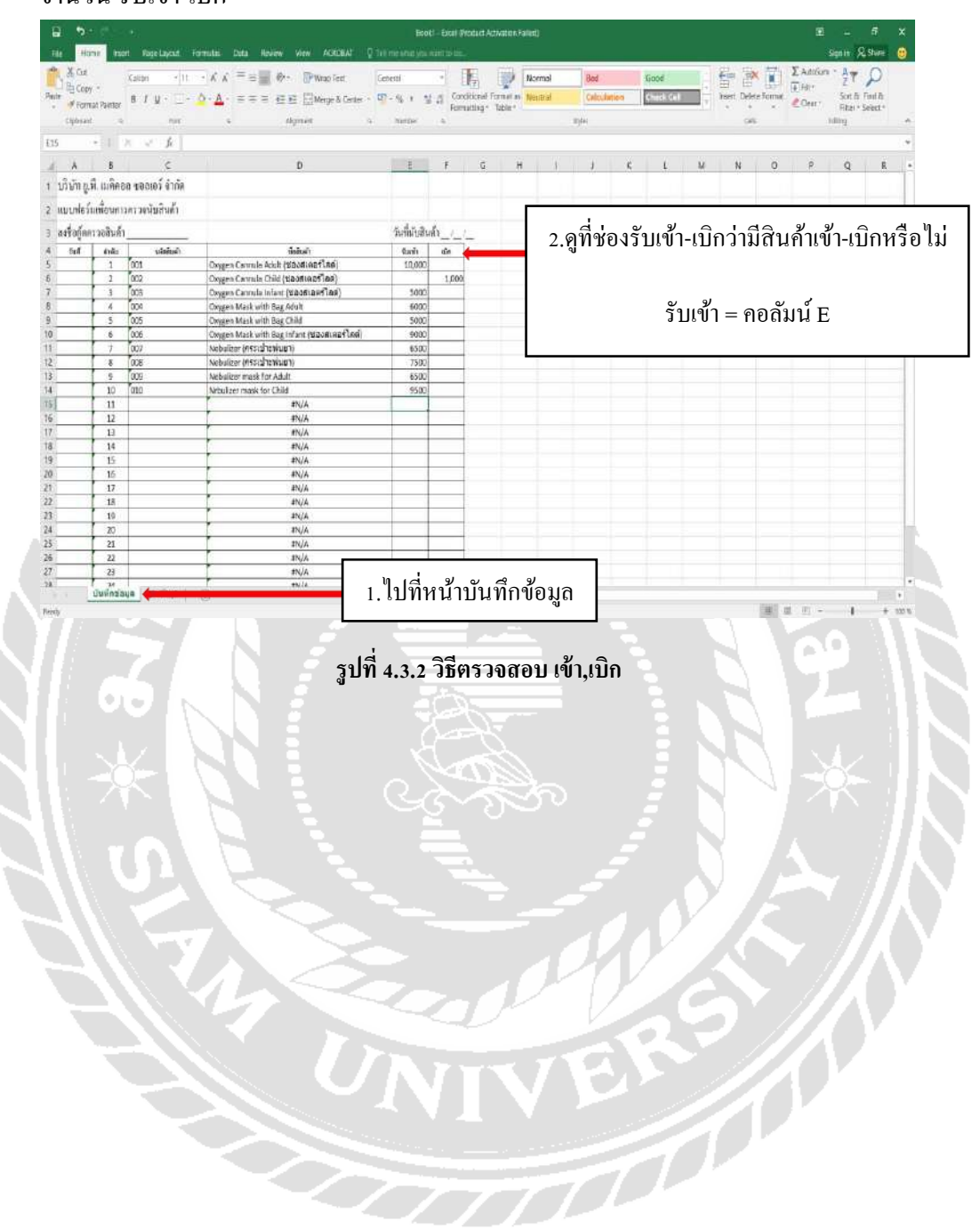

### บทที่ 5

### สรุปผลและข้อเสนอแนะ

#### 5.1 สรุปผลโครงงาน

จากการที่คณะผู้จัดทำมีการจัดการระบบฐานข้อมูลเกี่ยวกับคลังสินค้า โดยใช้โปรแกรม Microsoft Excel พบว่าเกิดประโยชน์และส่งผลดีต่อการคำเนินการของฝ่ายคลังสินค้า ดังนี้

 ฝ่ายคลังสินค้าสามารถตรวจสอบข้อมูลเกี่ยวกับสินค้าในคลังสินค้าได้อย่างรวดเร็วและ มีประสิทธิภาพ

 ฝ่ายคลังสินค้าสามารถบริหารจัดการและวางแผนเกี่ยวกับการสั่งซื้อสินค้าได้อย่าง เหมาะสม ทำให้สินค้าแต่ละประเภทมีจำนวนที่เพียงพอกับความต้องการในการใช้งาน

 ข้อมูลมีการจัดทำด้วยระบบคอมพิวเตอร์ ทำให้การดูแลรักษาข้อมูลมีความสะควกสบาย มากขึ้นสามารถเก็บข้อมูลได้เป็นจำนวนมากและรองรับผู้ใช้งานได้หลายคน

 การบันทึกข้อมูลและการจัดเก็บข้อมูลมีความเป็นระเบียบ สามารถค้นหาและเรียกดู ข้อมูลข้อนหลังได้ง่ายและมีประสิทธิภาพมากขึ้น

#### 5.2 สรุปผลจากการทำโครงงาน

5.2.1 ผลที่ได้รับจากการทำโครงงาน

ด้านวิชาการ

ได้รับความรู้ด้านคลังสินค้าเกี่ยวกับการตรวจสอบได้อย่างถูกวิธี

2. ได้รับความรู้เกี่ยวกับระบบเอกสารคลังสินค้า

 ได้เรียนรู้โปรแกรม Microsoft Excel และสามารถนำข้อมูลบันทึกลงโปรแกรม ได้อย่างถูกต้อง

ด้านสังคม

1. มีทักษะในการติดต่อสื่อสารกับเพื่อนร่วมงาน

2. มีทักษะในการประสานงานกับแผนกต่างๆ

#### 5.2.2 ปัญหาในการจัดทำ

1. สินค้ามีอยู่เป็นจำนวนมากทำให้ยากต่อการตรวจนับสินค้า

- 2. สินค้าที่วางอยู่ไม่ตรงจุดตามที่มีชื่อสินค้าเงียนอยู่แต่ละจุด
- 3. คลังสินค้ามีอยู่หลายที่ทำให้เวลานับจำนวนสินค้ามีความคลาดเคลื่อน
- 4. ฝ่ายคลังสินค้ามีงานยุ่งมีเวลาจำกัดจึงทำให้การขอข้อมูลทำได้ยาก
- อุปกรณ์มีเป็นจำนวนมากจึงทำให้ยากต่อการอ่าน รหัส,ชื่อสินค้า

#### 5.2.3 แนวทางการแก้ไขปัญหา

- สึกษาของข้อมูลคลังสินค้าและหาระบบที่เหมาะสมในเวลาหลังเลิกทำงาน
- 2. จัดทำระบบคลังสินค้าให้เหมาะสมกับการทำงานและการประสานงาน
- 3. นับสินค้าในคลังสินค้าเก่าก่อนเพราะสินค้าที่นำไปเก็บจะไม่มีการเข้าออก
- 4. นับสินค้าที่มีอยู่ในคลังสินค้าทุกวันทำให้ข้อมูลไม่มีความคลาดเคลื่อน
- 5. ตรวจสินค้าตามใบสั่งสินค้าในแต่ละที่
- ทำป้ายชื่อสินค้าไปติดตามจุดที่มีสินค้าวางอยู่เพื่อให้สามารถตรวจนับสินค้า ได้ง่ายยิ่งขึ้น

### 5.3 สรุปผลการปฏิบัติงานสหกิจศึกษา

#### 5.3.1 ข้อดีของการปฏิบัติงานสหกิจศึกษา

#### ด้านวิชาการ

- ได้รับความรู้เกี่ยวกับการบริหารการจัดการคลังสินด้าอย่างถูกวิธี สามารถ นำมาใช้ในชีวิตประจำว่าได้อย่างมีประสิทธิภาพ
- 2. ได้รับความรู้เกี่ยวกับการติดต่อสื่อสารการนำเสนอสินค้าได้อย่างถูกวิธี
- ได้รับความรู้เกี่ยวกับการจัดการเกี่ยวกับเอกสาร
- 4. ได้รับความรู้ในด้านภาษาอังกฤษในการทำงานและการนำเข้าส่งออก
- ได้รับความรู้ด้านฝ่ายบุคคลในเรื่องกฎหมายแรงงาน
- 6. ได้รับความรู้ในด้านการจัดเที่ยวประจำปี

#### ด้านสังคม

- เกิดการปรับตัวเรียนรู้และพัฒนาตนเองในการทำงานร่วมกับผู้อื่นและมีความ รับผิดชอบต่องานที่ได้รับมอบหมายมากขึ้น
- 2. เกิดการติดต่อประสานงานทั้งภายในองค์กรและกับลูกค้า
- กวามตรงต่อเวลาในการทำงานเราต้องเข้าให้ตรงเวลา หากมาสายอาจจะถูก ตำหนิ และทำให้งานเสร็จล่าช้า

### 5.3.2 ปัญหาที่พบของการปฏิบัติงานสหิจศึกษา

- นักศึกษาไม่มีประสบการณ์ในการทำงานมาก่อน ทำให้เรียนรู้งานได้ช้าและ ส่งผลต่อการทำงาน
- นักศึกษามีการใช้เวลาในการเรียนรู้งานแต่ละประเภท เพื่อให้มีความเข้าใจ
   เกี่ยวกับงานที่ได้รับมอบหมาย อย่างถูกต้องและครบถ้วน

### 5.3.3 แนวทางการแก้ปัญหา

 มีการสอบถามข้อมูลเกี่ยวกับคลังสินค้าโดยสอบถามจากหัวหน้าฝ่าย คลังสินค้า
- มีการสอบถามข้อมูลด้านเอกสารโดยสอบถามที่พี่เลี้ยงเพื่อให้งานเสร็จตาม เวลาที่กำหนด
- 3. มีการนำเสนอข้อมูลเกี่ยวกับโปรแกรมตรวจนับสินค้าอย่างสม่ำเสมอ

## 5.4 ข้อเสนอแนะสำหรับงานการปฏิบัติงานสหกิจศึกษา

- กวรเตรียมความพร้อมในด้านร่างกายและจิตใจในการทำงานกับฝ่ายต่างๆ และเตรียม กวามพร้อมเพื่อเข้าทำงานกับทางบริษัท
- ต้องมีการเรียนรู้วัฒนธรรมของบริษัทและสึกษากฎระเบียบข้อบังคับในการทำงาน เพื่อให้ทำงานได้อย่างมีประสิทธิภาพ
- ต้องเรียนรู้งานจากพี่เลี้ยงและบุคคลแต่ละฝ่ายเพื่อให้มีความเข้าใจในงานที่ได้รับ มอบหมาย
- ต้องมีการฝึกฝนให้มีความมั่นใจในการติดต่อสื่อสาร โดยเฉพาะในการนำเสนอข้อมูล จะต้องมีความมั่นใจในการพูดโดยจะต้องเตรียมคำพูดให้มีความน่าเชื่อถือ

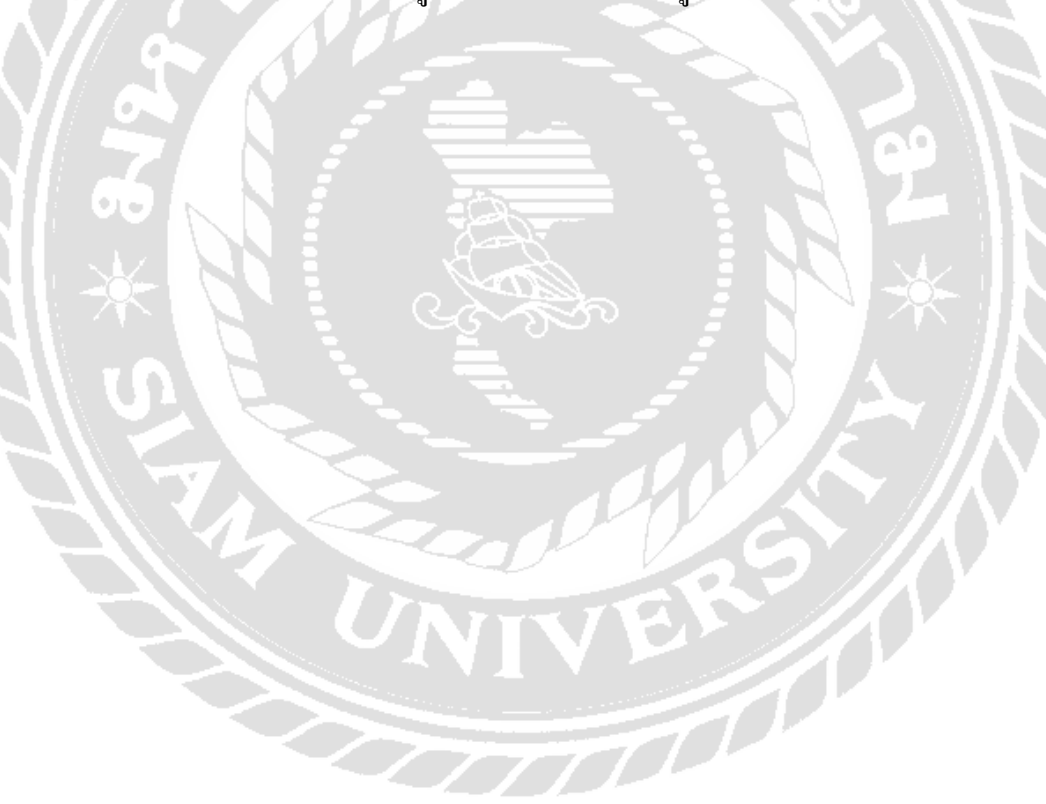

## บรรณานุกรม

คำนาย อภิปรัชญาสกุล. (2547). การบริหารสินค้าคงคลัง. กรุงเทพฯ: โฟกัสมีเดีย แอนด์พับลิชซิ่ง. ดวงพร เกี๋ยงคำ. (2017). ความหมายของโปรแกรม Microsoft Excel. กรุงเทพฯ: IDC Premier. ฝ่ายผลิตหนังสือตำราวิชาการคอมพิวเตอร์. (2557). ประโยชน์การใช้งานโปรแกรม Microsoft

Excel. กรุงเทพฯ: ซีเอ็คยูเคชั่น.

วิศัลย์ พัวรุ่งโรจน์. (2553). *ฐานข้อมูล Microsoft Excel คืออะ ไร*. กรุงเทพฯ: วี.พริ้น. อรุณ บริรักษ์. (2553). *บทบาทของสินค้าคงคลัง*. กรุงเทพฯ: ไอทีแอล เทรค มีเคีย.

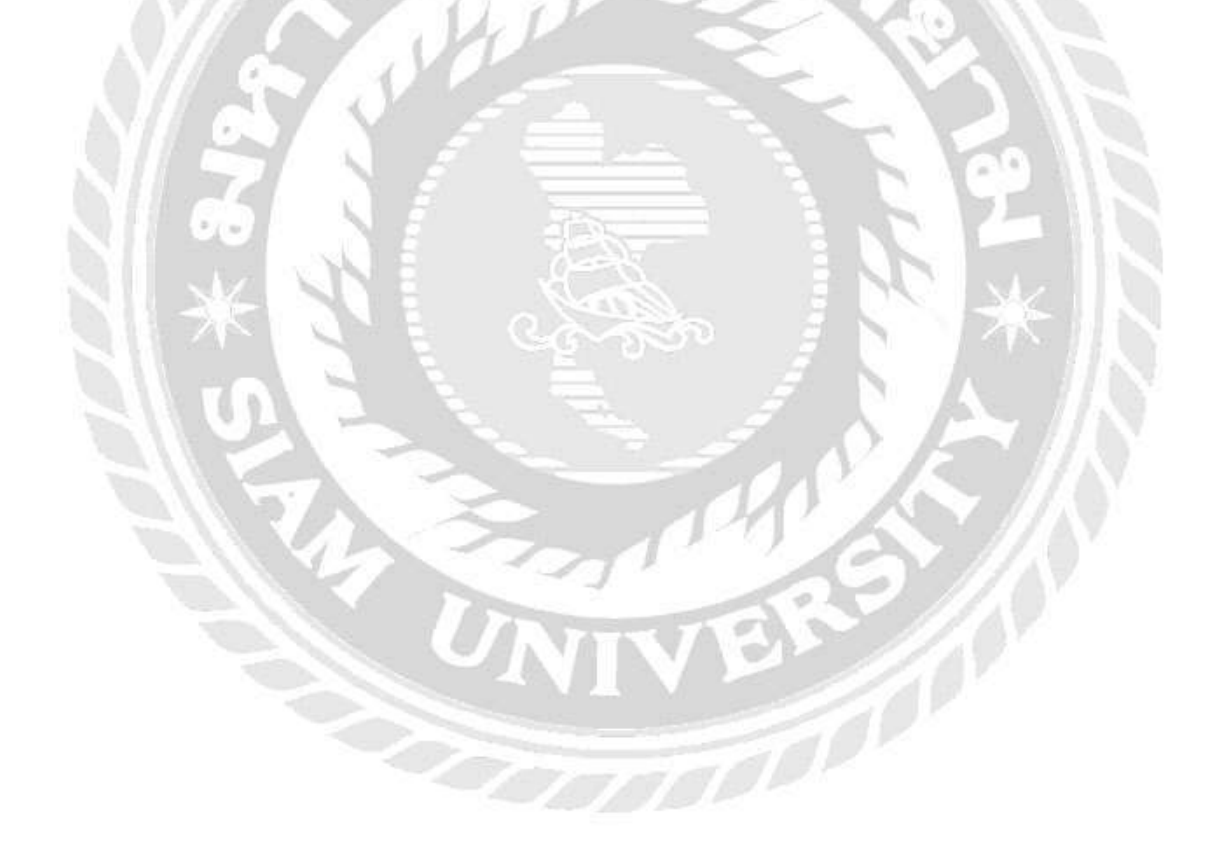

# <u>ภาคผ</u>นวก ก

26

ภาพบรรยากาศการทำงาน

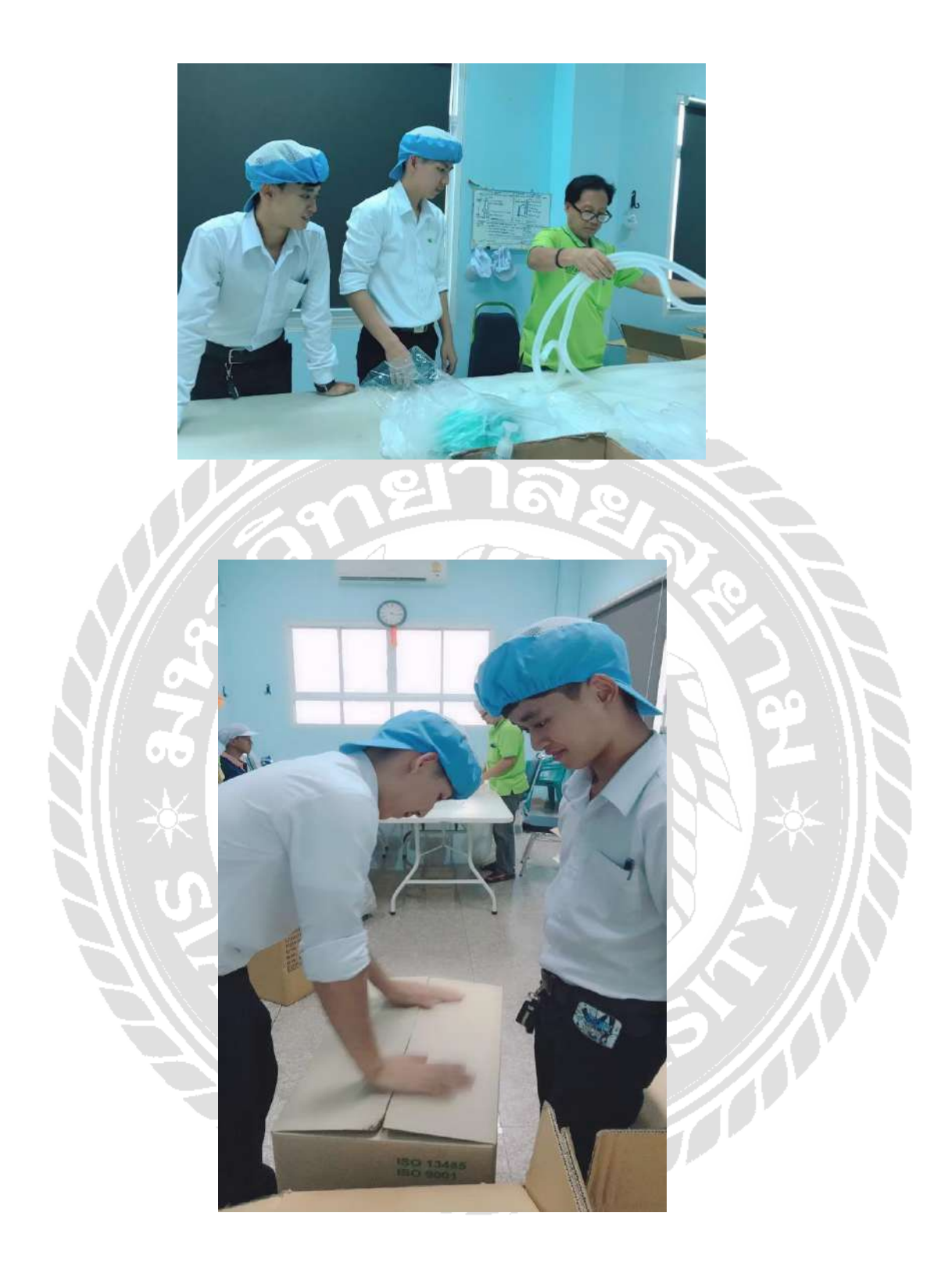

รูปภาพ การปฏิบัติงานประกอบสินค้า

# ภาคผนวก ข

# แบบรายงานผลการปฏิบัติงานสหกิจศึกษา

-

# ภาคผนวก ค

# บทความทางวิชาการ

ø

26

#### ระบบฐานข้อมูลเกี่ยวกับคลังสินค้า

Warehouse's Database System for U.P. Medical Center Warehouses นาย ชาตรี คุ้มวิเชียร 5904300027 นาย พรช วิรเดชดำรงกุล 5904300063 ภาควิชาการจัดการทั่วไปคณะบริหารธุรกิจมหาวิทยาลัยสยาม 38 ถนนเพชรเกษมเขตภาษีเจริญกทม. 10160

E-mail : iceover. 12@hotmail.com / pondlovenewnew@gmail.com

#### บทคัดย่อ

โครงงานฉบับนี้ จัดทำขึ้นโดยมี วัตถุประสงค์เพื่อจัดทำระบบฐานข้อมูลคลังสินค้า ของบริษัท ยู.พี.เมดิคอล ซอลเตอร์ จำกัด ด้วย โปรแกรม Microsoft Excel

คณะผู้จัดทำได้ดำเนินการโดยเริ่มต้องแต่ การศึกษาข้อมูลเกี่ยวกับคลังสินก้าที่ต้องการบันทึก เพื่อกำหนดแนวทางในการจัดทำระบบฐานข้อมูล การสร้างระบบฐานข้อมูลเกี่ยวกับคลังสินก้าด้วย โปรแกรม Microsoft Excel การบันทึกข้อมูลสินก้า ลงในระบบ

ผลที่ได้รับจากการจัดทำโครงงานคือ ข้อมูลเกี่ยวกับคลังสินค้ามีความเป็นระบบระเบียบ มากขึ้น สามารถเรียกดูข้อมูลได้อย่างรวดเร็ว สะดวกในการใช้งาน การตรวจสอบข้อมูลเกี่ยวกับ ปริมาณสินค้าทำได้ง่าย ช่วยให้บริษัทสามารถ บริหารคลังสินค้า ทั้งการวางแผนในการสั่งซื้อและ การจัดการกับสินค้าได้ง่ายและมีประสิทธิภาพมาก ยิ่งขึ้น

#### Abatract

The purpose of this project is to create a database of U.P. Medical Centre's warehouses by using Microsoft Excel. In the beginning, the production teams have studied the warehouses in order to specify the approaches to create a database system. The production teams use Microsoft Excel to record all data into the system. For the result of

this project, the data is in order, and it will be easier for to search for the information. Also, inventory checking is more accurate. Lastly, these can help the company to work more efficiently in the ways of ordering and managing goods.

#### วัตถุประสงค์ของโครงงาน

เพื่อจัดทำระบบฐานข้อมูลคลังสินค้าของ บริษัท ยู.พี.เมดิคอล ซอลเตอร์ จำกัด ด้วยโปรแกรม Microsoft Excel

#### ขอบเขตของโครงงาน

- ขอบเขตด้านเนื้อหา เป็นการจัดทำระบบ ฐานข้อมูถกถังสินก้าของบริษัท ยู.พี.เมดิ กอถซอถเตอร์จำกัด ด้วยโปรแกรม Microsoft Excel
  - ขอบเขตค้านข้อมูล เจ้าหน้าที่กลังสินค้า จำนวน 3 กน
- ขอบเขตค้านพื้นที่ บริษัท ยู.พื. เมดิกอล ซอลเตอร์ จำกัด ตั้งอยู่ที่ 30/122 ถนน พุทธมณฑลสาย 2 ซอย11 หมู่บ้านรวม เก้า ซอย 4/3 แขวงบางไผ่ เขตบางแก จังหวัดกรงเทพมหานคร 10160
- ขอบเขตด้านเวลา ระยะเวลาในการจัดเก็บ
   ข้อมูล ระหว่างวันที่ 14 พฤษภาคม 30
   สิงหาคม 2562

### ผลที่คาดว่าได้รับ

- การจัดเก็บข้อมูลเกี่ยวกับคลังสินค้ามี
   ความเป็นระบบระเบียบมากยิ่งขึ้น
- ง่ายต่อการบันทึก การตรวจสอบและการ
   ก้นหาข้อมูลเกี่ยวกับสินค้าในกลังสินค้า

## ขั้นตอนและวิธีการดาเนินงาน 1.การกำหนดของแขตโครงงาน

ทำการปรึกษาอาจารย์ที่ปรึกษาและ พนักงานที่ปรึกษาเรื่องการกำหนดหัวข้อโครงงาน โดยดูจากลักษณะงานที่ได้รับมอบหมาย งานที่ รับผิดชอบตลอดจนปัญหาที่พบในการทำงาน เพื่อดู ว่าหัวข้อที่กำหนดมีกวามเหมาะสมกับงานที่ได้รับ มอบหมายหรือไม่

### 2. การศึกษาและเก็บรวบรวมข้อมูล

ทำการค้นหาข้อมูลเกี่ยวกับเอกสารต่างๆ ในการบันทึกข้อมูล ศึกษาระบบการบันทึกข้อมูล แบบเก่าและหาวิธีเพื่อพัฒนาระบบการบันทึกข้อมูล วิธีใหม่ที่สามารถตรวจเช็กสินค้าง่ายขึ้น โดยการใช้ โปรแกรม Microsoft Excel

### การลงมือปฏิบัติงานตามแผนที่วางไว้

ทำการสร้างฐานข้อมูลโดยการใช้ โปรแกรม Microsoft Excel โดยการกำหนดสูตรใน การคำนวณสินค้าภายในกลังสินค้า จากนั้นรวบรวม ข้อมูลที่เกี่ยวกับคลังสินค้า เช่น ใบอินวอย ใบสั่งซื้อ สินค้า ใบเสร็จสินค้าค่วน และนำข้อมูลใส่ใน โปรแกรมเพื่อให้ทราบสินค้าคงเหลือ และนำมา เสนอพนักงานขาย

4. การสรุปผลดำการเนินงานและจัดทำรูปเล่ม โครงงานสหกิจศึกษา

ทำการสรุปผลการดำเนินงานและจัดทำ รูปเล่มโครงงานสหกิจศึกษา ผลการปฏิบัติงานตามโครงงาน

4.1 การพัฒนาระบบในคลังสินค้าโดยใช้โปรแกรม Microsoft Excel

> 4.1.1 การสำรวจระบบบันทึกข้อมูล เกี่ยวกับคลังสินค้าที่ใช้อยู่เดิม

ทำการสำรวจข้อมูลคลังสินค้าเดิมและจด บันทึกข้อมูลว่าสินค้าในคลังมีกี่ประเภท อะไรบ้าง เพื่อนำมาเป็นข้อมูลในการพัฒนาระบบการเช็ค คลังสินค้า ซึ่งพบว่าการเช็คคลังสินค้าแต่เดิมมี ปัญหาหลายอย่างที่ส่งผลให้การเช็คสินค้า คลาดเคลื่อน

ขั้นตอนการบันทึกข้อมูลแบบเดิมที่ใช้อยู่

- มีการสำรวจสินค้าในคลังสินค้าโดย
   การไปตรวจเช็คสินค้า
- มีการจดบันทึกข้อมูลคลังสินค้าแบบ รายปีลงในสมุดบันทึกข้อมูล
- คณะผู้จัดทำพบว่าปัญหาที่พบคือ
  - มีความยุ่งยากในการตรวจสอบข้อมูล และค้นหาข้อมูลเพราสินค้าแต่ละชิ้น วางอยู่ไม่ตรงจุดที่วางเอาไว้
- เมื่อมีสินค้าออกจะ ไม่มีการบันทึกลง สมุดบันทึกข้อมูลเพราะสมุดบันทึก ข้อมูล ไม่มีการเช็กแบบรายวันเป็น การเช็คข้อมูลแบบรายปี

ไม่สามารถดุขอดคงเหลือได้เนื่องจากไม่มี การบันทึกอย่างละเอียดจึงทำให้ยากต่อ การนำเข้าสินค้าทำให้สินค้าขาดสต๊อก และเกินสต๊อกสินค้า

| itse g.s. colore no<br>www.wiec.twic.do | และมี สาพ<br>การ 15 ค.ศ. 2 5 หรือสินส์ 1 |     |        | ₩ E 3                                 |
|-----------------------------------------|------------------------------------------|-----|--------|---------------------------------------|
| il sildanıl                             | 4                                        |     | ANK T  |                                       |
| tidale                                  | lieve:                                   | +hh | าสุมโต | NTINE .                               |
| 14                                      |                                          |     |        |                                       |
| / <u>M</u>                              | miduanicalistic or "re-                  |     |        |                                       |
| 1                                       | Cipe Line Protector                      |     |        |                                       |
|                                         | INCOMENTS SURVEYS                        |     |        |                                       |
| 1.00                                    |                                          |     |        |                                       |
| 9                                       | 419 (East 12)                            |     |        | Tairiin 1991                          |
| 1.41                                    |                                          |     |        |                                       |
|                                         |                                          |     |        |                                       |
| 1                                       |                                          |     |        |                                       |
| Æ                                       | mia-storemsia Reds teta                  |     |        | minner 10                             |
| 16                                      | erfunde nienfa Bereta mit                |     |        | · · · · · · · · · · · · · · · · · · · |
| a.                                      | arfanada menedia deleta de la            |     |        | fr                                    |
| 社                                       | privale area danla In.C.                 |     |        | *********                             |
| .9                                      |                                          |     |        |                                       |

รูปที่ 4.1.1 ตัวอย่างใบเช็กกลังสินค้าเดิม 4.1.2 การสร้างระบบบันทึกข้อมูล กลังสินค้าด้วยโปรแกรม Microsoft Excel การพัฒนาระบบกลังสินค้าเดิม จึงเลือกใช้ โปรแกรม Microsoft Excel เพราะมีคุณสมบัติที่ เหมาะสมต่อการพัฒนาระบบกลังสินค้าให้มีความ ถูกต้องและแม่นยำตามความต้องการของเจ้าหน้าที่ ฝ่ายคลังสินค้าในการสร้างระบบฐานข้อมูล คลังสินค้าต้องมีการสืบค้นข้อมูลว่า การสร้าง โปรแกรมแบบใคจึงจะเหมาะสมกับการสร้างระบบ คลังสินค้า และทำการสอบถามผู้จัคการฝ่าย คลังสินค้าว่าสามารถใช้ได้จริงหรือไม่ โดยวิธีการ สร้างระบบฐานข้อมูลสามารถทำได้ดังนี้

 การสร้างหน้าตาราง แบ่งออกเป็น 2 หน้า คือ หน้าบันทึกข้อมูล และหน้าฐานข้อมูล
 1.1 เปิดโปรแกรม Microsoft Excel นำเมาส์ไป คลิกที่ Blank workbook

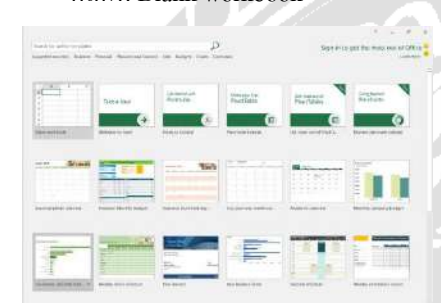

รูปที่ 4.1.2.1.1 เลือกBlank workbook

- วิธีการสร้างตารางในหน้าบันทึกข้อมูล หน้า
  - บันทึกข้อมูลเป็นหน้าเกี่ยวกับการบันทึก
  - 2.1 ทำการเพิ่มหน้า Worksheet เป็นหน้าบันทึก ข้อมูล

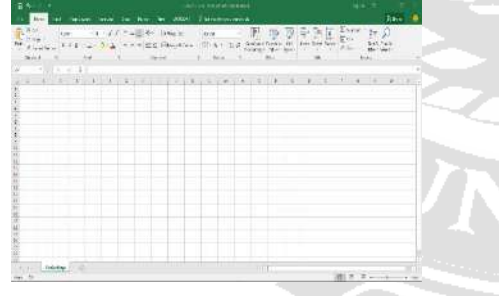

รูปที่ 4.1.2.2.1 เพิ่มหน้าWorksheet เป็นหน้าบันทึก 2.2 นำเม้าส์ไปคลิกที่ Ok จะได้ตารางในรูปแบบ ที่เราต้องการ

|          |        |          |            | 10.2010.000 |            |                                                                                                    | 100.20    |    |
|----------|--------|----------|------------|-------------|------------|----------------------------------------------------------------------------------------------------|-----------|----|
| ALC: NO  |        |          |            |             | F 15       | 5 G & 1                                                                                                    | X         | 0  |
| - 10 m   | 1 4 mm | 11165.74 | and in the | 1.1 129 0   | Kim Tra. a | A <sup>*</sup> D <sup>*</sup> and the full of the second second seco |           | 20 |
| 30.00    |        |          |            | 1.40        | Carl       |                                                                                                    | 100       |    |
|          | - 61   |          |            |             |            |                                                                                                    |           |    |
| 1 3 5    | 1. 1   | 1. 1.    | 414.9      | 41.19       | 8.0        | 18 1 1 1                                                                                                    | 1 10 11   | A  |
|          |        |          |            |             |            |                                                                                                    |           |    |
|          | 11.14  |          |            |             |            |                                                                                                    |           |    |
| _        |        |          |            |             |            |                                                                                                    |           |    |
|          |        |          |            |             |            |                                                                                                    |           |    |
|          |        |          |            |             |            |                                                                                                    |           |    |
|          |        |          |            |             |            |                                                                                                    |           |    |
|          |        |          |            |             |            |                                                                                                    |           |    |
| _        |        |          |            |             |            |                                                                                                    |           |    |
| _        |        |          |            |             |            |                                                                                                    |           |    |
|          |        |          |            |             |            |                                                                                                    |           |    |
|          |        |          |            |             |            |                                                                                                    |           |    |
| _        |        |          |            |             |            |                                                                                                    |           |    |
|          |        |          |            |             |            |                                                                                                    |           |    |
| _        |        |          |            |             |            |                                                                                                    | 10000     |    |
| Etheroph | - 9    |          |            |             |            |                                                                                                    |           |    |
|          |        |          |            |             |            |                                                                                                    | 100 B. // |    |

รูปที่ 4.1.2.2.5 สร้างตารางสำเร็จ

 วิธีการสร้างตารางในหน้าฐานข้อมูล หน้า ฐานข้อมูลเป็นการบันทึกข้อมูล
 3.1 ทำการเพิ่ม Worksheet เป็นหน้าฐานข้อมูล

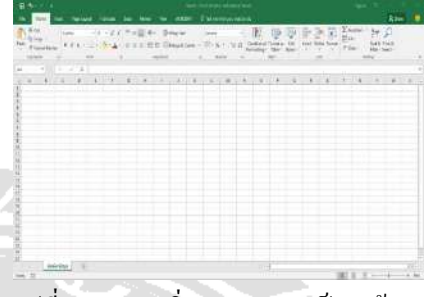

รูปที่ 4.1.2.3.1 เพิ่มWorksheet เป็นหน้าฐานข้อมูล 3.2 นำเม้าส์คลิกที่ Ok จะได้ตารางตามที่เรา ต้องการ

| 1992 - 1993 - 199 <b>2</b> - 1993<br>1997 - 1997 - 1997<br>1997 - 1997 - 1997 - 1997 - 1997 - 1997 - 1997 - 1997 - 1997 - 1997 - 1997 - 1997 - 1997 - 19 | 4                                                      | in in       | Anne anne anno anno anno anno anno anno a |  |
|----------------------------------------------------------------------------------------------------|--------------------------------------------------------|-------------|-------------------------------------------|--|
|                                                                                                    | , <b>r</b> , <b>v</b> , <b>v</b> , <b>v</b> , <b>v</b> | 8 8 8 9 V V | A <b>* ₩</b> A* ₩785                      |  |
| PARA with 1                                                                                                    |                                                        |             |                                           |  |

 วิธีการสร้างเชื่อมโยงตาราง คือ การใส่สูตรใน แต่ละหน้า Worksheet เพื่อ
 4.1 กลิกที่หน้าบันทึกข้อมูล

|             | -        | i in the second | . 115         |     |      |     | -       |    | _  | -       | _  |   |     | -    |   |
|-------------|----------|-----------------|---------------|-----|------|-----|---------|----|----|---------|----|---|-----|------|---|
| 8           |          | 5               | States of Lot | 100 |      | 表.1 | p house | 14 |    | <br>- 6 | 23 |   | Îw. | 12.1 | 5 |
| Firstine 1  | 11 - 244 |                 | Constant of   | 1.1 | 1.14 | -   |         | _  |    | <br>100 |    |   | Em. | -    |   |
|             |          |                 |               |     |      |     |         |    |    |         |    |   |     |      |   |
| 1           |          | 11              | 1             |     | 100  |     | 11114   |    | 10 |         |    | - | 1.0 |      |   |
|             | 114.4    |                 |               |     |      |     |         | -  |    | <br>-   |    |   |     |      | ~ |
| ALL INCOME. | ees arts |                 |               |     |      |     |         |    |    |         |    |   |     |      |   |
| and Acres   | et de de |                 |               |     |      |     |         |    |    |         |    |   |     |      |   |
| Adventida   |          |                 | <b>Judice</b> | 4   |      |     |         |    |    |         |    |   |     |      |   |
| Bd I also I |          | 64.4            | 1.44          | 1   |      |     |         |    |    |         |    |   |     |      |   |
| 2121        |          |                 |               |     |      |     |         |    |    |         |    |   |     |      |   |
|             |          |                 |               |     |      |     |         |    |    |         |    |   |     |      |   |
|             |          |                 |               |     |      |     |         |    |    |         |    |   |     |      |   |
|             |          |                 |               |     |      |     |         |    |    |         |    |   |     |      |   |
|             |          |                 |               |     |      |     |         |    |    |         |    |   |     |      |   |
| 1.4         |          |                 |               |     | -    |     |         |    |    |         |    |   |     |      |   |
|             |          |                 |               |     |      |     |         |    |    |         |    |   |     |      |   |
|             |          |                 | -             |     |      |     |         |    |    |         |    |   |     |      |   |
| 1.1         |          |                 |               |     |      |     |         |    |    |         |    |   |     |      |   |
| 1.11        |          |                 |               | -   |      |     |         |    |    |         |    |   |     |      |   |
|             |          |                 |               |     |      |     |         |    |    |         |    |   |     |      |   |
| 1.1         |          |                 |               |     |      |     |         |    |    |         |    |   |     |      |   |
|             |          |                 |               |     |      |     |         |    |    |         |    |   |     |      |   |
| 1.10        |          |                 | -             |     |      |     |         |    |    |         |    |   |     |      |   |
| - 121       |          |                 |               |     |      |     |         |    |    |         |    |   |     |      |   |
|             |          |                 | -             |     |      |     |         |    |    |         |    |   |     |      |   |
| - 0.        |          |                 |               |     |      |     |         |    |    |         |    |   |     |      |   |
|             |          |                 |               |     |      |     |         |    |    |         |    |   |     |      |   |
|             |          |                 |               |     |      |     |         |    |    |         |    |   |     |      |   |

รูปที่ 4.1.2.4.1 เปิดหน้าบันทึกข้อมูล 4.2 หลังจากนั้นให้ทำการลากสูตรที่เราใส่ลง มาตามช่องที่เราใช้งาน

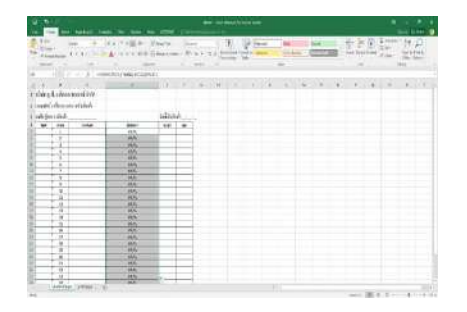

รูปที่ 4.1.2.4.9 ลากสูตรมาใส่ตามช่องที่ต้องการ

การใส่สูตรในหน้าฐานข้อมูล
 5.1 คลิกที่หน้าฐานข้อมูล

| No.         | To Total              | 1 + 10 A - 17 - | Ter. To | sal.  | 1  | 25    |     | and a | í. |    | 0  |      | 大地 | 2   |
|-------------|-----------------------|-----------------|---------|-------|----|-------|-----|-------|----|----|----|------|----|-----|
| -           |                       |                 | 1.1     |       |    |       |     |       |    |    |    |      | ÷2 |     |
| 16. 83      |                       |                 |         | 10.0  |    |       | 14. | 10    |    | 4. | ÷. | . 4. | 1. | 1.4 |
| direct die  | a house of the        |                 |         |       |    |       |     |       |    |    |    |      |    |     |
| 1.0.4       | and the second second |                 |         |       |    |       |     |       |    |    |    |      |    |     |
|             | of heroser.           |                 |         | 1000  |    |       |     |       |    |    |    |      |    |     |
| ufeger ided |                       |                 |         | 1049  | ip |       |     |       |    |    |    |      |    |     |
|             | 1000                  |                 |         | 17. 2 | -  | 11000 |     |       |    |    |    |      |    |     |
|             |                       |                 |         | -     | -  |       |     |       |    |    |    |      |    |     |
| - 1         |                       |                 | _       | _     | -  |       |     |       |    |    |    |      |    |     |
|             |                       |                 |         |       |    |       |     |       |    |    |    |      |    |     |
|             |                       |                 | _       | _     |    | _     |     |       |    |    |    |      |    |     |
|             |                       |                 | _       | _     | -  |       |     |       |    |    |    |      |    |     |
|             |                       |                 |         |       | -  |       |     |       |    |    |    |      |    |     |
|             |                       |                 |         |       | -  |       |     |       |    |    |    |      |    |     |
|             |                       |                 | _       |       |    |       |     |       |    |    |    |      |    |     |
| 1.1         |                       |                 |         |       |    |       |     |       |    |    |    |      |    |     |
| 18          |                       |                 |         |       |    |       |     |       |    |    |    |      |    |     |
|             |                       |                 | _       | _     | -  | -     |     |       |    |    |    |      |    |     |
|             |                       |                 | _       |       | -  |       |     |       |    |    |    |      |    |     |
|             |                       |                 |         |       | -  |       |     |       |    |    |    |      |    |     |
|             |                       |                 |         |       | -  |       |     |       |    |    |    |      |    |     |
|             |                       |                 |         |       | -  |       |     |       |    |    |    |      |    |     |
|             |                       |                 |         |       |    |       |     |       |    |    |    |      |    |     |
|             |                       |                 |         |       |    |       |     |       |    |    |    |      |    |     |
|             |                       |                 |         |       |    |       |     |       |    |    |    |      |    |     |
| - L.M.      | and second second     |                 |         |       |    |       |     |       |    |    |    |      |    |     |

รูปที่ 4.1.2.5.1 ใส่สูตรในหน้าฐานข้อมูล 5.2 เมื่อใส่สูตรครบหลังจากนั้นทำการกด OK

| 5.04<br>1.14 | -      | 14 2       | 1 + 1 + 1 + 1 + 1 + 1 + 1 + 1 + 1 + 1 + | - | -     | n.t      | 1    | -    | -   |      | -   |      |    | -  | 100 | 1 |
|--------------|--------|------------|-----------------------------------------|---|-------|----------|------|------|-----|------|-----|------|----|----|-----|---|
|              |        | 1.11.000   | Americiókaia                            |   |       |          |      |      |     |      |     |      |    |    |     |   |
| 82           |        |            |                                         |   | 16.   | 100      | 2(4) | 100  | 1.0 | - 11 | . 4 | 1.00 | 14 | 14 | 100 |   |
| 41           | - dese | ensid thit |                                         |   |       |          |      |      |     |      |     |      |    |    |     |   |
| ÷,           | ***    | -main      |                                         |   |       |          |      |      |     |      |     |      |    |    |     |   |
| hfin         | int_   |            |                                         |   | shi   | bh       |      |      |     |      |     |      |    |    |     |   |
| ч.           |        | 1180       | 346                                     | - | 14    | -        | -    | 1046 |     |      |     |      |    |    |     |   |
|              |        |            |                                         |   | 1.1.1 | -        |      |      |     |      |     |      |    |    |     |   |
| -            | 11     |            |                                         |   |       | 2        | -    |      |     |      |     |      |    |    |     |   |
|              |        |            |                                         |   |       | 1        |      |      |     |      |     |      |    |    |     |   |
|              | 11     |            |                                         | _ |       | $\sim$   | -    |      |     |      |     |      |    |    |     |   |
| _            | 8.1    |            |                                         | _ |       | 6        |      |      |     |      |     |      |    |    |     |   |
|              |        |            |                                         |   |       | 2        |      |      |     |      |     |      |    |    |     |   |
| -            | -      |            |                                         | _ |       | <u></u>  | -    |      |     |      |     |      |    |    |     |   |
|              | 1      |            |                                         |   |       |          |      |      |     |      |     |      |    |    |     |   |
| -            | -2-    |            |                                         |   |       | <u></u>  | -    |      |     |      |     |      |    |    |     |   |
|              |        |            |                                         |   |       | 2        |      |      |     |      |     |      |    |    |     |   |
| -            |        |            |                                         | _ |       | 5        |      |      |     |      |     |      |    |    |     |   |
|              | -      |            |                                         |   |       | <u> </u> | -    |      |     |      |     |      |    |    |     |   |

รูปที่ 4.1.2.5.16 เสร็จสิ้นขั้นตอนการใส่สูตร

 ในการตรวจเช็กสินค้าส่วนที่สำคัญอีกหนึ่ง ส่วนคือ ช่องสินค้าคงเหลือ

6.1 ทำการถากสูตรในช่อง เบิก ลงมาตามที่ ต้องการจะใช้งาน

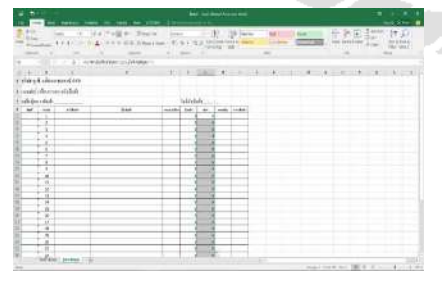

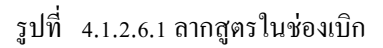

6.2 หลังจากนั้นกด OK จะได้หน้าตาแบบนี้

| -     |               | Transie . |     |      | 5.5           |     | 村            | -   | 14 | <br>- | 100 | <u> </u> | 1.14 | Zî, |
|-------|---------------|-----------|-----|------|---------------|-----|--------------|-----|----|-------|-----|----------|------|-----|
|       |               |           |     |      |               |     | 100.001-     |     |    | <br>- | -   |          | 100  | -   |
|       |               | - A       |     |      |               |     |              |     |    |       |     |          |      |     |
| 16.   |               | 1.6       |     |      | 1             | 24. | DOM: N       | 1.1 | ×. | a 14  |     | i        | 1.   |     |
| (àrg) | t ches        | wood dy's |     |      |               |     |              |     |    |       |     |          |      |     |
| and a |               | Address . |     |      |               |     |              |     |    |       |     |          |      |     |
| 44    | in the second |           |     |      | in the second | 4   |              |     |    |       |     |          |      |     |
| -     |               | 144       | 114 | This | 1.84          | 1   | Landa Tanada |     |    |       |     |          |      |     |
|       |               |           |     |      |               |     |              |     |    |       |     |          |      |     |
|       |               |           |     | _    |               |     |              |     |    |       |     |          |      |     |
|       | 11            |           |     |      |               |     |              |     |    |       |     |          |      |     |
|       | 1             |           |     | _    | -             |     |              |     |    |       |     |          |      |     |
| -     |               |           |     | _    | -             |     |              | -   |    |       |     |          |      |     |
|       |               |           |     |      |               |     |              |     |    |       |     |          |      |     |
| -     | -             |           |     | _    | -             |     |              |     |    |       |     |          |      |     |
|       | 1             |           |     |      |               |     |              |     |    |       |     |          |      |     |
|       | 1             |           |     |      |               |     |              |     |    |       |     |          |      |     |
|       | 4             |           |     | _    |               | -   |              | -   |    |       |     |          |      |     |
|       | 1             |           |     | _    |               |     |              |     |    |       |     |          |      |     |
|       | . 8           |           |     | _    |               | -   |              |     |    |       |     |          |      |     |
| -     | -1-           |           |     |      | -             | -   |              | -   |    |       |     |          |      |     |
|       | 121           |           |     |      | 111           |     |              |     |    |       |     |          |      |     |
|       |               |           |     | _    |               |     |              |     |    |       |     |          |      |     |
|       |               |           |     |      |               |     |              | -   |    |       |     |          |      |     |

รูปที่ 4.1.2.6.13 เสร็จสิ้นขั้นตอนการสร้างระบบ คลังสินค้าด้วยโปรแกรม Excel

## 4.2 การบันทึกข้อมูลคลังสินค้าด้วยโปรแกรม Microsoft Excel

การนำข้อมูลรายละเอียดของรหัสสินค้าชื่อ สินค้ามาใส่ในโปรแกรม Excel เรียงลำคับ รหัสสินค้าด้วยโปรแกรม เพื่อให้ง่ายต่อการค้นหา และความแม่นยำของระบบจัดข้อมูล ทำให้จัดเก็บ ข้อมูลได้คียิ่งขึ้น

## 4.2.1 การนับคลังสินค้าตามที่ได้รับ มอบหมาย

การนับสินก้ำเราจะต้องรู้รหัสสินค้าและ ชื่อสินค้า จุดที่วางสินก้าในการที่จะเช็กสต๊อกสินก้า อย่างถูกต้องตามที่ได้รับมอบหมาย มีการแนะนำ สินก้าที่อยู่ในคลังสินก้า โดยพนักงานฝ่ายคลังสินก้า และฝ่ายการตลอดได้มอบหมายให้นับสินก่าที่มีการ เข้าออกบ่อย ดังนี้

| 2 | 10    |            |                                                |
|---|-------|------------|------------------------------------------------|
|   | ຄຳດັບ | รหัสสินค้า | ชื่อสินค้า                                     |
|   | 1     | 001        | Oxygen Cannula Adult (ชอง<br>สเตอร์ไลด์)       |
|   | 2     | 002        | Oxygen Cannula Child (ซอง<br>สเตอร์ไลด์)       |
|   | 3     | 003        | Oxygen Cannula Infant<br>(ซองสเอตร์ไลด์)       |
|   | 4     | 004        | Oxygen Mask with Bag<br>Adult                  |
|   | 5     | 005        | Oxygen Mask with Bag<br>Child                  |
|   | 6     | 006        | Oxygen Mask with Bag<br>Infant (ชองสเตอร์ไลด์) |
|   | 7     | 007        | Nebulizer (กระเปาะพ่นยา)                       |
|   | 8     | 008        | Nebulizer (กระเปาะพ่นยา)                       |
|   | 9     | 009        | Nebulizer mask for Adult                       |
|   | 10    | 0010       | Nrbulizer mask for Child                       |

|    |      | Nebulizer mask for Child   |
|----|------|----------------------------|
| 11 | 0012 | (หองสเตอร์ไลด์)            |
| 11 |      |                            |
| 12 | 0013 | Nebulizer mask for Infant  |
|    |      | Nebulizer mask cartoon for |
| 13 | 0014 | Pediatrics                 |
| 14 | 0015 | Oxygen Tubing              |
|    |      | Anesthesia Corrugate       |
| 15 | 0016 | 180cm.Bag 2L.Adult         |
|    |      | Anesthesia Corrugate       |
| 16 | 0017 | 180cm.Bag 0.5L.Child       |
| 17 | 0018 | Corrugate with T.Piece     |
| 18 | 0019 | Tracheostomy Mask Adult    |
| 19 | 0020 | Tracheostomy Mask Child    |
|    |      | Oxygen Cannula Adult (ซอง  |
| 20 | 0021 | ໃສ)                        |
|    |      | Oxygen Cannula Adult (ซอง  |
| 21 | 0022 | ใส)                        |
|    |      | Oxygen Cannula Child (ซอง  |
| 22 | 0023 | ใส)                        |
|    |      | Oxygen Cannula Infant (ซอง |
| 23 | 0024 | ใส)                        |

# 4.2.2 การบันทึกข้อมูลลงในลงในระบบ บันทึกข้อมูลคลังสินค้า

ในการบันทึกลงในโปรแกรม เราต้องมี การนับสินค้าในสต๊อกอย่างละเอียดและครบถ้วน และมีการตรวจสอบ จึงจะนำข้อมูลทั้งหมดที่เราได้ นับสิ่งค้าตามที่ได้รับมอบหมาย ลงโปรแกรม Excel ทำให้ข้อมูลสามารถค้นหาได้ง่ายและมีความถูกต้อง ในการ เรียกดูสินค้าในสต๊อก ขั้นตอนในการบันทึก โปรแกรมจะมี ดังนี้

ไปที่หน้าฐานข้อมูล และทำการใส่
 รหัสสินค้าและชื่อสินค้าลงไปให้ครบตามที่ได้รับ
 มอบหมาย

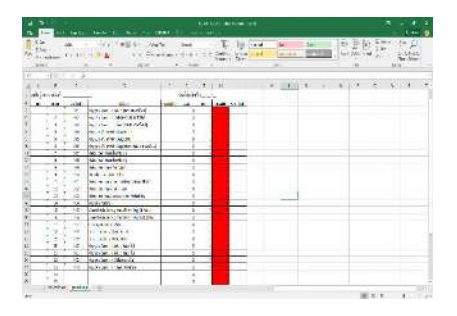

รูปที่ 4.2.2.1 การใส่รหัสสินก้ำ 2.เมื่อใส่รหัสสินก้าและชื่อสินก้าเสร็จ เรียบร้อยแล้วให้การทำกรอกจำนวนสินก้าที่อยู่ในส ต๊อกในช่อง จำนวนสต๊อก

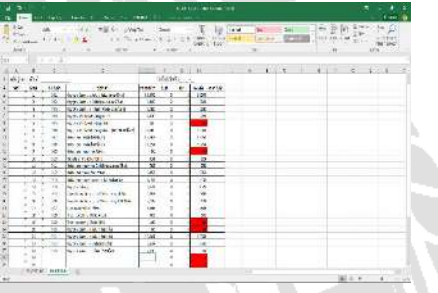

รูปที่ 4.2.2.2 ใส่จำนวนสินก้าที่ช่อง จำนวนสต๊อก 3.ในช่อง รับเข้า,เบิก,คงเหลือ ในหน้า ฐานข้อมูล เป็นช่องที่ทำการใส่สูตรตายตัว จะไม่ สามารถพิมอะไรลงใน 3 ช่องนี้ได้

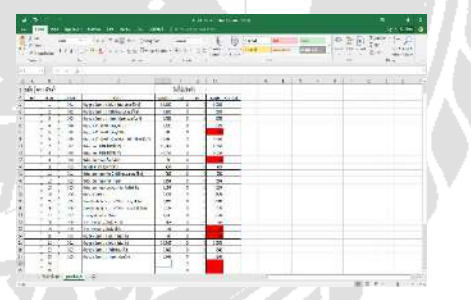

รูปที่ 4.2.2.3 ช่อง รับเข้า,เบิก,คงเหลือ เป็นช่องที่ใส่ สูตร

4.ถ้ามีสินค้าเข้า ให้ไปกรอกข้อมูลที่หน้า บันทึกข้อมูล กรอกแค่รหัสสินค้าและชื่อสินค้าจะ ขึ้นมาเอง เมื่อใส่รหัสสินค้าแถ้วให้ไปที่ช่องรับเข้า แถ้วทำการใส่จำนวนตามใบสินค้าเข้า

| a and and an area     |                                                                                                    |                                                                                                    |                        |                           |                                                                                                    |               |
|-----------------------|----------------------------------------------------------------------------------------------------|----------------------------------------------------------------------------------------------------|------------------------|---------------------------|----------------------------------------------------------------------------------------------------|---------------|
| AN 14 -               | The second                                                                                                    | -                                                                                                    | 1 11                   | the second second         | 1- M.R.                                                                                                    | 2- 14 0       |
| then good -           |                                                                                                    |                                                                                                    | the state in the state | CALCULAT PROPERTY.        | The second second second second second second second second second second second second second second second s | 2.0           |
| Finance (1911-        | the state of the state of the s |                                                                                                    | Star Martin            | Contraction in the second | and the second second                                                                                          | OFTE: Martine |
| Iden 1 Ro             | 1                                                                                                    | 1.000.00                                                                                                    |                        |                           |                                                                                                    | -             |
|                       |                                                                                                    |                                                                                                    |                        |                           |                                                                                                    |               |
| 11 11 11 11 11        | 1.0                                                                                                    | had been as a second second se | 1100300                |                           | 100 a Cora                                                                                                    | ar 1. 600 a   |
| all a second second   |                                                                                                    |                                                                                                    |                        |                           |                                                                                                    |               |
| COLORGONIA SALE       |                                                                                                    |                                                                                                    |                        |                           |                                                                                                    |               |
| Athroiceday           |                                                                                                    |                                                                                                    |                        |                           |                                                                                                    |               |
| dile de               |                                                                                                    | Martin .                                                                                                    |                        |                           |                                                                                                    |               |
| and the second second | 100.00                                                                                                    | 101.0                                                                                                    |                        |                           |                                                                                                    |               |
|                       | Transformer, and Statistical Statistics                                                                                                    |                                                                                                    |                        |                           |                                                                                                    |               |
|                       | 340                                                                                                    |                                                                                                    |                        |                           |                                                                                                    |               |
| 1.4                   |                                                                                                    |                                                                                                    |                        |                           |                                                                                                    |               |
|                       | - 962                                                                                                    |                                                                                                    |                        |                           |                                                                                                    |               |
|                       |                                                                                                    |                                                                                                    |                        |                           |                                                                                                    |               |
|                       |                                                                                                    |                                                                                                    |                        |                           |                                                                                                    |               |
|                       |                                                                                                    |                                                                                                    |                        |                           |                                                                                                    |               |
|                       | 104                                                                                                    | _                                                                                                    |                        |                           |                                                                                                    |               |
|                       |                                                                                                    |                                                                                                    |                        |                           |                                                                                                    |               |
|                       | 184                                                                                                    |                                                                                                    |                        |                           |                                                                                                    |               |
| 5 H                   |                                                                                                    |                                                                                                    |                        |                           |                                                                                                    |               |
| 6 H                   | 164                                                                                                    |                                                                                                    |                        |                           |                                                                                                    |               |
|                       | 5                                                                                                    |                                                                                                    |                        |                           |                                                                                                    |               |
|                       |                                                                                                    |                                                                                                    |                        |                           |                                                                                                    |               |
|                       |                                                                                                    | _                                                                                                    |                        |                           |                                                                                                    |               |
|                       |                                                                                                    |                                                                                                    |                        |                           |                                                                                                    |               |
| 1.0                   |                                                                                                    |                                                                                                    |                        |                           |                                                                                                    |               |
| 1.1                   | 100                                                                                                    |                                                                                                    |                        |                           |                                                                                                    |               |
|                       |                                                                                                    |                                                                                                    |                        |                           |                                                                                                    |               |
|                       | - 64.1                                                                                                    |                                                                                                    |                        |                           |                                                                                                    |               |
|                       | 140                                                                                                    |                                                                                                    |                        |                           |                                                                                                    |               |
| A LANDAU COMPANY      |                                                                                                    |                                                                                                    |                        |                           |                                                                                                    |               |

รูปที่ 4.2.2.4 บันทึกข้อมูลสินค้าเข้า 5.เมื่อใส่สินค้าเข้าแล้วให้ไปดูในหน้า ฐานข้อมูลในช่อง รับเข้า จะขึ้นจำนวนที่เราใส่เข้า ไป

|                                                                                                    | 1. Lat                |                                                                                                    | 4 S     |         | 1. 10 1                                                                                                    | 4 165 | 1412      | - 14 | < 10 G | 100 | 10-50 | 21 |
|----------------------------------------------------------------------------------------------------|-----------------------|----------------------------------------------------------------------------------------------------|---------|---------|----------------------------------------------------------------------------------------------------|-------|-----------|------|--------|-----|-------|----|
|                                                                                                    | areas divided         | 10 ha - 10 - 54                                                                                                 | ten i   | (4) 2   | Calles area of                                                                                                    | ••••• | ++- 00.00 | 136  | (78)   | 1.1 | 2.44  | 44 |
|                                                                                                    |                       |                                                                                                    |         | -       |                                                                                                    | 1.00  |           |      | . A.   |     | PECC. |    |
|                                                                                                    |                       |                                                                                                    |         |         |                                                                                                    |       |           |      |        |     |       |    |
| All         Statistics         Statistics           1         1         1         1         1         1           1         1         1         1         1         1         1           1         1         1         1         1         1         1         1           1         1         1         1         1         1         1         1         1           1         1         1         1         1         1         1         1         1         1         1         1         1         1         1         1         1         1         1         1         1         1         1         1         1         1         1         1         1         1         1         1         1         1         1         1         1         1         1         1         1         1         1         1         1         1         1         1         1         1         1         1         1         1         1         1         1         1         1         1         1         1         1         1         1         1         1         1                                   |                       |                                                                                                    | 1000    | 1.1.1.4 | 1.40                                                                                                    | 1. 1  | 10.0      |      | 11.4   |     | 1.14  |    |
| No.         No.         No.         No.         No.         No.           1         1         1         1         1         1         1         1         1         1         1         1         1         1         1         1         1         1         1         1         1         1         1         1         1         1         1         1         1         1         1         1         1         1         1         1         1         1         1         1         1         1         1         1         1         1         1         1         1         1         1         1         1         1         1         1         1         1         1         1         1         1         1         1         1         1         1         1         1         1         1         1         1         1         1         1         1         1         1         1         1         1         1         1         1         1         1         1         1         1         1         1         1         1         1         1         1         1         1         < | a data                |                                                                                                    | 10      | 10140   |                                                                                                    |       |           |      |        |     |       |    |
|                                                                                                    | 100 1100              | Transa and a second second                                                                                      | inter . |         | Inc. and                                                                                                    |       |           |      |        |     |       |    |
| 0         0         0         0         0         0         0           0         0         0         0         0         0         0           0         0         0         0         0         0         0           0         0         0         0         0         0         0           0         0         0         0         0         0         0           0         0         0         0         0         0         0           0         0         0         0         0         0         0           0         0         0         0         0         0         0           0         0         0         0         0         0         0           0         0         0         0         0         0         0           0         0         0         0         0         0         0           0         0         0         0         0         0         0           0         0         0         0         0         0         0           0         0         0                                                                                                    | 12002                 | make a manufact                                                                                                 | icm.    | 2.0     | 1.00                                                                                                    |       |           |      |        |     |       |    |
|                                                                                                    | 7 9 2 4               | 10.1 m 100.01                                                                                                   | 1.00    | 23      | 10                                                                                                    |       |           |      |        |     |       |    |
|                                                                                                    | 242.00                | the same of the second at                                                                                       | 1.00    | 1.4     | · · · ·                                                                                                    |       |           |      |        |     |       |    |
| -         -         -         -         -         -         -         -         -         -         -         -         -         -         -         -         -         -         -         -         -         -         -         -         -         -         -         -         -         -         -         -         -         -         -         -         -         -         -         -         -         -         -         -         -         -         -         -         -         -         -         -         -         -         -         -         -         -         -         -         -         -         -         -         -         -         -         -         -         -         -         -         -         -         -         -         -         -         -         -         -         -         -         -         -         -         -         -         -         -         -         -         -         -         -         -         -         -         -         -         -         -         -         -         -         -         -     | T 4 17 44             | 14. 17 248-Cat. 1                                                                                               | 1.0     |         | 100                                                                                                    |       |           |      |        |     |       |    |
| a         a         b         b     | さんでいる                 | in an arm sight                                                                                                 | 1.4     |         |                                                                                                    |       |           |      |        |     |       |    |
|                                                                                                    | 2 A 1 M               | No. of Laterate presents                                                                                        | 114.1   | COK     | - (H)                                                                                                    |       |           |      |        |     |       |    |
| $ \begin{array}{cccccccccccccccccccccccccccccccccccc$                                                                                                    | - G (                 | No w testerilin                                                                                                 | 1100    |         | 1.54                                                                                                    |       |           |      |        |     |       |    |
| 1         1         1         1         1         1           1         1         1         1         1         1           1         1         1         1         1         1           1         1         1         1         1         1           1         1         1         1         1         1           1         1         1         1         1         1           1         1         1         1         1         1           1         1         1         1         1         1           1         1         1         1         1         1           1         1         1         1         1         1           1         1         1         1         1         1           1         1         1         1         1         1           1         1         1         1         1         1           1         1         1         1         1         1           1         1         1         1         1         1           1         1                                                                                                    | 4.0.00                | the - materia -                                                                                                 | 100     |         | - 14 -                                                                                                    |       |           |      |        |     |       |    |
|                                                                                                    | 4 11 14               | 16. x 10° A 26                                                                                                  |         | 1.1     |                                                                                                    |       |           |      |        |     |       |    |
|                                                                                                    | <ul> <li>•</li> </ul> | staremoti .                                                                                                    | 4.0     | A       |                                                                                                    |       |           |      |        |     |       |    |
| -1         -1         -1         -1         -1         -1           -1         -1         -1         -1         -1         -1           -1         -1         -1         -1         -1         -1           -1         -1         -1         -1         -1         -1           -1         -1         -1         -1         -1         -1           -1         -1         -1         -1         -1         -1           -1         -1         -1         -1         -1         -1           -1         -1         -1         -1         -1         -1           -1         -1         -1         -1         -1         -1           -1         -1         -1         -1         -1         -1           -1         -1         -1         -1         -1         -1           -1         -1         -1         -1         -1         -1           -1         -1         -1         -1         -1         -1           -1         -1         -1         -1         -1         -1           -1         -1         -1         -1         <                                                                     |                       | NO WINYS ARE SHALL                                                                                              | 10      | 11      |                                                                                                    |       |           |      |        |     |       |    |
| -         -         -         -         -         -         -         -         -         -         -         -         -         -         -         -         -         -         -         -         -         -         -         -         -         -         -         -         -         -         -         -         -         -         -         -         -         -         -         -         -         -         -         -         -         -         -         -         -         -         -         -         -         -         -         -         -         -         -         -         -         -         -         -         -         -         -         -         -         -         -         -         -         -         -         -         -         -         -         -         -         -         -         -         -         -         -         -         -         -         -         -         -         -         -         -         -         -         -         -         -         -         -         -         -         -         -     | 8.0.55.               | BK MINE & REF                                                                                                   | -30     |         | - 72                                                                                                    |       |           |      |        |     |       |    |
| 1 - 2 - 2 - 2 - 2 - 2 - 2 - 2 - 2 -                                                                                                    | 3. 32.                | NO OF READOUT WHETH                                                                                             | 1.54    |         |                                                                                                    |       |           |      |        |     |       |    |
|                                                                                                    | A 58.                 | North States                                                                                                    | 101     | - P     |                                                                                                    |       |           |      |        |     |       |    |
|                                                                                                    | 2 4 12                | HERRY LAST MAN                                                                                                  | - 423   | -       | 25                                                                                                    |       |           |      |        |     |       |    |
|                                                                                                    | - X - X               | Prinkhouse in Man                                                                                               | 12      |         |                                                                                                    |       |           |      |        |     |       |    |
| 1         1         1         1           2         1         1         1         1           3         1         1         1         1           4         1         1         1         1           5         1         1         1         1           5         1         1         1         1           5         1         1         1         1           5         1         1         1         1           5         1         1         1         1           5         1         1         1         1           6         1         1         1         1           6         1         1         1         1                                                                                                    | 1. 1                  | L'ARRAY TO                                                                                                    | 1.0     | 102     | 1 2                                                                                                    |       |           |      |        |     |       |    |
|                                                                                                    | 10.00                 | The second second second second second second second second second second second second second second second se | 1.2     | 12      | and a second second sec |       |           |      |        |     |       |    |
|                                                                                                    | · 2 · 12.             | The second second second second second second second second second second second second second second second se | 1.2     | 1.5     |                                                                                                    |       |           |      |        |     |       |    |
|                                                                                                    | A 10 10               | and the second second                                                                                           | 12      |         |                                                                                                    |       |           |      |        |     |       |    |
|                                                                                                    |                       | 1000                                                                                                    | 12.1    | 12.1    |                                                                                                    |       |           |      |        |     |       |    |
|                                                                                                    | 1.0 1.0               | in the second                                                                                                   | 100     | - C - S |                                                                                                    |       |           |      |        |     |       |    |
|                                                                                                    | 1.2                   | and a second                                                                                                    | -       | 12      |                                                                                                    |       |           |      |        |     |       |    |
|                                                                                                    | 32                    |                                                                                                    | 1.1     | 1.1     |                                                                                                    |       |           |      |        |     |       |    |

รูปที่ 4.2.2.5 คูข้อมูลในช่อง รับเข้า

6.ถ้ามีสินค้า ออก หรือ เบิก ให้ไปในหน้า บันทึกข้อมูล แล้วทำการใส่รหัสสินค้า และไปลง ข้อมูลที่ช่อง เบิก

| billion and the second second se |                                                                                                    |                   |             |
|----------------------------------------------------------------------------------------------------|----------------------------------------------------------------------------------------------------|-------------------|-------------|
| na in the second second                                                                                                    | and To by and the                                                                                                    |                   |             |
| 6. <u></u>                                                                                                    | the state of the state of the s | - 10 U.A          |             |
| 10 1 1 1 2 W                                                                                                    |                                                                                                    |                   |             |
| 1 1 A                                                                                                    | The same of the local states of the                                                                                                    | 1 1 1 1 1 1 1 1 K |             |
| lander                                                                                                    | Caref                                                                                                    |                   |             |
| and the second second se                                                                                                    |                                                                                                    |                   |             |
| The second second  |                                                                                                    |                   |             |
| The Department Minamber Ter                                                                                                    | 0.1/1                                                                                                    |                   |             |
| #D:                                                                                                    |                                                                                                    |                   |             |
| 1                                                                                                    |                                                                                                    |                   |             |
| 1 1 1 1 1 1 1 1 1 1 1 1 1 1 1 1 1 1 1 1                                                                                                    |                                                                                                    |                   |             |
|                                                                                                    |                                                                                                    |                   |             |
|                                                                                                    |                                                                                                    |                   |             |
|                                                                                                    |                                                                                                    |                   |             |
| 1 10                                                                                                    |                                                                                                    |                   |             |
| 1. COLUMN 1 1 1 1 1 1 1 1 1 1 1 1 1 1 1 1 1 1 1                                                                                                    |                                                                                                    |                   |             |
| 7.2 M                                                                                                    |                                                                                                    |                   |             |
|                                                                                                    |                                                                                                    |                   |             |
| - 5 AM                                                                                                    |                                                                                                    |                   |             |
|                                                                                                    |                                                                                                    |                   |             |
|                                                                                                    |                                                                                                    |                   | - 17 July 1 |
|                                                                                                    |                                                                                                    |                   |             |
| 1 10                                                                                                    |                                                                                                    |                   |             |
|                                                                                                    |                                                                                                    |                   |             |
|                                                                                                    |                                                                                                    |                   |             |
| - H                                                                                                    |                                                                                                    |                   |             |
|                                                                                                    |                                                                                                    |                   |             |
|                                                                                                    |                                                                                                    |                   |             |
|                                                                                                    |                                                                                                    |                   |             |
|                                                                                                    |                                                                                                    |                   |             |
| T                                                                                                    |                                                                                                    |                   |             |

รูปที่ 4.2.2.6 ใส่ข้อมูลสินก้า ออก หรือ เบิก 7.เมื่อทำการใส่สินค้า เบิกหรือออกแล้ว ให้ไปที่หน้า ฐานข้อมูล แล้วดูที่ช่อง เบิก

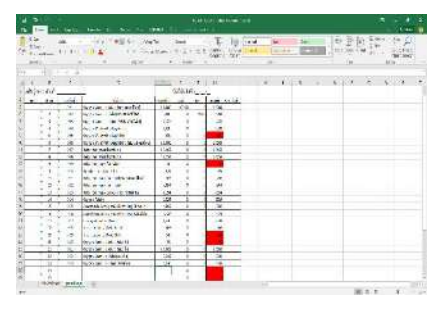

รูปที่ 4.2.2.7 ดูในช่อง เบิก ในหน้า ฐานข้อมูล 8.เมื่อมีสินค้า เข้า,เบิก ให้ไปบันทึกที่ หน้า บันทึกข้อมูล บันทึกเรียงลงมาโดยไม่ต้องเรียง รหัสสินค้า

|             | 145-1 St. C. 1881                                           | 10 C                                     |         |        |                                         |        | 1.6     |
|-------------|-------------------------------------------------------------|------------------------------------------|---------|--------|-----------------------------------------|--------|---------|
| - 18        | -11 THE - 1985                                              | ire T.                                   | ig lind | 34 24  | -                                       | 10.17  | n A     |
| and the set | DA to Negliai                                               | (1)(1)(1)(1)(1)(1)(1)(1)(1)(1)(1)(1)(1)( | med     |        | 1 (1 to 1 to 1 to 1 to 1 to 1 to 1 to 1 | 0 M    | ather a |
| 4GA.        |                                                             | <ul> <li>Aller</li> </ul>                |         |        |                                         |        | 01      |
| 1 1 1 4     | 00                                                          |                                          |         |        |                                         |        |         |
|             | - 2                                                         | 4 +                                      | 1.1.1   | 1 62.0 |                                         | 1.4    |         |
| + 442       |                                                             | deal.                                    |         |        |                                         |        |         |
|             | 20                                                          | 10 0                                     |         |        |                                         |        |         |
|             | COMPANY AND A DRIVEN AND AND AND AND AND AND AND AND AND AN | 0                                        |         |        |                                         |        |         |
| 1.1.18      | Provident and an Experience                                 |                                          |         |        |                                         |        |         |
| -           | 10                                                          |                                          |         |        |                                         |        |         |
|             | 10                                                          |                                          |         |        |                                         |        |         |
| 2.51        | 10 100                                                      |                                          |         |        |                                         |        |         |
| 5.201       |                                                             |                                          |         |        |                                         |        |         |
| 1.1         |                                                             |                                          |         |        |                                         |        |         |
|             |                                                             |                                          |         |        |                                         |        |         |
| 1.1         |                                                             |                                          |         |        |                                         |        |         |
| 3.0         | and a                                                       |                                          |         |        |                                         |        |         |
| 7.4         |                                                             |                                          |         |        |                                         |        |         |
| 2020        |                                                             |                                          |         |        |                                         |        |         |
|             |                                                             |                                          |         |        |                                         |        |         |
| A           |                                                             |                                          |         |        |                                         |        |         |
|             | -                                                           |                                          |         |        |                                         |        |         |
| 1.1         | 10                                                          |                                          |         |        |                                         |        |         |
| - A         | 10                                                          |                                          |         |        |                                         |        |         |
| - R -       | 10                                                          |                                          |         |        |                                         |        |         |
| 1.5         |                                                             |                                          |         |        |                                         |        |         |
| 0           |                                                             | -                                        |         |        |                                         |        |         |
| T           |                                                             | 1. 20                                    |         |        |                                         |        |         |
|             | 80.                                                         |                                          |         |        |                                         |        |         |
| 2.2         | 11-                                                         |                                          |         |        |                                         |        |         |
| 10001 0000  |                                                             |                                          |         |        |                                         |        |         |
|             |                                                             |                                          |         |        |                                         | ALC: N |         |

รูปที่ 4.2.2.8 วิธีการบันทึกในหน้า บันทึกข้อมูล 9.เราสามารถดู สินค้าคงเหลือ ได้ที่หน้า ฐานข้อมูล และ ไปดูที่ช่อง คงเหลือ

|                                                                                                    | i yaan saa      | 1 10 100           | Pe 20 | 1 | Din to A        |           |
|----------------------------------------------------------------------------------------------------|-----------------|--------------------|-------|---|-----------------|-----------|
| Contract of the second second s                                                                                                    | Arr 1 14        | Owner and a second |       |   | No. Contraction |           |
| A                                                                                                    |                 |                    |       |   |                 |           |
|                                                                                                    | 1.54            | 1.00               | 4 1   |   | 6 1 . 4         |           |
| w Dr                                                                                                    | 3.63.241        |                    |       |   |                 |           |
| 1.4                                                                                                    | *** 10 *        | A48-5218           |       |   |                 |           |
| 1                                                                                                    | 100 100         | 1.0                |       |   |                 |           |
| C. J. C. Int. Mariater. Mariate                                                                                                    | da 1 1 1        | - 28               |       |   |                 | 1 Mar. 14 |
| A                                                                                                    | 104 ST 1        | 10 million -       |       |   |                 |           |
| 4 DH HastTubel Denvi                                                                                                    | UX 1            |                    |       |   |                 |           |
| 3 30 HULLING MUR. 25                                                                                                    |                 |                    |       |   |                 |           |
| A St. Naminark Sector                                                                                                    | a state to be a | 100                |       |   |                 |           |
| E Gronelien                                                                                                    | 1-64 1          | 1.42               |       |   |                 |           |
| A STATE OF STREET                                                                                                    | 150 4           | 1.12               |       |   |                 |           |
| A CONTRACTOR                                                                                                    |                 |                    |       |   |                 |           |
| and the second second second                                                                                                    |                 |                    |       |   |                 |           |
| the second second second second second second second second second second second second second second second se                                                                                                    |                 | 1.2                |       |   |                 |           |
| The second second second                                                                                                    | 10. 10.         | 1.1                |       |   |                 |           |
| The second second second second second second second second second second second second second second second se                                                                                                    | 124 4           | 34                 |       |   |                 |           |
| TO INCOMPLETE                                                                                                    |                 |                    |       |   |                 |           |
| Z 12 Indebber will a                                                                                                    | - 122 S         | 2                  |       |   |                 |           |
| 2 12 Sugaro, No.                                                                                                    | 114 5           | 100                |       |   |                 |           |
| a ta he war, hara                                                                                                    | 52 1            | - 10               |       |   |                 |           |
| the second below shalls                                                                                                    | 6 1             |                    |       |   |                 |           |
| 8 1 10 10 10 10 W W                                                                                                    | 1.1             | ALC: N             |       |   |                 |           |
| A                                                                                                    | 100.0           | - H                |       |   |                 |           |
| I I I I I ANTIN                                                                                                    | Geb ( ) ( )     | 14                 |       |   |                 |           |
| 1 1 1 1 1 1 1 1 1 1 1 1 1 1 1 1 1 1 1                                                                                                    |                 |                    |       |   |                 |           |
| A CONTRACTOR OF A CONTRACTOR OF A CONTRACTOR O |                 |                    |       |   |                 |           |
| and the second second sec                                                                                                    |                 |                    |       |   |                 |           |
| Contraction of the second second                                                                                                    |                 |                    |       |   | 10A7            |           |

รูปที่ 4.2.2.9 วิธีดูสินค้าในช่องคงเหลือ 4.3 การใช้งานระบบฐานข้อมูลคลังสินค้า

ในการใช้งานระบบที่คณะผู้จัดทำได้ทำ การสร้างระบบฐานข้อมูลเกี่ยวคลังสินค้า สามารถ ใช้งานได้ง่ายเพียงแก่ เปิด โปรแกรมขึ้นมาและจะมี ขั้นตอนการตรวจสอบดังนี้

1. ไปที่หน้าฐานข้อมูลแล้วดูที่ช่อง คงเหลือ ว่าสินค้าที่สต๊อกมีปริมาณน้อยกว่ากำหนด หรือไม่

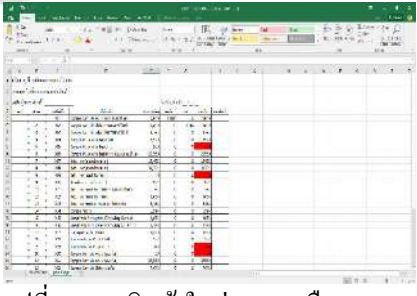

รูปที่ 4.3.1 ดูสินค้าในช่องคงเหลือ

2.ถ้าต้องการตรวจสอบว่ามีสินค้าเข้าหรือ
 เบิก ให้ไปที่หน้า บันทึกข้อมูล แล้วดูที่จำนวน
 รับเข้า-เบิก

| 1 31.                                                                                                    |                            |        |       |      |      |       |           |     |             |
|----------------------------------------------------------------------------------------------------|----------------------------|--------|-------|------|------|-------|-----------|-----|-------------|
| The 1- 1011040                                                                                                    | HART NO. 1. 1981           | 1.000  | -     |      |      |       |           |     | 1.44        |
| 1 C                                                                                                    | - in the first state       | 2md    | T.    | 10.5 | 4 16 | 5     | e) (      | 的言言 | 10 m (2)    |
| St. Statum U. D. D.                                                                                                    | 0 at 1 in Chiefenni        | 生活を含   | 1.000 | 1000 | •    | - + + | - 1 (111) | A   | CONTRACT OF |
| Art                                                                                                    | 1. 10.00                   | 2.44   | 1000  | 21   |      |       |           |     | ALC: NOT    |
|                                                                                                    |                            |        |       |      |      |       |           |     |             |
|                                                                                                    |                            |        |       |      |      |       |           |     |             |
| A. R. S.L.                                                                                                    |                            | 1.1    | - I   | -    |      |       | 8. J. B.  | 1.2 | 1.0.1       |
| a bler eft officienter / re-                                                                                                    |                            |        |       |      |      |       |           |     |             |
| man' des months                                                                                                    |                            |        |       |      |      |       |           |     |             |
| a factor of                                                                                                    |                            |        |       |      |      |       |           |     |             |
| S he lauran                                                                                                    | 120.6                      | 100.00 |       |      |      |       |           |     |             |
| 2                                                                                                    |                            |        | •     |      |      |       |           |     |             |
| No.                                                                                                    | Transformer In consection. | - 223  | - 44  |      |      |       |           |     |             |
| 7                                                                                                    | Total and a submittee      |        |       |      |      |       |           |     |             |
| 1. 1.                                                                                                    | SQUIPE OF MULT             | 8.4    |       |      |      |       |           |     |             |
| 1. 1. 16                                                                                                    | Topollar of agt 1          | ×.4    |       |      |      |       |           |     |             |
| A 92                                                                                                    | INDEREST WE WE WITH ANOTH  | 6.4    | _     |      |      |       |           |     |             |
| 38 1.99                                                                                                    | 14 4 MURAN                 | P      |       |      |      |       |           |     |             |
| C 4 94                                                                                                    | 100.003.040543             | 2      |       |      |      |       |           |     |             |
| 1 1 28                                                                                                    | 100 B 80 B 80 B 100        |        |       |      |      |       |           |     |             |
| 4 54                                                                                                    | LD BY A WEA                |        |       |      |      |       |           |     |             |
| · · · · · · · · · · · · · · · · · · ·                                                                                                    |                            | -      |       |      |      |       |           |     |             |
| · · · · · · · · · · · · · · · · · · ·                                                                                                    |                            |        |       |      |      |       |           |     |             |
| 2 C 2                                                                                                    | -                          |        |       |      |      |       |           |     |             |
| 5                                                                                                    |                            |        |       |      |      |       |           |     |             |
| 2 2 2                                                                                                    |                            | -      |       |      |      |       |           |     |             |
| () · · · · · · · · · · · · · · · · · · ·                                                                                                    |                            |        |       |      |      |       |           |     |             |
| 0 - 0                                                                                                    | -                          |        |       |      |      |       |           |     |             |
|                                                                                                    |                            |        |       |      |      |       |           |     |             |
| M                                                                                                    |                            |        |       |      |      |       |           |     | 1.1.1       |
|                                                                                                    |                            |        |       |      |      |       |           |     |             |
| Di                                                                                                    |                            |        |       |      |      |       |           |     |             |
| 411                                                                                                    |                            |        |       |      |      |       |           |     |             |
| 0                                                                                                    |                            |        |       |      |      |       |           |     | 1.2         |
| and the second second sec |                            |        |       |      |      |       |           |     |             |

รูปที่ 4.3.2 วิธีตรวจสอบ เข้า,เบิก

สรุปผลโครงงานสหกิจศึกษา

จากการที่คณะผู้จัดทำมีการจัดการระบบฐานข้อมูล เกี่ยวกับคลังสินค้า โดยใช้โปรแกรม Microsoft Excel พบว่าเกิดประโยชน์และส่งผลดีต่อการ คำเนินการของฝ่ายคลังสินค้า ดังนี้

 ฝ่ายคลังสินค้าสามารถตรวจสอบข้อมูล เกี่ยวกับสินค้าในคลังสินค้าได้อย่างรวดเร็วและมี ประสิทธิภาพ

 2.ฝ่ายคลังสินค้าสามารถบริหารจัดการและ วางแผนเกี่ยวกับการสั่งซื้อสินค้าได้อย่างเหมาะสม ทำให้สินค้าแต่ละประเภทมีจำนวนที่เพียงพอกับ ความต้องการในการใช้งาน

 3.ข้อมูลมีการจัดทำด้วยระบบคอมพิวเตอร์ ทำ ให้การดูแลรักษาข้อมูลมีความสะดวกสบายมากขึ้น สามารถเก็บข้อมูลได้เป็นจำนวนมากและรองรับ ผู้ใช้งานได้หลายคน

4.การบันทึกข้อมูลและการจัดเก็บข้อมูลมี
กวามเป็นระเบียบ สามารถค้นหาและเรียกดูข้อมูล
ย้อนหลังได้ง่ายและมีประสิทธิภาพมากขึ้น
ปรับปรุง เปลี่ยนแปลงเพื่อให้อุปกรณ์คอมพิวเตอร์
มีประสิทธิภาพในการใช้งานได้อย่างสูงสุด
สรุปผลการปฏิบัติงานสหกิจศึกษา
ข้อดีของการปฏิบัติงานสุกิจร์ งานสหกิจศึกษา
ด้านวิชาการ

 1. ได้รับความรู้เกี่ยวกับการบริหารการจัดการ คลังสินค้าอย่างถูกวิธี สามารถนำมาใช้ในชีวิต ประจำว่าได้อย่างมีประสิทธิภาพ

 2. ได้รับความรู้เกี่ยวกับการติดต่อสื่อสารการ นำเสนอสินค้าได้อย่างถูกวิธี

3. ใด้รับความรู้เกี่ยวกับการจัดการเกี่ยวกับ เอกสาร

4. ได้รับความรู้ในด้านภาษาอังกฤษในการ ทำงานและการนำเข้าส่งออก

5. ได้รับความรู้ด้านฝ่ายบุคคลในเรื่อง กฎหมายแรงงาน

 6. ได้รับความรู้ในด้านการจัดเที่ยวประจำปี ด้านสังคม

 เกิดการปรับตัวเรียนรู้และพัฒนาตนเองใน การทำงานร่วมกับผู้อื่นและมีความรับผิดชอบต่อ งานที่ได้รับมอบหมายมากขึ้น

2.เกิดการติดต่อประสานงานทั้งภายใน
 องก์กรและกับลูกค้า

3.กวามตรงต่อเวลาในการทำงานเราต้องเข้า ให้ตรงเวลา หากมาสายอาจจะถูกตำหนิ และทำให้ งานเสร็จล่าช้า

ปัญหาที่พบของการปฏิบัติงานสหกิจศึกษา

 นักศึกษาไม่มีประสบการณ์ในการทำงาน มาก่อน ทำให้เรียนรู้งานได้ช้าและส่งผลต่อการ ทำงาน

2.นักศึกษามีการใช้เวลาในการเรียนรู้งาน แต่ละประเภท เพื่อให้มีความเข้าใจเกี่ยวกับงานที่ ใด้รับมอบหมาย อย่างถูกต้องและครบถ้วน แนวทางการแก้ปัญหา

1.มีการสอบถามข้อมูลเกี่ยวกับคลังสินค้า
 โดยสอบถามจากหัวหน้าฝ่ายคลังสินค้า

 2.มีการสอบถามข้อมูลด้านเอกสาร โดย สอบถามที่พี่เลี้ยงเพื่อให้งานเสร็จตามเวลาที่กำหนด
 3.มีการนำเสนอข้อมูลเกี่ยวกับโปรแกรม ตรวจนับสินค้าอย่างสม่ำเสมอ

#### ข้อเสนอแนะ

 ควรเตรียมความพร้อมในด้านร่างกาย และจิตใจในการทำงานกับฝ่ายต่างๆ และเตรียม ความพร้อมเพื่อเข้าทำงานกับทางบริษัท

2.ต้องมีการเรียนรู้วัฒนธรรมของบริษัท และศึกษากฎระเบียบข้อบังคับในการทำงานเพื่อให้ ทำงานได้อย่างมีประสิทธิภาพ

 3.ต้องเรียนรู้งานจากพี่เลี้ยงและบุคคลแต่ ละฝ่ายเพื่อให้มีความเข้าใจในงานที่ได้รับมอบหมาย
 4.ต้องมีการฝึกฝนให้มีความมั่นใจในการ
 ติดต่อสื่อสาร โดยเฉพาะในการนำเสนอข้อมูล
 จะต้องมีความมั่นใจในการพูดโดยจะต้องเตรียม
 กำพูดให้มีความน่าเชื่อถือ

#### กิตติกรรมประกาศ

คณะผู้จัดทำได้มาปฏิบัติงานในโครงการ สหกิจศึกษา ณ บริษัท ยู.พี.เมดิคอล ซอลเตอร์ จำกัด ตั้งแต่วันที่ 14 พฤษภาคม 2562 ถึงวันที่ 30 สิงหาคม 2562 ส่งผลให้คณะผู้จัดทำได้รับความรู้และ ประสบการณ์ค่างๆที่มีค่ามากมาย สำหรับรายงาน สหกิจศึกษาฉบับนี้สำเร็จลงได้ด้วยดีจากความ ร่วมมือและสนับสนุนจากหลายฝ่ายดังนี้ 1. คุณวีระนุช โปธิมา หัวหน้าฝ่ายบุคคล 2. คุณอุไรวรรณ ณันชุมภู หัวหน้าฝ่ายคลังสินค้า 3. อาจารย์โสภิดา ทะสังขา อาจารย์ที่ปรึกษา และบุคคลท่านอื่นๆที่ไม่ได้กล่าวนามทุกท่าน ที่ได้ ให้คำแนะนำช่วยเหลือในการจัดทำรายงาน

คณะผู้จัดทำขอขอบพระคุณผู้ที่มีส่วน เกี่ยวข้องทุกท่านที่มีส่วนร่วมในการให้ข้อมูล และ เป็นที่ปรึกษาในการทำรายงานฉบับนี้จนเสร็จ สมบูรณ์ ตลอดจนให้การดูแล และให้กวามเข้าใจ กับ

ชีวิตของการทำงานจริง ซึ่งคณะผู้จัดทำ ขอขอบพระคุณเป็นอย่างสูงไว้ ณ ที่นี้ด้วย

#### บรรณานุกรม

คำนาย อภิปรัชญาสกุล. (2547). การบริหารสินค้ำ คงคลัง. กรุงเทพฯ: โฟกัสมีเดีย แอนด์พับลิชชิ่ง. ควงพร เกี๋ยงคำ. (2017). ความหมายของโปรแกรม Microsoft Excel. กรุงเทพฯ: IDC Premier. ฝ่ายผลิตหนังสือตำราวิชาการคอมพิวเตอร์. (2557).

ประโยชน์การใช้งานโปรแกรม Microsoft Excel. กรุงเทพฯ: ซีเอ็คยูเคชั่น.

วิศัลย์ พัวรุ่ง โรจน์. (2553). ฐานข้อมูล Microsoft Excel คืออะไร. กรุงเทพฯ: วี.พริ้น.

อรุณ บริรักษ์. (2553). บทบาทของสินค้าคงคลัง. กรุงเทพฯ: ไอทีแอล เทรค มีเดีย.

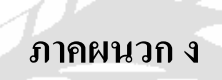

โปสเตอร์

20

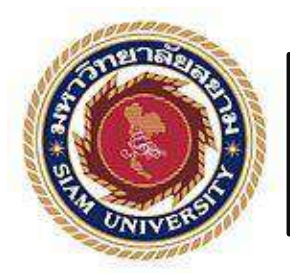

# ระบบฐานข้อมูลเกี่ยวกับคลังสินค้า Warehouse's Database System for U.P. Medical Center Warehouses

อาจารย์ที่ปรึกษาโครงงานสหกิจ : อาจารย์โสภิดา ทะสังขา โดย : นาย ชาตรี คุ้มวิเชียร 5904300027 นาย พชร วีรเดชดำรงกุล 5904300063 คณะบริหารธุรกิจ ภาควิชาการจัดการทั่วไป

## บทคัดย่อ

โครงงานฉบับนี้ จัดทำขึ้นโดยมีวัตถุประสงค์เพื่อจัดทำ ระบบฐานข้อมูลคลังสินค้าของบริษัท ยู.พี.เมดิคอล ซอลเตอร์ จำกัด ด้วยโปรแกรม Microsoft Excel

คณะผู้จัดทำได้ดำเนินการโดยเริ่มต้องแต่การศึกษาข้อมูล เกี่ยวกับคลังสินค้าที่ต้องการบันทึกเพื่อกำหนดแนวทางในการจัดทำ ระบบฐานข้อมูล การสร้างระบบฐานข้อมูลเกี่ยวกับคลังสินค้าด้วย โปรแกรม Microsoft Excel การบันทึกข้อมูลสินค้าลงในระบบ

ผลที่ได้รับจากการจัดทำโครงงานคือ ข้อมูลเกี่ยวกับ กลังสินค้ามีความเป็นระบบระเบียบมากขึ้น สามารถเรียกดูข้อมูลได้ อย่างรวดเร็ว สะดวกในการใช้งาน การตรวจสอบข้อมูลเกี่ยวกับ ปริมาณสินค้าทำได้ง่าย ช่วยให้บริษัทสามารถบริหารคลังสินค้า ทั้ง การวางแผนในการสั่งซื้อและการจัดการกับสินค้าได้ง่ายและมี ประสิทธิภาพมากยิ่งขึ้น

|                                      |                                           | IT I DO                                                                                                    |                                                                      |          |
|--------------------------------------|-------------------------------------------|----------------------------------------------------------------------------------------------------|----------------------------------------------------------------------|----------|
| in the later was in the to state in- |                                           | Lord Local In Concession, name on State                                                                                                    | Acres (10) 1 (                                                       |          |
| 444 (A. 1994)                        |                                           | P                                                                                                    |                                                                      | 1441년 13 |
| and a block                          |                                           |                                                                                                    |                                                                      |          |
| y                                    | 1.1.1 <u>10</u> .1.114.11.8.14.14.14.14.1 | r objection<br>r objection<br>r i and objection                                                                                                    | 1. T. I. F. J. A. S. S. J. A. S. S. S. S. S. S. S. S. S. S. S. S. S. |          |
|                                      | - Arch                                    | E                                                                                                    |                                                                      |          |
|                                      |                                           | Image: Constraint of the second state of the second state of th |                                                                      |          |
|                                      |                                           | 12 12                                                                                                    |                                                                      |          |

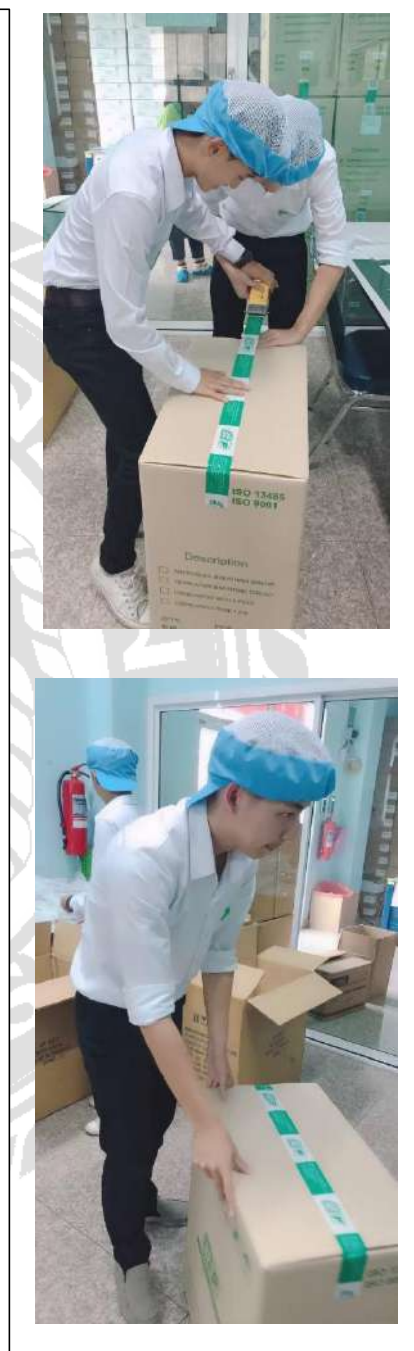

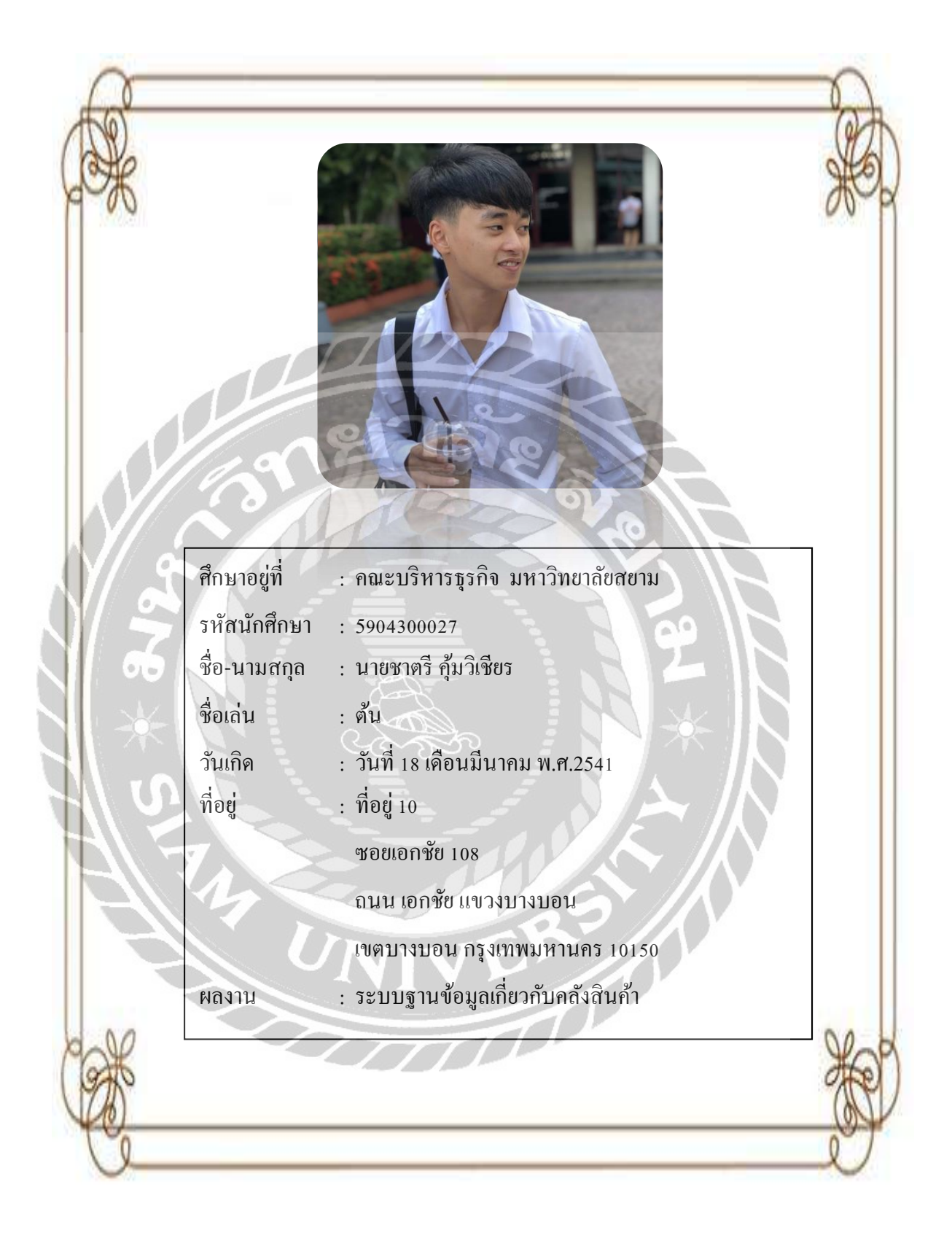

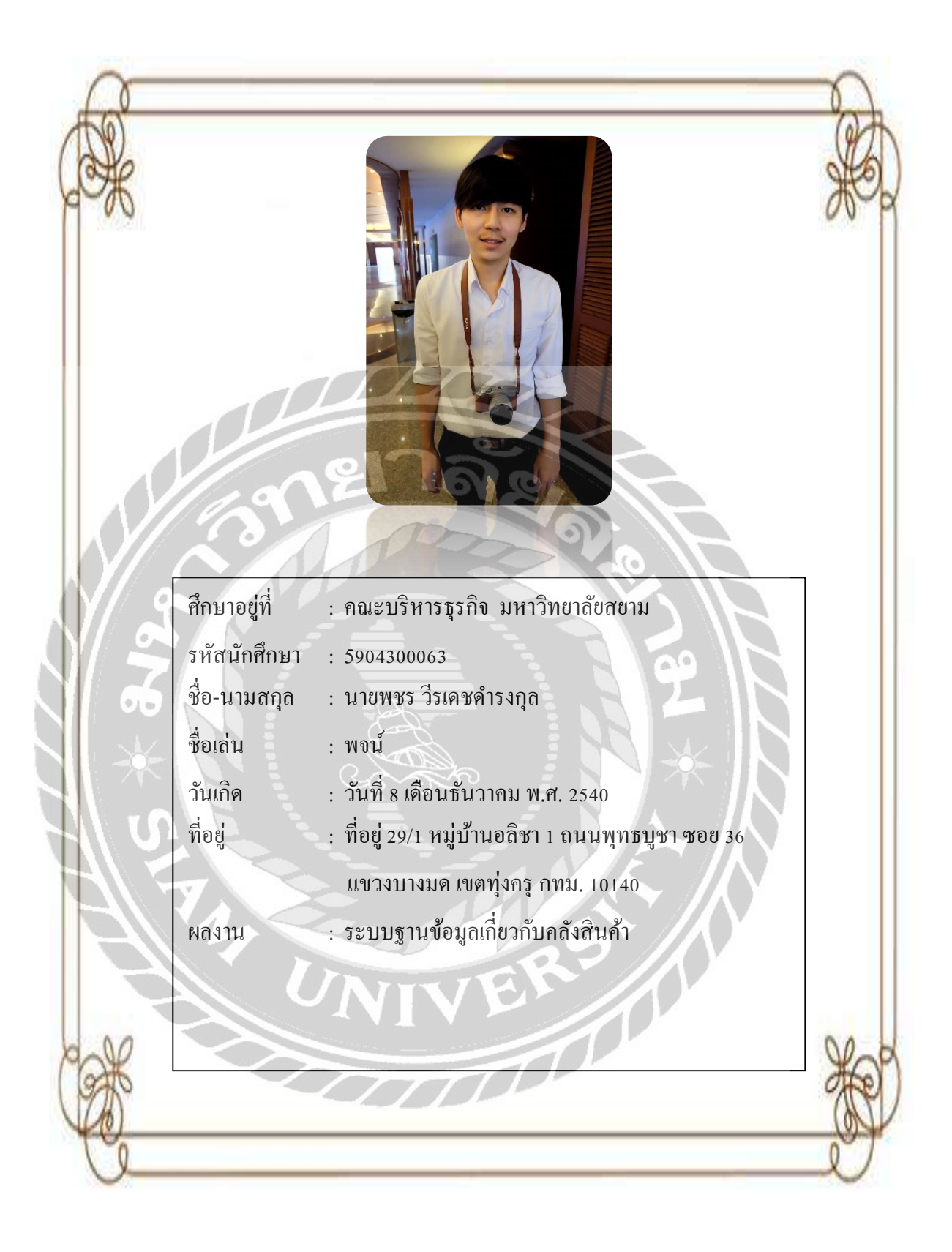